# Oracle® Banking Retail Accounts Cloud Service Retail Accounts User Guide

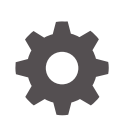

Release 14.7.5.0.0 G13894-01 September 2024

ORACLE

Oracle Banking Retail Accounts Cloud Service Retail Accounts User Guide, Release 14.7.5.0.0

G13894-01

Copyright © 2023, 2024, Oracle and/or its affiliates.

This software and related documentation are provided under a license agreement containing restrictions on use and disclosure and are protected by intellectual property laws. Except as expressly permitted in your license agreement or allowed by law, you may not use, copy, reproduce, translate, broadcast, modify, license, transmit, distribute, exhibit, perform, publish, or display any part, in any form, or by any means. Reverse engineering, disassembly, or decompilation of this software, unless required by law for interoperability, is prohibited.

The information contained herein is subject to change without notice and is not warranted to be error-free. If you find any errors, please report them to us in writing.

If this is software, software documentation, data (as defined in the Federal Acquisition Regulation), or related documentation that is delivered to the U.S. Government or anyone licensing it on behalf of the U.S. Government, then the following notice is applicable:

U.S. GOVERNMENT END USERS: Oracle programs (including any operating system, integrated software, any programs embedded, installed, or activated on delivered hardware, and modifications of such programs) and Oracle computer documentation or other Oracle data delivered to or accessed by U.S. Government end users are "commercial computer software," "commercial computer software documentation," or "limited rights data" pursuant to the applicable Federal Acquisition Regulation and agency-specific supplemental regulations. As such, the use, reproduction, duplication, release, display, disclosure, modification, preparation of derivative works, and/or adaptation of i) Oracle programs (including any operating system, integrated software, any programs embedded, installed, or activated on delivered hardware, and modifications of such programs), ii) Oracle computer documentation and/or iii) other Oracle data, is subject to the rights and limitations specified in the license contained in the applicable contract. The terms governing the U.S. Government's use of Oracle cloud services are defined by the applicable contract for such services. No other rights are granted to the U.S. Government.

This software or hardware is developed for general use in a variety of information management applications. It is not developed or intended for use in any inherently dangerous applications, including applications that may create a risk of personal injury. If you use this software or hardware in dangerous applications, then you shall be responsible to take all appropriate fail-safe, backup, redundancy, and other measures to ensure its safe use. Oracle Corporation and its affiliates disclaim any liability for any damages caused by use of this software or hardware in dangerous applications.

Oracle®, Java, MySQL, and NetSuite are registered trademarks of Oracle and/or its affiliates. Other names may be trademarks of their respective owners.

Intel and Intel Inside are trademarks or registered trademarks of Intel Corporation. All SPARC trademarks are used under license and are trademarks or registered trademarks of SPARC International, Inc. AMD, Epyc, and the AMD logo are trademarks or registered trademarks of Advanced Micro Devices. UNIX is a registered trademark of The Open Group.

This software or hardware and documentation may provide access to or information about content, products, and services from third parties. Oracle Corporation and its affiliates are not responsible for and expressly disclaim all warranties of any kind with respect to third-party content, products, and services unless otherwise set forth in an applicable agreement between you and Oracle. Oracle Corporation and its affiliates will not be responsible for any loss, costs, or damages incurred due to your access to or use of third-party content, products, or services, except as set forth in an applicable agreement between you and Oracle.

## Contents

### 1 Configurations

| 1.1 Busi  | iness Product            | 1-1  |
|-----------|--------------------------|------|
| 1.1.1     | Create Business Product  | 1-2  |
| 1.1.2     | View Business Product    | 1-20 |
| 1.2 Joint | t Holder Type            | 1-21 |
| 1.2.1     | Create Joint Holder Type | 1-22 |
| 1.2.2     | View Joint Holder Type   | 1-22 |
| 1.3 Rela  | ationship Type           | 1-23 |
| 1.3.1     | Create Relationship Type | 1-24 |
| 1.3.2     | View Relationship Type   | 1-24 |

### 2 Servicing Configurations

| 2.1 B | usiness Product Configuration          | 2-1  |
|-------|----------------------------------------|------|
| 2.1.  | 1 About Business Product Configuration | 2-1  |
| 2.1.  | 2 Create Business Product              | 2-2  |
| 2.1.  | 3 View Business Product                | 2-6  |
| 2.2 B | usiness Process Configuration          | 2-7  |
| 2.2.  | 1 About Business Process Configuration | 2-8  |
| 2.2.  | 2 Create Business Process              | 2-9  |
| 2.2.  | 3 View Business Process                | 2-15 |
| 2.3 S | ervicing Configuration                 | 2-16 |
| 2.3   | 1 Create Service Preferences           | 2-17 |
| 2.3   | 2 View Service Preferences             | 2-18 |

### 3 Operations

| 3.1 Dash | hboard           | 3-2  |
|----------|------------------|------|
| 3.1.1    | Servicing Tasks  | 3-3  |
| 3.1.2    | Bulletin Board   | 3-4  |
| 3.1.3    | My Diary         | 3-6  |
| 3.1.4    | My Pending Tasks | 3-9  |
| 3.2 Acco | ount Creation    | 3-9  |
| 3.3 Serv | vicing Charge    | 3-10 |
|          |                  |      |

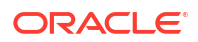

| 3.4 Cus   | tomer Information                   | 3-13  |
|-----------|-------------------------------------|-------|
| 3.5 Acco  | ount View                           | 3-15  |
| 3.5.1     | Account 360                         | 3-16  |
| 3.        | 5.1.1 Account Balance               | 3-19  |
| 3.        | 5.1.2 Account Information           | 3-19  |
| 3.        | 5.1.3 Account Holder Details        | 3-20  |
| 3.9       | 5.1.4 Account Details               | 3-21  |
| 3.9       | 5.1.5 Account Statement Details     | 3-22  |
| 3.9       | 5.1.6 Suggested Actions             | 3-22  |
| 3.9       | 5.1.7 Alerts                        | 3-24  |
| 3.        | 5.1.8 Recent Transactions           | 3-26  |
| 3.9       | 5.1.9 Interest Details              | 3-26  |
| 3.        | 5.1.10 Frequent Actions             | 3-27  |
| 3.6 Mair  | ntenance                            | 3-28  |
| 3.6.1     | Account Address Update              | 3-28  |
| 3.6.2     | Joint Holder Maintenance            | 3-32  |
| 3.0       | 5.2.1 Maintain Joint Holder Details | 3-35  |
| 3.6.3     | Nominee Details Update              | 3-38  |
| 3.0       | 5.3.1 Add Nominee                   | 3-41  |
| 3.0       | 5.3.2 View Nominee Details          | 3-47  |
| 3.0       | 5.3.3 Edit Nominee Details          | 3-49  |
| 3.6.4     | Account Preferences                 | 3-49  |
| 3.6.5     | Account Closure                     | 3-53  |
| 3.6.6     | Bulletin Board Maintenance          | 3-60  |
| 3.0       | 5.6.1 Create Bulletin               | 3-61  |
| 3.0       | 5.6.2 View Bulletin                 | 3-63  |
| 3.7 State | ement                               | 3-66  |
| 3.7.1     | Ad hoc Account Statement            | 3-66  |
| 3.7.2     | Account Statement Frequency         | 3-69  |
| 3.8 Stat  | us Update                           | 3-72  |
| 3.8.1     | Activate Dormant Account            | 3-73  |
| 3.8.2     | Account Status Change               | 3-75  |
| 3.9 Limi  | ts                                  | 3-77  |
| 3.9.1     | Unsecured Overdraft Limits          | 3-78  |
| 3.9.2     | Temporary Overdraft Limit           | 3-84  |
| 3.9.3     | Advance against Uncollected Funds   | 3-87  |
| 3.10 Am   | iount Block                         | 3-90  |
| 3.10.1    | Amount Block                        | 3-90  |
| 3.10.2    | View and Modify Amount Block        | 3-93  |
| 3.11 Ch   | eque Book                           | 3-98  |
| 3.11.1    | Cheque Book Request                 | 3-99  |
| 3.11.2    | Cheque Book Status                  | 3-101 |

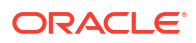

| 3.11.3 Stop Cheque Payment                             | 3-104 |
|--------------------------------------------------------|-------|
| 3.11.4 View and Modify Stop Cheque Payment             | 3-111 |
| 3.11.4.1 View Stop Cheque Payment                      | 3-114 |
| 3.11.4.2 Modify Stop Cheque Payment                    | 3-117 |
| 3.11.4.3 Close Stop Cheque Payment                     | 3-121 |
| 3.12 Inquiry                                           | 3-124 |
| 3.12.1 Account Transactions                            | 3-125 |
| 3.12.2 Cheque Status Inquiry                           | 3-127 |
| 3.12.3 Account Closure Inquiry                         | 3-129 |
| 3.13 Staff Restrictions                                | 3-133 |
| 3.14 Business Events in Oracle Banking Retail Accounts | 3-133 |
|                                                        |       |

### A Functional Activity Codes

### B Error Codes and Messages

### Index

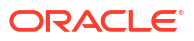

### Preface

- Purpose
- Audience
- Documentation Accessibility
- Diversity and Inclusion
- Conventions
- Related Documents
- Acronyms and Abbreviations
- Screenshot Disclaimer
- Basic Actions
- Symbols and Icons
- Prerequisite

### Purpose

This guide is designed to help user quickly get acquainted with the features and functionality of **Oracle Banking Accounts Retail Cloud Service**. It provides an overview to the product and the steps involved in the creation and the maintenance of Retail Accounts.

### Audience

This user guide is intended for the following end Users / User Roles in a Bank:

#### Table User Roles

| User Role                             | Functions                                      |
|---------------------------------------|------------------------------------------------|
| Back Office Clerk                     | Input functions for contracts                  |
| Back Office Managers/Officers         | Authorization functions                        |
| Product Managers                      | Product definition and authorization           |
| End of Day Operators                  | Processing during End of Day/ Beginning of Day |
| Financial Controller/Product Managers | Generation of reports                          |

### **Documentation Accessibility**

For information about Oracle's commitment to accessibility, visit the Oracle Accessibility Program website at http://www.oracle.com/pls/topic/lookup?ctx=acc&id=docacc.

#### Access to Oracle Support

Oracle customer access to and use of Oracle support services will be pursuant to the terms and conditions specified in their Oracle order for the applicable services.

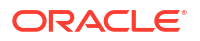

### **Diversity and Inclusion**

Oracle is fully committed to diversity and inclusion. Oracle respects and values having a diverse workforce that increases thought leadership and innovation. As part of our initiative to build a more inclusive culture that positively impacts our employees, customers, and partners, we are working to remove insensitive terms from our products and documentation. We are also mindful of the necessity to maintain compatibility with our customers' existing technologies and the need to ensure continuity of service as Oracle's offerings and industry standards evolve. Because of these technical constraints, our effort to remove insensitive terms is ongoing and will take time and external cooperation.

### Conventions

The following text conventions are used in this document:

| Convention | Meaning                                                                                                    |
|------------|----------------------------------------------------------------------------------------------------|
| boldface   | Boldface type indicates graphical user interface elements associated with an action, or terms defined in text or the glossary.         |
| italic     | Italic type indicates book titles, emphasis, or placeholder variables for which you supply particular values.                          |
| monospace  | Monospace type indicates commands within a paragraph, URLs, code in examples, text that appears on the screen, or text that you enter. |

### **Related Documents**

The related documents are as follows:

- Account Configurations User Guide
- Current Account Origination User Guide
- Getting Started User Guide
- Oracle Banking Common Core User Guide
- Savings Account Origination User Guide
- Security Management System User Guide

### Acronyms and Abbreviations

The list of the acronyms and abbreviations that are used in this guide are as follows:

#### Table Abbreviations

| Abbreviation | Definition                             |
|--------------|----------------------------------------|
| ATM          | Automated Teller Machine               |
| BBAN         | Basic Bank Account Number              |
| CASA         | Current and Savings Account User Guide |
| ECA          | External Credit Approval               |
| EOD          | End of Day                             |

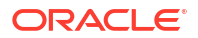

| Table | (Cont.) | Abbreviations |
|-------|---------|---------------|
|-------|---------|---------------|

| Abbreviation | Definition                        |
|--------------|-----------------------------------|
| GL           | General Ledger                    |
| IBAN         | International Bank Account Number |
| LOV          | List of Values                    |
| MMDA         | Money Market Deposit Account      |

### **Screenshot Disclaimer**

Personal information used in the interface or documents is dummy and does not exist in the real world. It is only for reference purposes.

### **Basic Actions**

This topic describes about basic actions that can be performed on a screen.

| Action  | Applicable<br>Stages                              | Description                                                                                                    |  |  |
|---------|---------------------------------------------------|----------------------------------------------------------------------------------------------------|--|--|
| Approve | Approval                                          | The system displays a section where approval remarks if any can be<br>input. Click <b>OK</b> to submit. The transaction is sent to the Host system<br>through <i>Oracle Banking Routing Hub</i> . The Host system validates the<br>transaction again and the transaction is created if all the validations are<br>successful. If the transaction fails, the transaction is moved to Handoff<br>retry stage, and user can view the error message. In this stage, the<br>authorizer can retry or reject the transaction. On reject, the transaction<br>is sent back to the maker to modify or delete it. |  |  |
|         |                                                   | Note:<br>The maker checker validation will be<br>provided if the same maker tries to<br>approve the transaction.                                                                                                    |  |  |
| Audit   | Initiation,<br>Approval, and<br>Hand off<br>Retry | Audit details provide the logs of users who have acted on the transaction, the transaction date, and the time for all stages that the transaction has passed through.                                                                                                    |  |  |

Table Basic Actions

| Table | (Cont.) | Basic | Actions |
|-------|---------|-------|---------|
|-------|---------|-------|---------|

| Action                    | Applicable<br>Stages                              | Description                                                                                                    |
|---------------------------|---------------------------------------------------|----------------------------------------------------------------------------------------------------|
| Auto<br>Authorizatio<br>n | Initiation                                        | Auto authorization can be configured for the branch servicing screens by creating a Rule based on life cycle code.<br>The steps to create the Auto authorization as follows:                                                                                                    |
|                           |                                                   | 1. Create the fact value as LIFECYCLECODE.                                                                                                    |
|                           |                                                   | <ol> <li>Create Rule to enable Auto authorization for any servicing screen<br/>and add the expression in Rule for that screen's lifecycle code.<br/>While creating a Rule the product processor should be given as<br/>DEPOSIT and fact should be selected as LIFECYCLECODE.<br/>For Example:</li> </ol> |
|                           |                                                   | IF ( LIFECYCLECODE == TDPOMN )                                                                                                    |
|                           |                                                   | output                                                                                                    |
|                           |                                                   | Section1 LEVEL:0                                                                                                    |
|                           |                                                   | <b>3.</b> Create or modify a Rule Group with Name <b>ApprovalRuleGroup</b> and map the Rule(s) created in the step (2).                                                                                                    |
|                           |                                                   | Note:<br>You can define one single Rule for all the screens and<br>add the expression for the life cycle code or you can<br>define individual Rule for each screen and map to the<br>Rule group.                                                                                                    |
|                           |                                                   |                                                                                                    |
|                           |                                                   | Note:                                                                                                    |
|                           |                                                   | For more information, refer to the Oracle<br>Banking Common Core User Guide to<br>create Fact, Rule and Rule Group.                                                                                                    |
| Pook                      | Initiation                                        | In case the user missed to ensity or need to medify the details in the                                                                                                    |
| Dack                      | Approval, and<br>Hand off<br>Retry                | previous segment, click to navigate to the previous segment.                                                                                                    |
| Cancel                    | Initiation,<br>Approval, and<br>Hand off<br>Retry | Cancel operation cancels the transaction input midway without saving<br>any data. The user is alerted that the input data would be lost before<br>confirming the cancellation.                                                                                                    |

| Table | (Cont.) Basic Actions  |
|-------|------------------------|
| Tubic | (Contil) Busic Actions |

| Action     | Applicable<br>Stages                              | Description                                                                                                    |
|------------|---------------------------------------------------|----------------------------------------------------------------------------------------------------|
| Change Log | Approval                                          | When the authorizer clicks on the <b>Change Log</b> button, the system displays the changes made to the transaction in a pop-up window. By default, the change log is set to display only modified values. The <b>Change Log</b> button has two options, they are, <b>All</b> and <b>Updated</b> . The <b>All</b> button displays both modified and non-modified fields and the <b>Updated</b> button displays only the modified fields. The old and new values are displayed so that the authorizer can compare or verify the values and decide on further action. Also, the new values appear is red for easy recognition. |
| Close      | Initiation,<br>Approval, and<br>Hand off<br>Retry | Users can close the transaction input screen. The system displays a warning message to the user that any unsaved data would be lost. User can either choose to ignore the message and close the screen or choose to <b>Save and Close</b> the transaction.                                                                                                    |
| Delete     | Initiation                                        | Delete operation deletes the transaction without saving any data. The user is alerted that the input data would be lost before confirming the deletion.                                                                                                    |
| Document   | Initiation,<br>Approval, and<br>Hand off<br>Retry | The maker of the transaction can click on <b>Document</b> to upload documents that are relevant to the transaction. Once uploaded, the documents are available for viewing during authorization or by the maker.                                                                                                    |
| Host Error | Hand Off<br>Retry                                 | Hand off Retry comes into use whenever a transaction input from the mid-office system fails authorization due to Host System rejection. The authorizer of the transaction can view the reason for Host rejection and take appropriate action.                                                                                                    |
| i icon     | Initiation,<br>Approval, and<br>Hand-off<br>Retry | To view the Customer details such as the photograph, signature, customer ID, Account Branch, and balance, the <i>i</i> icon is used. The <i>i</i> icon becomes active once the maker of the transaction inputs the account number and tabs out of the field. The <i>i</i> icon is useful to inquire customer information about both the debit and the credit account numbers.                                                                                                    |
| Maximize   | Initiation,<br>Approval, and<br>Hand off<br>Retry | User can maximize the transaction input screen.                                                                                                    |
| Minimize   | Initiation,<br>Approval, and<br>Hand-off<br>Retry | Users can minimize the transaction input screen. When the screen is minimized, it appears as to a separate tab within the same web page.                                                                                                    |

| Table | (Cont.) | Basic | Actions |
|-------|---------|-------|---------|

| Action                           | Applicable<br>Stages                                                                                                    | Description                                                                                                    |
|----------------------------------|----------------------------------------------------------------------------------------------------|----------------------------------------------------------------------------------------------------|
| Multi-Level<br>Authorizatio<br>n | Initiation                                                                                                    | Multi-level authorization can be configured for the branch servicing screens by creating a Rule based on life cycle code.<br>The steps to create the Multi-level authorization as follows:                                                                                                    |
|                                  | 1. Create the fact value as LIFECYCLECODE.                                                                                                    |                                                                                                    |
|                                  |                                                                                                    | <ol> <li>Create Rule to enable Multi-level authorization for any servicing screen and add the expression in the Rule for that screen's lifecycle code.</li> <li>While creating a Rule the product processor should be given as DEPOSIT and fact should be selected as LIFECYCLECODE.</li> <li>For Example:</li> </ol> |
|                                  |                                                                                                    | IF ( LIFECYCLECODE == TDPYIN )                                                                                                    |
|                                  |                                                                                                    | output                                                                                                    |
|                                  |                                                                                                    | Section1 LEVEL:1~DSR_FA_TDPAYIN_AUTH,<br>LEVEL:2~DSR_FA_TDPAYIN_AUTH                                                                                                    |
|                                  | Note:<br>If customer wants to use separate Functional Activity<br>Code for each Level then Rule output need to be define<br>like<br>LVELE:1~ <functional_activity_code1>,<br/>LVELE:2~<functional_activity_code2></functional_activity_code2></functional_activity_code1> |                                                                                                    |
|                                  |                                                                                                    |                                                                                                    |
|                                  |                                                                                                    | and map the rule(s) created in the step (2).                                                                                                    |
|                                  |                                                                                                    | You can define one single rule for all the screens and add the expression for the life cycle code or you can define individual rule for each screen and map to the rule group.                                                                                                    |
|                                  |                                                                                                    |                                                                                                    |
|                                  |                                                                                                    | Note:<br>The maker checker validation will be<br>provided if the same maker tries to                                                                                                    |

| Table | (Cont.) Basic Actions |
|-------|-----------------------|
|-------|-----------------------|

| Action            | Applicable<br>Stages                              | Description                                                                                                    |
|-------------------|---------------------------------------------------|----------------------------------------------------------------------------------------------------|
|                   |                                                   | authorize the single or multi-level approval tranaction.                                                                                                    |
| Overrides         | Initiation,<br>Approval, and<br>Hand-off<br>Retry | If override messages had appeared during initiation stage and they were accepted by the maker during submission, the <b>Overrides</b> button appears in the Initiation screen if the transaction is subsequently rejected by the authorizer.<br>On the <b>Override Details</b> section, click <b>Decline</b> to go back to the transaction screen to modify or cancel it, or click <b>Accept</b> to complete the initiation stage and move the transaction to the approval stage.The                                                                |
|                   |                                                   | <b>Overrides</b> button is displayed in the Approval and Hand-off retry stage if<br>there were any override messages generated during initiation and<br>accepted by the maker. When the <b>Overrides</b> button is clicked, the<br>system displays the overrides accepted by the maker.                                                                                                    |
|                   |                                                   | either approve or reject the transaction. Existing Approve Transaction<br>section is modified to display the overrides if any overrides are raised<br>during the initiation submits.                                                                                                    |
| Reject            | Approval, and<br>Hand off<br>Retry                | When an authorizer chooses to reject a transaction, the <b>Reject</b> icon is used. The system displays a pop-up screen to capture the Rejection remarks if any. Click <b>OK</b> for the transaction to be routed back to the initiation stage. Subsequently, the maker can modify or delete the transaction details.                                                                                                    |
| Remarks           | Initiation,<br>Approval, and<br>Hand-off<br>Retry | <b>Remarks</b> can be used either by the maker or the authorizer of the transaction to optionally capture useful information about the transaction.                                                                                                    |
| Reset             | Hand off<br>Retry                                 | The reset button clears all the details displayed on the screen and allows input or selection of a different customer number.                                                                                                    |
| Retry             | Hand off<br>Retry                                 | The possibility of retrying a transaction arises when transaction input<br>from the mid-office system fails authorization due to Host System<br>rejection. Such host-rejected transactions will be present in the Hand off<br>Retry queue in the Task Wizard. The Retry option is available only to the<br>authorizer. Upon <b>Retry</b> , the transaction is sent to the host once again<br>through Oracle Banking Routing Hub. Optionally, the authorizer can also<br><b>Reject</b> the transaction in which case it is routed back to the maker. |
| Save and<br>Close | Initiation                                        | In case a transaction has to be closed midway due to a lack of sufficient information, the maker of the transaction can choose this option. On <b>Save and Close</b> , the input details are saved and the transaction screen is closed. Saved transaction details will be available in <b>My task</b> . Users can select the transaction from <b>My Task</b> and proceed with the transaction or delete it.                                                                                                    |
| Submit            | Initiation                                        | After submitting the initiation stage, the system validates the transaction<br>with the host and displays the errors or overrides if any. In case of an<br>error, you can modify and resubmit or cancel the transaction. In case of<br>an override, you can modify and resubmit or proceed with the<br>transaction by accepting the overrides.                                                                                                    |

## Symbols and Icons

The following buttons are used in the screens:

### Table Symbols and Icons - Common

| Symbol/Icon | Function                     |
|-------------|------------------------------|
|             | Minimize                     |
| J L         |                              |
| 7 6         |                              |
|             | Maximize                     |
|             |                              |
| L J         |                              |
|             | Close                        |
| X           |                              |
|             |                              |
|             | Perform Search               |
| $\bigcirc$  |                              |
| Q           |                              |
|             |                              |
|             | Open a list                  |
| $\bullet$   |                              |
|             |                              |
|             | Add a new record             |
| 2           |                              |
|             |                              |
|             | Navigate to the first record |
| 14          |                              |
| K           |                              |
|             |                              |
|             | Navigate to the last record  |
|             |                              |
|             |                              |

| Symbol/Icon | Function                                                 |
|-------------|----------------------------------------------------------|
|             | Navigate to the previous record                          |
| •           |                                                          |
|             |                                                          |
|             | Navigate to the next record                              |
|             |                                                          |
|             |                                                          |
|             | Grid view                                                |
| 00          |                                                          |
|             |                                                          |
|             | List view                                                |
| e           |                                                          |
| 8=          |                                                          |
|             | Defect                                                   |
| ~           | Refresh                                                  |
| C†          |                                                          |
|             |                                                          |
|             | Click this icon to add a new row.                        |
| +           |                                                          |
|             |                                                          |
|             | Click this icon to delete a row, which is already added. |
|             |                                                          |
|             |                                                          |
|             | Calendar                                                 |
|             |                                                          |
|             |                                                          |
|             | Errors and Overrides                                     |
| $\wedge$    |                                                          |
|             |                                                          |
|             |                                                          |

 Table
 (Cont.) Symbols and Icons - Common

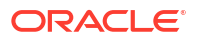

| Table | (Cont.) Symbols and Icons - Common |
|-------|------------------------------------|

| Symbol/Icon       | Function   |
|-------------------|------------|
| Û                 | Alerts     |
| $\nabla$          | Filter     |
| $\leftrightarrow$ | Date Range |

### Table Symbols and Icons – Audit Details

| Symbol/Icon | Function                      |
|-------------|-------------------------------|
| 00          | A user                        |
| Ē           | Date and time                 |
|             | Unauthorized or Closed status |
| $\oslash$   | Authorized or Open status     |
| $\odot$     | Rejected status               |

| Symbol/Icon | Function            |
|-------------|---------------------|
| £           | Open status         |
| Ľ           | Unauthorized status |
| ₽           | Closed status       |
| Ð           | View                |
| A           | Inprogress status   |
|             | Authorized status   |
| <b>₽</b> ×  | Rejected status     |
|             | Modification Number |

| Table | S | ymbols | and | Icons | - | Widget |
|-------|---|--------|-----|-------|---|--------|
|-------|---|--------|-----|-------|---|--------|

## Prerequisite

Specify User Name and Password, and login to Home screen.

# 1 Configurations

This topic contains the following **Configurations** as subtopics:

Business Product

User can classify the customer accounts of the bank into different groups and assign each group an identifying code.

Joint Holder Type

The Customer can be the sole owner of the account or it can be held jointly. Joint accounts are accounts that are shared between two or more individuals. They can be operated either singly or jointly.

Relationship Type

This configuration helps maintain the different relationship types applicable. For instance, In the joint account case, the joint holder's relationship with the primary holder can be maintained as part of the configuration.

### **1.1 Business Product**

User can classify the customer accounts of the bank into different groups and assign each group an identifying code.

For example, user may define a group called **SAVREG** for regular savings accounts, **WLTSAV** for wealth management saving accounts.

Each group is referred to as an **Business Product** and is maintained in the **Business Product** screen. For each class, user also define certain common fields applicable to the accounts in this class, such as, the General Ledger lines to which the accounts in this class report to facilities granted to the account holders (Check Book, ATM, Limits and so on).

The various features of a business product are captured across the following sub-screens covered as subtopics.

- Basic Details
- Preferences
- Features
- Statement Preferences
- Interest
- Charges
- Limits
- Overdraft Parameters
- Status Rule Definition
- GL Reporting Details
- MIS Details
- Balance Parameters

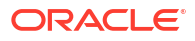

This topic contains the following subtopics:

Create Business Product

This topic describes the systematic instructions to create business product. The maintenance screen allows the user to configure business product parameters.

 View Business Product This topic explains the systematic instructions to view the list of configured business product parameters.

### 1.1.1 Create Business Product

This topic describes the systematic instructions to create business product. The maintenance screen allows the user to configure business product parameters.

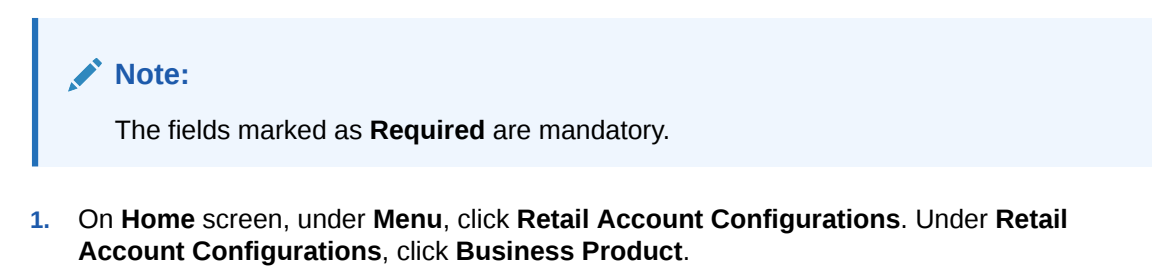

2. Under Business Product, click Create Business Product.

The Create Business Product screen displays.

#### ← Errors and Overrides **Create Business Product** 0 - 2 ---- 3 -4 -5 -6 $\overline{O}$ (3) 9 10 - 11 12 Basic Details Features Statement Preferences Overdraft Status Rule Definition GL Reporting Details MIS Details Preferences Interest Limits Balance Parameters Parameters **Basic Details** Product Code Description Account Type • Savings Account Code Validity m April 15, 2021 🛗 ↔ Cancel

Figure 1-1 Create Business Product - Basic Details

3. Specify the fields on the Basic Details screen.

For more information on fields, refer to the field description table below.

Table 1-1 Basic Details - Field Description

| Field        | Description                                                                           |
|--------------|---------------------------------------------------------------------------------------|
| Product Code | Specify the six digit alpha numeric unique product code for the creation of accounts. |
| Description  | Specify the brief description of the business product.                                |

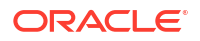

| Field        | Description                                                                                                    |
|--------------|----------------------------------------------------------------------------------------------------|
| Account Type | <ul> <li>Select the type of the account from the drop-down list. The different types of accounts are:</li> <li>Savings</li> <li>Current</li> <li>The default value is Savings.</li> </ul>                                                                                                    |
| Account Code | As per your bank's requirement, you can choose to classify<br>business products into different account codes. The bank<br>can decide the way the business products are to be<br>assigned to different account codes.<br>The business product or an account code can be part of<br>the customer account mask. |
|              | If the customer account mask consists of an account code,<br>the value in this field is replaced in the account number.                                                                                                    |
| Validity     | Specify the validity period of the business product by specifying the start date and the end date.<br>End date is optional.                                                                                                    |

Table 1-1 (Cont.) Basic Details - Field Description

4. After specifying the fields in the **Basic Details** screen, click **Next**.

The **Preferences** screen displays.

| create bush                                                                                                    |                                                                                                    |                                                                          |                          |                   |           |                             |                         |                           |                         |             |                   |
|----------------------------------------------------------------------------------------------------|----------------------------------------------------------------------------------------------------|--------------------------------------------------------------------------|--------------------------|-------------------|-----------|-----------------------------|-------------------------|---------------------------|-------------------------|-------------|-------------------|
| 1                                                                                                    | 2                                                                                                    | - 3                                                                      |                          | 5                 | 6         |                             |                         | — (9) —                   |                         | (1)         | - 12              |
| asic Details P                                                                                                    | references                                                                                                    | Features                                                                 | Statement<br>Preferences | Interest          | Charges   | Limits                      | Overdraft<br>Parameters | Status Rule<br>Definition | GL Reporting<br>Details | MIS Details | Balanc<br>Paramet |
| references                                                                                                    |                                                                                                    |                                                                          |                          |                   |           |                             |                         |                           |                         |             |                   |
| ATM Facility                                                                                                    |                                                                                                    |                                                                          |                          |                   |           |                             |                         |                           |                         |             |                   |
| ITM Required                                                                                                    |                                                                                                    |                                                                          |                          |                   |           |                             |                         |                           |                         |             |                   |
| Passbook Facili                                                                                                    | ity                                                                                                    |                                                                          |                          |                   |           |                             |                         |                           |                         |             |                   |
| assbook Required                                                                                                    |                                                                                                    |                                                                          |                          |                   |           |                             |                         |                           |                         |             |                   |
|                                                                                                    |                                                                                                    |                                                                          |                          |                   |           |                             |                         |                           |                         |             |                   |
| Check Book Fa                                                                                                    | cility                                                                                                    |                                                                          |                          |                   |           |                             |                         |                           |                         |             |                   |
| heck Book Required:                                                                                                    |                                                                                                    |                                                                          |                          | Auto Reorder of C | heck Book |                             | Re                      | eorder Level              |                         |             |                   |
|                                                                                                    |                                                                                                    |                                                                          |                          |                   |           |                             |                         |                           |                         |             |                   |
|                                                                                                    |                                                                                                    |                                                                          |                          |                   |           |                             |                         |                           |                         |             |                   |
| Direct Banking                                                                                                    | r<br>Channel                                                                                                    | lequired                                                                 |                          |                   |           |                             |                         |                           |                         |             |                   |
| Direct Banking                                                                                                    | red                                                                                                    | equired                                                                  |                          |                   |           |                             |                         |                           |                         |             |                   |
| Direct Banking<br>Direct Banking Require                                                                                                    | red                                                                                                    | equired                                                                  |                          |                   |           |                             |                         |                           |                         |             |                   |
| Direct Banking<br>Irect Banking Requir<br>+<br>Action $\diamond$ E                                                                                                    | R<br>Channel<br>red<br>Banking Channel                                                                                | equired                                                                  |                          | Channel Name 0    |           | Rema                        | ks ¢                    |                           |                         |             |                   |
| Direct Banking<br>Direct Banking Require<br>Action $\circ$ E<br>No data to displa                                                                                                    | R<br>Channel<br>red<br>Banking Channel<br>ay.                                                                         | equired                                                                  |                          | Channel Name 0    |           | Rema                        | ks 0                    |                           |                         |             |                   |
| Direct Banking Requir                                                                                                    | R<br>( Channel<br>red<br>Banking Channel<br>ay.<br>(0 of 0 items)                                                     | c                                                                        | ] <b>→</b> →1            | Channel Name 0    |           | Rema                        | ks ¢                    |                           |                         |             |                   |
| Direct Banking Require<br>Direct Banking Require<br>+<br>Action C E<br>No data to displa<br>Page 1 (<br>Auto Closure of                                                                                      | R<br>(Channel<br>red<br>Banking Channel<br>ay.<br>(0 of 0 items)<br>f Account para                                    | ¢                                                                        | ] <b>&gt;</b> >1         | Channel Name 0    |           | Rema                        | ks O                    |                           |                         |             |                   |
| Direct Banking Requin                                                                                                    | R<br>( Channel<br>red<br>Banking Channel<br>ay.<br>(O of 0 items)<br>f Account parameters                             | c<br>IK ( 1<br>ameters                                                   | ] ► ×I                   | Channel Name 0    |           | Rema                        | ks û                    |                           |                         |             |                   |
| Direct Banking Require<br>Direct Banking Require<br>Action C E<br>Action C E<br>No data to displa<br>Page 1 (<br>Auto Closure of Accou<br>Uto Closure of Accou<br>+                                          | R<br>c Channel<br>red<br>Banking Channel<br>ay.<br>(O of 0 items)<br>f Account parameters                             | ¢<br>k ↓ 1<br>ameters                                                    | ] ► >I                   | Channel Name 0    |           | Rema                        | ks C                    |                           |                         |             |                   |
| Direct Banking Require<br>Direct Banking Require<br>Action C E<br>Action C E<br>Page 1 (<br>Auto Closure of Accou<br>Courrency                                                                               | R<br>c Channel<br>red<br>Banking Channel<br>ay.<br>(O of 0 items)<br>f Account para<br>int parameters<br>Threshold A  | equired<br>↓ ↓ 1<br>ameters                                              | ] ► ×I                   | Channel Name 0    |           | Rema<br>Salance Transfer GL | ks ≎                    | Action                    |                         |             |                   |
| Direct Banking Require<br>irect Banking Require<br>Action $\diamond$ E<br>Action $\diamond$ E<br>No data to disple<br>Page 1 ()<br>Auto Closure of<br>Auto Closure of Accou<br>Currency<br>No data to disple | R Channel Ganking Channel ay. (O of 0 items) Account parameters Int parameters Threshold A ay.                        | equired<br>↓<br>↓<br>↓<br>↓<br>↓<br>↓<br>↓<br>↓<br>↓<br>↓<br>↓<br>↓<br>↓ | . × ×1                   | Channel Name 0    |           | Rema<br>Salance Transfer GL | ks C                    | Action                    |                         |             |                   |
| Direct Banking Requin<br>irect Banking Requin<br>Action C E<br>No data to displa<br>Page 1 (0<br>Auto Closure of Accou<br>Currency<br>No data to displa<br>Page 1 (0 o                                       | R Channel R Channel Banking Channel Banking Channel Ay. (O of 0 items) Account parameters Threshold A yy. of 0 items) | c<br>c<br>c<br>c<br>c<br>c<br>c<br>c<br>c<br>c                           |                          | Channel Name O    |           | Rema<br>Salance Transfer GL | ks ¢                    | Action                    |                         |             |                   |

#### Figure 1-2 Create Business Product - Preferences

5. Specify the fields on **Preferences** screen.

For more information on fields, refer to the field description table below.

### Table 1-2 Preferences - Field Description

| Field             | Description                                                                                                    |
|-------------------|----------------------------------------------------------------------------------------------------|
| ATM Required      | Switch this toggle <b>ON</b> , if you need to avail the ATM facility for the accounts belonging to that business product. The default value is <b>OFF</b> . |
| Passbook Required | Switch this toggle <b>ON</b> whether passbook is required or not for the account under the business product.<br>The default value is <b>OFF</b> .           |

| Table 1-2 | (Cont.) Preferences - Field Description |  |
|-----------|-----------------------------------------|--|
|-----------|-----------------------------------------|--|

| Field                      | Description                                                                                                    |
|----------------------------|----------------------------------------------------------------------------------------------------|
| Check Book Required        | Switch this toggle <b>ON</b> whether check book is required or<br>not for the account under the business product. When it is<br>cleared, the preference is disabled for the account.<br>The default value is <b>OFF</b> .                                                                                                    |
| Auto Reorder of Check Book | Switch this toggle <b>ON</b> whether check book should be replenished automatically when check leaves are getting exhausted.<br>This option appears only if <b>Check Book Required</b> option is toggle <b>ON</b> .                                                                                                    |
| Reorder Level              | Specify the threshold for auto reorder of check book.                                                                                                    |
| Reorder Number of Leaves   | Specify the number of leaves to be issued with the check book.                                                                                                    |
| Direct Banking Required    | Switch this toggle <b>ON</b> whether direct banking is required for accounts under the business product.<br>The default value is <b>OFF</b> .                                                                                                    |
|                            | Once it is enabled, an <b>Add</b> icon and the related fields are displayed.                                                                                                    |
|                            | Click <b>Add</b> icon to add a direct banking channel details. A new row is added with the below fields.                                                                                                    |
|                            | <ul> <li>Action - Click the Delete icon to delete the added details.</li> </ul>                                                                                                    |
|                            | <ul> <li>Banking Channel - Banking channels maintained in<br/>Static Type Maintenance, are listed here as<br/>permissible channels for the business product.<br/>Channels include Internet Banking, Interactive Voice<br/>Response, Mobile, ATM, Credit Card and so on.</li> <li>Channel Name - This field indicates the name of the<br/>banking channel. For example, ATM is the banking<br/>channel name for Automated Teller Machine.</li> <li>Remarks - Capture if any remarks for the channel.</li> </ul> |

| Field                                 | Description                                                                                                    |
|---------------------------------------|----------------------------------------------------------------------------------------------------|
| Auto Closure of Account<br>Parameters | <ul> <li>Switch this toggle ON whether to auto close an account basis balance maintained in an account over a defined period.</li> <li>The default value is OFF.</li> <li>Once it is enabled, an Add icon and the related fields are displayed.</li> <li>Click Add icon to add a direct banking channel details. A new row is added with the below fields.</li> <li>Currency - Specify the applicable currencies from the list of values.</li> <li>Threshold Amount - Specify the amount for the corresponding currency selected. This amount is configured together with the threshold days for autoaccount closure. This can be any value greater than or equal to 0.</li> <li>Threshold Days - Specify the number of days of maintaining the configured threshold amount as account balance, basis which the system would pick an account under the business product for automatic account closure process.</li> <li>Balance Transfer GL - The user can select the GL account to which the balance (if any) needs to be moved to, on auto closing the account.</li> <li>Action - To edit the values in a row, or delete the added row.</li> </ul> |
|                                       | Note:<br>An accounts with draft balance (negative<br>balance) are not considered for auto closure of<br>Accounts. As per adopted banking practices,<br>Closing of Accounts with trivial negative<br>balances (Debit), will be treated as write-off and<br>this will be carried out with proper approvals<br>from Credit Committee of Board. Once the<br>approvals are obtained, the relevant asset<br>monitoring department will pass accounting<br>entries by debiting Profit and Loss Statement,<br>and Credit the Account with Debit balances.<br>Once these accounts become zero, they will be<br>picked for auto closure after the threshold days.                                                                                                    |

Table 1-2 (Cont.) Preferences - Field Description

6. After specifying the fields in the **Preferences** screen, click **Next**.

The Features screen displays.

| Create B      | usiness Pro       | duct     |                          |                  |                  |        |                         |                           | $\triangle$             | Errors and Overrid | es 🚽 k              |
|---------------|-------------------|----------|--------------------------|------------------|------------------|--------|-------------------------|---------------------------|-------------------------|--------------------|---------------------|
| 0             | 2                 | -0-      |                          | 5                |                  | - 0 -  |                         |                           |                         |                    | (12)                |
| Basic Details | Preferences       | Features | Statement<br>Preferences | Interest         | Charges          | Limits | Overdraft<br>Parameters | Status Rule<br>Definition | GL Reporting<br>Details | MIS Details        | Balance<br>Paramete |
| eatures       |                   |          |                          |                  |                  |        |                         |                           |                         |                    |                     |
| Limit Check R | equired           |          |                          | Available Balane | e Check Required |        |                         | Defer Balance Up          | date For Debit          |                    |                     |
|               |                   |          |                          |                  |                  |        |                         |                           |                         |                    |                     |
| Defer Balance | Update For Credit |          |                          | IBAN Required    |                  |        |                         | Multi Currency Al         | lowed                   |                    |                     |
|               |                   |          |                          |                  |                  |        |                         |                           |                         |                    |                     |
| Currencies    |                   |          |                          | Enable Sweep-i   | n                |        |                         |                           |                         |                    |                     |
| Select Curr   | encies            |          |                          |                  |                  |        |                         |                           |                         |                    |                     |
|               |                   | Required |                          |                  |                  |        |                         |                           |                         |                    |                     |
|               |                   |          |                          |                  |                  |        |                         |                           |                         |                    |                     |
|               |                   |          |                          |                  |                  |        |                         |                           |                         |                    |                     |
|               |                   |          |                          |                  |                  |        |                         |                           |                         |                    |                     |
|               |                   |          |                          |                  |                  |        |                         |                           | Cancel Back             | Save and C         | lose Ne             |

#### Figure 1-3 Create Business Product - Features

7. Specify the fields on **Features** screen.

For more information on fields, refer to the field description table below.

Table 1-3 Features - Field Description

| Field                            | Description                                                                                                    |
|----------------------------------|----------------------------------------------------------------------------------------------------|
| Limit Check Required             | Switch this toggle <b>ON</b> to indicate that the limit check for sufficient availability of funds are made for the accounts belonging to this business product.<br>The default value is <b>OFF</b> .                                                |
| Available Balance Check Required | Switch this toggle <b>ON</b> to enable the system to check for the available funds before posting a debit entry to a customer account.<br>The default value is <b>OFF</b> .                                                                          |
| Defer Balance Update For Debit   | Switch this toggle <b>ON</b> to defer the balance update. If <b>Defer</b><br><b>Balance Update for Debit</b> is selected, then the balance<br>after debit transactions will be updated during EOD.<br>The default value is <b>OFF</b> .              |
| Defer Balance Update For Credit  | Switch this toggle <b>ON</b> to defer the balance update for credit transactions. If <b>Defer Balance Update For Credit</b> is selected, then the balance after credit transactions will be updated during EOD.<br>The default value is <b>OFF</b> . |
| IBAN Required                    | Switch this toggle <b>ON</b> , if IBAN is required for the business product.<br>The default value is <b>OFF</b> .                                                                                                    |
| Multi Currency Allowed           | Switch this toggle <b>ON</b> , to hold the different currencies under a single bank account.                                                                                                    |
| Currencies                       | Select the <b>Currencies</b> from the list of values provided.<br>This field is enabled only when the <b>Multi Currency</b><br><b>Allowed</b> option is toggled <b>ON</b> .                                                                          |
| Enable Sweep-in                  | Switch this toggle <b>ON</b> , if overdraft protection/sweep-in is applicable for accounts under this business product. The default value is <b>OFF</b> .                                                                                            |

#### **Overdraft Protection/Sweep-in:**

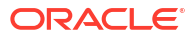

Banks offer Overdraft Protection/Sweep-in as a service, which safeguards customers from having their debit transactions dishonored or rejected due to insufficient funds in their Checking or Savings account. When such an instance occurs, the customer pulls an amount from another linked savings/checking account(s) to cover the shortfall.

The linked account(s) is called the provider account and the account for which the funds are being pulled is called the beneficiary account.

Multiple sweep provider accounts can be set up for a beneficiary account with a priority assigned to them.

8. After specifying the fields in the Features screen, click Next.

The Statement Preferences screen displays.

#### Figure 1-4 Create Business Product - Statement Preferences

| 0                                 | 2                              | - 3      | - 0                      |          |         | -0-    | - (8)                   | — (9) —                   |                         |             | (12)                |
|-----------------------------------|--------------------------------|----------|--------------------------|----------|---------|--------|-------------------------|---------------------------|-------------------------|-------------|---------------------|
| Basic Details                     | Preferences                    | Features | Statement<br>Preferences | Interest | Charges | Limits | Overdraft<br>Parameters | Status Rule<br>Definition | GL Reporting<br>Details | MIS Details | Balance<br>Paramete |
| tatement                          | Preferences                    |          |                          |          |         |        |                         |                           |                         |             |                     |
| Display IBAN                      | on Advices                     |          |                          |          |         |        |                         |                           |                         |             |                     |
|                                   |                                |          |                          |          |         |        |                         |                           |                         |             |                     |
|                                   |                                |          |                          |          |         |        |                         |                           |                         |             |                     |
|                                   |                                |          |                          |          |         |        |                         |                           |                         |             |                     |
| Account S                         | tatement                       |          |                          |          |         |        |                         |                           |                         |             |                     |
| Account S<br>Statement Ty         | tatement                       |          |                          | Cycle    |         |        |                         | Statement Forma           | t                       |             |                     |
| Account S<br>Statement Ty<br>None | tatement<br>pe<br>Summary Deta | ailed    |                          | Cycle    |         | Ē      |                         | Statement Forma           | t                       | Q           |                     |

9. Specify the fields on the Statement Preferences screen.

For more information on fields, refer to the field description table below.

Table 1-4 Statement Preferences - Field Description

| Field                   | Description                                                                                                    |
|-------------------------|----------------------------------------------------------------------------------------------------|
| Display IBAN on Advices | Switch this toggle <b>ON</b> , the IBAN details will be displayed in the statement.<br>The default value is <b>OFF</b> . |
| Statement Type          | Specify the type of account statement. The options are as<br>follow:     None     Summary     Detailed                   |

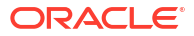

| Field            | Description                                                                                                    |
|------------------|----------------------------------------------------------------------------------------------------|
| Cycle            | <ul> <li>Specify the value for the cycle. The values are as follow:</li> <li>Daily</li> <li>Weekly</li> <li>Fortnightly</li> <li>Monthly</li> <li>Quarterly</li> <li>Semi Annual</li> <li>Annual</li> <li>This field is available only when the Statement Type is selected as Summary or Detailed.</li> </ul> |
| Statement Format | Specify the format in which the account statement should<br>be generated. Click <b>Search</b> icon to view and select the<br>required statement format.<br>This field is available only when the <b>Statement Type</b> is<br>selected as <b>Summary</b> or <b>Detailed</b> .                                  |

#### Table 1-4 (Cont.) Statement Preferences - Field Description

#### Validations

When the Cycle is selected as follows:

- **Monthly** the list of value displays value from **1** to **31**. This shows the day of the month for statement generation.
- Weekly the list of value displays value from Sunday to Saturday.
- Fortnightly the list of value displays value from Sunday to Saturday.
- Quarterly the list of value displays value from January to December.
- Semi Annual the list of value displays value from January to December.
- Annual the list of value displays value from January to December.
- **10.** After specifying the fields in the **Statement Preferences** screen, click **Next**.

#### The Interest screen displays.

To calculate interest for an account, you must apply an interest product code on the account. To recall, every interest product code that you create is linked to an interest rule. The logic to calculate interest is built into an interest rule. When you apply an interest product code on the account, interest for the account will be calculated according to the interest rule definition.

The interest rule that is linked to the product(s) will determine the interest that is applied on the account. You may want to apply more than one interest product code on an account. For example, you may want to pay credit interest on the credit balance maintained in a current account and levy a debit interest if the account lapses into a debit balance. In order to achieve this, you would have to apply two product codes (one defined for credit interest and another defined for debit interest). In this screen, you can choose the interest product codes that you want to apply on the account.

#### 🛆 Errors and Overrides 🚽 🖁 🗙 **Create Business Product** 0 2 $\overline{O}$ (3) 11 12 G 9 10 3 0 Overdraft Parameters MIS Details Charges Limits Status Rule GL Reporting **Basic Details** Preferences Features Statement Interest Balance Preferences Details Definition Parameters Interest Interest Required + Action 0 Product Code 🗘 Currency Code \Rightarrow Open 🗘 Q Q 🔳 靣 $\leftarrow 1 \rightarrow - \geq$ 1 of 1 (1 of 1 items) |< Page Cancel Back Next ve and Close

#### Figure 1-5 Create Business Product - Interest

**11.** Specify the fields on **Interest** screen.

For more information on fields, refer to the field description table below.

Table 1-5 Interest - Field Description

| Field             | Description                                                                                                    |
|-------------------|----------------------------------------------------------------------------------------------------|
| Interest Required | Switch this toggle <b>ON</b> to indicate that the interest is applicable for the accounts with this business product. The default value is <b>ON</b> . |
|                   | Click the <b>Add</b> icon, a new row is added to update the details for the interest.                                                                  |
| Action            | Click the <b>Delete</b> icon to delete the added row.                                                                                                  |
| Product Code      | Click <b>Search</b> icon to view and select the required product code.                                                                                 |
| Currency Code     | Click <b>Search</b> icon to view and select the required currency code.                                                                                |
| Open              | Switch this toggle <b>ON</b> to change the status of the product code to open.<br>The default value is <b>OFF</b> .                                    |

For more information about Interest, refer to Interest and Charges User Guide

**12.** After specifying the fields in the **Interest** screen, click **Next**.

The Charges screen displays.

### Figure 1-6 Create Business Product - Charges

| 0                             | 2                                   | 3                     | 0                        | 5            | 6       | -0-    | - (3)                   | — (9 —                    |                         |             | (12)                 |
|-------------------------------|-------------------------------------|-----------------------|--------------------------|--------------|---------|--------|-------------------------|---------------------------|-------------------------|-------------|----------------------|
| Basic Details                 | Preferences                         | Features              | Statement<br>Preferences | Interest     | Charges | Limits | Overdraft<br>Parameters | Status Rule<br>Definition | GL Reporting<br>Details | MIS Details | Balance<br>Parameter |
| harges                        |                                     |                       |                          |              |         |        |                         |                           |                         |             |                      |
| harge Required                | I                                   |                       |                          |              |         |        |                         |                           |                         |             |                      |
|                               |                                     |                       |                          |              |         |        |                         |                           |                         |             |                      |
|                               |                                     |                       |                          |              |         |        |                         |                           |                         |             |                      |
|                               |                                     |                       |                          |              |         |        |                         |                           |                         |             |                      |
| +                             |                                     |                       |                          |              |         |        |                         |                           |                         |             |                      |
| +                             |                                     |                       |                          |              |         |        |                         |                           |                         |             |                      |
| +<br>Action ≎                 | Product Code 0                      | Curr                  | ency Code 🗘              | Pricing Code | 0       |        |                         |                           |                         |             |                      |
| +<br>Action ≎                 | Product Code 0                      | Curre                 | ency Code ⊃              | Pricing Code | °<br>Q  |        |                         |                           |                         |             |                      |
| +<br>Action ≎<br>⊡            | Product Code 🗘                      | Curr<br>Q             | ency Code ≎              | Pricing Code | °<br>Q  |        |                         |                           |                         |             |                      |
| +<br>Action $\circ$<br>Page 1 | Product Code ≎<br>of 1 (1 of 1 item | Curr<br>Q<br>ns)  < « | ency Code ≎              | Pricing Code | ¢<br>Q  |        |                         |                           |                         |             |                      |

#### **13.** Specify the fields on **Charges** screen.

For more information on fields, refer to the field description table below.

Table 1-6 Charges - Field Description

| Field            | Description                                                                                                    |
|------------------|----------------------------------------------------------------------------------------------------|
| Charges Required | Switch this toggle <b>ON</b> to indicate that the charges are applicable for the accounts with this business product. The default value is <b>OFF</b> .                                               |
|                  | Click the <b>Add</b> icon, a new row is added to update the details for the charges.                                                                                                    |
| Action           | Click the <b>Delete</b> icon to delete the added row.                                                                                                    |
| Product Code     | Specify the applicable charge product code or click <b>Search</b><br>icon to view and select the applicable product code.<br>Charge product code is configured in the Interest and<br>Charges module. |
| Currency Code    | Specify the applicable currency code or click <b>Search</b> icon to view and select the applicable currency code.                                                                                     |
| Pricing Code     | Specify the applicable charge pricing code or click <b>Search</b> icon to view and select the applicable pricing code. Pricing code is defined in Pricing and Decision System.                        |

For more information about Charges, refer to Interest and Charges User Guide

**14.** After specifying the fields in the **Charges** screen, click **Next**.

The Limits screen displays.

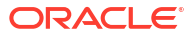

| Create Bu      | usiness Pro    | duct     |                          |                 |               |        |                         |                           | $\triangle$             | Errors and Overrides | ::>                  |
|----------------|----------------|----------|--------------------------|-----------------|---------------|--------|-------------------------|---------------------------|-------------------------|----------------------|----------------------|
| 0              | 0              | - 0      | - 0                      | - 6             | 6             | 0      |                         | (9)                       |                         |                      | - 12                 |
| Basic Details  | Preferences    | Features | Statement<br>Preferences | Interest        | Charges       | Limits | Overdraft<br>Parameters | Status Rule<br>Definition | GL Reporting<br>Details | MIS Details          | Balance<br>Parameter |
| imits          |                |          |                          |                 |               |        |                         |                           |                         |                      |                      |
| OD Facility Re | quired         |          |                          | Uncollected Fur | nds Margin(%) |        |                         |                           |                         |                      |                      |
|                |                |          |                          |                 | ,             | ~ ^    |                         |                           |                         |                      |                      |
|                |                |          |                          |                 |               |        |                         |                           |                         |                      |                      |
| Fund Utiliza   | tion Sequence  |          |                          |                 |               |        |                         |                           |                         |                      |                      |
|                |                |          |                          |                 |               |        |                         |                           |                         |                      |                      |
| +              |                |          |                          |                 |               |        |                         |                           |                         |                      |                      |
| Actions 0      | Source Code 🗘  |          | Sequence 0               | 1               | Description 🗘 |        |                         |                           |                         |                      |                      |
| No data to di  | splay.         |          |                          |                 |               |        |                         |                           |                         |                      |                      |
| Page 1         | (0 of 0 items) | <        | ► >                      |                 |               |        |                         |                           |                         |                      |                      |
|                |                |          |                          |                 |               |        |                         |                           | Cancel Back             | Save and Clos        | e Ne                 |

### Figure 1-7 Create Business Product - Limits

**15.** Specify the fields on **Limits** screen.

For more information on fields, refer to the field description table below.

| Table 1-7 Lin | nits - Field | Description |
|---------------|--------------|-------------|
|---------------|--------------|-------------|

| Field                       | Description                                                                                                    |
|-----------------------------|----------------------------------------------------------------------------------------------------|
| OD Facility Required        | Switch this toggle <b>ON</b> to specify if Overdraft facility can be availed by accounts belonging to this business product. The default value is <b>OFF</b> .                                                                                                   |
|                             | If <b>OD Facility Required</b> option is toggle <b>ON</b> . It will display the related parameters to update the limits.                                                                                                    |
| Uncollected Funds Margin(%) | Specify the margin in percentage terms that will be held on<br>the uncollected funds while offering AUF limit to an<br>account. AUF margin must be between 0 to 100.<br>This field is enabled only when the <b>OD Facility Required</b><br>is toggle <b>ON</b> . |

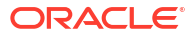

| Field                     | Description                                                                                                    |
|---------------------------|----------------------------------------------------------------------------------------------------|
| Fund Utilization Sequence | <ul> <li>Users can select the fund utilization sequence for accounts.</li> <li>Click Add icon to add a sequence. A new row is added with the below fields.</li> <li>Source Code – This field indicates the source through which the transaction can be sent for an account.</li> <li>Sequence – Only two values are available, BSOATL and BSOATLV.</li> <li>B (Balance) - Balance refers to clear balance available for debits at account.</li> <li>S (Sweep in Funds) - Sweep-in refers to sweep-in of funds from linked provider accounts in case of transaction shortfall.</li> <li>O (Overdraft Limit) - OD Limit Applies to account level OD limits. Multiple limits of this category can be active simultaneously.</li> <li>A - AUF Limit granted against uncollected funds available in the account. Only one active limit allowed at any point of time.</li> <li>T (Temporary) - Temporary OD granted at the account.</li> <li>L (Limits) - Local Limit Facility refers to local facility. Limits captured under Line Linkage Details section under</li> <li>V - Overline refers to the utilization over and above the sanctioned limits.</li> </ul> |

 Table 1-7
 (Cont.) Limits - Field Description

**16.** After specifying the fields in the **Limits** screen, click **Next**.

The **Overdraft Parameters** screen displays.

| Figure 1-8 | <b>Create Business Product - Overdraft Parameters</b> |
|------------|-------------------------------------------------------|
|------------|-------------------------------------------------------|

| 0             | 2                 | 3        | 4                        | 5        | 6       | 0      | 8                       | - (9) -                   | (10                     | - 11 -      |                     |
|---------------|-------------------|----------|--------------------------|----------|---------|--------|-------------------------|---------------------------|-------------------------|-------------|---------------------|
| Basic Details | Preferences       | Features | Statement<br>Preferences | Interest | Charges | Limits | Overdraft<br>Parameters | Status Rule<br>Definition | GL Reporting<br>Details | MIS Details | Balance<br>Paramete |
| verdraft Pa   | arameters         |          |                          |          |         |        |                         |                           |                         |             |                     |
| .imit Type    |                   | Rate Co  | ode ≎                    | Rate     | /alue ≎ | м      | lin Rate 🗘              |                           | Max Rate 🗘              |             | Actions 0           |
|               |                   | *        |                          |          |         |        |                         |                           |                         |             | 1 🗇                 |
| ige 1 of      | f1 (1 of 1 items) | ) K (    | 1 > >                    |          |         |        |                         |                           |                         |             |                     |
|               |                   |          |                          |          |         |        |                         |                           |                         |             |                     |
|               |                   |          |                          |          |         |        |                         |                           |                         |             |                     |
|               |                   |          |                          |          |         |        |                         |                           |                         |             |                     |

Click the Add icon, and Specify the fields on Overdraft Parameters screen.
 For more information on fields, refer to the field description table below.

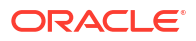

| Field                         | Description                                                                                                    |
|-------------------------------|----------------------------------------------------------------------------------------------------|
| Limit Type                    | <ul> <li>Select the applicable values from the drop-down list. The values are as follow.</li> <li>Unsecured - Unsecured limit that are not backed by collateral.</li> <li>Term Deposit - Uses the TD collateral.</li> <li>Collateral - Any collateral apart from the TD.</li> </ul> |
| Rate Code                     | Specific the rate code for the limit type from the list of values. Any change to the rate code will reflect on the limit rate.                                                                                                    |
| Rate Value                    | As an alternative to the rate code, a rate value can be provided for the limit rate.                                                                                                    |
| Minimum Rate and Maximum Rate | The minimum and maximum rate can be defined for the limit type, a validation ensures that if the rate captured at account level is greater than the minimum rate and lesser than the maximum rate.                                                                                  |
| Actions                       | Click the <b>Edit</b> icon to edit the values, click the <b>Save</b> icon to save the record and click the <b>Delete</b> icon to delete the record.                                                                                                    |

 Table 1-8
 Overdraft Parameters - Field Description

18. After specifying the fields in the **Overdraft Parameters** screen, click **Next**.

The Status Rule Definition screen displays.

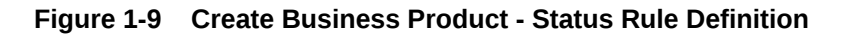

| Create        | Business      | s Product       |                                           |          |          |                 |                         |                           |                       | A Errors and Overri | des 🥇 🗙             |
|---------------|---------------|-----------------|-------------------------------------------|----------|----------|-----------------|-------------------------|---------------------------|-----------------------|---------------------|---------------------|
| 0             | 2             | 3               | 4                                         | 5        | 6        | 0               | 8                       |                           |                       |                     |                     |
| Basic Details | Prefere       | nces Features   | Statement<br>Preferences                  | Interest | Charges  | Limits          | Overdraft<br>Parameters | Status Rule<br>Definition | GL Reporti<br>Details | ing MIS Details     | Balance<br>Paramete |
| tatus Ru      | le Definiti   | ion             |                                           |          |          |                 |                         |                           |                       |                     |                     |
| Automatic     | Status Change | •               |                                           |          |          |                 |                         |                           |                       |                     |                     |
|               |               |                 |                                           |          |          |                 |                         |                           |                       |                     |                     |
| Rule De       | finition      |                 |                                           |          |          |                 |                         |                           |                       |                     |                     |
| +             |               |                 |                                           |          |          |                 |                         |                           |                       |                     |                     |
| Dorman        | cy Configui   | ration          |                                           |          |          |                 |                         |                           |                       |                     |                     |
| Dormancy      | Application   |                 | Dormancy Day                              | /5       |          | Consider Non-Fi | nancial Activity        |                           | Activation Para       | ameter              |                     |
| Manua         | Automat       | tic             |                                           |          |          |                 |                         |                           | Manual                | Automatic           |                     |
|               |               |                 |                                           |          | Nequireu |                 |                         |                           |                       |                     | Described           |
|               |               |                 |                                           |          |          |                 |                         |                           |                       |                     | Required            |
|               |               |                 |                                           |          |          |                 |                         |                           |                       |                     |                     |
| +             |               |                 |                                           |          |          |                 |                         |                           |                       |                     |                     |
| 4             | Action        | Source Code     | Des                                       | cription |          | Non-Finan       | cial Activity           |                           |                       |                     |                     |
|               | 団             |                 | Q                                         |          |          |                 |                         |                           |                       |                     |                     |
| Page          | 1 of 1 (1     | 1 of 1 items) K | $\langle 1 \rangle \rightarrow   \rangle$ |          |          |                 |                         |                           |                       |                     |                     |
|               |               |                 |                                           |          |          |                 |                         |                           |                       |                     |                     |

**19.** Specify the fields on **Status Rule Definition** screen.

For more information on fields, refer to the field description table below.

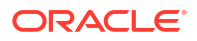

| Field                           | Description                                                                                                    |
|---------------------------------|----------------------------------------------------------------------------------------------------|
| Automatic Status Change         | Switch this toggle <b>ON</b> to indicate if the account status change must be performed automatically for accounts under this business product.<br>The default value is <b>OFF</b> .                                                                                                    |
| Dormancy Application            | This is used to identify the dormancy, if it is <b>Automatic</b> or <b>Manual</b> .                                                                                                    |
| Dormancy Days                   | Specify the number of days post which the account has to<br>be marked as dormant, in case there is no activity in the<br>account.<br>This field is available only when the <b>Dormancy</b><br><b>Application</b> is in <b>Automatic</b> .                                                                                                    |
| Consider Non-Financial Activity | Switch this toggle <b>ON</b> , then the non financial activity is considered for dormancy marking. If it is in <b>OFF</b> , then it is not considered for dormancy marking. The default value is <b>ON</b> .                                                                                                    |
| Activation Parameter            | If the activation parameter is <b>Manual</b> , the dormancy<br>account can be activated only from the servicing<br>application. If it is <b>Automatic</b> , any one or combination of<br>the below tranactions will be activated. The transaction list<br>as follows:<br>• <b>Debit Financial Transaction</b><br>• <b>Credit Financial Transaction</b><br>• <b>Non-Financial Activity</b>                                                                                             |
| Source Code                     | If <b>Consider Non-Financial Activity</b> is toggle <b>ON</b> , it is required to capture the list of non financial activity for dormancy marking and activation.                                                                                                    |
| Description                     | Based on the <b>Source Code</b> selected, the system displays the description.                                                                                                    |
| Non-Financial Activity          | It allows you to select non-financial activity based on the source code selected.                                                                                                    |
|                                 | <ul> <li>Note:</li> <li>By default, all non-financial activity codes<br/>maintained as part of non-financial activity code<br/>maintenance in common core and are<br/>applicable for inactive, dormancy, and<br/>escheatment marking.</li> <li>If the user wants to limit the set of non-financial<br/>activity codes that can be considered for<br/>inactive, dormancy, and escheament marking<br/>then the user can maintanined the list as part of<br/>this maintennce.</li> </ul> |

 Table 1-9
 Status Rule Definition - Field Description

20. Click the Add icon in Rule Definition to update the rule definition parameters. This option appears only if Automatic Status Change is toggle ON.

The Add Rule Definition screen displays.

#### Figure 1-10 Add Rule Definition

| us      |          | Sequence Number | Rule Id |          |
|---------|----------|-----------------|---------|----------|
|         | Q        |                 |         | Q        |
|         | Required |                 |         | Required |
| Preview |          |                 |         |          |
|         |          |                 |         |          |
|         |          |                 |         |          |
|         |          |                 |         |          |
|         |          |                 |         |          |
|         |          |                 |         |          |

#### **21.** Specify the fields on **Add Rule Definition** screen.

For more information on fields, refer to the field description table below.

 Table 1-10
 Status Rule Definition\_Add Rule Definition - Field Description

| Field           | Description                                                                                                    |
|-----------------|----------------------------------------------------------------------------------------------------|
| Status          | Specify the status code for which the rule is defined.<br>Click <b>Search</b> icon to view and select the required status. |
| Sequence Number | Specify the status sequence number. This field is auto populated based on the status.                                      |
| Rule ID         | Specify the Rule ID to be associated for the status.<br>Click <b>Search</b> icon to view and select the required rule ID.  |
| Rule Preview    | Preview the defined rules in this field. This field is non-<br>editable.                                                   |

- 22. After specifying the details in the Add Rule Definition screen, click Add button, the widget is added in the Status Rule Definition screen.
- 23. After specifying the fields in the Status Rule Definition screen, click Next.

The **GL Reporting Details** screen displays.

#### Figure 1-11 Create Business Product - GL Reporting Details

| Create B      | usiness Pro | duct     |                          |          |         |        |                         |                           |                         | Errors and Overrides | :: ×                  |
|---------------|-------------|----------|--------------------------|----------|---------|--------|-------------------------|---------------------------|-------------------------|----------------------|-----------------------|
| 0             | 2           | 0        | 0                        | 6        | 6       | 0      | 8                       | 9                         |                         |                      | - 12                  |
| Basic Details | Preferences | Features | Statement<br>Preferences | Interest | Charges | Limits | Overdraft<br>Parameters | Status Rule<br>Definition | GL Reporting<br>Details | MIS Details          | Balance<br>Parameters |
| GL Reportin   | g Details   |          |                          |          |         |        |                         |                           |                         |                      |                       |
| GL Details    |             |          |                          |          |         |        |                         |                           |                         |                      |                       |
| Natural GL    |             |          |                          |          |         |        |                         |                           |                         |                      |                       |
| Debit C       | redit       |          |                          |          |         |        |                         |                           |                         |                      |                       |
| +             |             |          |                          |          |         |        |                         |                           |                         |                      |                       |
| No Data Ava   | ilable      |          |                          |          |         |        |                         |                           |                         |                      |                       |
|               |             |          |                          |          |         |        |                         |                           |                         |                      |                       |
|               |             |          |                          |          |         |        |                         |                           |                         |                      |                       |
|               |             |          |                          |          |         |        |                         |                           |                         |                      |                       |
|               |             |          |                          |          |         |        |                         |                           | Cancel Back             | Save and Clos        | e Next                |

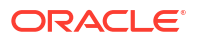

24. Specify the fields on GL Reporting Details screen.

For more information on fields, refer to the field description table below.

Table 1-11 GL Reporting Details - Field Description

| Field      | Description                                                                                                    |
|------------|----------------------------------------------------------------------------------------------------|
| Natural GL | <ul> <li>The following values are available for natural GL as follows:</li> <li>Credit</li> <li>Debit</li> </ul> |

25. Click the Add icon to add an entry for GL.

The Add GL Lines screen displays.

#### Figure 1-12 Add GL Lines

|                       | Q<br>Required | Description |  |
|-----------------------|---------------|-------------|--|
| GL Lines<br>Credit GL | Q             | Q.          |  |
|                       |               |             |  |

26. Specify the fields on Add GL Lines screen.

For more information on fields, refer to the field description table below.

Table 1-12 GL Reporting Details\_Add GL Lines - Field Description

| Field       | Description                                                                                                    |
|-------------|----------------------------------------------------------------------------------------------------|
| Status      | Specify the status. Click the search icon to open the <b>Status</b> list of values. Select the value to add the status.                                                 |
| Description | Based on the <b>Status</b> selected. The system displays the status description.                                                                                        |
| Credit GL   | Specify the GL to which the account balance should belong. Click the <b>Search</b> icon to open the <b>Credit GL</b> list of values. Select the value to add the entry. |
| Debit GL    | Specify the GL to which the account balance should belong. Click the <b>Search</b> icon to open the <b>Debit GL</b> list of values. Select the value to add the entry.  |

27. After specify the fields in the GL Reporting Details screen, click Next.

The **MIS Details** screen displays.

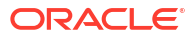

| 0 2                       | 3        | 0                        | 5        | 6       | 7      | 8                       | 9                         | 10                      |              | - (12)              |
|---------------------------|----------|--------------------------|----------|---------|--------|-------------------------|---------------------------|-------------------------|--------------|---------------------|
| lasic Details Preferences | Features | Statement<br>Preferences | Interest | Charges | Limits | Overdraft<br>Parameters | Status Rule<br>Definition | GL Reporting<br>Details | MIS Details  | Balance<br>Paramete |
| IS Details                |          |                          |          |         |        |                         |                           |                         |              |                     |
| MIS Group                 |          | Description              |          |         |        |                         |                           |                         |              |                     |
| SAVINE                    | Q        | SAVINF                   |          |         |        |                         |                           |                         |              |                     |
| Transaction MIS           |          |                          |          |         |        |                         |                           |                         |              |                     |
| SECTOR                    |          | SECTOR Descrip           | tion     |         |        |                         |                           |                         |              |                     |
| AGRI                      | Q        | Agriculture              |          |         |        |                         |                           |                         |              |                     |
|                           |          |                          |          |         |        |                         |                           |                         |              |                     |
|                           |          |                          |          |         |        |                         |                           |                         |              |                     |
|                           |          |                          |          |         |        |                         |                           |                         |              |                     |
|                           |          |                          |          |         |        |                         |                           | Coursel Deals           | Save and Cld |                     |

Figure 1-13 Create Business Product - MIS Details

28. Specify the fields on MIS Details screen.

For more information on fields, refer to the field description table below.

 Table 1-13
 MIS Details - Field Description

| Field              | Description                                                                                           |
|--------------------|----------------------------------------------------------------------------------------------------|
| MIS Group          | Specify the MIS group associated with the business product.                                           |
| Description        | Based on the <b>MIS Group</b> selected. The system displays the description.                          |
| SECTOR             | Specify the sector to be associated. Click <b>Search</b> icon to view and select the required sector. |
| SECTOR Description | Based on the <b>SECTOR</b> selected. The description of the customer is displayed.                    |

29. After specifying the fields in the MIS Details screen, click Next.

The Balance Parameters screen displays.

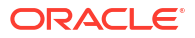

| Create Bu      | usiness Proc                         | luct     |                          |            |                         |                               |        |                         |                           | $\triangle$             | Errors and Overrides | ::>                  |
|----------------|--------------------------------------|----------|--------------------------|------------|-------------------------|-------------------------------|--------|-------------------------|---------------------------|-------------------------|----------------------|----------------------|
| 0              | 2                                    | 3        | 0                        |            | 9                       | 6                             | 0      | 0                       | 9                         | - 10                    | 0                    | •                    |
| Basic Details  | Preferences                          | Features | Statemer<br>Preferenc    | nt<br>:es  | Interest                | Charges                       | Limits | Overdraft<br>Parameters | Status Rule<br>Definition | GL Reporting<br>Details | MIS Details          | Balance<br>Parameter |
| linimum Ba     | alance                               |          |                          |            |                         |                               |        |                         |                           |                         |                      |                      |
| Ainimum Balanc | e Required                           |          |                          |            |                         |                               |        |                         |                           |                         |                      |                      |
|                |                                      |          |                          |            |                         |                               |        |                         |                           |                         |                      |                      |
|                |                                      |          |                          |            |                         |                               |        |                         |                           |                         |                      |                      |
| +              |                                      |          |                          |            |                         |                               |        |                         |                           |                         |                      |                      |
| Action 0       | Currency Code 🗘                      |          | Minimum Daily<br>Balance | ٥          | Minimum Open<br>Balance | <sup>ing</sup> ≎              |        |                         |                           |                         |                      |                      |
| ₫ (            |                                      | Q        |                          |            |                         |                               |        |                         |                           |                         |                      |                      |
| Page 1         | of 1 (1 of 1 item                    | s)  <    | < 1 → >                  |            |                         |                               |        |                         |                           |                         |                      |                      |
|                |                                      |          |                          |            |                         |                               |        |                         |                           |                         |                      |                      |
| +              |                                      |          |                          |            |                         |                               |        |                         |                           |                         |                      |                      |
| Action 0       | Currency<br>Code $\Rightarrow$ $\mu$ | ATM © C  | Cheque ⊖ Di<br>Book ≎ Ba | irect<br>≎ | Passbook                | ⇔ Minimun<br>Daily<br>Balance |        |                         |                           |                         |                      |                      |
| 団              | ٩                                    |          |                          |            |                         |                               |        |                         |                           |                         |                      |                      |
| Page 1         | of 1 (1 of 1 iten                    | ns)  <   | < 1 → →                  | 1          |                         | ,                             |        |                         |                           |                         |                      |                      |
|                |                                      |          |                          |            |                         |                               |        |                         |                           |                         |                      |                      |

#### Figure 1-14 Create Business Product - Balance Parameters

#### 30. Specify the fields on **Balance Parameters** screen.

For more information on fields, refer to the field description table below.

 Table 1-14
 Balance Parameters - Field Description

| Field                    | Description                                                                                                    |
|--------------------------|----------------------------------------------------------------------------------------------------|
| Minimum Balance Required | <ul> <li>Switch this toggle ON, the user can able to define a currency-wise minimum and maximum opening amount. User can create the defined amounts as required by the financial institution. If this option is toggle ON, the below fileds are displayed.</li> <li>Currency Code</li> <li>Minimum Daily Balance</li> <li>Minimum Opening Balance</li> <li>The default value is OFF.</li> <li>Click the Add icon, to add the details for the minimum balance.</li> </ul> |
| Action                   | Click the <b>Delete</b> icon to delete the added details.                                                                                                    |
| Currency Code            | Click <b>Search</b> icon to view and select the required currency code.                                                                                                    |
| Minimum Daily Balance    | Specify the minimum daily balance applicable for the selected currency code.                                                                                                    |
| Minimum Opening Balance  | Specify the minimum opening balance (initial funding) applicable for the selected currency code.                                                                                                    |
| Currency Code            | Specify the currency code of the account. Click <b>Search</b> icon to view and select the required currency code based on the channel preference opted for the product.                                                                                                    |
| АТМ                      | Switch this toggle <b>ON</b> , to define the minimum daily balance<br>and minimum opening balance if ATM facility is availed for<br>the account.                                                                                                    |

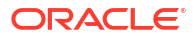

| Field                   | Description                                                                                                    |
|-------------------------|----------------------------------------------------------------------------------------------------|
| Check Book              | Switch this toggle <b>ON</b> , to define the minimum daily balance<br>and minimum opening balance if Check book facility is<br>availed for the account.                                             |
| Direct Banking          | Switch this toggle <b>ON</b> , to define the minimum daily balance<br>and minimum opening balance if direct banking facility<br>(Internet banking, Mobile banking) is availed for the<br>account.   |
| Passbook                | Switch this toggle <b>ON</b> , to define the minimum daily balance<br>and minimum opening balance if passbook facility is<br>availed for the account.                                               |
| Minimum Daily Balance   | Specify the minimum daily balance for facilities and<br>currency combination. The user can maintain the minimum<br>daily balance based on the multiple facilities and currency<br>combinations.     |
| Minimum Opening Balance | Specify the maximum opening balance for facilities and<br>currency combination. The user can maintain the<br>maximum opening balance based on the multiple facilities<br>and currency combinations. |

Table 1-14 (Cont.) Balance Parameters - Field Description

**31.** After specifying all the details, click **Save and Close** to complete the steps or click **Cancel** to exit without saving.

### 1.1.2 View Business Product

This topic explains the systematic instructions to view the list of configured business product parameters.

- 1. On Home screen, under Menu, click Retail Account Configurations. Under Retail Account Configurations, click Business Product.
- 2. Under Business Product, click View Business Product.

The View Business Product screen displays.
| e.                                                        |                                                          |                                                    |                                                       | - |
|-----------------------------------------------------------|----------------------------------------------------------|----------------------------------------------------|-------------------------------------------------------|---|
| Product Code:<br>BPR001 :                                 | Product Code:<br>BPR003                                  | Product Code:<br>BPR004                            | Product Code:<br>CHKEVD                               |   |
| Description test01<br>Account Type Savings                | Description test03<br>Account Type Savings               | Description test<br>Account Type Savings           | Description Everyday Checking<br>Account Type Current |   |
| 🗋 Unauthorized 🛛 In Progress 🖾 1                          | 🗋 Unauthorized 🛕 In Progress 🔯 1                         | 🗋 Authorized 🔓 Open 🗹                              | 32 [? Authorized 合 Open 図 4                           |   |
| Desident Contra                                           | Durdurt Cadai                                            | Developed Carden                                   | Durdust Codes                                         |   |
| CHKEZY :                                                  | OOPSAV :                                                 | PROD03                                             | RRTT01 :                                              |   |
| Description Easy Checking<br>Account Type Current         | Description Savings Account with<br>Account Type Savings | Description product test03<br>Account Type Savings | Description RRTT01<br>Account Type Savings            |   |
| Authorized 🔓 Open 🖾 1                                     | 🗋 Unauthorized 🛕 In Progress 🖾 4                         | 🗋 Unauthorized 🛕 In Progress 🛛                     | 1 🗋 Unauthorized 🛕 In Progress 🖄 1                    |   |
| Product Code:                                             | Product Code:                                            |                                                    |                                                       |   |
| SAV001 :                                                  | SAV002 :                                                 |                                                    |                                                       |   |
| Description business product test<br>Account Type Savings | Description SAV002<br>Account Type Savings               |                                                    |                                                       |   |
| 🗅 Unauthorized 🛛 🖄 In Progress 🖾 1                        | 🗋 Authorized 🔓 Open 🖾 1                                  |                                                    |                                                       |   |
|                                                           |                                                          |                                                    |                                                       |   |

#### Figure 1-15 View Business Product

For more information on fields, refer to the field description table below.

| Table 1-15 | View Business | Product - | Field | Description |
|------------|---------------|-----------|-------|-------------|
|------------|---------------|-----------|-------|-------------|

| Field                | Description                                                                                                    |
|----------------------|----------------------------------------------------------------------------------------------------|
| Product Code         | Displays the product code.                                                                                                    |
| Description          | Displays the description of the product code.                                                                                  |
| Account Type         | Displays the type of account.                                                                                                  |
| Authorization Status | Displays the authorization status of the record. The<br>available options are:<br>• Authorized<br>• Rejected<br>• Unauthorized |
| Record Status        | Displays the status of the record. The available options<br>are:<br>• Open<br>• In Progress<br>• Closed                        |
| Modification Number  | Displays the number of modifications performed on the record.                                                                  |

# 1.2 Joint Holder Type

The Customer can be the sole owner of the account or it can be held jointly. Joint accounts are accounts that are shared between two or more individuals. They can be operated either singly or jointly.

This topic contains the following subtopics:

Create Joint Holder Type

This topic explains the systematic instructions to create joint holder type.

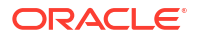

 View Joint Holder Type This topic describes the systematic instructions to view the list of configured joint holder type.

# 1.2.1 Create Joint Holder Type

This topic explains the systematic instructions to create joint holder type.

- 1. On Home screen, under Menu, click Retail Account Configurations. Under Retail Account Configurations, click Joint Holder Type.
- 2. Under Joint Holder Type, click Create Joint Holder Type.

The Create Joint Holder Type screen displays.

Figure 1-16 Create Joint Holder Type

| Create Joint Holder Type |             | A Errors and Overrides | ;; × |
|--------------------------|-------------|------------------------|------|
| Joint Holder Type Code   | Description |                        |      |
|                          |             |                        |      |
|                          |             |                        |      |
|                          |             |                        |      |
|                          |             | Cancel                 | Save |

3. Specify the fields on **Create Joint Holder Type** screen.

For more information on fields, refer to the field description table below.

Table 1-16 Create Joint Holder Type - Field Description

| Field                  | Description                                                                                 |
|------------------------|---------------------------------------------------------------------------------------------|
| Joint Holder Type Code | Specify the joint holder type code which should be an unique alpha numeric code.            |
| Description            | Specify the description of the joint holder type.<br>For Example: Guardian, Custodian, etc. |

 After specifying all the details, click Save to complete the steps. Or, click Cancel to exit without saving.

## 1.2.2 View Joint Holder Type

This topic describes the systematic instructions to view the list of configured joint holder type.

- 1. On Home screen, under Menu, click Retail Account Configurations. Under Retail Account Configurations, click Account Holder Role.
- 2. Under Joint Holder Type, click View Joint Holder Type.

The View Joint Holder Type screen displays.

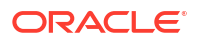

| Figure 1-17 | View Joint Holder Type |
|-------------|------------------------|
|-------------|------------------------|

| oint Holder Type Co<br>S | le:             | :          | Joint Holder Type Co  | de:           | :        | Joint Holder Type Cod | e:              | :          | Joint Holder Type Co | de:             | :        |
|--------------------------|-----------------|------------|-----------------------|---------------|----------|-----------------------|-----------------|------------|----------------------|-----------------|----------|
| Description C            | ustodian        |            | Description J         | oint or First |          | Description Pr        | e DR Test       |            | Description R        | elated for Enqu | iry      |
| C Authorized             | 🔓 Open          | <b>2</b> 1 | C Authorized          | 🔓 Open        | <b>1</b> | C Authorized          | 🔓 Open          | <b>2</b> 1 | C Authorized         | 🔓 Open          | <b>1</b> |
| oint Holder Type Co      | le:             |            | Joint Holder Type Co  | de:           |          | Joint Holder Type Cod | e:              |            | Joint Holder Type Co | de:             |          |
| 18                       |                 | :          | 22                    |               | 8        | 55                    |                 | ÷          | 4                    |                 | 000      |
| Description P            | ower of Attorne | ey         | Description G         | iuardian      |          | Description Ar        | nyone or Surviv | or         | Description P        | ower of Attorne | ey .     |
| Authorized               | 🔓 Open          | 図1         | C Authorized          | 🔓 Open        | 🖾 1      | D Unauthorized        | 🔓 Open          | 21         | C Authorized         | 🔓 Open          | 圖 1      |
|                          |                 |            |                       |               |          |                       |                 |            |                      |                 |          |
| oint Holder Type Cod     | le:             |            | Joint Holder Type Coo | de:           |          |                       |                 |            |                      |                 |          |
| 56                       |                 | ŝ          | 12                    |               | i        |                       |                 |            |                      |                 |          |
| Description te           | st              |            | Description N         | ominee        |          |                       |                 |            |                      |                 |          |
| Unauthorized             | 🔓 Open          | 図 1        | 🗅 Authorized          | 🔓 Open        | 企 1      |                       |                 |            |                      |                 |          |

For more information on fields, refer to the field description table below.

| Table 1-17 | View Joint Holder | Type - Field | Description |
|------------|-------------------|--------------|-------------|
|------------|-------------------|--------------|-------------|

| Field                  | Description                                                                                                    |
|------------------------|----------------------------------------------------------------------------------------------------|
| Joint Holder Type Code | Displays the account holder role code.                                                                                         |
| Description            | Displays the description of the joint holder type code.                                                                        |
| Authorization Status   | Displays the authorization status of the record. The<br>available options are:<br>• Authorized<br>• Rejected<br>• Unauthorized |
| Record Status          | Displays the status of the record. The available options<br>are:<br>• Open<br>• In Progress<br>• Closed                        |
| Modification Number    | Displays the number of modifications performed on the record.                                                                  |

# 1.3 Relationship Type

This configuration helps maintain the different relationship types applicable. For instance, In the joint account case, the joint holder's relationship with the primary holder can be maintained as part of the configuration.

This topic contains the following subtopics:

Create Relationship Type

This topic explains the systematic instructions to create relationship type.

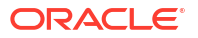

 View Relationship Type This topic describes the systematic instructions to view the list of configured relationship type.

# 1.3.1 Create Relationship Type

This topic explains the systematic instructions to create relationship type.

- 1. On Home screen, under Menu, click Retail Account Configurations. Under Retail Account Configurations, click Relationship Type.
- 2. Under Relationship Type, click Create Relationship Type.

The Create Relationship Type screen displays.

#### Figure 1-18 Create Relationship Type

| Create Relationship Type |             | Errors and Overrides | ;; × |
|--------------------------|-------------|----------------------|------|
| Relationship Code        | Description |                      |      |
|                          |             |                      |      |
|                          |             |                      |      |
|                          |             |                      |      |
|                          |             |                      |      |
|                          |             | Cancel               | Save |

3. Specify the fields on **Create Relationship Type** screen.

For more information on fields, refer to the field description table below.

#### Table 1-18 Create Relationship Type - Field Description

| Field             | Description                                                                 |
|-------------------|-----------------------------------------------------------------------------|
| Relationship Code | Specify the relationship code which should be an unique alpha numeric code. |
| Description       | Specify the description for the relationship code.                          |

 After specifying all the details, click Save to complete the steps. Or, click Cancel to exit without saving.

## 1.3.2 View Relationship Type

This topic describes the systematic instructions to view the list of configured relationship type.

- 1. On Home screen, under Menu, click Retail Account Configurations. Under Retail Account Configurations, click Relationship Type.
- 2. Under Relationship Type, click View Relationship Type.

The View Relationship Type screen displays.

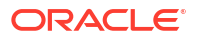

#### Figure 1-19 View Relationship Type

| . 0                        |                           |                                  |                             |  |
|----------------------------|---------------------------|----------------------------------|-----------------------------|--|
| Relationship Code: :<br>97 | Relationship Code:        | Relationship Code:               | Relationship Code:          |  |
| Description abcded         | Description MOTHER        | Description Test Relationship 12 | Description Brother         |  |
| 🗅 Unauthorized 🔓 Open 🖾 1  | D Authorized 🔓 Open 🖾 1   | Dunauthorized Den 2              | 🗅 Unauthorized 🛱 Closed 🖾 3 |  |
|                            |                           |                                  |                             |  |
| Relationship Code:         | Relationship Code:        | Relationship Code:               | Relationship Code:<br>5     |  |
| Description FATHER         | Description SPOUSE        | Description SIBLING              | Description SON             |  |
| 🗈 Authorized 🔓 Open 🖾 1    | C Authorized              | 🗅 Unauthorized 🔓 Open 🖾 8        | D Authorized                |  |
|                            |                           |                                  |                             |  |
| Relationship Code:         | Relationship Code:<br>454 |                                  |                             |  |
| Description test1          | Description fdfdgf        |                                  |                             |  |
| 🗅 Unauthorized 🔓 Open 🖾 1  | 🗅 Unauthorized 🔓 Open 🖾 2 |                                  |                             |  |

For more information on fields, refer to the field description table below.

| Field                | Description                                                                                                    |  |
|----------------------|----------------------------------------------------------------------------------------------------|--|
| Relationship Code    | Displays the relationship code.                                                                                                |  |
| Description          | Displays the description of the relationship type.                                                                             |  |
| Authorization Status | Displays the authorization status of the record. The<br>available options are:<br>• Authorized<br>• Rejected<br>• Unauthorized |  |
| Record Status        | Displays the status of the record. The available options<br>are:<br>• Open<br>• In Progress<br>• Closed                        |  |
| Modification Number  | Displays the number of modifications performed on the record.                                                                  |  |

 Table 1-19
 View Relationship Type - Field Description

# 2 Servicing Configurations

- Business Product Configuration The Oracle Banking Branch is equipped with business product configuration helping banks to configure various services for retail bank offerings.
- Business Process Configuration

The Oracle Banking Branch is installed with business process configuration helping banks to build the desired workflow for servicing transactions.

Servicing Configuration
 The Oracle Banking Branch is installed with servicing configuration helping banks to build
 the desired workflow for servicing transactions.

# 2.1 Business Product Configuration

The Oracle Banking Branch is equipped with business product configuration helping banks to configure various services for retail bank offerings.

This topic contains the following subtopics:

- About Business Product Configuration
   Business product configuration allows you to configure the various services for retail bank
   offerings. The details captured in the business product configuration are used for
   processing the servicing transactions.
- Create Business Product
   You can use this screen to create the business product and map it to the host product.
- View Business Product

Oracle Banking Branch supports viewing the business product created. The **View Business Product** screen allows the user to view all of the authorized, unauthorized and closed business products. The 'Authorize' option is also available for supervisor users for approving the unauthorized business product.

# 2.1.1 About Business Product Configuration

Business product configuration allows you to configure the various services for retail bank offerings. The details captured in the business product configuration are used for processing the servicing transactions.

The business product created in Oracle Banking Branch is linked with the host product. There is only one golden source available for product creation or configuration, which is in the host. The business product created in Oracle Banking Branch allows configuring parameters that are more customer-facing and how the products are sold in banks.

The business product is linked to the business process so that the servicing transactions related to the selected business product will flow as per the business process definition. The business product process allows the user to create the business products and view the existing business products.

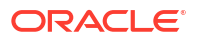

## 2.1.2 Create Business Product

You can use this screen to create the business product and map it to the host product.

The following data segments of the screen allows you to define the various elements for the products:

- Business Product Details
- Host Product Mapping

Perform the following steps to create business product:

 On the Home screen, from the Servicing Configurations, under Business Product, click Create Business Product. You can also open the screen by specifying Create Business Product in the search icon bar and selecting the screen.

The Create Business Product screen is displayed.

| Business Product I       | Details                     |                    |                       | Errors & Overrides                  |
|--------------------------|-----------------------------|--------------------|-----------------------|-------------------------------------|
| Business Product Details | Business Product Details    |                    |                       | Screen(1,                           |
| Host Product Mapping     | Product Type                | Product Sub Type   | Business Product Code | Business Product Description        |
|                          | Customer Account Services 🔹 | Scheduled Transfer | SCHTRF                | Standing Instruction Scheduled Tran |
|                          | Channel Allowed             | Fintech Allowed    |                       |                                     |
|                          |                             |                    |                       |                                     |
|                          |                             |                    |                       |                                     |
|                          |                             |                    |                       |                                     |
|                          |                             |                    |                       |                                     |
|                          |                             |                    |                       |                                     |
|                          |                             |                    |                       |                                     |
|                          |                             |                    |                       |                                     |
|                          |                             |                    |                       |                                     |
|                          |                             |                    |                       |                                     |
|                          |                             |                    |                       |                                     |
|                          |                             |                    |                       |                                     |
|                          |                             |                    |                       |                                     |
| Audit                    |                             |                    |                       | Cancel Save & Close Nex             |

#### Figure 2-1 Create Business Product - Business Product Details

2. On the **Business Product Details** segment, specify the fields. For more information on fields, refer to the field description table.

| Field        | Description                                                                                                    |
|--------------|----------------------------------------------------------------------------------------------------|
| Product Type | <ul> <li>Select the product from the drop-down list. The available options are:</li> <li>Customer Account Services</li> <li>Term Deposit Account Services</li> <li>Loan Account Services</li> </ul> |

#### Table 2-1 Business Product Details – Field Description

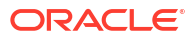

| Field                           | Description                                                                                                    |
|---------------------------------|----------------------------------------------------------------------------------------------------|
| Product Sub Type                | Select the product sub-type from the drop-down list. Product sub-<br>types supported are based on the Product Type selected.                                             |
|                                 | <ul> <li>a. Customer Account Services</li> <li>Scheduled Transfer</li> <li>Sweep In to Account</li> <li>Sweep Out from Account</li> <li>Cheque Leaves Default</li> </ul> |
|                                 | b. Term Deposit Account Services                                                                                                    |
|                                 | c. Loan Account Services                                                                                                    |
| Business Product Code           | Specify the business product code.                                                                                                    |
|                                 | Note:<br>The maximum length of the business product code should<br>not be more than six characters. Alphanumeric and<br>alphabets should be in the capital.              |
| Business Product<br>Description | Specify the business product description.                                                                                                    |
| Channel Allowed                 | Select the channels that should be allowed for the business product<br>from the drop-down list. For Example – Oracle Banking Digital<br>Experience.                      |
| Fintech Allowed                 | Select if the business product is supported for servicing transactions from Fintech Companies.                                                                           |
| Fintech Name                    | Select the Fintech Company name from the drop-down list. The system allows the selection of multiple companies.                                                          |
|                                 | Note:<br>This field is mandatory if Fintech Allowed is selected.                                                                                                    |

#### Table 2-1 (Cont.) Business Product Details – Field Description

- 3. Click Next.
  - If Scheduled Transfer, Sweep In to Account, Sweep Out from Account, Term Deposit Account Services, or Loan Account Services option is selected from the Product Sub Type field in the Business Product Details segment, then the following Host Product Mapping segment is displayed. In this data segment, the business product is mapped to the host product and parameters for processing servicing transactions are defined.

| Business Product I                                | Details                                                 |                  |                              | Errors & Overrides |
|---------------------------------------------------|---------------------------------------------------------|------------------|------------------------------|--------------------|
| Business Product Details     Host Product Mapping | Host Product Mapping<br>Business Product Code<br>SCHTRF | Host Product     | <br>Host Product Description | Screen(2/2         |
|                                                   | Get Product Details                                     |                  |                              |                    |
|                                                   | Product Start Date                                      | Product End Date | Frequency                    | Product Type       |
|                                                   | October 1, 2007                                         | March 30, 2030   | 1                            | Payment            |
|                                                   | October 1, 2007                                         | March 50, 2050   |                              | Payment            |
|                                                   |                                                         |                  |                              |                    |
|                                                   |                                                         |                  |                              |                    |
|                                                   |                                                         |                  |                              |                    |
|                                                   |                                                         |                  |                              |                    |
|                                                   |                                                         |                  |                              |                    |

#### Figure 2-2 Create Business Product – Host Product Mapping

For more information on fields, refer to the field description table.

 Table 2-2
 Host Product Mapping - Field Description

| Field                    | Description                                                                                                    |  |
|--------------------------|----------------------------------------------------------------------------------------------------|--|
| Business Product Code    | Displays the business product code defaulted from the <b>Business</b><br><b>Product Code</b> entered in the Business Product Details data<br>segment.                                                                                                    |  |
| Host Product             | Select the host product from the drop-down list.                                                                                                    |  |
| Host Product Description | Displays the product description once the host product is selected in <b>Select Host Product</b> .                                                                                                    |  |
| Get Products Details     | Click Get Product Details, and the system will default the<br>parameter configured at the host product. When you click this<br>button, the system defaults the values in the following fields:<br>- Product Start Date<br>- Product End Date<br>- Frequency<br>- Product Type<br>- Minimum Sweep Amount |  |
| Product Start Date       | Displays the product start date defaulted from the host.                                                                                                    |  |
| Product End Date         | Displays the product end date defaulted from the host.                                                                                                    |  |
| Frequency                | Displays the frequency defaulted from the host.                                                                                                    |  |
| Product Type             | Displays the product type defaulted from the host.                                                                                                    |  |
| Minimum Sweep Amount     | Displays the minimum sweep amount defaulted from the host.  Note:  This field is displayed only if the Product Sub Type in the Business Product Details segment is selected as Sweep Out from Account or Sweep In to Account.                                                                           |  |

• If Cheque Leaves Default option is selected from the Product Sub Type field in the Business Product Details segment, then the following Host Product Mapping segment is displayed.

# Figure 2-3 Create Business Product – Host Product Mapping (Cheque Leaves Default)

| Business Product         | Details                               |                   | Errors & Overrides | ×      |
|--------------------------|---------------------------------------|-------------------|--------------------|--------|
| Business Product Details | Host Product Mapping                  |                   | Screen             | 1(2/2) |
| Host Product Mapping     | Default Cheque Book Size<br>5, 10, 15 |                   |                    |        |
|                          |                                       |                   | +                  |        |
|                          | Host Product                          | Cheque Book Sizes | Action             |        |
|                          | SAVIN - Savings Account_Regular       | 25, 30, 35        |                    |        |
|                          | Page 1 of 1 (1 of 1 items)  < ∢ 1 → > | 1                 |                    |        |
|                          |                                       |                   |                    |        |
|                          |                                       |                   |                    |        |
|                          |                                       |                   |                    |        |
| Audit                    |                                       |                   | Cancel Ba          | ick    |

For more information on fields, refer to the field description table.

| Table 2-3  | Create Business Product – Host Product Mapping (Cheque Leaves |
|------------|---------------------------------------------------------------|
| Default) – | Field Description                                             |

| Field                       | Description                                                                                                    |
|-----------------------------|----------------------------------------------------------------------------------------------------|
| Default Cheque Book<br>Size | Specify the numeric values for cheque book sizes against those accounts, for which the Account Classes have not been mapped or that have been created newly in the system.                    |
|                             | Note:<br>A Close icon is displayed next to the value specified as<br>you tab out of the field. To remove the value, click the<br>Close icon.                                                  |
| Host Product                | Select the account classes defined in the system.                                                                                                    |
|                             | <ul> <li>Note:</li> <li>This field is enabled if you click the Add icon displayed above the table.</li> <li>An Account Class cannot belong to more than one group of Host Product.</li> </ul> |
|                             |                                                                                                    |

| Field             | Description                                                                                                    |
|-------------------|----------------------------------------------------------------------------------------------------|
| Cheque Book Sizes | Specify numeric values for the cheque book sizes for the account classes selected.                                                                                                  |
|                   | <ul> <li>Note:</li> <li>This field is enabled if you click the Add icon displayed above the table.</li> <li>You are not allowed to enter duplicate values in this field.</li> </ul> |
| Action            | Displays the <b>Delete</b> icon to remove the row added.                                                                                                    |
|                   | Note:<br>This field is enabled if you click the Add icon displayed<br>above the table.                                                                                              |

# Table 2-3 (Cont.) Create Business Product – Host Product Mapping (Cheque<br/>Leaves Default) – Field Description

4. Click Save & Close.

### 2.1.3 View Business Product

Oracle Banking Branch supports viewing the business product created. The **View Business Product** screen allows the user to view all of the authorized, unauthorized and closed business products. The 'Authorize' option is also available for supervisor users for approving the unauthorized business product.

#### To view business product:

 On the Home screen, from the Servicing Configurations, under Business Product, click View Business Product. You can also open the screen by specifying View Business Product in the search icon bar and selecting the screen.

The View Business Product screen is displayed.

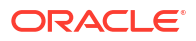

| rien Busiliess Freduct           |                                    |                                    | 11                                 |
|----------------------------------|------------------------------------|------------------------------------|------------------------------------|
| 2 + 0                            |                                    |                                    | E                                  |
| Business Product Code:<br>SWOTAC | Business Product Code:<br>123456   | Business Product Code:<br>HELLO2   | Business Product Code:<br>CHQBOK   |
| Business Standing Instruction    | Business test                      | Business TESTING                   | Business Cheque Book               |
| 🗅 Unauthorized 🛕 In Progress 🔯 5 | 🗋 Unauthorized 🛕 In Progress 🔯 1   | 🗅 Unauthorized 🛕 In Progress 🗹 1   | 🗅 Unauthorized 🛕 In Progress 🔯 1   |
| Business Product Code:<br>TEST04 | Business Product Code:<br>TEST99 # | Business Product Code:<br>ABCDEF # | Business Product Code:<br>TEST91 # |
| Business TESTTESTTEST            | Business TEST99                    | Business CHECK                     | Business JHBJXAS                   |
|                                  |                                    |                                    | D Upputhorized A In Progress 1     |

#### Figure 2-4 View Business Product

- 2. On the **View Business Product** screen, you can perform the following actions:
  - Search for a particular business product.
  - Add preference for a business product.
  - Refresh the page to view the lastest updates.
  - Change view to grid or tile.
- 3. On the **View Business Product** screen, view the business product set for the required services. For more information on the options, refer to the table below.

#### Table 2-4 View Business Product – Field Description

| Field                           | Description                                        |  |
|---------------------------------|----------------------------------------------------|--|
| Business Product Code           | Displays the business product set for the service. |  |
| Business Product<br>Description | Displays the description for the business product. |  |

- 4. Each tile also displays the following information:
  - Authorized or Unauthorized
    - For Authorized status: The Actions icon provides the options to Unlock, Close, Copy, and View.
    - For Unauthorized status: The Actions icon provides the options to Unlock, Authorize, Delete, Copy, and View.
  - Open, In Progress, or Closed
  - Number of edits performed on the business product.

# 2.2 Business Process Configuration

The Oracle Banking Branch is installed with business process configuration helping banks to build the desired workflow for servicing transactions.

This topic contains the following subtopics:

About Business Process Configuration

The business process configuration defines the stages, respective data segments, checklists, documents required, and advice generation for the stages.

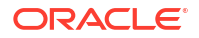

#### Create Business Process

The **Create Business Process** screen helps to configure the workflow for servicing transactions. This process will allow defining the data segments, checklists, documents, and advices for the stages defined in the process code selected for the lifecycle code and business product combination.

#### View Business Process

Oracle Banking Branch supports viewing the business process created. The **View Business Process** screen allows the user to view all of the authorized, unauthorized, and closed business processes. Authorize option is also available for supervisor users for approving unauthorized business processes.

## 2.2.1 About Business Process Configuration

The business process configuration defines the stages, respective data segments, checklists, documents required, and advice generation for the stages.

A business process can be defined as a set of activities and tasks that, once completed, will accomplish the distinct servicing processes. The business process must involve clearly defined inputs and a single output.

The business process definition will determine the different stages required for a given combination of the process code, life cycle, and business product code. The workflow management of these stages and the relevant stage movements are defined in Plato/ Conductor to:

- Orchestrate the microservices-based process flow
- Ensure a seamless transition of servicing process across various stages in that given order.

The Plato/Conductor process will drive the workflow from one stage to another based on the process outcomes at the respective stages and subject to fulfilling the mandatory data capture, confirmation on the mandatory checklist items, and submission of mandatory documents at the respective stages. The stages defined in the business process can be dynamically assigned to different user profiles or roles.

While performing the servicing transactions, the system picks the business process run-time and initiates the workflow based on the configuration. The prerequisites for configuring the business process are enumerated below:

| Prerequisites | Description                                                                                                    |
|---------------|----------------------------------------------------------------------------------------------------|
| Lifecycle     | Lifecycle represents the lifecycle of the process for which the business<br>process is created. These are factory-shipped codes and currently<br>support servicing transactions such as customer account transactions,<br>term deposit transactions, and loan account transactions.                                                                                                    |
| Process Code  | Process code defines the various stages relevant for servicing transactions. Process code configuration allows you to define the business process flow that needs to be mapped for the business product and lifecycle code combination in the business process configuration. A set of default process codes are factory-shipped for the reference workflow. User can also create process codes in |

| Table 2-5 | Prerequisites for Configuration - Field Description |
|-----------|-----------------------------------------------------|
|           | There and the comparation there becomption          |

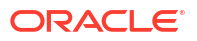

| Prerequisites    | Description                                                                                                    |
|------------------|----------------------------------------------------------------------------------------------------|
| Business Product | Business product maintenance allows configuring the various business<br>products by the product offerings that the bank deals with. Each<br>business product has a unique business process defined for a specific<br>lifecycle code selected. |

#### Table 2-5 (Cont.) Prerequisites for Configuration - Field Description

## 2.2.2 Create Business Process

The **Create Business Process** screen helps to configure the workflow for servicing transactions. This process will allow defining the data segments, checklists, documents, and advices for the stages defined in the process code selected for the lifecycle code and business product combination.

This screen allows configuring the elements for each of the stages of the servicing transactions. For information on the elements, refer to the table below:

| Element      | Description                                                                                                    |
|--------------|----------------------------------------------------------------------------------------------------|
| Data Segment | A data segment, as the name suggests is an individual block of data.<br>Bringing in data segments allows to break down a huge process into<br>smaller units, which will be easier to update, maintain, and process. The<br>business process consists of several data segments that make up the<br>stage. |
|              | <ul><li>Business process definition enables the user to perform the following:</li><li>Add 'n' number of data segments to each stage.</li></ul>                                                                                                    |
|              | <ul> <li>Set the data segment as mandatory or non-mandatory.</li> </ul>                                                                                                    |
|              | <ul> <li>Set the data segment as editable or non-editable.</li> </ul>                                                                                                    |
|              | <ul> <li>Control the sequence order of the data segments.</li> </ul>                                                                                                    |
|              | Select the stage.                                                                                                    |
| Document     | The documents are required to be submitted by the customer for the servicing transactions.                                                                                                    |
| Checklist    | Checklists are distinct, and a list of mandatory checkpoints for the servicing transactions to be configured by the bank.                                                                                                    |
| Advices      | Advices are an official letter of notices detailing an action taken or to be taken on a stated date by the bank. This is the final configuration for the Business Process creation.                                                                                                    |

Table 2-6 Elements of Business Process

Perform the following steps to create business process:

 On the Homepage, from the Servicing Configurations, under Business Process, click Create Business Process. You can also open the screen by specifying Create Business Process in the search icon bar and selecting the screen.

The Create Business Process screen is displayed.

| Business Process Code | Business Process Description | Lifecycle             |   | Lifecycle Description |  |
|-----------------------|------------------------------|-----------------------|---|-----------------------|--|
| BUSINESS123           | BUSINESS123                  | DOCUPD                | Q | Update Document       |  |
| Process Code          | Process Description          | Business Product Code |   |                       |  |
| CauSav Q              | Customer Address Update      | ALL                   | - | Process Full View     |  |
|                       |                              |                       |   |                       |  |
|                       |                              |                       |   |                       |  |
|                       |                              |                       |   |                       |  |
|                       |                              |                       |   |                       |  |
|                       |                              |                       |   |                       |  |
|                       |                              |                       |   |                       |  |
|                       |                              |                       |   |                       |  |
|                       |                              |                       |   |                       |  |
|                       |                              |                       |   |                       |  |
|                       |                              |                       |   |                       |  |
|                       |                              |                       |   |                       |  |
|                       |                              |                       |   |                       |  |

#### Figure 2-5 Create Business Process

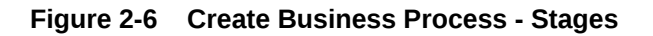

| Business Process Definition |                              |                       |                               |  |  |
|-----------------------------|------------------------------|-----------------------|-------------------------------|--|--|
| Business Process Code       | Business Process Description | Lifecycle             | Lifecycle Description         |  |  |
| TDREDM                      | Term Deposit Redeem Process  | TDREDM                | Q Term Deposit Redeem Process |  |  |
| Process Code                | Process Description          | Business Product Code |                               |  |  |
| TDREDM Q                    | TDREDEMPTION                 | ALL                   | Process Full View             |  |  |

| Application Entry Ap | plication Approval    | Application Rejected Applica | tion Retry |                       |                |   |        |      |
|----------------------|-----------------------|------------------------------|------------|-----------------------|----------------|---|--------|------|
| Application Entry    | +                     |                              |            |                       |                |   |        |      |
| Data Segments        | 1                     | Redemption                   | ×          | 2                     | Payout Details | × |        |      |
| Documents            | Mandatory<br>Editable |                              |            | Mandatory<br>Editable |                |   |        |      |
| Checklist            |                       |                              |            |                       |                |   |        |      |
| Advices              |                       |                              |            |                       |                |   |        |      |
|                      |                       |                              |            |                       |                |   |        |      |
|                      |                       |                              |            |                       |                |   |        | >    |
|                      | 3                     | Additional Details           | ×          |                       |                |   |        |      |
|                      | Optional<br>Editable  |                              |            |                       |                |   |        |      |
|                      |                       |                              |            |                       |                |   |        |      |
|                      |                       |                              |            |                       |                |   |        |      |
|                      |                       |                              |            |                       |                |   |        |      |
|                      |                       |                              |            |                       |                |   |        |      |
|                      |                       |                              |            |                       |                |   |        |      |
| Audit                |                       |                              |            |                       |                |   | Cancel | Save |

2. On the **Create Business Process** screen, specify the fields. For more information on fields, refer to the field description table.

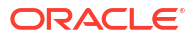

| Field                           | Description                                                                                                    |
|---------------------------------|----------------------------------------------------------------------------------------------------|
| Business Process Code           | Specify an alphanumeric business process code.                                                                                                    |
|                                 | Note:<br>The maximum length allowed is 16.                                                                                                    |
| Business Process<br>Description | Specify the description of the business process code.                                                                                                    |
|                                 | Note:<br>The maximum length allowed is 60 alphanumeric characters.                                                                                                    |
|                                 |                                                                                                    |
| Lifecycle                       | Search and select the lifecycle code.                                                                                                    |
| Lifecycle Description           | Displays the description of the lifecycle selected.                                                                                                    |
| Process Code                    | Search and select the process code of the business process flow that needs to be mapped for the lifecycle code and business process code combination.                                                                                                    |
|                                 | Note:<br>Once you select the process code, the elements and<br>stages are displayed on the screen.                                                                                                    |
|                                 |                                                                                                    |
| Process Description             | Displays the description of the selected process code.                                                                                                    |
| Business Product Code           | Specify the business product code for which the business process is<br>being created. Alternatively, the system allows selecting 'All', in which<br>case the business process will apply to all the business products that<br>are associated with the lifecycle and process code. |

#### Table 2-7 Create Business Process - Field Description

### Note:

The system allows you to configure only one business process for a combination of **Lifecycle** and **Business Product Code**.

3. On the **Create Business Process** screen, click **Data Segments** tab and then click **Add** icon on the header panel.

The **Data Segments** screen is displayed.

Add Cancel

| Figure 2-7 | Data Segments |
|------------|---------------|
|------------|---------------|

| ourtesv pav          |                |          |                  |                 |                |        |
|----------------------|----------------|----------|------------------|-----------------|----------------|--------|
| sourcesy pay         | ✓ Preview      |          |                  |                 |                |        |
| Iverdue              |                |          |                  |                 |                |        |
| Bulletin Maintenance | Charge Details |          |                  |                 |                |        |
| ulletin Summary      | Charge Code    | Currency | Defaulted Amount | Modified Amount | Charge Details | Waiver |
| harges               |                | .,.      |                  |                 |                |        |
| pproval Details      | > Settings     |          |                  |                 |                |        |
| harge Details        |                |          |                  |                 |                |        |
| iterest Details      |                |          |                  |                 |                |        |
| dd-On Card Holder    |                |          |                  |                 |                |        |

 On the Data Segments screen, select the required data segment or data segments for the selected stage, and specify the fields. For more information on fields, refer to the field description table.

 Table 2-8
 Data Segments - Field Description

| Field           | Description                                                 |
|-----------------|-------------------------------------------------------------|
| Preview         | Click on this tab to view the data segment.                 |
| Settings        | Specify the settings.                                       |
| Mandatory       | Select if the data segment is mandatory.                    |
| Editable        | Select if the data segment is editable.                     |
| Select Products | Select the products for which the data segment is relevant. |

5. On the Data Segments screen, click Add.

The Create Business Process screen is displayed with the data added segment.

#### Figure 2-8 Create Business Process - Added Data Segments

|                   |                         | Business Process Descripti     | ion        | Lifecycle             |   | Lifecycle Description |  |
|-------------------|-------------------------|--------------------------------|------------|-----------------------|---|-----------------------|--|
| BUSINESS12        |                         | BUSINESS12                     |            | DOCUPD                | Q | Update Document       |  |
| ocess Code        |                         | Process Description            |            | Business Product Code |   |                       |  |
| TDROLV            | Q                       | TD Rollover                    |            | ALL                   | • | Process Full View     |  |
|                   |                         |                                |            |                       |   |                       |  |
| Application Entry | oplication Approval 🚶 A | Application Rejected 🚺 Applica | tion Retry |                       |   |                       |  |
| Application Entry | +                       |                                |            |                       |   |                       |  |
| Data Segments     | 1                       | Deposits                       | × 2        | External TD           | × |                       |  |
| Documents         | Mandatory               |                                | Ma         | ndatory<br>table      |   |                       |  |
| bocamento         | Editable                |                                | Edi        | table                 |   |                       |  |
| Checklist         |                         |                                |            |                       |   |                       |  |
| Advices           |                         |                                |            |                       |   |                       |  |
| Addices           |                         |                                |            |                       |   |                       |  |
|                   |                         |                                |            |                       |   |                       |  |

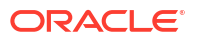

Note:

The system allows to re-sequence the data segment by dragging and dropping over the specific data segment.

6. On the **Create Business Process** screen, select the desired stage, and click **Document** tab to define the specific documentation requirement.

The **Documents** segment is displayed.

#### Figure 2-9 Create Business Process – Documents

| Create Business Process        |                                                      |                       |                       | 110      |
|--------------------------------|------------------------------------------------------|-----------------------|-----------------------|----------|
| usiness Process Code           | Business Process Description                         | Lifecycle             | Lifecycle Description |          |
| BUSINESS123                    | BUSINESS123                                          | DOCUPD Q              | Update Document       |          |
| rocess Code                    | Process Description                                  | Business Product Code |                       |          |
| TDPYIN Q                       | Term Deposit Payin Process                           | ALL 👻                 | Process Full View     |          |
| Data Segments Documer<br>ADDRE | nt Type Document Description<br>SDOC Q Address Proof | Mandatory Busin       | L X                   | 8        |
| Documents                      |                                                      |                       |                       |          |
| Checklist                      |                                                      |                       |                       |          |
| Advices                        |                                                      |                       |                       |          |
|                                |                                                      |                       |                       |          |
|                                |                                                      |                       |                       |          |
|                                |                                                      |                       | Ca                    | ncel Sav |

7. On the **Documents** segment, specify the fields. For more information on fields, refer to the field description table.

Table 2-9 Documents - Field Description

| Field                | Description                                                                                                    |
|----------------------|----------------------------------------------------------------------------------------------------|
| Document Type        | Search and select the document type.                                                                                                    |
| Document Description | Displays the corresponding description of the document.                                                                                                    |
| Mandatory            | Select if it is mandatory to submit the document for the stage.                                                                                                    |
| Business Products    | <ul> <li>Select the required option for the document submission requirement.</li> <li>Available options are:</li> <li>Single Product</li> <li>List of Products</li> <li>All</li> </ul> |

8. On the **Create Business Process** screen, select the desired stage, and click **Checklist** tab.

The Checklist segment is displayed.

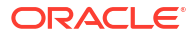

| Create Business       | Process           |                                        |                       |   |                       |        | ×   |
|-----------------------|-------------------|----------------------------------------|-----------------------|---|-----------------------|--------|-----|
| Business Process Code |                   | Business Process Description           | Lifecycle             |   | Lifecycle Description |        |     |
| BUSINESS123           |                   | BUSINESS123                            | DOCUPD                | Q | Update Document       |        |     |
| Process Code          |                   | Process Description                    | Business Product Code |   |                       |        |     |
| TDPYIN                | Q                 | Term Deposit Payin Process             | ALL                   | - | Process Full View     |        |     |
| Data Segments         | Checklist E       | Data                                   | Mandatory             |   |                       |        | ×   |
| Application Entry App | lication Approval | Application Rejected Application Retry |                       |   |                       |        |     |
| Data Segments         | Checklist E       | Data                                   | Mandatory             |   |                       |        | ×   |
| Documents             | Business P        | Products                               |                       |   |                       |        |     |
| Checklist             | ALL ×             |                                        |                       |   |                       |        |     |
| Advices               |                   |                                        |                       |   |                       |        |     |
|                       |                   |                                        |                       |   |                       |        |     |
|                       |                   |                                        |                       |   |                       |        |     |
|                       |                   |                                        |                       |   |                       | Cancel | ave |

Figure 2-10 Create Business Process – Checklist

9. On the **Checklist** segment, specify the fields. For more information on fields, refer to the field description table.

Table 2-10 Checklist - Field Description

| Field             | Description                                                                                                    |
|-------------------|----------------------------------------------------------------------------------------------------|
| Checklist Data    | It is a free-text field that allows to user to enter the checklists that must be validated as part of the selected stage.                                       |
| Mandatory         | Select if it is mandatory to submit the checklist for the stage.                                                                                                |
| Business Products | <ul> <li>Select the required option to restrict the checklist. Available options are:</li> <li>Single Product</li> <li>List of Products</li> <li>All</li> </ul> |

 On the Create Business Process screen, select the desired stage, and click Advices tab. The Advices segment is displayed.

#### Figure 2-11 Create Business Process – Advices

| <b>Create Business Process</b>         |                                        |                       |                       | 1.5 |
|----------------------------------------|----------------------------------------|-----------------------|-----------------------|-----|
| Business Process Code                  | Business Process Description           | Lifecycle             | Lifecycle Description |     |
| BUSINESS123                            | BUSINESS123                            | DOCUPD Q              | Update Document       |     |
| Process Code                           | Process Description                    | Business Product Code |                       |     |
| TDPYIN Q                               | Term Deposit Payin Process             | ALL 👻                 | Process Full View     |     |
|                                        |                                        |                       |                       |     |
| Application Entry Application Approval | Application Rejected Application Retry |                       |                       |     |
| Application Entry                      |                                        |                       |                       |     |
| Data Segments Advice Ty                | pe Advice Description                  | Business Products     | $\otimes$             |     |
| BG1008                                 | 935076 Q                               | ALL ×                 |                       |     |
| Documents                              |                                        |                       |                       |     |
| Checklist                              |                                        |                       |                       |     |
| Advices                                |                                        |                       |                       |     |
|                                        |                                        |                       |                       |     |
|                                        |                                        |                       |                       |     |
|                                        |                                        |                       |                       |     |

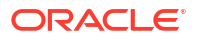

**11.** On the **Advices** segment, specify the fields. For more information on fields, refer to the field description table.

| Field              | Description                                                                                                    |
|--------------------|----------------------------------------------------------------------------------------------------|
| Advice Type        | Search and select the required advice type from the displayed list of<br>all the valid advices maintained, and that must be mapped to this<br>stage. |
| Advice Description | Displays the corresponding description of the advice.                                                                                                |
| Business Products  | Select the required option to restrict the advices. Available options<br>are:     Single Product     List of Products     All                        |

Table 2-11 Advices - Field Description

**12.** Click **Save** to create the business process.

At this point, the status of the business process is unauthorized. A user with supervisor access has to approve the business process. Once approved, the status of the business process changes from unauthorized to authorized, and is activated for usage in the servicing transactions.

## 2.2.3 View Business Process

Oracle Banking Branch supports viewing the business process created. The **View Business Process** screen allows the user to view all of the authorized, unauthorized, and closed business processes. Authorize option is also available for supervisor users for approving unauthorized business processes.

Perform the following steps to view business process:

 On the Homepage, from the Servicing Configurations, under Business Process, click View Business Process. You can also open the screen by specifying View Business Process in the search icon bar and selecting the screen.

The View Business Process screen is displayed.

| /iew Business Process          |                               |                                                                                                    |                                 |
|--------------------------------|-------------------------------|----------------------------------------------------------------------------------------------------|---------------------------------|
| . O                            |                               |                                                                                                    |                                 |
| Business Process Code:         | Business Process Code:        | Business Process Code:                                                                                                    | Business Process Code:          |
|                                | Loanwriteoff                  | AauSav                                                                                                    | Sweep In to CASA                |
| Business Tax Waiver at Custom  | Business Loan write-off       | Business         Application Initiation           Life Cycle         Application Initiation           Process         Application Initiation           Business         ALL | Business Sweep In to CASA       |
| ife Cycle Tax Waiver at Custom | Life Cycle Loan Write-Off     |                                                                                                    | Life Cycle Sweep In to CASA     |
| Process CASA Application       | Process Loan Writeoff         |                                                                                                    | Process CASA Application        |
| Business ALL                   | Business ALL                  |                                                                                                    | Business SWINAC                 |
| Authorized 🔓 Open 🖾 3          | 🕃 Authorized 🔓 Open 🖾 1       | 🗅 Unauthorized 🔓 Open 🖾 1                                                                                                    | 🕻 Authorized 🔓 Open 🖾 2         |
| usiness Process Code:          | Business Process Code:        | Business Process Code:                                                                                                    | Business Process Code:          |
|                                | LoanAdhocCharge               | TDACMN                                                                                                    | PrimaryPartyChng                |
| Business Close out Withdrawal  | Business Loan Adhoc Charges   | Business TD Account                                                                                                    | Business Primary Party Change   |
| ife Cycle Close out Withdrawal | Life Cycle Loan Adhoc Charges | Life Cycle TD Account                                                                                                    | Life Cycle Primary Party Change |
| Process Close out Withdrawal   | Process Loan Adhoc Charges    | Process TD Account                                                                                                    | Process CASA Application        |
| Business ALL                   | Business ALL                  | Business ALL                                                                                                    | Business ALL                    |
| 🕻 Authorized 🔓 Open 🖾 1        | 🗅 Authorized 🔓 Open 🖾 1       | 🕻 Authorized 🔓 Open 🗹 1                                                                                                    | 🗅 Authorized 🔓 Open 📝 10        |

Figure 2-12 View Business Process

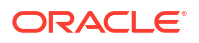

- 2. On the View Business Process screen, you can perform the following actions:
  - Search for a particular business process.
  - Add preference for a business process.
  - Refresh the page to view the lastest updates.
  - Change view to grid or tile.
- 3. On the **View Business Process** screen, view the business product set for the required services. For more information on the options, refer to the table below.

 Table 2-12
 View Business Process – Field Description

| Field                           | Description                                          |
|---------------------------------|------------------------------------------------------|
| Business Process Code           | Displays the business process set for the service.   |
| Business Process<br>Description | Displays the description for the business process.   |
| Life Cycle                      | Displays the life cyle set for the business process. |
| Process                         | Displays the process.                                |
| Business Product                | Displays the business code.                          |

- 4. Each tile also displays the following information:
  - Authorized or Unauthorized
    - For Authorized status: The Actions icon provides the options to Unlock, Close, Copy, and View.
    - For Unauthorized status: The Actions icon provides the options to Unlock, Authorize, Delete, Copy, and View.
  - Open, In Progress, or Closed
  - Number of edits performed on the business process.

# 2.3 Servicing Configuration

The Oracle Banking Branch is installed with servicing configuration helping banks to build the desired workflow for servicing transactions.

This topic contains the following subtopics:

Create Service Preferences

You can create service preferences for Transaction Code for Debit, Transaction Code for Credit, Exchange Rate Code, and Exchange Rate Type servicing screens using the **Create Service Preferences** screen.

View Service Preferences

You can view all of the authorized, unauthorized, and closed service preferences using the **View Service Preferences** screen. Authorize option is also available for supervisor users for approving unauthorized business processes.

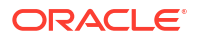

## 2.3.1 Create Service Preferences

You can create service preferences for Transaction Code for Debit, Transaction Code for Credit, Exchange Rate Code, and Exchange Rate Type servicing screens using the **Create Service Preferences** screen.

#### To create service preferences:

 On the Home screen, from the Servicing Configurations, under Servicing Configurations, click Create Service Preferences. You can also open the screen by specifying Create Service Preferences in the search icon bar and selecting the screen.

The Create Service Preferences screen is displayed.

#### Figure 2-13 Create Service Preferences

| Create Service             | Preferences |                        |       |           |   | 🕂 Errors & Overrides |
|----------------------------|-------------|------------------------|-------|-----------|---|----------------------|
| Lifecycle Code             |             | Description            |       |           |   |                      |
| DOCUPD                     | Q           | Update Document        |       |           |   |                      |
| Transaction Parameters     | 5           |                        |       |           |   |                      |
| Transaction Code For Debit |             | Transaction Code For C | redit | Offset GL |   |                      |
| 000                        | Q           | 000                    | Q     | 111100002 | Q |                      |
| Exchange Rate Details      |             |                        |       |           |   |                      |
| Rate Code                  |             | Rate Type              |       |           |   |                      |
| STANDARD                   | Q           | Mid                    | •     |           |   |                      |
|                            |             |                        |       |           |   |                      |
|                            |             |                        |       |           |   |                      |
|                            |             |                        |       |           |   |                      |
|                            |             |                        |       |           |   |                      |
|                            |             |                        |       |           |   |                      |
|                            |             |                        |       |           |   |                      |
|                            |             |                        |       |           |   |                      |

 On the Create Service Preferences screen, select or specify the required details. For more information on fields, refer to the field description table.

| Field                          | Description                                                                                       |
|--------------------------------|---------------------------------------------------------------------------------------------------|
| Lifecycle Code                 | Select the lifecycle code for the servicing screens.                                              |
| Description                    | Displays the description based on the lifecycle code selected.                                    |
| Transaction Parameters         | This section displays the fields to select the parameters for the transactions.                   |
| Transaction Code For<br>Debit  | Select the code for the debit transaction.                                                        |
| Transaction Code For<br>Credit | Select the code for the credit transaction.                                                       |
| Offset GL                      | Select the offset GL for the transaction.                                                         |
| Exchange Rate Details          | This section displays the fields to create the rate preferences.                                  |
| Rate Code                      | Select the code for the exchange rate.                                                            |
| Rate Type                      | Select the type for the exchange rate. The options are: <ul> <li>Mid</li> <li>Buy/Sell</li> </ul> |

 Table 2-13
 Create Service Preferences – Field Description

3. Click Save.

## 2.3.2 View Service Preferences

You can view all of the authorized, unauthorized, and closed service preferences using the **View Service Preferences** screen. Authorize option is also available for supervisor users for approving unauthorized business processes.

#### To view the service preferences:

 On the Home screen, from the Servicing Configurations, under Servicing Configurations, click View Service Preferences. You can also open the screen by specifying View Service Preferences in the search icon bar and selecting the screen.

The View Service Preferences screen is displayed.

#### Figure 2-14 View Service Preferences

|                              |                                                                                     |                                                                                                    | :: ×                                                                                                    |
|------------------------------|-------------------------------------------------------------------------------------|----------------------------------------------------------------------------------------------------|----------------------------------------------------------------------------------------------------|
|                              |                                                                                     |                                                                                                    |                                                                                                    |
| Lifecycle Code:<br>TCPURC    | Lifecycle Code:<br>DOCUPD                                                           | Lifecycle Code:<br>TCSALE :                                                                                                    |                                                                                                    |
| Description Travelers Cheque | Description Update Document                                                         | Description Travelers Cheque Sale                                                                                                    |                                                                                                    |
| 🗅 Authorized 🔓 Open 🖄 1      | 🕻 Authorized 🔓 Open 🗹 1                                                             | 🕃 Authorized 🔓 Open 🖾 4                                                                                                    |                                                                                                    |
|                              |                                                                                     |                                                                                                    |                                                                                                    |
|                              |                                                                                     |                                                                                                    |                                                                                                    |
| (1-4 of 4 items)  < ∢ [] → > |                                                                                     |                                                                                                    |                                                                                                    |
|                              | Lifecycle Code:<br>TCPURC :<br>Description Travelers Cheque<br>Authorized & Open 21 | Lifecycle Code:       Ifecycle Code:         TCPURC       I         Description       Travelers Cheque         Description       Update Document         Dathorized       Open         Image: Cheque and the second second s | Lifecycle Code:       Ifecycle Code:       Ifecycle Code:         TCPURC       ::       DocUPD       ::         Description       Travelers Cheque       Description       Update Document         Description       Authorized       © Open       © 1         Pauthorized       © Open       © 1       Description       Travelers Cheque Sale         (1-4 of 4 items)       (       (       )       >) |

- 2. On the View Service Preferences screen, you can perform the following actions:
  - Search for a particular service preference.
  - Add preference for a service.
  - Refresh the page to view the lastest updates.
  - Change view to grid or tile.
- 3. On the **View Service Preferences** screen, view the preferences set for the required services. For more information on the options, refer to the table below.

#### Table 2-14 View Service Preferences – Field Description

| Field          | Description                                      |
|----------------|--------------------------------------------------|
| Lifecycle Code | Displays the lifecycle code set for the service. |
| Description    | Displays the description for the lifecycle code. |

- 4. Each tile also displays the following information:
  - Authorized or Unauthorized
    - For Authorized status: The Actions icon provides the options to Unlock, Close, Copy, and View.
    - For Unauthorized status: The Actions icon provides the options to Unlock, Authorize, Delete, Copy, and View.
  - Open, In Progress, or Closed
  - Number of edits performed on the set preferences.

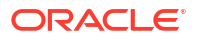

# 3 Operations

This topic contains the following **Operations** as subtopics:

#### Dashboard

This topic describes the systematic instructions about Dashboard and various widgets used. This Dashboard provides an overview of the goings-on at the bank to its users, which helps the user in managing the transaction life cycle of different activities in an efficient manner.

- Account Creation This topic provides the account creation details for the Retail Accounts.
- Servicing Charge

You can configure online service charge configure account servicing screens. The system validates the charge amount against the account balance when you modify or waive the charge details. You can define multiples charges for the servicing transactions.

Customer Information

Based on the selection of the account number in a screen, the Customer Information is displayed in a widget, to the right of a screen.

Account View

Under the **Account View** menu, you can view and perform various vital transactions on a CASA account.

- Maintenance Under the Maintenance menu, you can maintain the details of a CASA account.
- Statement

Under the **Statement** menu, you can perform the required actions related to statement of an account.

- Status Update Under the Status Update menu, you can update the status of an account.
- Limits Under the Limits menu, you can perform actions related to limits for an account.
- Amount Block

Under the **Amount Block** menu, you can perform the amount block related actions for an account.

- Cheque Book Under the Cheque Book menu, you can perform the check book related actions for an account.
- Inquiry Under the Inquiry menu, you can perfrom inquire the details of a CASA account.
- Staff Restrictions
- Business Events in Oracle Banking Retail Accounts
   This topic describes the processing of business events in online for Oracle Banking Retail
   Accounts in Oracle Banking Retail Accounts.

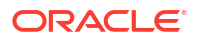

# 3.1 Dashboard

This topic describes the systematic instructions about Dashboard and various widgets used. This Dashboard provides an overview of the goings-on at the bank to its users, which helps the user in managing the transaction life cycle of different activities in an efficient manner.

The Dashboard is used to visualize the data by graphically representing them using a doughnut wheel. In Dashboard the filters are used to narrow down the data to the transaction level.

| Servicing Tasks                     |                |                  |                                                         |                                                    |            |           | C × |
|-------------------------------------|----------------|------------------|---------------------------------------------------------|----------------------------------------------------|------------|-----------|-----|
| Free Tasks                          | Acquired/D     | raft Tasks Pe    | ending Approval Tasks                                   | Failed/Rejected Tasks                              | Comple     | ted Tasks |     |
| 2018                                | 17             | C                | )                                                       | 1                                                  | 0          |           |     |
| Sulletin Board                      | Ŧ×             | My Transactions  | T >                                                     | My Diary                                           | â. Ţ       | + x       |     |
| The Revised Processing<br>Ch        | 2              | FILTERS CASA     |                                                         | MIS Aug                                            | 14, 2021 × |           |     |
| Public Holiday List for Apr 4, 2018 | 28             | My               | Pending Approval                                        | Staff meeting Aug                                  | 27, 2021 × |           |     |
| Quarterly Branch<br>Performa        | e <sup>r</sup> |                  | Completed                                               | Order Stationery Aug                               | 31, 2021 × | •         |     |
| Interest Rates for<br>Unsecu        | 2              | -                |                                                         | ATM machine Sep Sep Sep Sep Sep Sep Sep Sep Sep Se | 15, 2021 × |           |     |
| 'age 1 of 1 K < > >                 | 1              | My Pending Tasks | Incomplete     Pending Approval     Failed     Rejected | Vendor meeting Sep 7                               | 1, 2021 ×  | : •       |     |
|                                     |                |                  | In_progress<br>Reject By Bank                           | Page 1 of 1 K K                                    | K K        |           |     |
|                                     |                |                  |                                                         |                                                    |            |           |     |

#### Figure 3-1 Dashboard

The Dashboard displays widgets for which access is granted to the user. Following widgets are available in the Account Dashboard and described in the sub-sections:

Servicing Tasks

This topic describes the process of viewing, acquiring, releasing, and tracking the transactions that was performed during the day.

- Bulletin Board This topic describes the systematic instruction about the Bulletin Board widget in Dashboard.
- My Diary This topic describes the systematic instruction about the My Diary widget in Dashboard.

# My Pending Tasks This topic describes the systematic instruction about My Pending Tasks widget in Dashboard.

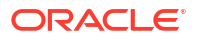

## 3.1.1 Servicing Tasks

This topic describes the process of viewing, acquiring, releasing, and tracking the transactions that was performed during the day.

The Servicing Tasks widget provides an overall view of the servicing transaction status for the day and the activities to be completed during the day without having to refer for information in different pages.

Based on the user rights, you can view the count of transactions categorized as free tasks, acquired or pending tasks, tasks awaiting approval, rejected or failed tasks, and completed tasks. You can search for or filter a particular transaction and drill down to the transaction level to execute it under each category.

• On the **Dashboard** screen, the **Servicing Tasks** widget is displayed:

Figure 3-2 Servicing Tasks

| Servicing Tasks |                      |                        |                       |                 |
|-----------------|----------------------|------------------------|-----------------------|-----------------|
| Free Tasks      | Acquired/Draft Tasks | Pending Approval Tasks | Failed/Rejected Tasks | Completed Tasks |
| 2453            | 151                  | 9                      | 7                     | 0               |

For more information on fields, refer to the field description table.

| Field                | Description                                                                                                    |
|----------------------|----------------------------------------------------------------------------------------------------|
| Free Task            | Displays the number of free tasks available either for editing or<br>claiming based on the rights.<br>If the user clicks on a number, the system performs the action on the<br>task. If the user lacks authorization rights, the system displays a zero<br>instead.                                                                                                    |
| Acquired/Draft Tasks | Displays the tasks that have been acquired for authorization and<br>tasks where a servicing screen was launched, actions were<br>performed, and were saved and closed to be continued later.<br>Depending on user Authorization rights, user can acquire the tasks<br>from <b>Free Tasks</b> for further processing if you have Maker rights. If<br>you do, the draft numbers are populated. |
|                      | The <b>Acquired/Draft Tasks</b> counts are displayed in the <b>My Pending</b><br><b>Tasks</b> page too. They can be identified as tasks in <b>Approval</b> and<br><b>Incomplete</b> status respectively.                                                                                                    |
|                      | Also, if a transaction is rejected or when it fails, the number is also populated in this field.                                                                                                    |

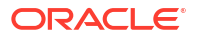

| Field                  | Description                                                                                                    |
|------------------------|----------------------------------------------------------------------------------------------------|
| Pending Apporval Tasks | Displays the number of approvals pending for the transactions.<br>The values in this field are displayed in following two scenarios:                                                                                                    |
|                        | <ul> <li>Pending approval tasks are those which the maker has submitted and the initiation task is completed. Once the initiation is complete, user will find the task on the free task page for approval. Hence, the value in this field represents those tasks that are completed by the maker but are yet to be authorized or actioned further.</li> <li>The maker and the first authorizer will display this field after a transaction has been approved in a multi-auth set up. So, there is a track of the transaction count that each role has performed during the day.</li> </ul>                        |
| Failed/Rejected Tasks  | <ul> <li>Displays the number of transactions that are failed or rejected.<br/>The following are the scenarios, where the transactions that are failed and rejected are displayed, based on the rights:</li> <li>In case of maker, when the authoriser rejects a transaction, then the transaction is sent back to the maker. The maker's transaction has been rejected and is now displayed as such on the My Pending Tasks page.</li> <li>If a transaction fails host validation during authorization, then the authorizer updates its status to Failed and displays it on the My Pending Tasks page.</li> </ul> |
| Completed Tasks        | Displays the transactions that are completed from maker as well as checker perspective.                                                                                                    |

Table 3-1 (Cont.) Servicing Tasks - Field Desription

## 3.1.2 Bulletin Board

This topic describes the systematic instruction about the Bulletin Board widget in Dashboard.

The Bulletin Board widget posts all messages about the business in between the bank and its customers. If the bulletin message is Alert, the **Alert** icon is displayed and if the bulletin message is information, the **Information** icon is displayed. The messages are:

- Public news and its messages
- Bank policies and notices
- System Messages like system downtime information, network failures, etc.

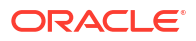

#### Figure 3-3 Bulletin Board

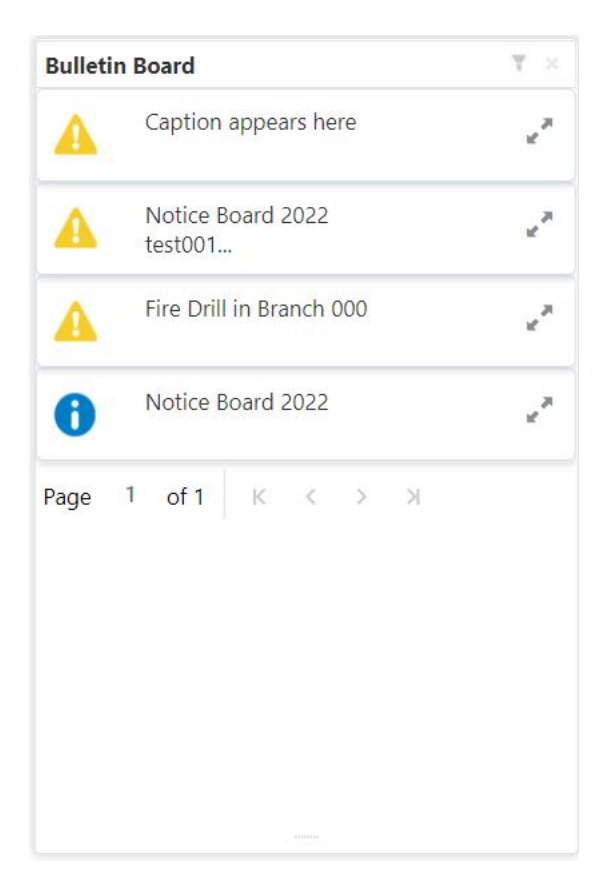

To view the details of the bulletin, click the Expand icon.
 Message Details pop-up window is displayed.

| Message Details  |          | × |
|------------------|----------|---|
| Reference Number |          |   |
| Start Date       | End Date |   |
| Subject          |          |   |
| Attachments      |          |   |
| Message          |          |   |
|                  |          |   |
|                  |          |   |
|                  |          |   |
|                  |          |   |
|                  |          |   |
|                  |          |   |

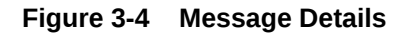

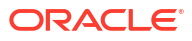

2. Click the Attachments icon, to view the list of attachments.

Document List pop-up window is displayed.

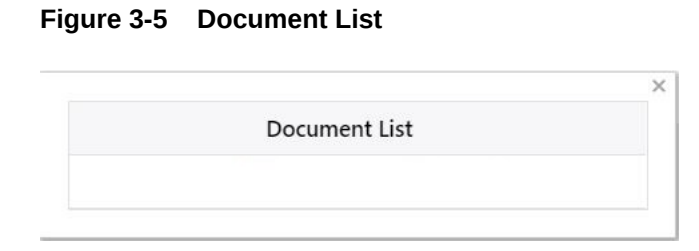

- 3. Click the attachment to view the document.
- 4. Click the **Filter** icon to filter the bulletin board based on Reference Number, Start Date, End Date.

For more information on fields, refer to the field description table.

Table 3-2 Bulletin Board-Filter - Field Desription

| Field            | Description                                                                                                    |
|------------------|----------------------------------------------------------------------------------------------------|
| Reference Number | Enter the <b>Reference Number</b> or click the search icon to view the <b>Reference Number</b> pop-up window. By default, this window lists all the Reference Numbers present in the system. You can search for a specific <b>Reference Number</b> by providing <b>Reference Number</b> , and click on the <b>Fetch</b> button. |
| Start Date       | Click on the adjoining calendar icon and specify the Start Date.                                                                                                    |
| End Date         | Click on the adjoining calendar icon and specify the End Date.                                                                                                    |

5. Click the **Filter** button.

The applied Filters will appear in the band within the widget.

6. To remove the filters, click the Filter icon and click the clear button.

## 3.1.3 My Diary

This topic describes the systematic instruction about the My Diary widget in Dashboard.

My Diary widget helps users to keep a record of activities that they would perform in the near future or perform at regular intervals. This widget allows users to set reminders, define a frequency for reminders as well as define an end date to the event.

#### Figure 3-6 My Diary

| My Diary                    |              | .®.1 | Υ | × - |
|-----------------------------|--------------|------|---|-----|
| Cheque image for<br>Mx. Ram | Apr 9, 2021  |      | × | •   |
| Fee amortisation report     | Aug 31, 2021 |      | × | •   |
| Weekly Staff<br>Meeting     | Dec 31, 2021 |      | × | F   |
| Stock Order                 | Aug 4, 2021  |      | × | •   |
| ATM 001 service             | Aug 31, 2021 |      | × | F   |
| Update TD rates             | Aug 16, 2021 |      | × | •   |
| Page 1 of 2                 | K < > >      | I    |   |     |

1. Click the **Filter** icon to filter the events based on due date.

For more information on fields, refer to the field description table.

#### Table 3-3 My Diary-Filter

| Field              | Description                                                    |
|--------------------|----------------------------------------------------------------|
| Filter By Due Date | Click on the adjoining calendar icon and specify the Due date. |

- 2. The dairy event within the widget will show the Title and the End-Date. Click the **Expand** icon to view or edit the diary event.
- 3. When the user defines the reminder date for a dairy event, the bell icon with the number of reminder events will be displayed. Click the **Bell** icon to view the events that are due for the day.
- 4. Click the Add icon to create a new Diary event

Add Event pop up screen is displayed.

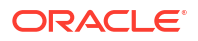

| Add Event            |            | ×   |
|----------------------|------------|-----|
| Title                |            |     |
| Please enter Heading |            |     |
| Message              |            |     |
| Reminder             |            |     |
|                      | <b>***</b> |     |
| Reminder Frequency   |            |     |
| •                    | ~ ^        |     |
| End Date             |            |     |
|                      | <b></b>    |     |
|                      | Cancel Sa  | ive |

#### Figure 3-7 Add Event

5. On Add Event pop up screen, specify the fields.

For more information on fields, refer to the field description table.

Table 3-4 My Diary-Add Event

| Field              | Description                                                                                                    |
|--------------------|----------------------------------------------------------------------------------------------------|
| Title              | Enter an appropriate title for the diary event. When event is saved, the title appears on the widget.                                                                                |
| Message            | Enter details about the diary event.                                                                                                    |
| Reminder           | Click on the adjoining calendar icon and specify the reminder date.                                                                                                    |
| Reminder Frequency | Users can define a reminder frequency for the diary event in Days,<br>Months, or Years. By using the increment and decrement button, the<br>frequency can be increased or decreased. |
| End Date           | Click on the adjoining calendar icon and specify the End date.On this date, the event will be removed from the widget.                                                               |
|                    | Note:<br>If the Due Date is not specified, the event remains in the<br>widget indefinitely.                                                                                          |

6. Click the **Filter** button.

The applied Filters will appear in the band within the widget.

7. To remove the filters, click the **Filter** icon and click the **Clear** button.

# 3.1.4 My Pending Tasks

This topic describes the systematic instruction about My Pending Tasks widget in Dashboard.

My Pending Tasks widget provides the user list of transactions that are in different statuses such as rejected, failed, and incomplete. Users can click on each section of the widget to access the transactions and proceed to complete them. My Pending Tasks doughnut is classified as follows:

- Failed
- Incomplete
- Rejected

Figure 3-8 My Pending Tasks

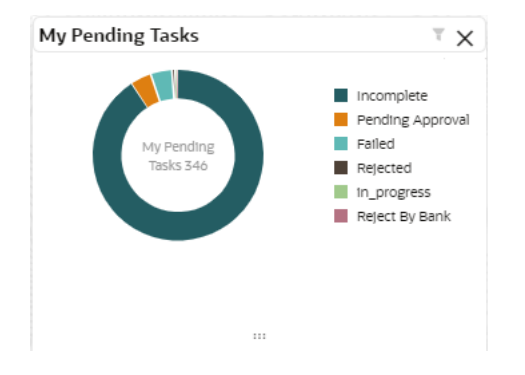

- 1. To view the Pending Tasks, hover the mouse on each section of the doughnut.
- Click the Filter icon to display the transactions based on process name.
   For more information on fields, refer to the field description table.

Table 3-5 My Pending Tasks-Filter

| Field        | Description                                                                                                    |
|--------------|----------------------------------------------------------------------------------------------------|
| Process Name | Enter the <b>Process Name</b> or click on the search icon to select the processes available under a particular sub-domain. |

3. Click the **Filter** button.

The applied Filters will appear in the band within the widget.

4. To remove the filters, click the Filter icon and click the clear button.

# **3.2 Account Creation**

This topic provides the account creation details for the Retail Accounts.

For the detailed explanation on the savings account and current account creation, refer to the following user guides under the *Oracle Banking Origination* product.

Current Account Origination User Guide

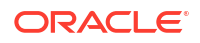

Savings Account Origination User Guide

# 3.3 Servicing Charge

You can configure online service charge configure account servicing screens. The system validates the charge amount against the account balance when you modify or waive the charge details. You can define multiples charges for the servicing transactions.

Based on the charge maintenance, you can configure the charges in the following screens:

- Account Address Update
- Activate Dormant Account
- Cheque Book Status
- Stop Cheque Payment
- Account Statement Frequency
- Nominee Details Update
- Joint Holder Maintenance
- Account Preferences
- Account Status Change
- View and Modify Stop Cheque Payment

To configure charge details:

1. In the Charge Details section, view the required details.

| Figure 3-9 Ch | arge Details |
|---------------|--------------|
|---------------|--------------|

| Charge Details                                                                        |          |                  |                 |                   |        |
|---------------------------------------------------------------------------------------|----------|------------------|-----------------|-------------------|--------|
| Charge Code                                                                           | Currency | Defaulted Amount | Modified Amount | Charge<br>Details | Waiver |
| ADDCHR                                                                                | USD      | 50               | 50              |                   |        |
| STAX                                                                                  | USD      | 5                | 5               |                   |        |
| Total Charge Amount in Local Currency: 55 Total Charge Amount in Account Currency: 55 |          |                  |                 |                   |        |

For more information on fields, refer to the field description table.

Table 3-6 Charge Details - Field Description

| Field            | Description                                      |
|------------------|--------------------------------------------------|
| Charge Code      | Displays the charge code applied on the account. |
| Currency         | Displays the currency of the charge amount.      |
| Defaulted Amount | Displays the defaulted charge amount.            |
| Modified Amount  | Displays the modified charge amount.             |

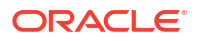

| Field                                      | Description                                                                                                    |
|--------------------------------------------|----------------------------------------------------------------------------------------------------|
| Charge Details                             | Displays the <b>Details</b> icon to view more details on the charge.                                                                                           |
|                                            | Note:<br>For more information, refer View Charge Details.                                                                                                    |
|                                            |                                                                                                    |
| Waiver                                     | Swtich to toggle <b>ON</b> to waive the particular charge applied on the account.<br>Swtich to toggle <b>OFF</b> to retain the charges applied on the account. |
|                                            | Note:<br>To enabled the field, you need to double click in the field.                                                                                          |
|                                            |                                                                                                    |
| Total Charge Amount in<br>Local Currency   | Displays the total charge amount in local currency.                                                                                                    |
| Total Charge Amount in<br>Account Currency | Displays the total charge amount in account currency.                                                                                                    |

#### Table 3-6 (Cont.) Charge Details - Field Description

#### View Charge Details

• If you click the **Details** icon from the **Charge Details** field, the following section is displayed:

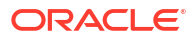

|                       | ×            |  |
|-----------------------|--------------|--|
| Charge Details        |              |  |
| Charge Code           |              |  |
| ADDCHR                |              |  |
| Currency              |              |  |
| USD                   |              |  |
| Charge Amount         |              |  |
| USD 50                |              |  |
| Charge in Transaction | n Currency   |  |
| USD 50                |              |  |
| Charge in Local Curre | ency         |  |
| USD 50                |              |  |
| Basis                 |              |  |
| TXNAMT                |              |  |
| Minimum Charge        |              |  |
| 5                     |              |  |
| Maximum Charge        |              |  |
| 100                   |              |  |
| Pricing Rule ID       |              |  |
| PRCRULE300318         | 3_0000003002 |  |
| Credit Account        |              |  |
| 313300010             |              |  |
| Debit Account         |              |  |
| DR_LEG                |              |  |

For more information on fields, refer to the field description table.

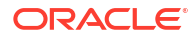

| Field                             | Description                                                |
|-----------------------------------|------------------------------------------------------------|
| Charge Code                       | Displays the charge code applied on the account.           |
| Currency                          | Displays the currency of the charge amount.                |
| Charge Amount                     | Displays the charge amount on the account.                 |
| Charge in Transaction<br>Currency | Displays the charge amount in transaction currency.        |
| Charge in Local<br>Currency       | Displays the charge amount in local currency.              |
| Basis                             | Displays the basis of the charge.                          |
| Minimum Charge                    | Displays the minimum charge amount applied on the account. |
| Maximum Charge                    | Displays the maximum charge amount applied on the account. |
| Pricing Rule ID                   | Displays the pricing rule ID applied on the charge.        |
| Credit Account                    | Displays the credit account number.                        |
| Debit Account                     | Displays the debit account number.                         |

Table 3-7 View Charge Details - Field Description

- If there are multiple charges applied on the account, you can click the **Navigate** icon to move forward or backward, to view the details of a specific charge code.
- 2. Click Close icon, to close the section.

# 3.4 Customer Information

Based on the selection of the account number in a screen, the Customer Information is displayed in a widget, to the right of a screen.

#### To view the customer information:

**1**. Select or specify the account number in the screen.

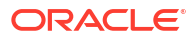
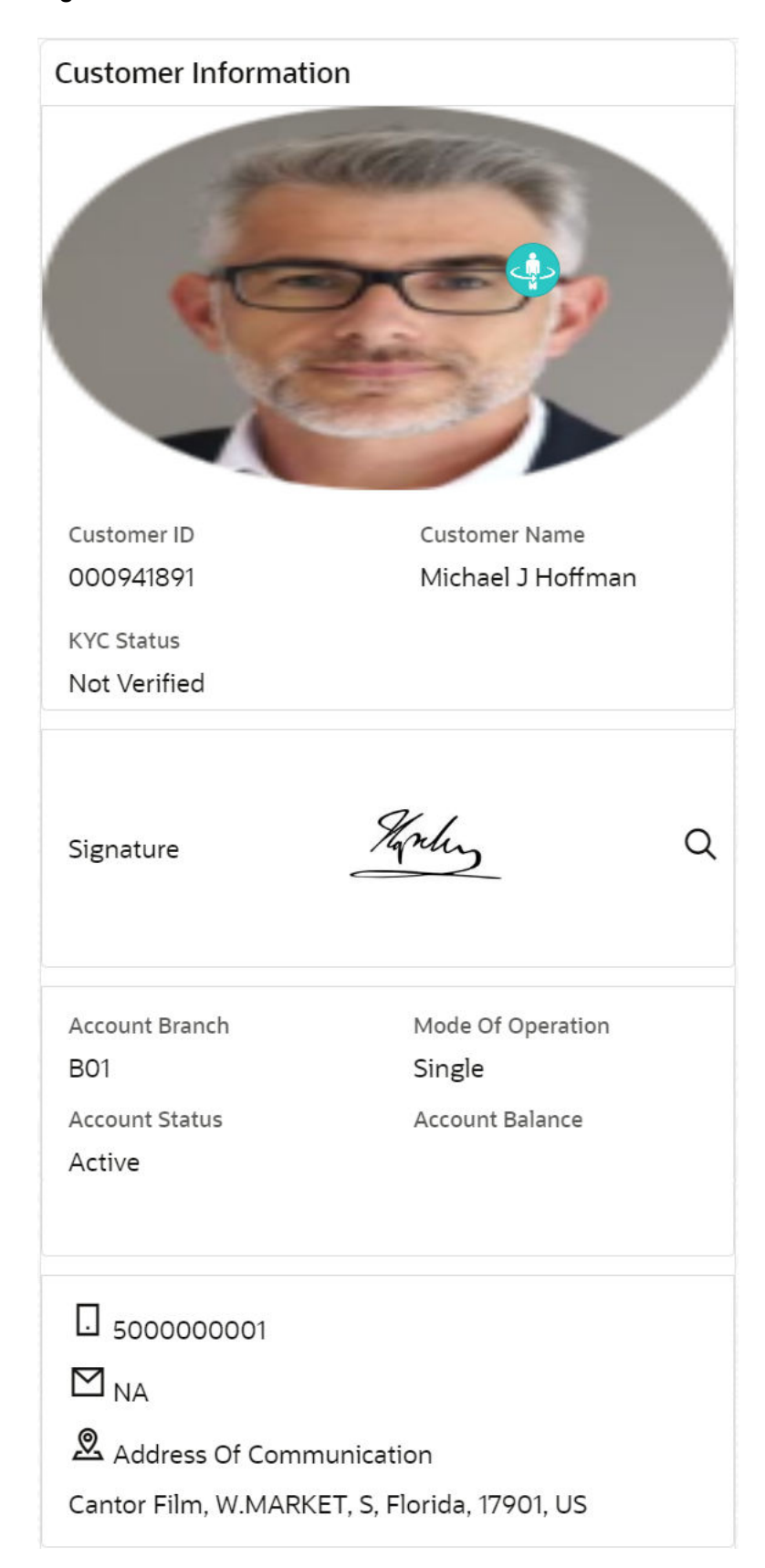

Figure 3-11 Customer Information

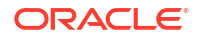

For more information on fields, refer to the field description table.

| Field                       | Description                                                                                                    |
|-----------------------------|----------------------------------------------------------------------------------------------------|
| <lmage></lmage>             | Displays the image of the customer.                                                                                                    |
| Customer ID                 | Displays the unique customer ID for the account number specified.                                                                                                    |
| Customer Name               | Displays the customer name for the account number specified.                                                                                                    |
| KYC Status                  | Displays the current KYC status of the account.                                                                                                    |
| Signature                   | Displays the customer's signature.                                                                                                    |
| Account Name                | Displays the account holder's name.                                                                                                    |
| Account Branch              | Displays the account holder's branch.                                                                                                    |
| Mode of Operation           | Displays the account's mode of operation.                                                                                                    |
| Account Status              | Displays the current status of the account.                                                                                                    |
|                             | <ul> <li>Note:</li> <li>Account status is displayed as Active, Inactive, Frozen, or Dormant based on account status.</li> <li>Following status is displayed when there are combination of account status:</li> <li>If the account is frozen and Dormant, then the status is displayed as Frozen.</li> <li>If the account is Inactive and Frozen, then the status is displayed as Frozen.</li> </ul> |
| Account Balance             | Displays the total account available.                                                                                                    |
| <phone number=""></phone>   | Displays the customer's phone number.                                                                                                    |
| <email id=""></email>       | Displays the customer's email ID.                                                                                                    |
| Address of<br>Communication | Displays the complete address of the customer.                                                                                                    |

### Table 3-8 Customer Information - Field Description

2. In this section, you can view the customer's basic information.

# 3.5 Account View

Under the **Account View** menu, you can view and perform various vital transactions on a CASA account.

This topic contains the following subtopics:

Account 360

The Account 360 screen helps the user provide an overview of Account Holder Details, Account Balance, Account Details, Suggested Actions, Overdraft Details, Alerts, Standing Instructions, Pending Requests, Recent transactions, and Interest Details.

# 3.5.1 Account 360

The Account 360 screen helps the user provide an overview of Account Holder Details, Account Balance, Account Details, Suggested Actions, Overdraft Details, Alerts, Standing Instructions, Pending Requests, Recent transactions, and Interest Details.

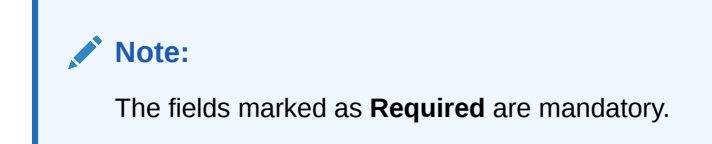

To view the 360 account details:

1. On the Home screen, from Retail Account Services, under Account View, click Account 360, or specify Account 360 in the Search icon bar.

The Account 360 screen is displayed.

### Figure 3-12 Account 360

| Account 360            |                     |              | :: × |
|------------------------|---------------------|--------------|------|
| Search by              | Account Number      | Account Name |      |
| Account Number 🔻       |                     | Quired       |      |
| Please enter account n | umber to perform th | operation    |      |
|                        |                     |              |      |
|                        |                     |              |      |
|                        |                     |              |      |
|                        |                     |              |      |
|                        |                     |              |      |

2. On Account 360 screen, specify the account number.

Account 360 details for account is displayed.

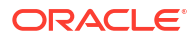

| Account Number   Regular Savings Account                                                | B0101173                     |                             |                                                   |                                                                                                |   |
|-----------------------------------------------------------------------------------------|------------------------------|-----------------------------|---------------------------------------------------|------------------------------------------------------------------------------------------------|---|
| Regular Savings Account                                                                 |                              | Q                           | BROWN J MAX                                       |                                                                                                |   |
|                                                                                         | Active                       | Withdrawable 1,000,012,560  | Balance Available Balance<br>.00 1,000,009,000.00 |                                                                                                | 0 |
| Branch A<br>000 Branch S                                                                | Account<br>Savings           | Suggested A                 | ctions                                            | Overdraft Details                                                                              |   |
| IBAN S                                                                                  | Since<br>Mar 30, 2018        | Request Che                 | eque Book                                         | Total Sanctioned 1,000.00                                                                      |   |
| Performance Status C<br>NORM Since Mar 30, 2018 G                                       | Currency<br>GBP              | Unused leav                 | es are 0<br>Request                               | Advance against Uncollected                                                                    |   |
| Nomination T<br>Provided J                                                              | lype<br>Joint                | Activate Ace<br>Dormant sin | ce Mar 30, 2018.                                  | Sanctioned 1,000.00 27<br>Expiry Date                                                          |   |
| Account Holders<br>BROWN J MAX(2:                                                       | 31734696)                    |                             |                                                   | Manage Overdraft 🔻 ፡፡፡                                                                         |   |
| 9032278990<br>krishnadas.r.pai@ora                                                      | acle.com                     | Alerts                      |                                                   | Recent Transactions                                                                            |   |
| Mode of Operation<br>Jointly                                                            |                              | No Alerts                   |                                                   | Test Transaction Description<br>Credited GBP 10,000.00 on March 30, 2018<br>Reference : 123124 |   |
| Account Address<br>230M, Highland Towers<br>Sacramento, Dalton<br>34567,                | Update                       |                             |                                                   |                                                                                                |   |
| ,                                                                                       | Address                      | 1115555                     |                                                   |                                                                                                |   |
| Account Preferences<br>Cheque Book Passbook                                             |                              | No Accrued I                | nterest                                           |                                                                                                |   |
| Account Statement Details<br>Statement Frequency Weekly (<br>Last Statement Date<br>Req | On Monday<br>Juest Statement |                             |                                                   |                                                                                                |   |
|                                                                                         |                              |                             |                                                   |                                                                                                |   |
|                                                                                         |                              | Frequent Ac                 | tions                                             |                                                                                                |   |
|                                                                                         |                              | Stop Check<br>Request       | Check Status<br>Inquiry                           |                                                                                                |   |
|                                                                                         |                              |                             |                                                   |                                                                                                |   |

Figure 3-13 Account 360 Details for Active Account

3. On Account 360 screen, specify the fields.

For more information on fields, refer to the field description table.

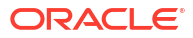

| Field     | Description                                                                                                    |
|-----------|----------------------------------------------------------------------------------------------------|
| Search By | Users can search for an account number by using any of the<br>available search criteria.<br>The account number is set as the default search option. Users can<br>specify the account number directly in the adjacent field or search for<br>an account number by clicking the <b>Search</b> icon. Users can also<br>search for the specific account number by providing customer ID,<br>account number, or account name.<br>Other search options available in the Search by field are Customer<br>ID, SSN, Mobile Number, and Email.<br>A specific customer ID can be searched by providing the customer<br>name or customer ID. If SSN, mobile, or email IDs are chosen to find<br>an account number, the respective IDs have to be input entirely in the<br>adjacent field for the system to display the account number. For a<br>given search criteria, multiple account numbers may be linked.<br>For example, two or more account numbers can be linked to a single<br>mobile number. In such cases, the system displays all the account<br>number matches and the user can select the relevant account<br>number on which to perform a servicing operation. |
|           | Note:<br>The label of the field adjacent to the Search by field<br>changes dynamically. For example, if the Account number<br>is chosen as the search criteria, the label of the adjacent<br>field is displayed as the Account Number. If SSN is chosen<br>as the search criteria, then the adjacent field would display<br>the label as SSN.                                                                                                    |

### Table 3-9 Account 360 - Field Description

- On the Account 360 screen, click the Refresh icon to refresh the information on the screen.
- 5. On the **Account 360** screen, click the **Hamburger** icon to browse the account services menu.
- Account Balance

This topic helps the user to know the account balance details while performing account servicing transactions.

- Account Information This topic helps the user to know the account information details while performing account servicing transactions.
- Account Holder Details

This topic helps the user to know the Account Holder details while performing account servicing transactions.

- Account Details This topic helps the user to know the Account Address details and facilities enabled to the account.
- Account Statement Details
   This topic helps the user to know the statement frequency and the last statement details
   for the account.

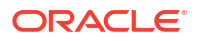

Suggested Actions

This topic describes the systematic instruction about the Suggested Actions in Account 360 screen. The Suggested Actions widget in the Account 360 screen displays the account's upcoming events and pending actions. This helps the user to inform the account holder and take the required actions.

Alerts

This topic describes the systematic instruction about the Alerts in Account 360 screen. The Alerts widget helps the user view alerts on the account.

Recent Transactions

This topic describes the systematic instruction to view the Recent Transactions in the Account 360 screen.

- Interest Details This topic describes about Interest Details in the Account 360 screen.
- Frequent Actions

This topic describes the about the Frequent Actions in the Account 360 screen. The Frequent Actions helps the user to perform account servicing related transactions from the account 360 view screen without navigating to the main menu.

## 3.5.1.1 Account Balance

This topic helps the user to know the account balance details while performing account servicing transactions.

On the Account 360 screen, the system displays the following details for the account balance:

- Withdrawable Balance
- Available Balance

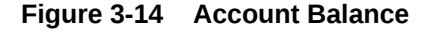

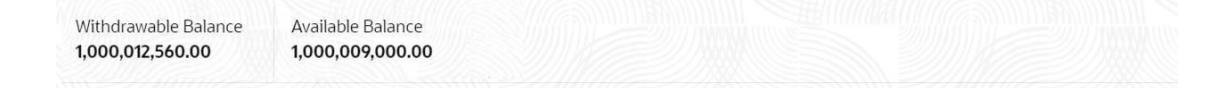

## 3.5.1.2 Account Information

This topic helps the user to know the account information details while performing account servicing transactions.

On the Account 360 screen, the system displays the following account information details:

- Account Product Description
- Account Branch Description
- Account Status
- IBAN
- Account class Type (Savings/Current)
- Account Currency
- Account Opening Date
- Nomination Status

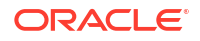

- Performance Status
- Account Type

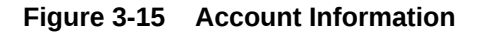

| Regular Savings Account | Active                |
|-------------------------|-----------------------|
| Branch                  | Account               |
| 006 Branch              | Savings               |
| IBAN                    | Since<br>Mar 30, 2018 |
| Performance Status      | Currency              |
| NORM Since Mar 30, 2018 | USD                   |
| Nomination              | Type                  |
| Provided                | Single                |

### Note:

Account status is displayed as Active, Inactive, Frozen, Dormant, Closure Initiated, or Closed based on account status.

Following status is displayed when there are combination of account status:

- If the account is frozen and Dormant, then the status is displayed as Frozen.
- If the account is Dormant and Closed, then the status is displayed as Closed.
- If the account is Inactive and Frozen, then the status is displayed as Frozen.

## 3.5.1.3 Account Holder Details

This topic helps the user to know the Account Holder details while performing account servicing transactions.

On the Account 360 screen, the system displays the following account holder details:

- Account holders photo
- Name
- Customer ID
- Account holder relation (Primary/Joint and first/Joint and other etc)
- Mobile Number with ISD code
- Email Id

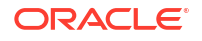

• Mode of Operation

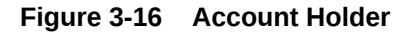

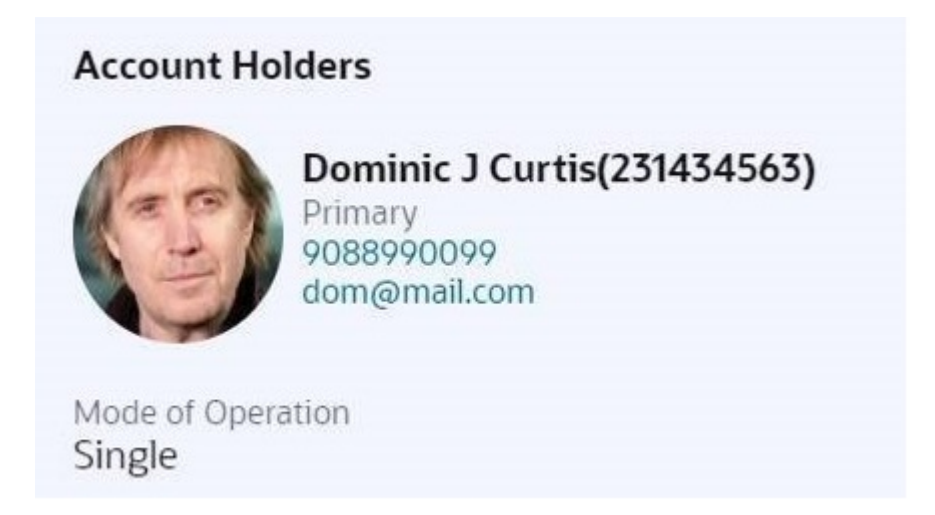

## 3.5.1.4 Account Details

This topic helps the user to know the Account Address details and facilities enabled to the account.

On the Account 360 screen, the Account Details widget provides the Account Address.

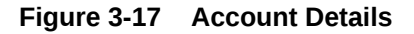

| Account Address                                       |                |
|-------------------------------------------------------|----------------|
| 230M, Highland Towers<br>Sacramento, Dalton<br>34567, |                |
|                                                       | Update Address |
| Account Preferences                                   |                |
| Cheque Book Passbook                                  |                |

To update the account address, click **Update Address** hyperlink and the system displays the **Account Address Update** screen.

| <br>Note:                                            |
|------------------------------------------------------|
| Fore more information, refer Account Address Update. |

On the Account Address Update screen, user can modify the below details:

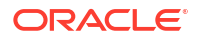

- Building
- Street
- City
- State
- Country
- Zip Code

# 3.5.1.5 Account Statement Details

This topic helps the user to know the statement frequency and the last statement details for the account.

The below account statement details are displayed:

- Account Statement Frequency and Cycle
- Last Statement Date

#### Figure 3-18 Account Statement Details

| Account Statement Detail                   | s                 |
|--------------------------------------------|-------------------|
| Statement Frequency<br>Last Statement Date |                   |
|                                            | Request Statement |

To generate the ad hoc account statement, click the Request Statement link.

## 3.5.1.6 Suggested Actions

This topic describes the systematic instruction about the Suggested Actions in Account 360 screen. The Suggested Actions widget in the Account 360 screen displays the account's upcoming events and pending actions. This helps the user to inform the account holder and take the required actions.

On the Account 360 screen, the system displays the suggested actions for the account.

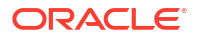

### Figure 3-19 Suggested Actions

| Suggested Actions                                 |          |
|---------------------------------------------------|----------|
| <b>Request Cheque Book</b><br>Unused leaves are 0 |          |
|                                                   | Request  |
| Activate Account<br>Dormant since Mar 30, 2018.   |          |
|                                                   | Activate |
|                                                   |          |
|                                                   |          |

The suggested actions widget displays two suggested actions at a time. If more than 2 suggested actions are present for the account, the **View All** button is enabled to the user.

- 1. To view all the suggested actions, click on View All button.
- 2. Click the Close icon on the Suggested Actions pop-up window.

The view all display is closed.

3. On the **Suggested Actions** widget, the below cases are displayed. If no suggested actions are displayed, the system displays the message as **No Suggested Actions**.

For more information on fields, refer to the field description table.

| Field              | Description                                                                                                    |
|--------------------|----------------------------------------------------------------------------------------------------|
| Deliver Check Book | Displayed, if any check book delivery is pending for the account at branch. To deliver the check book, click on <b>Deliver</b> button, and the <b>Check Book Status</b> screen is launched.<br>The system displays the message with check book request date and status.                                                                                                    |
|                    | For example, Requested on March 30, 2019, pending delivery.                                                                                                    |
| Renew Debit Card   | Displayed, if any debit card is expiring for the account in specified<br>number of days defined at Account 360 parameter. By default the<br>number of days is 30 and can modify the value. To renew the debit<br>card, click on <b>Renew</b> button, and the <b>Debit Card Request</b> screen is<br>launched.<br>The system displays the message with card number and expiry date.<br>For example, Card 098976569876XXX expiring on Jan 15, 2022. |

Table 3-10 Suggested Actions - Field Description

| Field                          | Description                                                                                                    |
|--------------------------------|----------------------------------------------------------------------------------------------------|
| Request Check Book             | Displayed, if the number of pending check leaves are less than or<br>equal to the specified limit at Account 360 parameter. By default the<br>limit is 5 and can modify the value. To request new check book, click<br>on <b>Request</b> button, and the <b>Check Book Request</b> screen is<br>launched.<br>For example, Unused leaves are 5.                                                                                                    |
|                                | Note:<br>The pending check leaves consider unused, stopped, and<br>rejected checks. It excludes canceled and used checks.                                                                                                    |
|                                |                                                                                                    |
| Document Expiring              | Displayed, if any document attached to the account is getting expired<br>in a specified number of days defined at the Account 360 parameter.<br>By default, the number of days is <b>30</b> and can modify the value. To<br>upload the new document, click on the <b>Upload</b> button, and the<br><b>Account Documents Update</b> screen is launched.<br>The system displays the message with the document name and<br>expiry date.<br>For example, DRIVING LICENSE expiring on Feb 25, 2022. |
| Document Pending<br>Submission | Displayed, if any document is pending for submission. To upload the new document, click on the <b>Upload</b> button, and the <b>Account Documents Update</b> screen is launched.<br>For example, AADHAR or PAN or Driving License.                                                                                                    |
| Activate Dormant Account       | Displayed, if the account status is dormant. To activate the dormant<br>account, click on the <b>Activate</b> button, and the <b>Activate Dormant</b><br><b>Account</b> screen is launched.<br>The system displays the message with a dormant date.<br>For example: Dormant since Jan 10, 2022.                                                                                                    |

### Table 3-10 (Cont.) Suggested Actions - Field Description

# 3.5.1.7 Alerts

This topic describes the systematic instruction about the Alerts in Account 360 screen. The Alerts widget helps the user view alerts on the account.

1. On the **Account 360** screen, the system displays the alerts of any exceptions, memo, and warnings on the account.

Account Alert details are displayed.

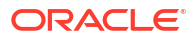

Figure 3-20 Alerts

| lerts                              |                                            |        |
|------------------------------------|--------------------------------------------|--------|
| Cheque Stop<br>Cheque 0035<br>lost | <b>Payment</b><br>stopped on Apr 02,2018 o | lue to |
|                                    |                                            |        |
|                                    |                                            |        |
|                                    |                                            |        |
|                                    |                                            |        |

- 2. The alerts widget displays two alerts at a time. If more than 2 alerts are present for the account, the **View All** button is enabled to the user.
- 3. To view all alerts, click on View All button.

Alerts pop-up window is displayed.

4. Click the **Close** icon on the **Alerts** pop-up window.

Alerts pop-up window is closed.

5. On the **Alerts** widget, the below details are displayed.

For more information on fields, refer to the field description table.

### Note:

If no alerts are displayed, the system displays the message as **No Alerts**.

| Fable 3-11 | Alerts - | Field | Description |
|------------|----------|-------|-------------|
|------------|----------|-------|-------------|

| Alerts             | Description                                                                                                    |
|--------------------|----------------------------------------------------------------------------------------------------|
| Check Stop Payment | Displayed if any active stop payment is available on the account. The alert message displays the check number, Stop payment date, and stop payment reason.<br>For example, check 0002 stopped on Jan 10, 2022 due to an incorrect amount.         |
| Check Rejected     | Displayed if any check clearing is rejected on the account. The alert<br>message displays the check Number, Rejected date, and Reject<br>reason.<br>For example, check CHQ0000003023063 Rejected on Jan 15,<br>2022, due to Insufficient Balance. |
| Amount Block       | Displayed if any active amount is blocked on the account. The alert<br>message displays the Blocked amount, Date, and Block reason<br>details.<br>For example, GBP 10,000.00 blocked on Dec 10, 2021, due to legal<br>notice.                     |
| Memo               | Displayed if any active memo is maintained for the account. The memo message is displayed in the alert.                                                                                                    |
| Debit Restricted   | Displayed if any debit restriction is there for the account.                                                                                                    |

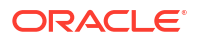

| Table 3-11 | (Cont.) | Alerts | - Field | Description |
|------------|---------|--------|---------|-------------|
|            |         |        |         |             |

| Alerts            | Description                                                  |
|-------------------|--------------------------------------------------------------|
| Credit Restricted | Displayed if any credit restriction is there on the account. |

## 3.5.1.8 Recent Transactions

This topic describes the systematic instruction to view the Recent Transactions in the Account 360 screen.

1. On the Account 360 screen, the system displays the Recent Transactions performed for the account.

Recent Transactions details for the account are displayed.

Figure 3-21 Recent Transactions

Recent Transactions
Test Transaction Description
Credited GBP 10,000.00 on March 30, 2018
Reference : 123124
Test Transaction Description
Credited GBP 1,000.00 on March 30, 2018
Reference : 123123

**Test Transaction Description** Credited GBP 1,000.00 on March 30, 2018 Reference : 123123

:::

- 2. The Recent Transactions widget displays latest 5 transaction details at a time. If more than 5 transaction details are present for the account, the **View more** button is enabled to the user.
- 3. To view more Recent Transactions, click on View more button.

Account Transaction screen is displayed.

### Note:

In this view, 15 records are shown at a time and can be configured in Account 360 parameter.

## 3.5.1.9 Interest Details

This topic describes about Interest Details in the Account 360 screen.

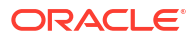

### Figure 3-22 Interest Details

| Interest Details    |  |
|---------------------|--|
| No Accrued Interest |  |
|                     |  |
|                     |  |
|                     |  |
|                     |  |
|                     |  |
|                     |  |
|                     |  |

## 3.5.1.10 Frequent Actions

This topic describes the about the Frequent Actions in the Account 360 screen. The Frequent Actions helps the user to perform account servicing related transactions from the account 360 view screen without navigating to the main menu.

The Frequent Actions widget displays the frequently used account servicing transactions.

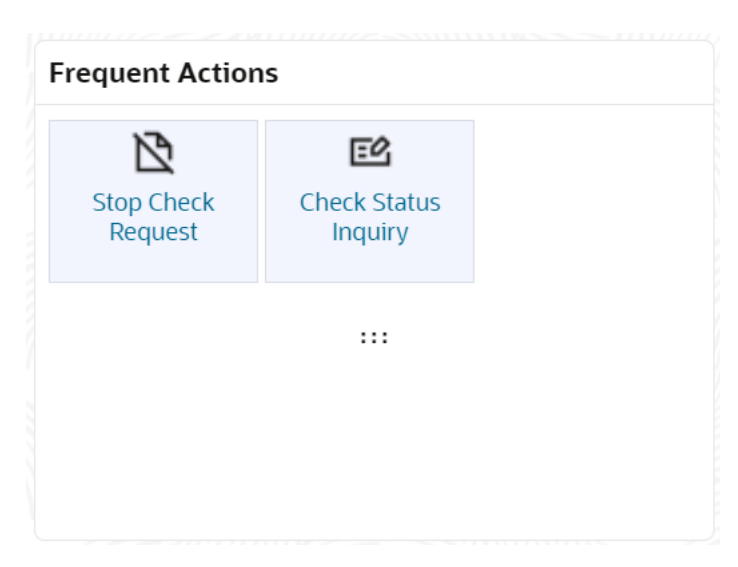

Figure 3-23 Frequent Actions

### Note:

A maximum of 6 transactions are allowed for frequent actions.

Users can configure the frequently used account servicing transactions screens.

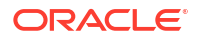

When users click on the configured account servicing transactions, the system launches the related transaction screen by defaulting the account number.

### Note:

If any widgets fail to fetch the details, the system displays the related error message and the retry option is provided to fetch the details.

# 3.6 Maintenance

Under the Maintenance menu, you can maintain the details of a CASA account.

This topic contains the following subtopics:

Account Address Update

This topic describes the systematic instruction about Account Address Update. While entering the account number, the system displays the current address details of the account and the user can modify these details.

Joint Holder Maintenance

You can either add joint holders for the first time or modify the existing joint holder relationship using this screen.

Nominee Details Update

You can modify the existing nominee details, add a new nominee, and delete the existing nominee details added to an account using this screen.

- Account Preferences You can set or modify the preferences for the CASA account using this screen.
- Account Closure This helps to capture and process the account closure request.
- Bulletin Board Maintenance This topic helps you to create, view, modify or delete the bulletin messages.

# 3.6.1 Account Address Update

This topic describes the systematic instruction about Account Address Update. While entering the account number, the system displays the current address details of the account and the user can modify these details.

#### To update the account address:

1. On the Home screen, from Retail Account Services, under Maintenance, click Account Address Update, or specify the Account Address Update in the Search icon bar.

The Account Address Update screen is displayed.

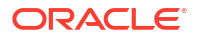

### Figure 3-24 Account Address Update

| Account Address U      | pdate                  |              | Remarks         Documents | ::×       |
|------------------------|------------------------|--------------|---------------------------|-----------|
| earch by               | Account Number         | Account Name |                           |           |
| Account Number 🔹 🔻     | C                      |              |                           |           |
|                        | Requ                   | ed           |                           |           |
| Please enter account n | umber to perform the o | peration     |                           |           |
|                        |                        |              |                           |           |
|                        |                        |              |                           |           |
|                        |                        |              |                           |           |
|                        |                        |              |                           |           |
|                        |                        |              |                           |           |
|                        |                        |              |                           |           |
|                        |                        |              |                           |           |
|                        |                        |              |                           |           |
|                        |                        |              |                           |           |
|                        |                        |              |                           |           |
| Audit                  |                        |              | Cancel Save and Clo       | ose Submi |

2. Click the Search icon or specify the account number in the Account Number field, and press Enter or Tab.

The account address details are displayed in the screen.

### Figure 3-25 Account Address Update\_Details

| Account Addre        | ess Update                        |                                     |                                       | Remarks Documents                          |
|----------------------|-----------------------------------|-------------------------------------|---------------------------------------|--------------------------------------------|
| arch by              | Account Number                    | Account Name                        |                                       |                                            |
| Account Number       | ▼ B01M000000071                   | JOHN SMITH                          | Customer Informa                      | ation                                      |
| Address Details      |                                   |                                     |                                       | CLEANE HE                                  |
| Add Communication Ad | ldress                            |                                     |                                       | eres.                                      |
| \ddress Type ≎ Ado   | lress                             | Start Date ≎ End Date ≎ Action      | •                                     |                                            |
| Residential BU       | ILDING 923 WALTER STREET RIPC     | N TEXAS Great B                     |                                       |                                            |
| Communication SE     | 3 South New Texas United States 3 | 34611 June 02, 2021 June 02, 2024 🧷 | Customer ID<br>000941891              | Customer Name<br>Michael J Hoffman         |
|                      |                                   |                                     | KYC Status                            |                                            |
|                      |                                   |                                     |                                       |                                            |
|                      |                                   |                                     | Signature                             | Horten Q                                   |
|                      |                                   |                                     |                                       |                                            |
|                      |                                   |                                     | Account Branch                        | Mode Of Operation                          |
|                      |                                   |                                     | B01                                   | Single                                     |
|                      |                                   |                                     | Account Status<br>Active              | Account Balance                            |
|                      |                                   |                                     |                                       |                                            |
|                      |                                   |                                     | ⊡ 500000001                           |                                            |
|                      |                                   |                                     | Ľ <sub>NA</sub> .<br>⊚                |                                            |
|                      |                                   |                                     | 🛎 Address Of Cor<br>Cantor Film, W.MA | nmunication<br>RKET, S, Florida, 17901, US |
| udit                 |                                   |                                     |                                       | Cancel Save and Close Sub                  |

On the Account Address Update screen, specify the fields.
 For more information on fields, refer to the field description table.

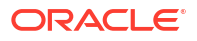

| Field        | Description                                                                                                    |
|--------------|----------------------------------------------------------------------------------------------------|
| Search By    | Users can search for an account number by using any of the available search criteria.<br>The account number is set as the default search option. Users can specify the account number directly in the adjacent field or search for an account number by clicking the <b>Search</b> icon. Users can also search for the specific account number by providing customer ID, account number, or account name. |
|              | Other search options available in the Search by field are Customer ID, SSN, Mobile Number, and Email.                                                                                                    |
|              | A specific customer ID can be searched by providing the customer<br>name or customer ID.If SSN, mobile, or email IDs are chosen to find<br>an account number, the respective IDs have to be input entirely in the<br>adjacent field for the system to display the account number. For a<br>given search criteria, multiple account numbers may be linked.                                                 |
|              | For example, two or more account numbers can be linked to a single<br>mobile number. In such cases, the system displays all the account<br>number matches and the user can select the relevant account<br>number on which to perform a servicing operation.                                                                                                    |
|              | Note:<br>The label of the field adjacent to the Search by field<br>changes dynamically. For example, if the Account number<br>is chosen as the search criteria, the label of the adjacent<br>field is displayed as the Account Number. If SSN is chosen<br>as the search criteria, then the adjacent field would display<br>the label as SSN.                                                             |
|              |                                                                                                    |
| Address Type | Displays the type of address added such as <b>Residential</b> or <b>Communication</b> .<br>Only the address type which is chosen as the preferred address for communication during account origination is displayed.                                                                                                    |
| Address      | Displays the address details corresponding to the address type.                                                                                                    |
| Start Date   | Displays the start date when a given communication address<br>becomes effective.<br>This is applicable only for temporary communication addresses. It is<br>not applicable for Residential and Communication address types.                                                                                                    |
| End Date     | Displays the date when a given communication address ceases to be effective.<br>This is applicable only for temporary communication addresses. It is not applicable for Residential and Communication address types.                                                                                                    |
| Action       | User can edit or delete the added address details.<br>This is applicable only for temporary communication addresses. It is<br>not applicable for Residential address types.                                                                                                    |

### Table 3-12 Account Address Update - Field Description

### 4. Click Add Communication Address in the Address Details section.

The Add Communication Address screen is dipslayed.

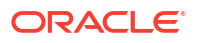

Х

### Figure 3-26 Add Communication Address

## Add Communication Address

| Address Line 1/Building Name  | Address Line 2/Street Name |
|-------------------------------|----------------------------|
|                               |                            |
|                               |                            |
| Required                      |                            |
| Address Line 3/City/Town Name | State                      |
|                               | Q                          |
| Required                      | Requir                     |
| Country                       | Zip Code                   |
| Q                             |                            |
| Required                      | Requir                     |
| Start Date                    | End Date                   |
| Ē                             | Ē                          |
| Poquirod                      | Poquir                     |

| Cancel AddAnother A |
|---------------------|
|---------------------|

### Table 3-13 Account Address Update - Field Description

| Field                            | Description                                                                                               |
|----------------------------------|----------------------------------------------------------------------------------------------------|
| Address Line 1/Building<br>Name  | Specify the building details for communication address.                                                   |
| Address Line 2/Street<br>Name    | Specify the street name details for communication address.                                                |
| Address Line 3/City/Town<br>Name | Specify the city or town name details for communication address.                                          |
| State                            | Specify the State or click the <b>Search</b> icon and select the state from the list of values displayed. |
| Country                          | By default, the country is displayed in this field once you select the State.                             |
| Zip Code                         | Specify the zip code for communication address.                                                           |
| Start Date                       | Specify the start date for the temporary communication address to become effective.                       |

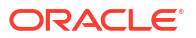

| Field    | Description                                                                                                    |
|----------|----------------------------------------------------------------------------------------------------|
| End Date | Specify the date for the temporary communication address to cease.<br>Once the end date of the temporary communication address is<br>crossed, the account switches back to the preferred address that was<br>used prior to the temporary address. |

### Table 3-13 (Cont.) Account Address Update - Field Description

- a. Click Add to add the address details in the main screen.
- b. Click Cancel to cancel the added details.
- 5. Click Submit.

The screen is successfully submitted for authorization.

# 3.6.2 Joint Holder Maintenance

You can either add joint holders for the first time or modify the existing joint holder relationship using this screen.

| Note:                                               |  |
|-----------------------------------------------------|--|
| The fields marked as <b>Required</b> are mandatory. |  |
|                                                     |  |

A customer can be the sole or joint owner of an account. The joint accounts are accounts that are shared between two or more individuals. They can be operated either singly or jointly.

#### To maintain joint holder details:

 On the Home screen, from the Retail Account Services mega menu, under Maintenance, click Joint Holder or specify Joint Holder in the search icon bar and select the screen.

The Joint Holder Maintenance screen is displayed.

| Figure 3-27 | Joint Holder | Maintenance |
|-------------|--------------|-------------|
|-------------|--------------|-------------|

| Joint Holder Main    | tenance                   |              |  | Mer | no | Remarks | Documents  | -   | ×      |
|----------------------|---------------------------|--------------|--|-----|----|---------|------------|-----|--------|
| Search by            | Account Number            | Account Name |  |     |    |         |            |     |        |
| Account Number 🔹     | Q                         |              |  |     |    |         |            |     |        |
| Please enter account | number to perform the ope | eration      |  |     |    |         |            |     |        |
|                      |                           |              |  |     |    |         |            |     |        |
|                      |                           |              |  |     |    |         |            |     |        |
|                      |                           |              |  |     |    |         |            |     |        |
| Audit                |                           |              |  |     |    | Cancel  | Save and C | ose | Submit |

2. Click the **Search** icon or specify the account number in the **Account Number** field, and press **Enter** or **Tab**.

The details are displayed in the screen.

| arch by                                    | Account Number         |            | Account Name   |            |          |         |                     |                                    |   |
|--------------------------------------------|------------------------|------------|----------------|------------|----------|---------|---------------------|------------------------------------|---|
| Account Number 🔹                           | B01M00000071           | Q          | Michael J Hoff | man        |          |         |                     |                                    |   |
|                                            |                        |            |                |            |          |         | Customer Informati  | on                                 |   |
| Primary Holder<br>John Gilbert Ben(008155) | Mode Of Operati        | on         |                |            |          |         |                     | CINER CO.                          |   |
|                                            | Single                 |            | •              |            |          |         | 2                   | A SHOW IN THE REAL                 |   |
| Joint Holder Details                       |                        |            |                |            |          |         | 1                   |                                    |   |
| To add joint holder details m              | odify mode of operatic | 'n         |                |            |          |         | 60                  |                                    |   |
| Add Joint Holder                           |                        |            |                |            |          |         |                     |                                    |   |
| Customer Number                            | Customer Name          | Joint Hold | ler Type       | Start Date | End Date | Actions | -                   |                                    |   |
| No data to display.                        |                        |            |                |            |          |         |                     |                                    |   |
|                                            |                        |            |                |            |          |         | 000941891           | Customer Name<br>Michael J Hoffman | 1 |
|                                            |                        |            |                |            |          |         | KYC Status          |                                    |   |
|                                            |                        |            |                |            |          |         | Not Verified        |                                    |   |
|                                            |                        |            |                |            |          |         |                     |                                    |   |
|                                            |                        |            |                |            |          |         |                     |                                    |   |
|                                            |                        |            |                |            |          |         | Signature           | Honly                              | Q |
|                                            |                        |            |                |            |          |         |                     |                                    |   |
|                                            |                        |            |                |            |          |         |                     |                                    |   |
|                                            |                        |            |                |            |          |         | Account Branch      | Mode Of Operation                  |   |
|                                            |                        |            |                |            |          |         | B01                 | Single                             |   |
|                                            |                        |            |                |            |          |         | Account Status      | Account Balance                    |   |
|                                            |                        |            |                |            |          |         | Active              |                                    |   |
|                                            |                        |            |                |            |          |         |                     |                                    |   |
|                                            |                        |            |                |            |          |         | 500000001           |                                    |   |
|                                            |                        |            |                |            |          |         | MNA                 |                                    |   |
|                                            |                        |            |                |            |          |         | Q Address of 5      |                                    |   |
|                                            |                        |            |                |            |          |         | Address Of Comn     | TET S Elorida 17901 US             |   |
|                                            |                        |            |                |            |          |         | Cantor Film, W.MARK | E1, 9, 11010a, 17701, 05           |   |

### Figure 3-28 Joint Holder Details

**3.** You can view the details of the account selected. For more information on fields, refer to the field description table.

| Field             | Description                                                                                                    |
|-------------------|----------------------------------------------------------------------------------------------------|
| Search By         | Users can search for an account number by using any of the available search criteria.<br>The account number is set as the default search option. Users can specify the account number directly in the adjacent field or search for an account number by clicking the <b>Search</b> icon. Users can also search for the specific account number by providing customer ID, account number, or account name.                                                                                                    |
|                   | Other search options available in the Search by field are Customer ID, SSN, Mobile Number, and Email.                                                                                                    |
|                   | A specific customer ID can be searched by providing the customer<br>name or customer ID.If SSN, mobile, or email IDs are chosen to find<br>an account number, the respective IDs have to be input entirely in the<br>adjacent field for the system to display the account number. For a<br>given search criteria, multiple account numbers may be linked.<br>For example, two or more account numbers can be linked to a single<br>mobile number. In such cases, the system displays all the account<br>number matches and the user can select the relevant account<br>number on which to perform a servicing operation. |
|                   | Note:<br>The label of the field adjacent to the Search by field<br>changes dynamically. For example, if the Account number<br>is chosen as the search criteria, the label of the adjacent<br>field is displayed as the Account Number. If SSN is chosen<br>as the search criteria, then the adjacent field would display<br>the label as SSN.                                                                                                    |
|                   | -                                                                                                    |
| Primary Holder    | Displays the name of the primary holder of the CASA account.                                                                                                    |
| Mode of Operation | <ul> <li>Specify the mode of operation in the drop-down. The options are:</li> <li>Former or Survivor Tenants by the Entirety</li> <li>Tenants in Common</li> <li>Single</li> <li>Joint Tenants with Right of Survivorship</li> <li>The options in the list is maintained in Retail Account Configurations.</li> </ul>                                                                                                    |
|                   | Note:<br>If no joint holders are linked to the account, the system will<br>display only Single.                                                                                                    |

## Table 3-14 Joint Holder Maintenance – Field Description

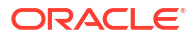

| Field                | Description                                                                                                    |
|----------------------|----------------------------------------------------------------------------------------------------|
| Joint Holder Details | <ul> <li>This section displays the existing joint holder details.</li> <li>Note: <ul> <li>You can perform the following actions in this section:</li> <li>Add Joint Holder Details: For details on this action, refer Add Joint Holder.</li> <li>Edit Joint Holder Details: For details on this action, refer Edit Joint Holder Details.</li> <li>Delete Joint Holder Details: From the Actions field, click the Delete icon. A confirmation message is displayed that the action cannot be recovered. Click Delete to proceed with the deletion.</li> <li>Convert Joint Account to Single Account: From the Mode of Operations field, select the Single option. A confirmation message is displayed. Click</li> </ul> </li> </ul> |
|                      |                                                                                                    |

Table 3-14 (Cont.) Joint Holder Maintenance – Field Description

#### 4. Click Submit.

The screen is successfully submitted for authorization.

• Maintain Joint Holder Details

You can add, edit, or delete a joint holder of an account. Also, you can covert a joint holder account to single holder account.

## 3.6.2.1 Maintain Joint Holder Details

You can add, edit, or delete a joint holder of an account. Also, you can covert a joint holder account to single holder account.

### To maintain the joint holder details:

- From the Joint Holder Maintenance screen, perform any of the following actions as required:
  - Add Joint Holder

### Note:

Addition of joint holders to inactive and dormant accounts is not valid.

- a. Select the Jointly option from the Mode of Operation field.
- b. In the Joint Holder Details section, click Add Joint Holder.

The Add Joint Holder Details section is displayed.

|                   | tuns |  |  |
|-------------------|------|--|--|
| Customer Number   |      |  |  |
| 001671            | Q    |  |  |
| Customer Name     |      |  |  |
| Jessica J Jacob   |      |  |  |
| Joint Holder Type |      |  |  |
| Joint And First   | •    |  |  |
| Start Date        |      |  |  |
| 02 Jun 2022       | i    |  |  |
| End Date          |      |  |  |
| 02 Jun 2023       | iii) |  |  |

Figure 3-29 Add Joint Holder Details

c. You can maintain the required details in this section. For more information on fields, refer to the field description table.

Table 3-15 Add Joint Holder – Field Description

| Field             | Description                                                                               |
|-------------------|-------------------------------------------------------------------------------------------|
| Customer Number   | Select or specify the customer number to be added as joint holder.                        |
| Customer Name     | Displays the customer name for the customer number selected.                              |
| Joint Holder Type | Select the type of joint holder to be added to the account.                               |
| Start Date        | Select or specify the date from which the joint holder will be applicable to the account. |
| End Date          | Select or specify the date till which the joint holder will be applicable to the account. |

- d. Click Add.
  - You can add multiple joint holders to the account by clicking **Add Another**.

The added joint holder details are displayed in the **Joint Holder Details** section.

Figure 3-30 Joint Holder Details

| loint Holder De  | tails           |                   |               |               |         |
|------------------|-----------------|-------------------|---------------|---------------|---------|
| Add Joint Holder |                 |                   |               |               |         |
| Customer Number  | Customer Name   | Joint Holder Type | Start Date    | End Date      | Actions |
| 001671           | Jessica J Jacob | Joint And First   | June 02 ,2022 | June 02 ,2023 | 1 🗇     |

- Edit Joint Holder Details
  - a. In the Joint Holder Details section, click the Edit icon, from the Actions field.

The Edit Joint Holder Details section is displayed.

### Figure 3-31 Edit Joint Holder Details

| Edit Joint Holder Details        |   |
|----------------------------------|---|
| Customer Number                  |   |
| 001671                           | Q |
| Customer Name<br>Jessica J Jacob |   |
| Joint Holder Type                |   |
| Joint And First                  | • |
| Start Date                       |   |
| 02 Jun 2022                      | Ē |
| End Date                         |   |
| 02 Jun 2023                      | 曲 |
|                                  |   |
|                                  |   |

- **b.** You can update the joint holder details as required. The fields are same as displayed in the **Add Joint Holder Details** section. For more information, refer Add Joint Holder.
- 2. Click Submit.

# 3.6.3 Nominee Details Update

You can modify the existing nominee details, add a new nominee, and delete the existing nominee details added to an account using this screen.

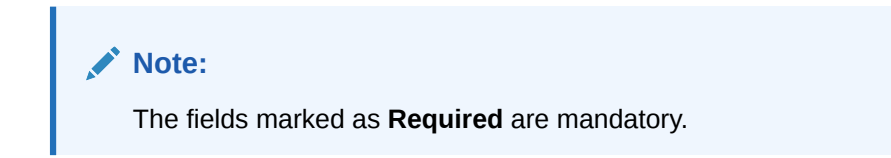

#### To update nominee details:

 On the Home screen, from the Retail Account Services mega menu, under Maintenance, click Nominee Details Update or specify Nominee in the search icon bar and select the screen.

The Nominee Details Update screen is displayed.

### Figure 3-32 Nominee Details Update

| Nominee Details U    | pdate                 |              | Remarks Docume       | nts , > |
|----------------------|-----------------------|--------------|----------------------|---------|
| earch by             | Account Number        | Account Name |                      |         |
| Account Number 🔹     |                       | Q            |                      |         |
|                      | R                     | equired      |                      |         |
| Please enter account | number to perform the | e operation  | No Customer Selected |         |
|                      |                       |              |                      |         |
|                      |                       |              |                      |         |
|                      |                       |              |                      |         |
|                      |                       |              |                      |         |
|                      |                       |              |                      |         |
|                      |                       |              |                      |         |
|                      |                       |              |                      |         |
|                      |                       |              |                      |         |
|                      |                       |              |                      |         |
|                      |                       |              |                      |         |
|                      |                       |              |                      |         |

2. Click the **Search** icon or specify the account number in the **Account Number** field, and press **Enter** or **Tab**.

The details are displayed in the screen.

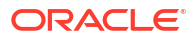

| Nominee Detail  | s Update      |                |                 |               |         |     | Remarks                                      | 7 |
|-----------------|---------------|----------------|-----------------|---------------|---------|-----|----------------------------------------------|---|
| earch by        | Account Numbe | r .            | Account Name    |               |         |     | Customer Information                         |   |
| Account Number  | ▼ B0101152    | Q              | Michael J Hoffi | man           |         |     | and the deside of the                        |   |
| lominee Details |               |                |                 |               |         |     |                                              |   |
|                 |               |                |                 |               |         |     | TOTO .                                       |   |
| Add Nominee     |               |                |                 |               |         |     | No care and a                                |   |
| Nominee Name    | Relation Type | Date of Birth  | Minor           | Guardian      | Actions |     |                                              | " |
| John            | Son           | January 1, 201 | 0 Yes           | John Gillbert | 0       | 1 t |                                              |   |
|                 |               |                |                 |               |         |     | Customer ID Customer Name                    |   |
|                 |               |                |                 |               |         |     | 000941891 Michael J Hoffman                  |   |
|                 |               |                |                 |               |         |     | KYC Status                                   |   |
|                 |               |                |                 |               |         |     | Not Verified                                 |   |
|                 |               |                |                 |               |         |     |                                              |   |
|                 |               |                |                 |               |         |     | Sal.                                         | 0 |
|                 |               |                |                 |               |         |     | Signature                                    | ~ |
|                 |               |                |                 |               |         |     |                                              |   |
|                 |               |                |                 |               |         |     | Account Branch Mode Of Operation             |   |
|                 |               |                |                 |               |         |     | B01 Single                                   |   |
|                 |               |                |                 |               |         |     | Account Status Account Balance               |   |
|                 |               |                |                 |               |         |     | Active                                       |   |
|                 |               |                |                 |               |         |     |                                              |   |
|                 |               |                |                 |               |         |     | 500000001                                    |   |
|                 |               |                |                 |               |         |     |                                              |   |
|                 |               |                |                 |               |         |     | Address Of Communication                     |   |
|                 |               |                |                 |               |         |     | Cantor Film, W.MARKET, S, Florida, 17901, US |   |
|                 |               |                |                 |               |         |     |                                              |   |

### Figure 3-33 Nominee Details

3. In the **Nominee Details** section, you can view the details of the nominee if already added to the account. For more information on fields, refer to the field description table.

| Field           | Description                                                                                                    |
|-----------------|----------------------------------------------------------------------------------------------------|
| Search By       | Users can search for an account number by using any of the available search criteria.<br>The account number is set as the default search option. Users can specify the account number directly in the adjacent field or search for an account number by clicking the <b>Search</b> icon. Users can also search for the specific account number by providing customer ID, account number, or account name.          |
|                 | Other search options available in the Search by field are Customer ID, SSN, Mobile Number, and Email.                                                                                                    |
|                 | A specific customer ID can be searched by providing the customer<br>name or customer ID. If SSN, mobile, or email IDs are chosen to find<br>an account number, the respective IDs have to be input entirely in the<br>adjacent field for the system to display the account number. For a<br>given search criteria, multiple account numbers may be linked.                                                         |
|                 | For example, two or more account numbers can be linked to a single<br>mobile number. In such cases, the system displays all the account<br>number matches and the user can select the relevant account<br>number on which to perform a servicing operation.                                                                                                    |
|                 | ✓ Note:<br>The label of the field adjacent to the Search by field<br>changes dynamically. For example, if the Account number<br>is chosen as the search criteria, the label of the adjacent<br>field is displayed as the Account Number. If SSN is chosen<br>as the search criteria, then the adjacent field would display<br>the label as SSN.                                                                    |
| Account Name    | Displays the name of the account holder for the selected account number.                                                                                                    |
| Nominee Details | This section displays the details of the nominee added to the CASA account.                                                                                                    |
|                 | Note:<br>For information on adding a nominee, refer Add Nominee.                                                                                                    |
| Nominee Name    | Displays the name of the nominee added.                                                                                                    |
| Relation Type   | Displays the relationship of the nominee.                                                                                                    |
| Date of Birth   | Displays the nominee's date of birth.                                                                                                    |
| Minor           | Displays whether the nominee is a minor.                                                                                                    |
| Guardian        | Displays the name of the guardian, if the nominee is a minor.                                                                                                    |
| Actions         | <ul> <li>Displays the following icons to perform the action:</li> <li>View: For information on this action, refer View Nominee Details.</li> <li>Edit: For information on this action, refer Edit Nominee Details.</li> <li>Delete: If you click this icon, then a confirmation message is displayed that the nominee details will not be recovered. To proceed with deletion, you need to click Delete</li> </ul> |

## Table 3-16 Nominee Details Update – Field Description

4. Click Submit.

The screen is successfully submitted for authorization.

- Add Nominee You can add a nominee to a CASA account.
- View Nominee Details You can view the details of the nominee added to a CASA account.
- Edit Nominee Details You can edit the nominee details that are already added to a CASA account.

## 3.6.3.1 Add Nominee

You can add a nominee to a CASA account.

### To add a nominee:

1. In the Nominee Details section, click Add Nominee.

The Add Nominee section is displayed.

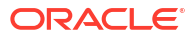

 $\times$ 

### Figure 3-34 Add Nominee

### **Add Nominee Details**

**Nominee Details** 

| Customer ID                                                                                                    | Relation Type                                                                                                    |
|----------------------------------------------------------------------------------------------------|----------------------------------------------------------------------------------------------------|
| Q                                                                                                    | ] [                                                                                                    |
|                                                                                                    | Require                                                                                                    |
| <b>Title</b>                                                                                                    | First Name                                                                                                    |
| •                                                                                                    |                                                                                                    |
| Require                                                                                                    | d Require                                                                                                    |
| Middle Name                                                                                                    | Last Name                                                                                                    |
|                                                                                                    |                                                                                                    |
|                                                                                                    | Require                                                                                                    |
| Date of Birth                                                                                                    | Minor                                                                                                    |
|                                                                                                    |                                                                                                    |
| Require                                                                                                    | d                                                                                                    |
|                                                                                                    |                                                                                                    |
| Address Details                                                                                                    |                                                                                                    |
| Address Details                                                                                                    |                                                                                                    |
| Address Details                                                                                                    |                                                                                                    |
| Address Details<br>Default Account Address                                                                                                    |                                                                                                    |
| Address Details<br>Default Account Address<br>Address Line 1/Building Name                                                                                         | Address Line 2/Street Name                                                                                                    |
| Address Details<br>Default Account Address<br>Address Line 1/Building Name                                                                                         | Address Line 2/Street Name                                                                                                    |
| Address Details<br>Default Account Address<br>Address Line 1/Building Name                                                                                         | Address Line 2/Street Name                                                                                                    |
| Address Details<br>Default Account Address<br>Address Line 1/Building Name<br>Require<br>Address Line 3/City/Town Name                                             | Address Line 2/Street Name                                                                                                    |
| Address Details<br>Default Account Address<br>Address Line 1/Building Name<br>Require<br>Address Line 3/City/Town Name                                             | Address Line 2/Street Name                                                                                                    |
| Address Details<br>Default Account Address<br>Address Line 1/Building Name<br>Require<br>Address Line 3/City/Town Name                                             | Address Line 2/Street Name                                                                                                    |
| Address Details Default Account Address Address Line 1/Building Name Require Address Line 3/City/Town Name Require Country                                         | Address Line 2/Street Name                                                                                                    |
| Address Details Default Account Address Address Line 1/Building Name Require Address Line 3/City/Town Name Require Country                                         | Address Line 2/Street Name                                                                                                    |
| Address Details Default Account Address Address Line 1/Building Name Require Address Line 3/City/Town Name Require Country Require                                 | Address Line 2/Street Name Address Line 2/Street Name State Carter Carter Carte |
| Address Details Default Account Address Address Line 1/Building Name Require Address Line 3/City/Town Name Require Country Require                                 | Address Line 2/Street Name Address Line 2/Street Name                                                                                                    |
| Address Details Default Account Address Address Line 1/Building Name Require Address Line 3/City/Town Name Require Country Require                                 | Address Line 2/Street Name Address Line 2/Street Name State Carter Carter Carte |
| Address Details Default Account Address Address Line 1/Building Name Require Address Line 3/City/Town Name Require Country Require Country Require Contact Details | Address Line 2/Street Name                                                                                                    |

2. You can maintain the required details in the sections displayed. For more information on fields, refer to the field description table.

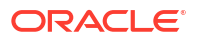

| Field                           | Description                                                                                                    |  |
|---------------------------------|----------------------------------------------------------------------------------------------------|--|
| Nominee Details                 | This section displays the fields for capturing the basic nominee details.                                                                                                    |  |
| Customer ID                     | Select or specify the customer ID to default the nominee details for the selected customer.                                                                                                    |  |
| Relationship Type               | Select the relationship type with the nominee.                                                                                                    |  |
| First Name                      | Specify the nominee's first name.                                                                                                    |  |
| Middle Name                     | Specify the nominee's middle name.                                                                                                    |  |
| Last Name                       | Specify the nominee's last name.                                                                                                    |  |
| Date of Birth                   | Select or specify the nominee's date of birth.                                                                                                    |  |
| Minor                           | <ul> <li>Displays whether the added nominee is a minor or major based on the date of birth selected or specified.</li> <li>Note: <ul> <li>The minor status will be derived based on the minor age limit maintained for the country (the country will be derived from the account holder's communication address).</li> <li>Find the below steps to configure minor age validation.</li> <li>a. Create a fact for values, State, and Age.</li> <li>b. Create a rule for minor age validation with the required state and related age.</li> <li>IF</li> <li>((STATE==GB) &amp; (AGE &lt; 18))</li> </ul> </li> <li>Output <ul> <li>Section1 True</li> </ul> </li> <li>c. Maintain a validation model with model code as VMMINORAGE and link the above rule.</li> <li>For more information, refer to the Oracle Banking Common Core User Guide to create Fact, Rule and Rule Group.</li> </ul> |  |
|                                 | 1                                                                                                    |  |
| Address Details                 | This section displays the fields to capture the nominee's address                                                                                                    |  |
| Default Account Address         | Switch to toggle <b>ON</b> to default the account holder's communication                                                                                                    |  |
|                                 | address specified.                                                                                                    |  |
|                                 | Switch to toggle <b>OFF</b> to not to default the account holder's communcation address specified.                                                                                                    |  |
| Address Line 1/Building<br>Name | Specify the building of the nominee.                                                                                                    |  |
| Address Line 2/Street<br>Name   | Specify the street of the nominee.                                                                                                    |  |

### Table 3-17 Add Nominee Details – Field Description

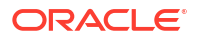

| Field                            | Description                                                                                               |
|----------------------------------|----------------------------------------------------------------------------------------------------|
| Address Line 3/City/Town<br>Name | Specify the city or town of the nominee.                                                                  |
| State                            | Specify the state of the beneficiary or click <b>Search</b> and select the state from the list of values. |
| Country                          | Country is defaulted based on the state selected.                                                         |
| Zip Code                         | Specify the zip code of the nominee.                                                                      |
| Contact Details                  | This section displays the fields to capture the contact details.                                          |
| Mobile Number                    | Specify the mobile number of the nominee.                                                                 |
| Email ID                         | Specify the email ID number of the nominee.                                                               |

Table 3-17 (Cont.) Add Nominee Details – Field Description

• If the added nominee is a minor, its mandatory to add the guardian details. If required, you can also add gaurdian details for a major by switching to toggle **ON** from the **Add Gaurdian** field in the **Gaurdian Details** section.

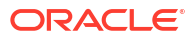

### Figure 3-35 Guardian Details

### **Guardian Details**

| Add Guardian               |                               |
|----------------------------|-------------------------------|
| Relation Type              | Title                         |
| <b></b>                    | <b>•</b>                      |
| Required                   | Required                      |
| First Name                 | Middle Name                   |
|                            |                               |
|                            |                               |
| Required                   |                               |
| Last Name                  |                               |
|                            |                               |
| Poquired                   |                               |
| nequied                    |                               |
|                            |                               |
| Address Details            |                               |
|                            | Advocs Line 1/Puilding Name   |
|                            |                               |
| <b>•</b>                   |                               |
|                            | Required                      |
| Address Line 2/Street Name | Address Line 3/City/Town Name |
|                            |                               |
|                            | Required                      |
| State                      | Country                       |
|                            |                               |
| Q                          |                               |
| Required                   | Required                      |
| Zip Code                   |                               |
|                            |                               |
| Required                   |                               |
|                            |                               |
|                            |                               |
| Contact Details            |                               |
| Mobile Number              | Email ID                      |
|                            |                               |
|                            |                               |
|                            |                               |
|                            |                               |

For more information on fields, refer to the field description table.

Cancel

Add Another

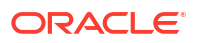

Add Nominee

| Field                            | Description                                                                                                    |
|----------------------------------|----------------------------------------------------------------------------------------------------|
| Add Guardian                     | Switch to toggle <b>ON</b> to add guardian details.                                                                                                    |
|                                  | Switch to toggle <b>OFF</b> to not to add the guardian details.                                                                                                    |
| Relationship Type                | Select the relationship type with the guardian.                                                                                                    |
| Title                            | Select a title for the guardian.                                                                                                    |
| First Name                       | Specify the guardian's first name.                                                                                                    |
| Middle Name                      | Specify the guardian's middle name.                                                                                                    |
| Last Name                        | Specify the guardian's last name.                                                                                                    |
| Address Details                  | This section displays the fields to capture the guardian's address details.                                                                                                    |
| Default Address                  | <ul> <li>Select the default address for the guardian. The options are:</li> <li>Nominee: If you select this option, then the guardian address is defaulted from nominee address.</li> <li>Account: If you select this option, then the account holder communication address is defaulted as guardian's address.</li> </ul> |
|                                  | Note:<br>If requried, you can edit the defaulted address.                                                                                                    |
| Address Line 1/Building<br>Name  | Specify the building of the guardian.                                                                                                    |
| Address Line 2/Street<br>Name    | Specify the street of the guardian.                                                                                                    |
| Address Line 3/City/Town<br>Name | Specify the city or town of the guardian.                                                                                                    |
| State                            | Specify the state of the beneficiary or click <b>Search</b> and select the state from the list of values.                                                                                                    |
| Country                          | Country is defaulted based on the state selected.                                                                                                    |
| Zip Code                         | Specify the zip code of the guardian.                                                                                                    |
| Contact Details                  | This section displays the fields to capture the contact details.                                                                                                    |
| Mobile Number                    | Specify the mobile number of the guardian.                                                                                                    |
| Email ID                         | Specify the email ID number of the guardian.                                                                                                    |

#### Table 3-18 Guardian Details – Field Description

### Note:

- The system defaults the customer's communication address, and personal details when the nominee details are defaulted from the customer.
- The system defaults the customer's communication address when the nominee or guardian address details are defaulted from the account.
- 3. Click Save.

The nominee details are saved and displayed in the Nominee Details section.

4. Click Submit.

The screen is successfully submitted for authorization.

# 3.6.3.2 View Nominee Details

You can view the details of the nominee added to a CASA account.

### To view the nominee details:

 In the Nominee Details section, click the View icon from the Actions field. The Nominee Details section is displayed.

| Figure 3-36 | View Nominee | Details - | Personal |
|-------------|--------------|-----------|----------|
|-------------|--------------|-----------|----------|

### **Add Nominee Details**

 $\times$ 

| Nominee Details               |                            |        |
|-------------------------------|----------------------------|--------|
| Customer ID                   | Relation Type              |        |
|                               | Mother                     |        |
|                               |                            |        |
| Title                         | First Name                 |        |
| Ms.                           | Jane                       |        |
|                               |                            |        |
| Middle Name                   | Last Name                  |        |
|                               | J                          |        |
| Date of Birth                 | Minor                      |        |
|                               | Million                    |        |
| September 8, 1978             | NO                         |        |
| Address Details               |                            |        |
| Address Line 1/Building Name  | Address Line 2/Street Name |        |
| AAB                           | west                       |        |
|                               |                            |        |
| Address Line 3/City/Town Name | State                      |        |
| San                           | Florida                    | - I.   |
|                               |                            |        |
| Country                       | Zip Code                   |        |
| United States                 | 435769                     |        |
|                               |                            |        |
|                               |                            |        |
| Contact Details               |                            |        |
| Mobile Number                 | Email ID                   |        |
| 1234567890                    | jane@test.com              |        |
|                               |                            | Cancel |

2. You can view the required details in the section displayed. For more information on fields, refer to the field description table.

| Field           | Description                                         |
|-----------------|-----------------------------------------------------|
| Nominee Details | This section displays the details of the nominee.   |
| Customer ID     | Displays a customer ID of the nominee.              |
| Relation Type   | Displays the type of relationship with the nominee. |
| Title           | Displays a title for the nominee.                   |
| First Name      | Displays the nominee's first name.                  |
| Middle Name     | Displays the nominee's middle name.                 |
| Last Name       | Displays the nominee's last name.                   |
| Date of Birth   | Displays the nominee's date of birth.               |
| Minor           | Displays whether the added nominee is a minor.      |
| Address         | Displays the complete address of the nominee.       |
| Mobile Number   | Displays the nominee's mobile number.               |
| Email ID        | Displays the nominee's email ID.                    |

 Table 3-19
 View Nominee Details – Field Description

3. Click Close.

## 3.6.3.3 Edit Nominee Details

You can edit the nominee details that are already added to a CASA account.

#### To edit a nominee:

1. In the Nominee Details section, click the Edit icon from the Actions field.

The Edit Nominee section is displayed.

- 2. For information on fields and description, refer Add Nominee, as the fields in the Add Nominee section are same.
- 3. Click Save.

# 3.6.4 Account Preferences

You can set or modify the preferences for the CASA account using this screen.

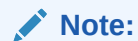

The fields marked as **Required** are mandatory.

### To set the account preferences:

1. On the Home screen, from Retail Account Services, under Maintenance, click Account Preferences, or specify the Account Preferences in the Search icon bar.

The Account Preferences screen is displayed.

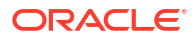
### Figure 3-37 Account Preferences

| Account Prefere    | ences              |                |           |  | Rem | arks | Documents | r<br>r | ;× |
|--------------------|--------------------|----------------|-----------|--|-----|------|-----------|--------|----|
| earch by           | Account Number     | Acc            | ount Name |  |     |      |           |        |    |
| Account Number     | •                  | Q              |           |  |     |      |           |        |    |
|                    |                    | Required       |           |  |     |      |           |        |    |
| Please enter accou | nt number to perfo | rm the operati | on        |  |     |      |           |        |    |
|                    |                    |                |           |  |     |      |           |        |    |
|                    |                    |                |           |  |     |      |           |        |    |
|                    |                    |                |           |  |     |      |           |        |    |
|                    |                    |                |           |  |     |      |           |        |    |
|                    |                    |                |           |  |     |      |           |        |    |
|                    |                    |                |           |  |     |      |           |        |    |

2. On the Account Preferences screen, click the Search icon or specify the account number in the Account Number field, and press Tab or Enter.

The fields to set the preferences for the account are displayed.

### Figure 3-38 Set Account Preferences

| Account Preferences     | S              |       |                          |                  |                                        | Remarks Documents                       |
|-------------------------|----------------|-------|--------------------------|------------------|----------------------------------------|-----------------------------------------|
| earch by                | Account Number |       | Account Name             |                  |                                        |                                         |
| Account Number 🔹        | B0101173       | Q     | Michael J Hoffman        |                  | Customer Informati                     | on                                      |
| ATM Facility            |                |       |                          |                  | 1000                                   | COM Inca                                |
| ATM Required            |                |       |                          |                  |                                        |                                         |
| Cheque Book Facility    |                |       |                          |                  |                                        |                                         |
| heque Book Required:    |                |       |                          |                  |                                        |                                         |
| heque Book Name 1       |                |       | Cheque Book Name 2       |                  |                                        |                                         |
| Jessica M               |                |       |                          |                  | Customer ID                            | Customer Name<br>Michael 1 Hoffman      |
| uto Reorder Cheque Book |                |       |                          |                  | KYC Status                             | Michael 9 Horman                        |
| eorder Cheque Level     |                |       | Reorder Number Of Leaves |                  | Not Verified                           |                                         |
| 1                       |                |       | 20                       |                  |                                        |                                         |
| assbook Facility        |                |       |                          |                  | Signature                              | Marky Q                                 |
| assbook                 |                |       |                          |                  |                                        |                                         |
| anking Channels         |                |       |                          |                  | Account Branch                         | Mode Of Operation                       |
| anking Channel Required |                |       |                          |                  | B01                                    | Single                                  |
| Add Channel             |                |       |                          |                  | Active                                 | Account balance                         |
| anking Channel          |                | Chanr | nel Name                 | Action           |                                        |                                         |
|                         |                | •     |                          | 1                | 500000001                              |                                         |
| ge 1 of 1 (1 of 1 items | i) K ← 1       | ► >   |                          | lula Allillula S | M NA                                   |                                         |
|                         |                |       |                          |                  | Address Of Comn<br>Cantor Film, W.MARK | nunication<br>ET, S, Florida, 17901, US |
|                         |                |       |                          |                  |                                        |                                         |
| udit                    |                |       |                          |                  |                                        | Cancel Save and Close Sub               |

3. On the Account Preferences screen, you can set the preferences for the account based on the requirement. For more information on fields, refer to the field description table below.

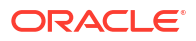

| Field                | Description                                                                                                    |
|----------------------|----------------------------------------------------------------------------------------------------|
| Search By            | Users can search for an account number by using any of the<br>available search criteria.<br>The account number is set as the default search option. Users can<br>specify the account number directly in the adjacent field or search for<br>an account number by clicking the <b>Search</b> icon. Users can also<br>search for the specific account number by providing customer ID,<br>account number, or account name.<br>Other search options available in the Search by field are Customer |
|                      | ID, SSN, Mobile Number, and Email.<br>A specific customer ID can be searched by providing the customer<br>name or customer ID. If SSN, mobile, or email IDs are chosen to find<br>an account number, the respective IDs have to be input entirely in the<br>adjacent field for the system to display the account number. For a                                                                                                    |
|                      | For example, two or more account numbers can be linked.<br>For example, two or more account numbers can be linked to a single<br>mobile number. In such cases, the system displays all the account<br>number matches and the user can select the relevant account<br>number on which to perform a servicing operation.                                                                                                    |
|                      | Note:<br>The label of the field adjacent to the Search by field<br>changes dynamically. For example, if the Account number<br>is chosen as the search criteria, the label of the adjacent<br>field is displayed as the Account Number. If SSN is chosen<br>as the search criteria, then the adjacent field would display<br>the label as SSN.                                                                                                    |
| ATM Facility         | This section displays the field to set preference for the ATM facility.                                                                                                    |
| ATM Required         | Swtich <b>Toggle On</b> to subscribe for ATM facility for the account.<br>Switch <b>Toggle Off</b> to unsubcribe for ATM facility for the account.                                                                                                    |
| Cheque Book Facility | This section displays the fields to set the preferenes for cheque book.                                                                                                    |
| Cheque Book Required | Swtich <b>Toggle On</b> to subscribe for cheque book facility for the account.<br>Switch <b>Toggle Off</b> to unsubcribe for cheque book facility for the account.                                                                                                    |
| Cheque Book Name 1   | Specify the primary name on the cheque book.                                                                                                    |
|                      | Note:<br>This field is displayed if you swtich Toggle On from the<br>Cheque Book Required field.                                                                                                    |

# Table 3-20 Account Preferences - Field Description

| Field                       | Description                                                                                                    |
|-----------------------------|----------------------------------------------------------------------------------------------------|
| Cheque Book Name 2          | Specify the secondary name on the cheque book.                                                                                                    |
|                             | Note:<br>This field is displayed if you swtich Toggle On from the<br>Cheque Book Required field.                                                                                     |
| Auto Reorder Cheque<br>Book | Swtich <b>Toggle On</b> to reorder the cheque book automatically.<br>Swtich <b>Toggle Off</b> to stop reordering of the cheque book<br>automatically.                                |
| Reorder Cheque Level        | Specify the level for the cheque reorder.                                                                                                    |
|                             | Note:<br>This field is displayed if you swtich Toggle On from the<br>Auto Reorder Cheque Book field.                                                                                 |
| Reorder Number Of<br>Leaves | Specify the number of leaves for the cheque book reorder.  Note: This field is displayed if you swtich Toggle On from the Auto Reorder Cheque Book field.                            |
| Passbook Facility           | This section displays the field to set the preference for passbook.                                                                                                    |
| Passbook                    | Swtich <b>Toggle On</b> to avail the passbook facility for the account.<br>Swtich <b>Toggle Off</b> to unavail the passbook facility for the account.                                |
| Banking Channels            | This section displays the fields to set the preference for banking channels.                                                                                                    |
| Banking Channel<br>Required | Swtich <b>Toggle On</b> to set the banking channel facility for the account.<br>Swtich <b>Toggle Off</b> to stop the banking channel facility for the account.                       |
| Banking Channel             | Select the preferred banking channel for the account.                                                                                                    |
|                             | <ul> <li>Note:</li> <li>This field is displayed if you swtich Toggle On from the Banking Channel Required field.</li> <li>This field is enabled if you click Add Channel.</li> </ul> |

# Table 3-20 (Cont.) Account Preferences - Field Description

| Field        | Description                                                                                                    |
|--------------|----------------------------------------------------------------------------------------------------|
| Channel Name | Displays the channel name based on the banking channel selected.                                                                                                    |
|              | Note:<br>This field is displayed if you swtich Toggle On from the<br>Banking Channel Required field.                                                                                                    |
|              |                                                                                                    |
| Action       | <ul> <li>Displays the following icons to perform required action:</li> <li>Edit: Click to edit the baking channel set for the account.</li> <li>Delete: Click to delete the banking channel set for the account.</li> </ul> |
|              | Note:<br>This field is displayed if you swtich Toggle On from the<br>Banking Channel Required field.                                                                                                    |
|              |                                                                                                    |

Table 3-20 (Cont.) Account Preferences - Field Description

### 4. Click Submit.

The screen is successfully submitted for authorization.

# 3.6.5 Account Closure

This helps to capture and process the account closure request.

The account holder may request for closing the account with different reasons. Before closing, the account must not have any active instructions, contracts, overdrafts, or sweep transactions.

Note: The fields marked as **Required** are mandatory.

1. On Home screen, from Retail Account Services, under Maintenance, click Account Closure, or specify the Account Closure in the Search icon bar.

The Account Closure screen is displayed.

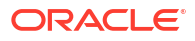

### Figure 3-39 Account Closure

| Account Closure              |                          |              | Memo | Remarks | Documents      | ;; | ×     |
|------------------------------|--------------------------|--------------|------|---------|----------------|----|-------|
| earch by<br>Account Number 🔹 | Account Number           | Account Name |      |         |                |    |       |
| Please enter account n       | umber to perform the ope | ration       |      |         |                |    |       |
|                              |                          |              |      |         |                |    |       |
|                              |                          |              |      |         |                |    |       |
|                              |                          |              |      |         |                |    |       |
| Audit                        |                          |              |      | Cancel  | Save and Close | SI | ubmit |

2. Click the **Search** icon or specify the account number in the **Account Number** field, and press **Enter** or **Tab**.

The details are displayed in the screen.

### Figure 3-40 Account Closure Details

| Account Number   B01000000046073  Jacob Mathew  Account Details  Available Balance GBP 0.00  GBP 0.00  GBP 0.00  GBP 3,00134  Credit GBP 3,00134  Credit GBP 3,00134   | Customer Informati                     | on<br>The second second se |
|----------------------------------------------------------------------------------------------------|----------------------------------------|----------------------------------------------------------------------------------------------------|
| Account Details Available Balance GBP 3,001.34 Credit GBP 0.00 GBP 3,001.34 Credit GBP 3,001.34 Credit GBP | Customer Informati                     | on<br>Customer Name<br>Michael J Hoffman                                                                                                    |
| Available Balance Credit Accrued Interest GBP 0.00 GBP 5.001.34 Credit GBP 5.001.34 Credit GBP 5.001.34 Cr | Customer ID<br>000941891<br>KYC Status | Customer Name<br>Michael J Hoffman                                                                                                    |
| Add Settlement Details ere are no settlement details available                                                                                                    | Customer ID<br>000941891<br>KYC Status | Customer Name<br>Michael J Hoffman                                                                                                    |
| Required ettlement Details udd Settlement details available                                                                                                    | Customer ID<br>000941891<br>KYC Status | Customer Name<br>Michael J Hoffman                                                                                                    |
| ettlement Details                                                                                                    | 000941891<br>KYC Status                | Michael J Hoffman                                                                                                    |
| Add Settlement Details                                                                                                    | KYC Status                             |                                                                                                    |
| ere are no settlement details available                                                                                                    | AL 1.37 10 1                           |                                                                                                    |
|                                                                                                    | Not Verified                           |                                                                                                    |
|                                                                                                    | Signature                              | •                                                                                                    |
|                                                                                                    | Account Branch                         | Mode Of Operation                                                                                                    |
|                                                                                                    | B01                                    | Single                                                                                                    |
|                                                                                                    | Account Status<br>Active               | Account Balance                                                                                                    |
|                                                                                                    | 500000001                              |                                                                                                    |
|                                                                                                    | MNA                                    |                                                                                                    |
|                                                                                                    | Address Of Comn                        | nunication                                                                                                    |
|                                                                                                    | Cantor Film, W.MARK                    | ET, S, Florida, 17901, US                                                                                                    |

3. On Account Closure screen, specify the fields.

For more information on fields, refer to the field description table.

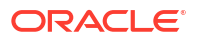

| Field                  | Description                                                                                                    |
|------------------------|----------------------------------------------------------------------------------------------------|
| Search By              | Users can search for an account number by using any of the<br>available search criteria.<br>The account number is set as the default search option. Users can<br>specify the account number directly in the adjacent field or search for<br>an account number by clicking the <b>Search</b> icon. Users can also<br>search for the specific account number by providing customer ID,<br>account number, or account name.<br>Other search options available in the Search by field are Customer<br>ID, SSN, Mobile Number, and Email. |
|                        | A specific customer ID can be searched by providing the customer<br>name or customer ID.If SSN, mobile, or email IDs are chosen to find<br>an account number, the respective IDs have to be input entirely in the<br>adjacent field for the system to display the account number. For a<br>given search criteria, multiple account numbers may be linked.                                                                                                    |
|                        | For example, two or more account numbers can be linked to a single<br>mobile number. In such cases, the system displays all the account<br>number matches and the user can select the relevant account<br>number on which to perform a servicing operation.                                                                                                    |
|                        | Note:<br>The label of the field adjacent to the Search by field<br>changes dynamically. For example, if the Account number<br>is chosen as the search criteria, the label of the adjacent<br>field is displayed as the Account Number. If SSN is chosen<br>as the search criteria, then the adjacent field would display<br>the label as SSN.                                                                                                    |
| Account Details        | Displays the account details with Available Balance, Accrued                                                                                                    |
| Available Balance      | <ul> <li>Interest, and Estimated Payout.</li> <li>Displays the available balance in account currency.</li> <li>If the account balance is greater than zero, credit indicator is displayed.</li> <li>if the account balance is less than zero, debit indicator is displayed.</li> </ul>                                                                                                    |
| Accrued Interest       | <ul> <li>Displays the net accrued interest in account currency.</li> <li>For credit interest, credit indicator is displayed.</li> <li>For debit interest, debit indicator is displayed.</li> <li>If multiple accrued interests are available for the account, the system displays the net accrued interest.</li> </ul>                                                                                                    |
| Estimated Payout       | <ul> <li>Displays the estimated payout amount in account currency.</li> <li>The estimated payout amount is the sum of available balance and accrued interest.</li> <li>If the estimated payout amount is greater than zero, credit indicator is displayed.</li> </ul>                                                                                                    |
|                        | if the estimated payout amount is less than zero, debit indicator is displayed.                                                                                                    |
| Account Closure Reason | Specify the reason for closure.                                                                                                    |

# Table 3-21 Account Closure - Field Description

4. Click Add Settlement Details button in the Settlement Details section.

The Add Settlement Details screen is displayed.

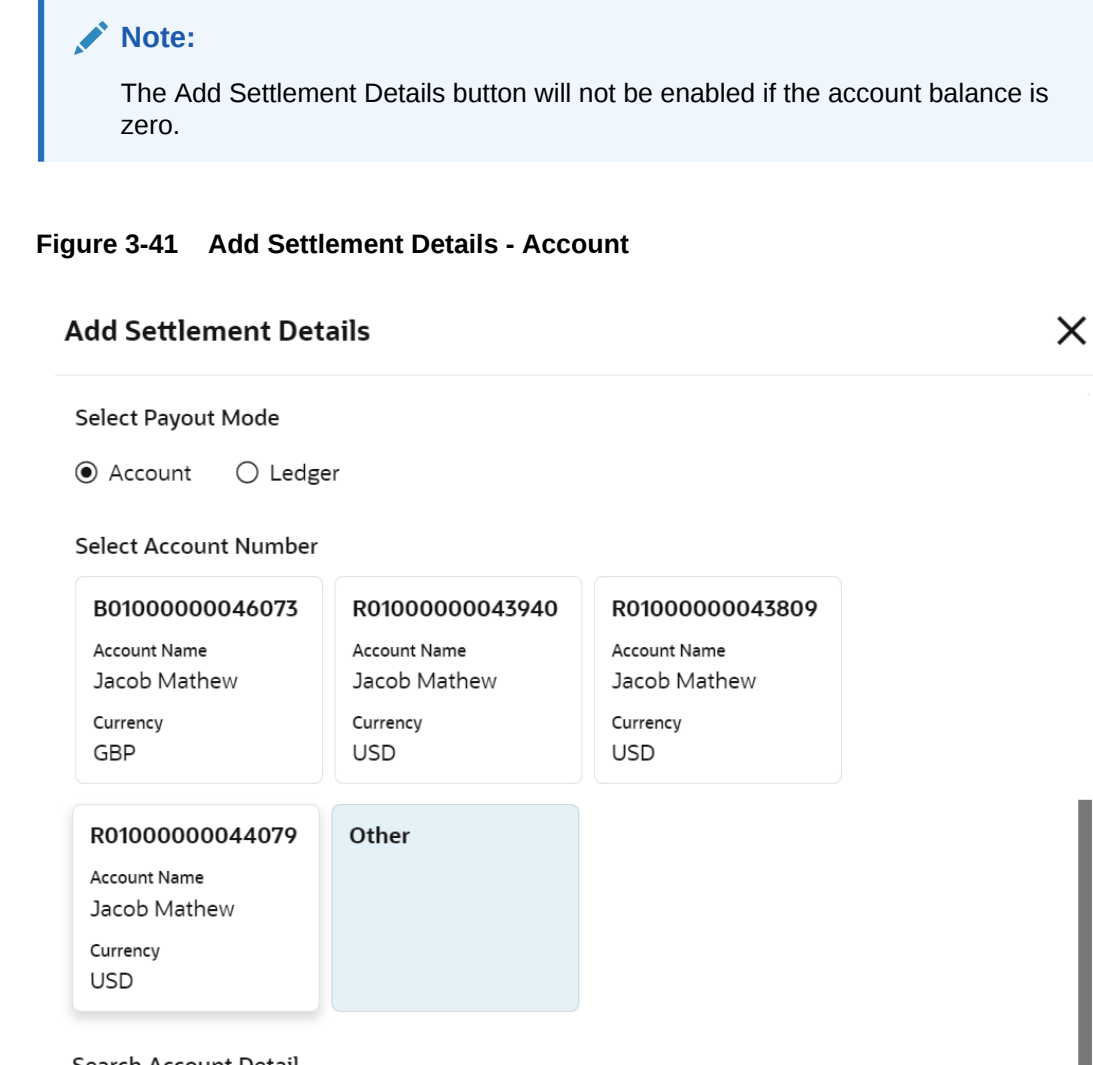

#### Search Account Detail

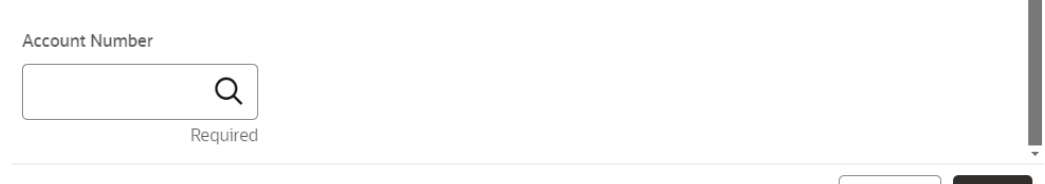

Cancel Add

| Figure 3-42 | Add Settlement Details - | Ledger |
|-------------|--------------------------|--------|
|-------------|--------------------------|--------|

| Add Settlement Details | >            | < |
|------------------------|--------------|---|
| Select Payout Mode     |              | * |
| ○ Account              |              |   |
| Ledger Details         |              |   |
| Ledger Code            | Description  |   |
| 276000055 Q            | Liability GL |   |
|                        |              |   |
|                        |              |   |

Cancel Add

a. Select the payout mode as an account to settle the account balance transferring to a Current and Savings Account. For more information on fields, refer to the field description table.

| Table 3-22 | Add Payout | Details as an | Account |
|------------|------------|---------------|---------|
|------------|------------|---------------|---------|

| Field                 | Description                                                                                                    |
|-----------------------|----------------------------------------------------------------------------------------------------|
| Select Payout Mode    | The Account mode is selected with the default.                                                                                                    |
| Select Account Number | The own accounts are displayed as widgets with the <b>Account</b><br><b>Number</b> , <b>Account Name</b> , and <b>Currency</b> . You can select the<br>account for payout.<br>You can select <b>Others</b> from the widget to select any other<br>accounts for payout. |
| Search Account Detail | This will display, if you select <b>Others</b> from the widgets.<br>click the <b>Search</b> icon to select from the list or specify the account<br>number in the <b>Account Number</b> field and the Account Name is<br>displayed adjacent to the account number.      |

b. Select the payout mode as ledger to settle the account balance transferring to a ledger. For more information on fields, refer to the field description table.

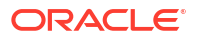

| Table 3-23 | Add Payout Details as Ledger |  |
|------------|------------------------------|--|
|------------|------------------------------|--|

| Field              | Description                                                                                    |
|--------------------|------------------------------------------------------------------------------------------------|
| Select Payout Mode | Select the <b>Ledger</b> option to perform the account closure settlement to a ledger account. |
| Ledger Code        | click the <b>Search</b> icon to select or specify the ledger code required for the payout.     |
| Ledger Description | Displays the ledger description for the payout.                                                |

• Click **Add** button.

The Settlement Details are added in the Account Closure screen.

### Figure 3-43 Account Closure - Settlement Details Added

| rch by                                           |              | Account Number               |       | Account Nam          | 2          |               |          |                                                                 |                                                |
|--------------------------------------------------|--------------|------------------------------|-------|----------------------|------------|---------------|----------|-----------------------------------------------------------------|------------------------------------------------|
| ccount Number                                    | •            | B0100000046073               | Q     | Jacob Mathe          | ew.        |               |          |                                                                 |                                                |
| Account Detai<br>vailable Balance<br>BP 3,001.34 | ls<br>Credit | Accrued Interest<br>GBP 0.00 |       | Estimate<br>GBP 3,00 | d Payout C | redit         |          | Customer Informat                                               | ion                                            |
| count Closur<br>sure Reason                      | re Reason    |                              |       |                      |            |               |          | (F                                                              | S.                                             |
| ttlement Det                                     | ails         | Required                     |       |                      |            |               |          | Customer ID                                                     | Customer Name                                  |
| ayment Mode                                      | Account      | Number                       | Accou | int Name             | Currency   | Exchange Rate | Action   | 000941891                                                       | Michael J Hoffman                              |
| ccount                                           | R01000       | 0000043809                   | Jacob | o Mathew             | USD        | 1.65          | <u>ت</u> | Not Verified                                                    |                                                |
|                                                  |              |                              |       |                      |            |               |          | Signature<br>Account Branch<br>B01<br>Account Status<br>Acctive | Mode Of Operation<br>Single<br>Account Balance |
|                                                  |              |                              |       |                      |            |               |          | □ 5000000001<br>☑ NA<br>悤 Address Of Com                        | nunication                                     |

For more information on fields, refer to the field description table.

| Field              | Description                                                                                                    |
|--------------------|----------------------------------------------------------------------------------------------------|
| Settlement Details | If the Payout Mode is Account, the below values are displayed. Payment Mode Account Number Account Name Currency Exchange Rate If the Payout Mode is Ledger, the below values are displayed. Payment Mode Ledger Code Description Click the Edit icon to modify the settlement details. Click the Delete icon to delete the settlement details. |
|                    | Note:<br>An exchange rate is derived based on an exchange<br>rate parameter maintained for an account closure at<br>service preference screen.                                                                                                    |

#### Table 3-24 Account Closure - Settlement Details

5. Click Submit.

### Figure 3-44 Account Closure - Validation Retry

| Account Closure                |                                      |                 |                  |               |
|--------------------------------|--------------------------------------|-----------------|------------------|---------------|
| Account Number                 | Account Name                         |                 |                  |               |
| B0100000010954                 | Jacob Mathew                         |                 |                  |               |
|                                |                                      |                 |                  |               |
| Account Closure Stage          |                                      |                 |                  |               |
| S                              | ()                                   |                 | (4)              | (š)           |
| Validation                     | Approve                              | IC Liquidation  | Settlement       | Close Account |
| Account Closure Reques         | st Failed                            |                 |                  |               |
| TD Accounts using CASA         | A account in Payout Segment [B010000 | 00010955]       |                  |               |
| Account Details                |                                      |                 |                  |               |
| Account Details                | Assessed Interest                    | Estimated David | Conurs Initiated | Comm Contra   |
| GBP 0.00                       | GBP 0.00                             | GBP 0.00        | December 7, 2018 | In Progress   |
| Account Closure Reason         | ,                                    |                 |                  |               |
| Closure Reason                 |                                      |                 |                  |               |
| Customer Service Issue         |                                      |                 |                  |               |
| Settlement Details             |                                      |                 |                  |               |
| There are no settlement detail | lls available                        |                 |                  |               |
|                                |                                      |                 |                  |               |
|                                |                                      |                 |                  |               |
|                                |                                      |                 |                  |               |
|                                |                                      |                 |                  |               |
|                                |                                      |                 |                  |               |
|                                |                                      |                 |                  |               |
| Audit                          |                                      |                 |                  |               |

The system validates the account closure request with other product processors to check for any active contracts or instructions available for the account.

If the account closure validations are successful, then the system will update the account status to **Closure Initiated** and request will be moved to the approval stage and available in free task for authorization.

Transactions are restricted to the account once the account marked for closure is initiated.

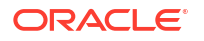

If any active contracts, instructions, or other relations are found, the account closure validation is failed, and the account closure request is moved to the validation retry stage and assigned back to the maker. It should be available in the maker's pending task, then the maker can pick up the account closure validation failure and resubmit the request after manually closing or delinking the related contracts, or delete the account closure request based on the account holder request.

In the case of deletion, the system reverts the account status **Closure initiated** to open.

# Note:

- If an account has debit balance, then the debit balance to be settled before closing an account.
- The system processes the account closure validations with external product processors. The required external product processors are configured at the workflow level.
- 6. Approve or Reject the account closure request.

On successful approval, the system initiate the below processes.

- Process the Interest Liquidation
- Account settlement (Transfer to Account/GL)
- Close the Account.

In case of Interest liquidation, or Account Settlement, or close the account process failure, the transaction moved to handoff retry stage and assigned back to the checker, then the checker can acquire the request and **Retry** or **Reject** the account closure request.

On **Retry**, the system process the failed stage again.

On Reject, the transaction send back to the initiation stage and assign back to the maker.

### Note:

- If the maker resubmit the account closure request, the system trigger the account closure validation across all the product processors again.
- If the maker delete the account closure request after authorizer rejects, the system revert the account status closure initiated to open.

# 3.6.6 Bulletin Board Maintenance

This topic helps you to create, view, modify or delete the bulletin messages.

This topic contains the following subtopics:

- Create Bulletin This topics helps you to create, view, modify or delete the bulletin messages.
- View Bulletin This topic describes the systematic instructions to View or Modify the Bulletin Message.

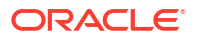

# 3.6.6.1 Create Bulletin

This topics helps you to create, view, modify or delete the bulletin messages.

However, Joint account holders share equal responsibility for charges or any other liability arising from holding such accounts. **To create bulletin:** 

1. On the Home screen, from Interaction Services, under Maintenance, Bulletin, click Create Bulletin, or specify the Create Bulletin in the Search icon bar.

Create Bulletin screen is displayed.

| Create Bulletin                                                                             | n                  |                   |                                         |             |   | Errors & Overrides |
|---------------------------------------------------------------------------------------------|--------------------|-------------------|-----------------------------------------|-------------|---|--------------------|
| lessage Type                                                                                |                    | Start Date        |                                         | Expiry Date |   |                    |
| Alert                                                                                       | •                  | Feb 1, 2023       | t i i i i i i i i i i i i i i i i i i i |             | Ē |                    |
| ubject                                                                                      |                    |                   |                                         |             |   |                    |
| Payment Due                                                                                 |                    |                   |                                         |             |   |                    |
| lessage                                                                                     |                    |                   |                                         |             |   |                    |
|                                                                                             |                    |                   |                                         |             |   |                    |
|                                                                                             |                    |                   |                                         |             |   |                    |
|                                                                                             |                    |                   |                                         |             |   |                    |
|                                                                                             |                    |                   |                                         |             |   |                    |
|                                                                                             |                    |                   |                                         |             |   |                    |
|                                                                                             |                    |                   |                                         |             |   |                    |
|                                                                                             |                    |                   |                                         |             |   |                    |
| ttachments                                                                                  |                    |                   |                                         |             |   |                    |
| tachments                                                                                   |                    |                   |                                         |             |   |                    |
| ttachments<br>Drop files here o                                                             | or click to select |                   |                                         |             |   |                    |
| ttachments<br>Drop files here o<br>Document.txt                                             | r click to select  |                   |                                         |             |   |                    |
| ttachments<br>Drop files here o<br>Document.txt                                             | or click to select |                   |                                         |             |   |                    |
| ttachments<br>Drop files here o<br>Document.txt                                             | r click to select  |                   |                                         |             |   |                    |
| Drop files here o Document.txt Jser Role Mappin                                             | or click to select |                   |                                         |             |   |                    |
| Drop files here o<br>Document.txt                                                           | or click to select |                   | +                                       |             |   |                    |
| ttachments Drop files here o Document.txt Jser Role Mappin User / Role 0                    | ng                 | Name              | +<br>Action 0                           |             |   |                    |
| ttachments Drop files here o Document.txt Jser Role Mappin User / Role  0                   | ng                 | Name              | +<br>Action ©                           |             |   |                    |
| ttachments Drop files here o Document.txt Jser Role Mappin User / Role  User                | ID<br>CASAUSER2    | Name<br>CASAUSER2 | Action 0                                |             |   |                    |
| ttachments Drop files here o Document.txt Iser Role Mappin User / Role  User Vage 1 of 1 (1 | ID<br>CASAUSER2    | Name<br>CASAUSER2 | Action 0                                |             |   |                    |

#### Figure 3-45 Create Bulletin

2. On the **Create Bulletin** screen, specify the fields.

For more information on fields, refer to the field description table.

Table 3-25 Create Bulletin - Field Description

| Field        | Description                                                                                                    |
|--------------|----------------------------------------------------------------------------------------------------|
| Message Type | <ul> <li>Select the message type from the drop-down list. The available options are:</li> <li>Alert - Select this option if the message requires immediate attention from the users. When this option is selected, the Bulletin message is represented with Alert icon on the widget.</li> <li>Information - Select this option if the bulletin is for information purposes only. When this option is selected, the Bulletin message is represented with Information icon on the widget.</li> </ul> |

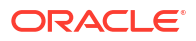

| Field       | Description                                                                                                    |
|-------------|----------------------------------------------------------------------------------------------------|
| Start Date  | Select the date from which the bulletin message displays on the widget.                                                                                                    |
|             | Note:<br>This date cannot be lesser than the current business date.                                                                                                    |
|             |                                                                                                    |
| End Date    | Users can specify the expiry date of the bulletin message. Once the bulletin message reaches the expiry date, the message gets removed from the bulletin board widget.                                                                                              |
| Subject     | Enter a brief description of the bulletin message.                                                                                                    |
| Message     | Enter a detailed description of the message.                                                                                                    |
| Attachments | You can attach relevant documents using this option. You can either<br>drag and drop files into the space provided or select documents from<br>your local drive.<br>You can preview or delete an attachment before submitting the<br>transaction for authorization. |

#### Table 3-25 (Cont.) Create Bulletin - Field Description

3. To preview an attached document, click the document link.

The **Document Uploaded** pop up window is displayed.

# Note:

The document preview is available only to those document types that support the preview feature by default. Where the preview feature is not supported, click on **Download** button to download the attached document before viewing.

- 4. Click the Close icon to close the Document Uploaded pop up window.
- 5. You can target bulletin messages towards user groups or specific users. Using the **User Role Mapping** table, you can configure User Roles or Users to a particular bulletin.
- 6. Click the Add icon to specify User Role or User mapping to the bulletin message.

For more information on fields, refer to the field description table.

#### Table 3-26 User Role Mapping - Field Description

| Field     | Description                                                                                                    |
|-----------|----------------------------------------------------------------------------------------------------|
| User/Role | Select User/Role from the drop-down list.                                                                                                    |
| ID        | When <b>User</b> is selected, click the search icon to view the <b>User</b><br><b>Mapping</b> pop-up window. By default, this window lists all the Users<br>present in the system. You can search for a specific User by providing<br>User, or Username and click <b>Fetch</b> .<br>When <b>Role</b> is selected, click the search icon to view the <b>Role</b><br><b>Mapping</b> pop-up window. By default, this window lists all the Roles<br>present in the system. You can search for a specific Role by providing<br>Role, or Role Name and click <b>Fetch</b> . |

| Field   | Description                                                              |
|---------|--------------------------------------------------------------------------|
| Name    | User or Role name is displayed based on the user id or role id selected. |
| Actions | Displays the <b>Delete</b> icon, to remove the respective user or role.  |

#### Table 3-26 (Cont.) User Role Mapping - Field Description

7. After the message is created, the status of the message is updated as Active or Awaited.

System updates the status of the Bulletin message as **Active** if the start date is equal to the current business date.

# Note:

If the Start Date is future dated, then the status of Bulletin message is updated as **Awaited** until the date is reached. The system automatically updates the status to **Active** once the start date is reached

# 3.6.6.2 View Bulletin

This topic describes the systematic instructions to View or Modify the Bulletin Message.

1. On the Home screen, from Interaction Services, under Maintenance, Bulletin, click View Bulletin, or specify the View Bulletin in the Search icon bar.

View Bulletinscreen is displayed.

| View Bulletin                                                                                   |                                                                       |                                                                      | :                                                                                                    | ;; ×  |
|-------------------------------------------------------------------------------------------------|-----------------------------------------------------------------------|----------------------------------------------------------------------|----------------------------------------------------------------------------------------------------|-------|
| 20                                                                                              |                                                                       |                                                                      |                                                                                                    | 83 BB |
| Subject:<br>HELLO1011                                                                           | Subject:<br>Vendor Management Circ                                    | Subject:<br>Marketing Campaign for f 🔋                               | Subject:<br>Changes in Base Rate for 👔                                                                                              |       |
| Status     Awaited       Type     Information       Start Date     2022-10-12       Expiry Date | StatusExpiredTypeInformationStart Date2018-05-01Expiry Date2018-06-30 | StatusActiveTypeInformationStart Date2018-05-01Expiry Date2018-07-31 | Status         Active           Type         Alert           Start Date         2018-05-01           Expiry Date         2018-07-31 |       |
| 🔁 Authorized 🔓 Open 🖾 1                                                                         | 🗅 Authorized 🔓 Open 🖾 3                                               | 🕒 Authorized 🔓 Open 🔯 1                                              | P Authorized                                                                                                    |       |
| Subject:<br>Increase in Lending Repo 🚦                                                          | Subject:<br>message 20001 8                                           | Subject:<br>ABC TESTING                                              | Subject:<br>Bank Holiday :                                                                                                    |       |
| StatusActiveTypeAlertStart Date2018-05-01Expiry Date2018-05-31                                  | StatusActiveTypeAlertStart Date2018-10-29Expiry Date2021-10-31        | StatusAwaitedTypeAlertStart Date2022-06-14Expiry Date2022-06-15      | StatusActiveTypeAlertStart Date2018-05-01Expiry Date2018-05-31                                                                      |       |
| 🗅 Authorized 🔒 Open 📝 1                                                                         | 🗅 Unauthorized 🛕 In Progress 🔯 1                                      | 🔁 Authorized 🔓 Open 🖉 3                                              | 🔁 Authorized 🔒 Open 🛛 🖓 4                                                                                                    |       |
| Subject:<br>test #                                                                              | Subject:<br>Bulletin Board Test 03                                    |                                                                      |                                                                                                    |       |
| StatusAwaitedTypeInformationStart Date2022-10-29Expiry Date2022-11-22                           | StatusAwaitedTypeInformationStart Date2021-11-11Expiry Date2021-11-12 |                                                                      |                                                                                                    |       |
| 🗅 Unauthorized 🔒 Open 📝 1                                                                       | 🗅 Unauthorized 🔒 Closed 🛛 🖓 3                                         |                                                                      |                                                                                                    |       |

#### Figure 3-46 View Bulletin

- 2. On View Bulletin screen, the system displays all the bulletin messages with status:
  - a. Awaited
  - **b.** Active

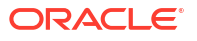

- c. Paused
- d. Expired
- 3. On the View Bulletin screen, you can search for specific bulletin using the Search icon. You can use any of the following options to search:
  - a. Message Type
  - b. Message Status
  - c. Message Reference Number
  - d. Subject
  - e. Start Date
  - f. Expiry Date
  - g. Authorization Status
  - h. Record Status
- 4. After the input of any options mentioned above, click the **Search** button.
- 5. Click the Action icon to display the following options:
  - a. Unlock
  - b. Authorize
  - c. Delete
  - d. Close
  - e. Copy
  - f. View
- 6. To modify an existing bulletin message, click the **Unlock** option from the **Action** icon.

The BulletIn Message screen is displayed.

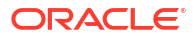

| Vessage Type                                                                              |                   | Start Date                                                                       | E                                        | xpiry Date |   |  |
|-------------------------------------------------------------------------------------------|-------------------|----------------------------------------------------------------------------------|------------------------------------------|------------|---|--|
| Information                                                                               | •                 | Oct 12, 2022                                                                     |                                          |            | i |  |
| Aessage Status                                                                            |                   | Message Reference Number                                                         |                                          |            |   |  |
| Awaited                                                                                   | -                 | BTN180890461                                                                     |                                          |            |   |  |
| iubject                                                                                   |                   |                                                                                  |                                          |            |   |  |
| HELLO1011                                                                                 |                   |                                                                                  |                                          |            |   |  |
| lessage                                                                                   |                   |                                                                                  |                                          |            |   |  |
|                                                                                           |                   |                                                                                  |                                          |            |   |  |
| Attachments<br>Drop files here c                                                          | r click to select |                                                                                  |                                          |            |   |  |
| Attachments<br>Drop files here c<br>Jser Role Mappi                                       | r click to select |                                                                                  | +                                        |            |   |  |
| Attachments<br>Drop files here of<br>Jser Role Mappi<br>User / Role 0                     | r click to select | Name                                                                             | +<br>Action ©                            |            |   |  |
| User / Role •                                                                             | r click to select | Name<br>CASA OFFICER ROLE                                                        | +<br>Action ©                            |            |   |  |
| Attachments<br>Drop files here of<br>User / Role 0<br>Role •                              | r click to select | Name<br>CASA OFFICER ROLE<br>CASA ALL ROLES                                      | Action 0                                 |            |   |  |
| Attachments<br>Drop files here of<br>Jser Role Mappi<br>User / Role ○<br>Role ○<br>Role ○ | r click to select | Name       CASA OFFICER ROLE       CASA ALL ROLES       CASA SUPERVISOR ROLE     | Action 0                                 |            |   |  |
| Attachments<br>Drop files here of<br>Jser Role Happi<br>Role ↓<br>Role ↓<br>Role ↓        | r click to select | Name<br>CASA OFFICER ROLE<br>CASA ALL ROLES<br>CASA SUPERVISOR ROLE<br>ALL_ROLES | Action c<br>fift<br>fift<br>fift<br>fift |            |   |  |

#### Figure 3-47 BulletIn Message

7. To view the bulletin message, click the **View** option from the **Action** icon.

Create Bulletin screen is displayed.

### Note:

On the create bulletin screen, all the fields are non-editable.

- 8. To replicate an existing bulletin, click the **Copy** option from the **Action** icon.
- 9. To permanently delete the existing bulletin, click the **Delete** option from the **Action** icon.
- On View Bulletin screen, the system displays all the bulletin messages with status: For more information on fields, refer to the field description table.

| Table 3-27 | Tax Deducted at Source Inquiry | <ul> <li>Field Description</li> </ul> |
|------------|--------------------------------|---------------------------------------|
|------------|--------------------------------|---------------------------------------|

| Field         | Description                                                                                                    |
|---------------|----------------------------------------------------------------------------------------------------|
| Customer ID   | Enter the <b>Customer ID</b> or click the search icon to view the <b>Customer ID</b> pop-up window. By default, this window lists all the Customer ID's present in the system. You can search for a specific Customer ID by providing <b>Customer Number</b> or <b>Customer Name</b> and click on the <b>Fetch</b> button. |
| Customer Name | Customer Name is displayed based on the Customer ID selected.                                                                                                    |

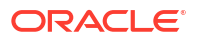

| Field           | Description                                                                                                    |
|-----------------|----------------------------------------------------------------------------------------------------|
| Account Number  | You can enter a specific account number of the customer and search<br>Tax Deducted at Source details or click the drop-down list to select<br>the available account numbers listed for the customer id to search<br>the Tax Deducted at Source details. This is an optional field. |
| Financial Year  | By default, the current financial year is displayed in this field. You can select the previous financial years from the drop-down. The system displays the Tax Deducted at Source details financial year-wise.                                                                     |
| Branch          | The system displays the Branch Code based on the account number.                                                                                                    |
| Account Number  | The system displays the Account Number.                                                                                                    |
| Account Name    | The system displays the Account Name.                                                                                                    |
| Interest Amount | The system displays the Credit interest on the account.                                                                                                    |
| Taxation Date   | The system displays the date of the tax application on the account.                                                                                                    |
| Tax Amount      | The system displays the Tax amount calculated on the credit interest.                                                                                                    |

### Table 3-27 (Cont.) Tax Deducted at Source Inquiry - Field Description

# 3.7 Statement

Under the **Statement** menu, you can perform the required actions related to statement of an account.

This topic contains the following subtopics:

- Ad hoc Account Statement
   This topic describes the systematic instruction to generate account statement based on a
   given date range or selected period on the account holder's request.
- Account Statement Frequency

This topic describes the systematic instruction about Account Statement Frequency Update. After specifying the account number, system displays existing account statement cycle details, and the user can modify the frequency.

# 3.7.1 Ad hoc Account Statement

This topic describes the systematic instruction to generate account statement based on a given date range or selected period on the account holder's request.

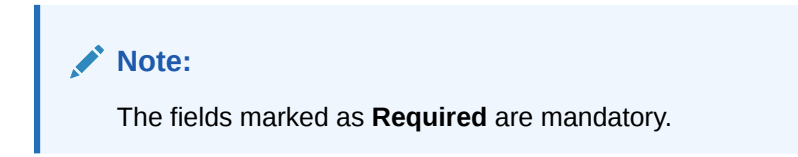

To generate and view ad hoc account statement:

 On the Home screen, from Retail Account Services, under Statement, click Ad hoc Account Statement, or specify the Ad hoc Account Statement in the Search icon bar.

Ad hoc Account Statementscreen is displayed.

### Figure 3-48 Ad hoc Account Statement

| Ad hoc Accour  | nt Statement   |              | ;; ×                 |
|----------------|----------------|--------------|----------------------|
| Search by      | Account Number | Account Name |                      |
| Account Number | ▼ B0101173     | Q Priya      |                      |
| Period         |                | Date Range   | 9                    |
| Date Range     | <b>•</b>       |              | No Customer Selected |
|                |                | Generate     |                      |
|                |                |              |                      |
|                |                |              |                      |
|                |                |              |                      |
|                |                |              |                      |

2. Enter the Account Number.

Ad hoc Account Statement details are displayed.

| Figure 3-4                 | 9 Ad hoc                                           | Acc                     | ount Staten       | nent De | tails    |                                                        |                                                |
|----------------------------|----------------------------------------------------|-------------------------|-------------------|---------|----------|--------------------------------------------------------|------------------------------------------------|
| Ad hoc Account             | t Statement                                        |                         |                   |         |          |                                                        |                                                |
| Search by                  | Account Number                                     |                         | Account Name      |         |          |                                                        |                                                |
| Account Number             | ▼ B0101173                                         | Q                       | Michael J Hoffman |         |          | Customer Informa                                       | tion                                           |
| Period                     |                                                    |                         | Date Range        |         |          | customer monna                                         | alon -                                         |
| Date Range                 | -                                                  |                         |                   | Ē       |          | -45                                                    | CAUTAN COLOR                                   |
|                            |                                                    |                         |                   |         |          | 2                                                      |                                                |
|                            |                                                    |                         |                   |         | Generate | A C                                                    |                                                |
| Statement for Document Ref | from April 1, 2018 to A<br>erence: FM7MSOG181210EM | <b>pril 30, 2</b><br>NZ | 2018              |         | :        | Customer ID<br>000941891<br>KYC Status<br>Not Verified | Customer Name<br>Michael J Hoffman             |
|                            |                                                    |                         |                   |         |          | Signature                                              | Koly                                           |
|                            |                                                    |                         |                   |         |          | Account Branch<br>B01<br>Account Status<br>Active      | Mode Of Operation<br>Single<br>Account Balance |
|                            |                                                    |                         |                   |         |          | □ 5000000001<br>⊠ NA                                   |                                                |
|                            |                                                    |                         |                   |         |          | 0                                                      |                                                |

3. On the Ad hoc Account Statement screen, specify the fields. For more information on fields, refer to the field description table below.

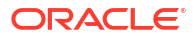

| Field     | Description                                                                                                    |
|-----------|----------------------------------------------------------------------------------------------------|
| Search By | Users can search for an account number by using any of the<br>available search criteria.<br>The account number is set as the default search option. Users can<br>specify the account number directly in the adjacent field or search for<br>an account number by clicking the <b>Search</b> icon. Users can also<br>search for the specific account number by providing customer ID,<br>account number, or account name. |
|           | Other search options available in the Search by field are Customer ID, SSN, Mobile Number, and Email.                                                                                                    |
|           | A specific customer ID can be searched by providing the customer<br>name or customer ID. If SSN, mobile, or email IDs are chosen to find<br>an account number, the respective IDs have to be input entirely in the<br>adjacent field for the system to display the account number. For a<br>given search criteria, multiple account numbers may be linked.                                                               |
|           | For example, two or more account numbers can be linked to a single<br>mobile number. In such cases, the system displays all the account<br>number matches and the user can select the relevant account<br>number on which to perform a servicing operation.                                                                                                    |
|           | Note:<br>The label of the field adjacent to the Search by field<br>changes dynamically. For example, if the Account number<br>is chosen as the search criteria, the label of the adjacent<br>field is displayed as the Account Number. If SSN is chosen<br>as the search criteria, then the adjacent field would display<br>the label as SSN.                                                                            |
|           |                                                                                                    |

# Table 3-28 Ad hoc Account Statement - Field Description

| Field      | Description                                                                                                    |
|------------|----------------------------------------------------------------------------------------------------|
| Period     | <ul> <li>Users can select the period for account statement generation from the drop-down list. The drop-down lists the below values:</li> <li>Date Range</li> <li>Last Month</li> <li>Last 2 Months</li> <li>Last 3 Months</li> <li>Last 6 Months</li> <li>When you select the Date Range in the Period drop-down, you can specify the account statement generation date manually.</li> <li>When you select the Last Month or Last 2 Months or Last 3 Months or Last 6 months in the Period drop-down, the Date Range field defaults, and the user cannot modify the date.</li> <li>For Example:</li> <li>If the user selects the Period drop-down as Last Month, the date will be default as last one month from the current date.</li> <li>If the user selects the Period drop-down as Last 2 Months, the system defaults the account statement generation date as last 2 months from the current date, and the user cannot modify the date.</li> <li>If the user selects the Period drop-down as Last 3 Months, the system defaults the account statement generation date as last 2 months from the current date, and the user cannot modify the date.</li> <li>If the user selects the Period drop-down as Last 3 Months, the system defaults the account statement generation date as last 3 months from the current date, and the user cannot modify the date.</li> <li>If the user selects the Period drop-down as Last 6 Months, the system defaults the account statement generation date as last 3 months from the current date, and the user cannot modify the date.</li> </ul> |
| Date Range | Click the calendar and specify the from date and to date.                                                                                                    |
|            | Note:<br>The Date Range cannot be blank and less than from date.                                                                                                    |

Table 3-28 (Cont.) Ad hoc Account Statement - Field Description

- 4. On the Ad hoc Account Statement screen, click Generate button to generate the account statement for selected period.
- 5. On the Generated Account Statement, the following details are displayed:
  - Statement Period
  - Document Reference
- 6. Click the **Action** icon to view, or print the generated account statement.

# 3.7.2 Account Statement Frequency

This topic describes the systematic instruction about Account Statement Frequency Update. After specifying the account number, system displays existing account statement cycle details, and the user can modify the frequency.

### To modify the account statement frequency:

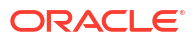

 On the Home screen, from Retail Account Services, under Statement, click Account Statement Frequency, or specify the Account Statement Frequency in the Search icon bar.

Account Statement Frequencyscreen is displayed.

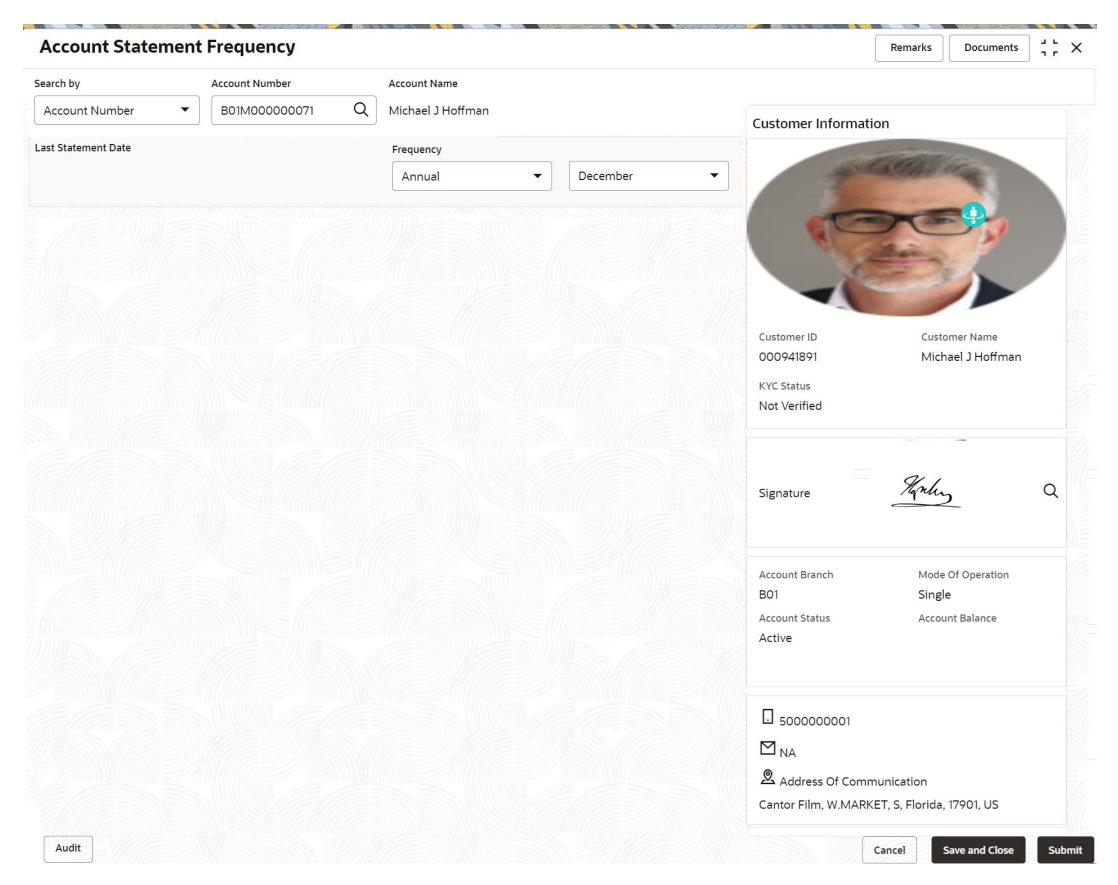

Figure 3-50 Account Statement Frequency

2. On Account Statement Frequency screen, specify the account number. For more information on fields, refer to the field description table.

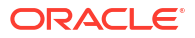

| Field               | Description                                                                                                    |
|---------------------|----------------------------------------------------------------------------------------------------|
| Search By           | Users can search for an account number by using any of the available search criteria.<br>The account number is set as the default search option. Users can specify the account number directly in the adjacent field or search for an account number by clicking the <b>Search</b> icon. Users can also search for the specific account number by providing customer ID, account number, or account name. |
|                     | Other search options available in the Search by field are Customer ID, SSN, Mobile Number, and Email.                                                                                                    |
|                     | A specific customer ID can be searched by providing the customer<br>name or customer ID.If SSN, mobile, or email IDs are chosen to find<br>an account number, the respective IDs have to be input entirely in the<br>adjacent field for the system to display the account number. For a<br>given search criteria, multiple account numbers may be linked.                                                 |
|                     | For example, two or more account numbers can be linked to a single<br>mobile number. In such cases, the system displays all the account<br>number matches and the user can select the relevant account<br>number on which to perform a servicing operation.                                                                                                    |
|                     | ✓ Note:<br>The label of the field adjacent to the Search by field<br>changes dynamically. For example, if the Account number<br>is chosen as the search criteria, the label of the adjacent<br>field is displayed as the Account Number. If SSN is chosen<br>as the search criteria, then the adjacent field would display<br>the label as SSN.                                                           |
| Account Name        | Account Name is displayed by default based on the account                                                                                                    |
| Last Statement Date | selected.                                                                                                    |
| Lasi Statement Date | The last statement generation date will be displayed.                                                                                                    |

# Table 3-29 Account Statement Frequency - Field Description

| Description                                                                                                    |
|----------------------------------------------------------------------------------------------------|
| Description         Users can modify the frequency for generating the account statements. To specify the frequency of the statements, click on the adjoining drop-down list. The following list is displayed:         • Annual         • Semiannual         • Quarterly         • Monthly         • Fortnightly         • Weekly         • Daily         For the Annual, Semiannual, Quarterly and Daily cycles, the account statement will be generated on the last day of that cycle.         For a weekly and fortnightly statement, the user can specify the day of the week on which account statements must be generated. To specify weekly and fortnightly statements, click on the adjoining drop-down list. The following list of days will be displayed:         • Sunday         • Monday         • Tuesday         • Friday         • Saturday         For monthly statements the user can specify the dates of the month, between 1 and 31(corresponding to the system date).         For example:         • If the user selected the statement date to 30, then account statements will be generated on the last working day for months with < 30 days. |
| <ul> <li>If the user sets the statement date to 31, then account statements will be generated on the last working day for months with &lt;31 days.</li> <li>If 30th or 31st is a holiday on the next working day the account statement gets generated</li> </ul>                                                                                                    |
|                                                                                                    |

Table 3-29 (Cont.) Account Statement Frequency - Field Description

3. Click Submit.

# 3.8 Status Update

Under the Status Update menu, you can update the status of an account.

This topic contains the following subtopics:

Activate Dormant Account

You can activate a Dormant account based on the account holder's request using the **Activate Dormant Account** screen.

Account Status Change

This topic describes the systematic instructions about account status change. The bank can update the status of an account to No Debit, No Credit, and Frozen.

# 3.8.1 Activate Dormant Account

You can activate a Dormant account based on the account holder's request using the **Activate Dormant Account** screen.

To activate dormant account:

1. On the Home screen, from Retail Account Services, under Status Update, click Activate Dormant Account, or specify the Activate Dormant Account in the Search icon bar.

The Activate Dormant Account screen is displayed.

| Activate Dormant Account                             |                |                     |                                                                   | Remarks Documents                              |
|------------------------------------------------------|----------------|---------------------|-------------------------------------------------------------------|------------------------------------------------|
| earch by                                             | Account Number | Account Name        |                                                                   |                                                |
| Account Number 🔹                                     | B0101173       | Q Michael J Hoffman | Customer Informat                                                 | ion                                            |
| Activate Dormant Account<br>Account Status<br>Active |                |                     |                                                                   |                                                |
|                                                      |                |                     | Customer ID<br>000941891<br>KVC Status<br>Not Verified            | Customer Name<br>Michael J Hoffman             |
|                                                      |                |                     | Signature                                                         | Horten Q                                       |
|                                                      |                |                     | Account Branch<br>BO1<br>Account Status<br>Active                 | Mode Of Operation<br>Single<br>Account Balance |
|                                                      |                |                     | 다 S000000001<br>[1] NA<br>오 Address Of Com<br>Cantor Film, W.MARI | munication<br>KET, S, Florida, 17901, US       |

Figure 3-51 Activate Dormant Account

2. On Activate Dormant Account screen, specify the fields. For more information on fields, refer to the field description table below.

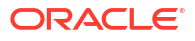

| Field                    | Description                                                                                                    |
|--------------------------|----------------------------------------------------------------------------------------------------|
| Search By                | Users can search for an account number by using any of the<br>available search criteria.<br>The account number is set as the default search option. Users can<br>specify the account number directly in the adjacent field or search for<br>an account number by clicking the <b>Search</b> icon. Users can also<br>search for the specific account number by providing customer ID,<br>account number, or account name.<br>Other search options available in the Search by field are Customer<br>ID, SSN, Mobile Number, and Email.<br>A specific customer ID can be searched by providing the customer<br>name or customer ID. If SSN, mobile, or email IDs are chosen to find<br>an account number, the respective IDs have to be input entirely in the<br>adjacent field for the system to display the account number. For a<br>given search criteria, multiple account numbers may be linked.<br>For example, two or more account numbers can be linked to a single<br>mobile number. In such cases, the system displays all the account<br>number on which to perform a servicing operation. |
|                          | Note:<br>The label of the field adjacent to the Search by field<br>changes dynamically. For example, if the Account number<br>is chosen as the search criteria, the label of the adjacent<br>field is displayed as the Account Number. If SSN is chosen<br>as the search criteria, then the adjacent field would display<br>the label as SSN.                                                                                                    |
| Activate Dormant Account | This section displays the current status of the account                                                                                                    |
| Account Status           | Displays the current account status.<br>The possible options are:<br>• Active<br>• Dormant                                                                                                    |
| Dormant Since            | Dormant Since is a display-only field, the system defaults the dormant date while choosing/entering the Account Number.                                                                                                    |
|                          | Note:<br>This field is not displayed, if the status of the account is<br>Active.                                                                                                    |

# Table 3-30 Activate Dormant Account - Field Description

| Field            | Description                                                                      |
|------------------|----------------------------------------------------------------------------------|
| Activate Account | The user can activate the dormant account by enabling the toggle button.         |
|                  | Note:<br>This field is not displayed, if the status of the account is<br>Active. |
|                  |                                                                                  |

### Table 3-30 (Cont.) Activate Dormant Account - Field Description

#### 3. Click Submit.

The screen is successfully submitted for authorization.

# 3.8.2 Account Status Change

This topic describes the systematic instructions about account status change. The bank can update the status of an account to No Debit, No Credit, and Frozen.

#### To change account status:

1. On the Home screen, from Retail Account Services, under Status Update, click Account Status Change, or specify the Account Status Change in the Search icon bar.

Account Status Changescreen is displayed.

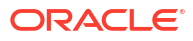

| Account Status Change |                   |                   |                                           | Remarks          | Documents       | 1. |
|-----------------------|-------------------|-------------------|-------------------------------------------|------------------|-----------------|----|
| Search by             | Account Number    | Account Name      |                                           |                  |                 |    |
| Account Number        | ▪ B01M000000071 Q | Michael J Hoffman | Customer Informa                          | ition            |                 |    |
| Account Status        |                   |                   |                                           | - Contraction    | ale -           |    |
| No Debit              | No Credit         | Frozen            | 190                                       | CASING           | No.             |    |
|                       |                   |                   |                                           | 20               |                 |    |
|                       |                   |                   | Customer ID<br>000941891                  | Cus<br>Mic       | tomer Name      |    |
|                       |                   |                   | KYC Status<br>Not Verified                |                  |                 |    |
|                       |                   |                   | Signature                                 | Kal              | ,<br>シ          | Q  |
|                       |                   |                   | Account Branch<br>B01                     | Mod              | le Of Operation |    |
|                       |                   |                   | Account Status<br>Active                  | Acc              | ount Balance    |    |
|                       |                   |                   | 500000001                                 |                  |                 |    |
|                       |                   |                   | NA<br>Address Of Con<br>Captor Film W MAI | nmunication      | a 17901 US      |    |
|                       |                   |                   | Cantor Film, W.MA                         | ANE 1, 5, FIORIG | a, 17701, US    |    |

# Figure 3-52 Account Status Change

2. On Account Status Change screen, specify the fields.

For more information on fields, refer to the field description table.

| Field          | Description                                                                                                    |  |  |  |  |  |
|----------------|----------------------------------------------------------------------------------------------------|--|--|--|--|--|
| Search By      | Users can search for an account number by using any of the<br>available search criteria.<br>The account number is set as the default search option. Users can<br>specify the account number directly in the adjacent field or search for<br>an account number by clicking the <b>Search</b> icon. Users can also<br>search for the specific account number by providing customer ID,<br>account number, or account name.<br>Other search options available in the Search by field are Customer<br>ID, SSN, Mobile Number, and Email.<br>A specific customer ID can be searched by providing the customer |  |  |  |  |  |
|                | name or customer ID.If SSN, mobile, or email IDs are chosen to find<br>an account number, the respective IDs have to be input entirely in the<br>adjacent field for the system to display the account number. For a<br>given search criteria, multiple account numbers may be linked.                                                                                                    |  |  |  |  |  |
|                | For example, two or more account numbers can be linked to a single<br>mobile number. In such cases, the system displays all the account<br>number matches and the user can select the relevant account<br>number on which to perform a servicing operation.                                                                                                    |  |  |  |  |  |
|                | Note:<br>The label of the field adjacent to the Search by field<br>changes dynamically. For example, if the Account number<br>is chosen as the search criteria, the label of the adjacent<br>field is displayed as the Account Number. If SSN is chosen<br>as the search criteria, then the adjacent field would display<br>the label as SSN.                                                                                                    |  |  |  |  |  |
|                |                                                                                                    |  |  |  |  |  |
| Account Status | The existing account statuses will be displayed, and users can modify them (No Debit, No Credit, and Frozen) by enabling or disabling the toggle button.                                                                                                    |  |  |  |  |  |

### Table 3-31 Account Status Change - Field Description

# 3.9 Limits

Under the **Limits** menu, you can perform actions related to limits for an account.

This topic contains the following subtopics:

Unsecured Overdraft Limits

This topic provides systematic instructions to create an unsecured limit for an account and to update, modify, or delete the existing unsecured limits on the account.

Temporary Overdraft Limit

This topic describes the systematic instructions to maintain Temporary Overdraft Limit. The temporary OD limit is the limit up to which any overdraft is allowed for a specified time over and above the limit provided for an account.

Advance against Uncollected Funds

This topic provides systematic instructions to capture details of limits granted to the account holder towards advance against uncollected funds and to update, modify or delete the existing limits.

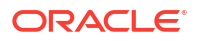

# 3.9.1 Unsecured Overdraft Limits

This topic provides systematic instructions to create an unsecured limit for an account and to update, modify, or delete the existing unsecured limits on the account.

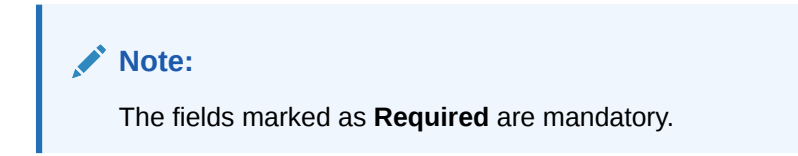

To create or update unsecured limit for an account:

1. On the Home screen, from Retail Account Services, under Limits, click Unsecured Overdraft Limits, or specify the Unsecured Overdraft Limits in the Search icon bar.

The Unsecured Overdraft Limits screen is displayed.

Figure 3-53 Unsecured Overdraft Limits

| Unsecured Overdraft Limits |                         |               | Remarks | Documents | ;; ×              |           |        |
|----------------------------|-------------------------|---------------|---------|-----------|-------------------|-----------|--------|
| Search by Account Number   | Account Name<br>Q Priya |               |         |           |                   |           |        |
| Limits Summary             |                         |               |         |           |                   |           |        |
| Limit Reference Validity   |                         | Linked Amount | Actions | 1         | lo Customer Selec | ted       |        |
| No data to display.        |                         |               |         |           |                   |           |        |
|                            |                         |               |         |           |                   |           |        |
|                            |                         |               |         |           |                   |           |        |
|                            |                         |               |         |           |                   |           |        |
|                            |                         |               |         |           |                   |           |        |
|                            |                         |               |         |           |                   |           |        |
|                            |                         |               |         |           |                   |           |        |
|                            |                         |               |         |           |                   |           |        |
|                            |                         |               |         |           |                   |           |        |
| Audit                      |                         |               |         |           | Cancel Sav        | e & Close | Submit |

2. On **Unsecured Overdraft Limits** screen, specify the fields. For more information on fields, refer to the field description table below.

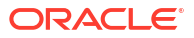

| Field     | Description                                                                                                    |
|-----------|----------------------------------------------------------------------------------------------------|
| Search By | Users can search for an account number by using any of the<br>available search criteria.<br>The account number is set as the default search option. Users can<br>specify the account number directly in the adjacent field or search for<br>an account number by clicking the <b>Search</b> icon. Users can also<br>search for the specific account number by providing customer ID,<br>account number, or account name.<br>Other search options available in the Search by field are Customer<br>ID, SSN, Mobile Number, and Email.<br>A specific customer ID can be searched by providing the customer<br>name or customer ID. If SSN, mobile, or email IDs are chosen to find<br>an account number, the respective IDs have to be input entirely in the<br>adjacent field for the system to display the account number. For a<br>given search criteria, multiple account numbers may be linked.<br>For example, two or more account numbers can be linked to a single<br>mobile number. In such cases, the system displays all the account<br>number matches and the user can select the relevant account<br>number on which to perform a servicing operation. |
|           | ✓ Note:<br>The label of the field adjacent to the Search by field<br>changes dynamically. For example, if the Account number<br>is chosen as the search criteria, the label of the adjacent<br>field is displayed as the Account Number. If SSN is chosen<br>as the search criteria, then the adjacent field would display<br>the label as SSN.                                                                                                    |
|           |                                                                                                    |

### Table 3-32 Unsecured Overdraft Limits - Field Description

**Customer Information** and **Limits Summary** is displayed for the selected **Account Number** with existing records.

| Unsecured Ov    | verdra | ft Limits      |   |               |                |               |                                             | Remarks         | Documents       | 1.  |
|-----------------|--------|----------------|---|---------------|----------------|---------------|---------------------------------------------|-----------------|-----------------|-----|
| Search by       |        | Account Number |   | Account Name  |                |               |                                             |                 |                 |     |
| Account Number  | •      | B0101173       | Q | JOHN SMITH    |                |               | Customer Information                        | n               |                 |     |
| imits Summary   |        |                |   |               | All an         | nounts in GBP |                                             | -               | 2               |     |
|                 |        |                |   |               |                | +             | 1                                           | - continue real | 1               |     |
| Limit Reference | Valio  | dity           |   | Linked Amount | Actions        |               | e                                           | 00              | h 🕢             |     |
| 123234324       | May    | 1, 2018-       |   | 200.00        | •••            |               |                                             | (And )          | 2               |     |
|                 |        |                |   | 200.00        | <b>∞</b> ° Vie | w             |                                             |                 |                 |     |
|                 |        |                |   |               | ≪ Edit         | t (/////      | Customer Id, Name                           |                 | ALC: 1          |     |
|                 |        |                |   |               | ~ୃ Del         | ete           | 000182, John Smith<br>KYC Status Not Verifi | ed              |                 |     |
|                 |        |                |   |               |                |               |                                             |                 |                 |     |
|                 |        |                |   |               |                |               | Signature                                   | Konha           | )               |     |
|                 |        |                |   |               |                |               | Account Name                                | Accou           | nt Branch       |     |
|                 |        |                |   |               |                |               | Account Status                              | Mode            | Of Operation    |     |
|                 |        |                |   |               |                |               | Account Balance                             | Single          | e               |     |
|                 |        |                |   |               |                |               | £995,264.00                                 |                 |                 |     |
|                 |        |                |   |               |                |               | 8892090908                                  |                 |                 |     |
|                 |        |                |   |               |                |               | Johnsmith@gmail.com                         | m               |                 |     |
|                 |        |                |   |               |                |               | Address Of Comm                             | unication       |                 |     |
|                 |        |                |   |               |                |               | #101, Church Street, N                      | ew York, New .  | Jersy           |     |
|                 |        |                |   |               |                |               |                                             | Canal           | Cause C. Classe | Cub |

### Figure 3-54 Customer Information - Unsecured Overdraft Limits

- 3. On Unsecured Overdraft Limits screen, under Limits Summary, click the Action icon. The system displays the following options:
  - View
  - Edit
  - Delete
- Click the View or Delete option to view or delete the existing unsecured limits record. The non- editable Unsecured Limits window is displayed.

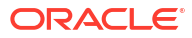

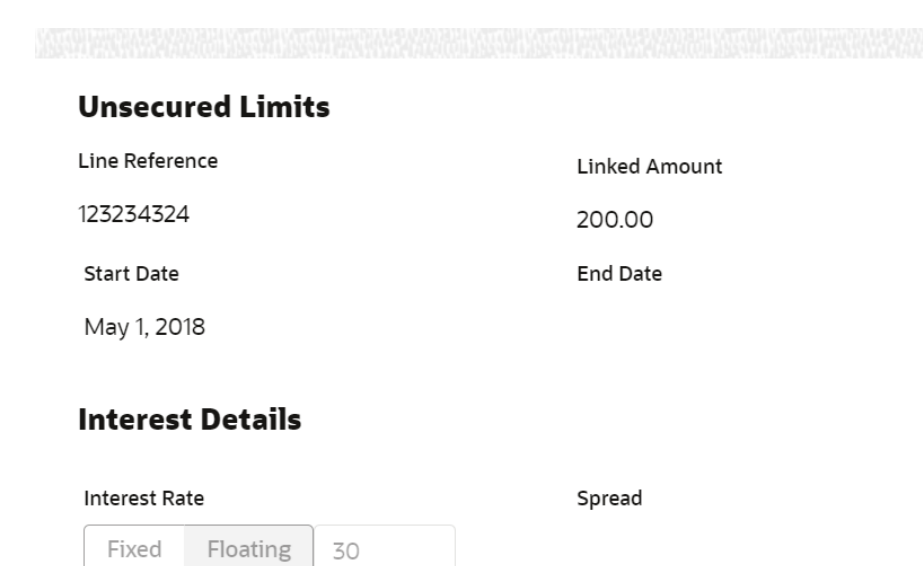

### Figure 3-55 Unsecured Limits - View or Delete

Cancel

 Click the Edit option to modify the existing unsecured limits record. The editable Unsecured Limits window is displayed.

Final Rate

30

|                     | ence     |                                       |   | Linked Amount |   |
|---------------------|----------|---------------------------------------|---|---------------|---|
| 1232343             | 324      |                                       |   | 200.00        |   |
| Start Date          | 1        |                                       |   | End Date      |   |
| May 1, 2            | 018      |                                       | i |               | Ē |
| nterest R           | ate      |                                       |   | Spread        |   |
| nterest Ra          | ate      | · · · · · · · · · · · · · · · · · · · |   | Spread        |   |
| nterest Ra<br>Fixed | Floating | 30                                    |   | Spread        |   |
| nterest Ra<br>Fixed | Floating | 30                                    |   | Spread        |   |

To add new unsecured limits, click the Add icon.
 Unsecured Limits window is displayed.

Figure 3-56 Unsecured Limits - Edit

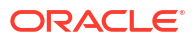

| Required |
|----------|
| End Date |
|          |
| Spread   |
|          |
|          |
|          |
|          |

Figure 3-57 Unsecured Limits

7. On **Unsecured Limits** window, specify the fields. For more information on fields, refer to the field description table below.

# Table 3-33 Unsecured Limits - Field Description

| Field          | Description                                                                                                    |
|----------------|----------------------------------------------------------------------------------------------------|
| Line Reference | Enter any reference number to identify the clean unsecured limit being granted to the account holder.                                                                                                    |
| Linked Amount  | Enter the amount of unsecured limit being granted to the customer.                                                                                                    |
| Start Date     | The system defaults the <b>Start date</b> as the current branch date. You can modify the <b>Start Date</b> to any future date using the adjoining calendar button.           Note:           The <b>Start Date</b> cannot be backdated. |
| End Date       | Click on the adjoining calendar icon and specify the <b>End Date</b> of the unsecured limit.                                                                                                    |

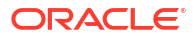

| Field         | Description                                                                                                    |
|---------------|----------------------------------------------------------------------------------------------------|
| Interest Rate | Displays the interest rate as Fixed.  Note: Interest Rate Type and actual Interest Rates defaults from the account class level if defined. In such access the |
|               | Interest Rate Type and Interest Rates automatically defaults in these fields.                                                                                 |
| Spread        | This is an optional field and can be Positive Spread or Negative Spread.                                                                                      |
| Final Rate    | The system defaults the Final Rate by adding the Interest rate.                                                                                               |
|               |                                                                                                    |

Table 3-33 (Cont.) Unsecured Limits - Field Description

On clicking **Save** button, newly added unsecured limit is displayed in the **Limits Summary**.

# 3.9.2 Temporary Overdraft Limit

This topic describes the systematic instructions to maintain Temporary Overdraft Limit. The temporary OD limit is the limit up to which any overdraft is allowed for a specified time over and above the limit provided for an account.

This limit is independent of any credit line linked to the account. This facility is mostly opted by the customer for short-term overdrawing. **To maintain temporary overdraft limit:** 

1. On the Home screen, from Retail Account Services, under Limits, click Temporary Overdraft Limit, or specify the Temporary Overdraft Limit in the Search icon bar.

Temporary Overdraft Limit screen is displayed.

| Temporary Overdr              | aft Limit      |                              | Remarks Documents J L                                                                             |
|-------------------------------|----------------|------------------------------|---------------------------------------------------------------------------------------------------|
| earch by                      | Account Number | Account Name                 |                                                                                                   |
| Account Number 🔹              | B0101173 C     | کې Michael J Hoffman         | Customer Information                                                                              |
| emporary Overdraft Start Date |                | Temporary Overdraft End Date | CONTRACTOR OFFICE                                                                                 |
| May 1, 2018                   | Ē              | Ē                            | and the second second                                                                             |
| emporary Overdraft Limit      |                | Temporary Overdraft Renewal  |                                                                                                   |
| GBP 👻                         | 80.00          |                              |                                                                                                   |
| Renewal Frequency             |                | Next Renewal Limit           |                                                                                                   |
| 2 🗸 🔨 Days                    | -              | GBP - 30.00                  |                                                                                                   |
|                               |                |                              | Customer ID Customer Name<br>000941891 Michael J Hoffman<br>KYC Status<br>Not Verified            |
|                               |                |                              | Signature Koluy Q                                                                                 |
|                               |                |                              | Account Branch Mode Of Operation<br>BO1 Single<br>Account Status Account Balance<br>Active        |
|                               |                |                              | □ 500000001<br>№ NA<br>& Address Of Communication<br>Cantor Film, W.MARKET, S. Florida, 17901, US |

# Figure 3-58 Temporary Overdraft Limit

2. On **Temporary Overdraft Limit** screen, specify the fields. For more information on fields, refer to the field description table below.
| Field                             | Description                                                                                                    |
|-----------------------------------|----------------------------------------------------------------------------------------------------|
| Search By                         | Users can search for an account number by using any of the<br>available search criteria.<br>The account number is set as the default search option. Users can<br>specify the account number directly in the adjacent field or search for<br>an account number by clicking the <b>Search</b> icon. Users can also<br>search for the specific account number by providing customer ID,<br>account number, or account name.<br>Other search options available in the Search by field are Customer<br>ID, SSN, Mobile Number, and Email. |
|                                   | name or customer ID. If SSN, mobile, or email IDs are chosen to find<br>an account number, the respective IDs have to be input entirely in the<br>adjacent field for the system to display the account number. For a<br>given search criteria, multiple account numbers may be linked.                                                                                                    |
|                                   | For example, two or more account numbers can be linked to a single<br>mobile number. In such cases, the system displays all the account<br>number matches and the user can select the relevant account<br>number on which to perform a servicing operation.                                                                                                    |
|                                   | ✓ Note:<br>The label of the field adjacent to the Search by field<br>changes dynamically. For example, if the Account number<br>is chosen as the search criteria, the label of the adjacent<br>field is displayed as the Account Number. If SSN is chosen<br>as the search criteria, then the adjacent field would display<br>the label as SSN.                                                                                                    |
| Temporary Overdraft Start<br>Date | The current Business Date defaults in the Temporary Overdraft Start<br>Date field. This can be changed to any future date. However, it<br>cannot be backdated.                                                                                                    |
| Temporary Overdraft End<br>Date   | The date on which the temporary overdraft limit comes to an end.<br>This date cannot be lesser than the Temporary Overdraft Start Date.<br>Input to this field is optional. If a date is not specified it means that<br>the temporary overdraft facility is extended to the customer for an<br>indefinite period.                                                                                                    |
| Temporary Overdraft Limit         | The limit amount can be input in the Temporary Overdraft Limit field.<br>The ISO currency code will be defaulted in this field based on the<br>Account Currency.<br>This field highlights the limit up to which any overdraft is allowed for a<br>specified period over and above the limit set for this account.<br>This limit is independent of any credit line linked to this account. This                                                                                                    |
|                                   | is mostly used for short-term overdrawing. Any amount greater than equal one can be input. Negative values not allowed.                                                                                                    |
| Temporary Overdraft<br>Renewal    | Optionally, temporary overdraft renewal details can also be specified.<br>Fields specific to renewal become visible only when the Temporary<br>Overdraft Renewal slider is turned on.<br>When the Temporary Overdraft Renewal slider is turned on,<br>specifying Renewal Unit, Renewal Frequency and Next Renewal<br>Limit becomes mandatory.                                                                                                    |

### Table 3-34 Temporary Overdraft Limit - Field Description

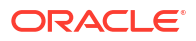

| Field              | Description                                                                                                    |
|--------------------|----------------------------------------------------------------------------------------------------|
| Renewal Frequency  | <ul> <li>Renewal frequency for temporary overdraft is specified in the<br/>Renewal Frequency field. The user has the option to specify the<br/>renewal frequency in:</li> <li>Days</li> <li>Months</li> <li>Years</li> </ul> |
| Next Renewal Limit | Specify the new renewal limit amount in the Next Renewal Limit field.<br>A value greater than or equal to 1 is specified.                                                                                                    |

#### Table 3-34 (Cont.) Temporary Overdraft Limit - Field Description

# 3.9.3 Advance against Uncollected Funds

This topic provides systematic instructions to capture details of limits granted to the account holder towards advance against uncollected funds and to update, modify or delete the existing limits.

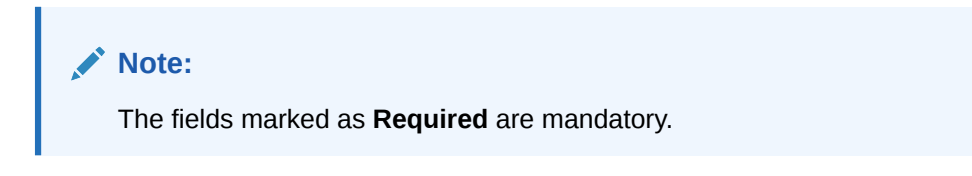

Uncollected funds are the funds whose value date for the fund availability is in the future. Typically in a Retail banking scenario, cheques deposited into the account for collection represent an uncollected funds since the clearing process generally takes time.

#### To perform action on uncollected funds:

 On the Home screen, from Retail Account Services, under Limits, click Advance against Uncollected Funds, or specify the Advance against Uncollected Funds in the Search icon bar.

Advance against Uncollected Fundsscreen is displayed.

|                                     |                 |          | 156 |   |  |   |             | 120-02-0     |        |
|-------------------------------------|-----------------|----------|-----|---|--|---|-------------|--------------|--------|
| Advance against Uno                 | collected Funds |          |     |   |  |   | Remarks     | Documents    | :: ×   |
| Search by                           | Account Number  |          |     |   |  |   |             |              |        |
| Account Number 👻                    | Q               |          |     |   |  |   | -           |              |        |
| Advance against Uncollected Funds ( | (AUF)           |          |     |   |  |   |             |              |        |
| AUF Limit                           |                 |          |     |   |  | N | lo Customer | Selected     |        |
| <b>.</b>                            | Required        |          |     |   |  |   |             |              |        |
| Start Date                          |                 | End Date |     |   |  |   |             |              |        |
|                                     |                 |          |     | Ē |  |   |             |              |        |
|                                     | Required        |          |     |   |  |   |             |              |        |
|                                     |                 |          |     |   |  |   |             |              |        |
|                                     |                 |          |     |   |  |   |             |              |        |
|                                     |                 |          |     |   |  |   |             |              |        |
|                                     |                 |          |     |   |  |   |             |              |        |
|                                     |                 |          |     |   |  |   |             |              |        |
|                                     |                 |          |     |   |  |   |             |              |        |
| Audit                               |                 |          |     |   |  |   | Cancel      | Save & Close | Submit |

#### Figure 3-59 Advance against Uncollected Funds

2. On Advance against Uncollected Funds screen, specify the account number. For more information on fields, refer to the field description table below.

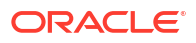

| Field        | Description                                                                                                    |
|--------------|----------------------------------------------------------------------------------------------------|
| Search By    | Users can search for an account number by using any of the available search criteria.<br>The account number is set as the default search option. Users can specify the account number directly in the adjacent field or search for an account number by clicking the <b>Search</b> icon. Users can also search for the specific account number by providing customer ID, account number, or account name. |
|              | ID, SSN, Mobile Number, and Email.                                                                                                    |
|              | A specific customer ID can be searched by providing the customer<br>name or customer ID. If SSN, mobile, or email IDs are chosen to find<br>an account number, the respective IDs have to be input entirely in the<br>adjacent field for the system to display the account number. For a<br>given search criteria, multiple account numbers may be linked.                                                |
|              | For example, two or more account numbers can be linked to a single<br>mobile number. In such cases, the system displays all the account<br>number matches and the user can select the relevant account<br>number on which to perform a servicing operation.                                                                                                    |
|              | Note:<br>The label of the field adjacent to the Search by field<br>changes dynamically. For example, if the Account number<br>is chosen as the search criteria, the label of the adjacent<br>field is displayed as the Account Number. If SSN is chosen<br>as the search criteria, then the adjacent field would display<br>the label as SSN.                                                             |
| Account Name | Account Name is displayed by default based on the account selected.                                                                                                    |

#### Table 3-35 Advance against Uncollected Funds - Field Description

If an existing AUF Limit is present for the account, the system displays the AUF Limit and if there are no records found, the message 'Given account does not have any AUF limit' is displayed.

Customer Information is displayed for the entered Account Number.

| uvance against               | Uncollected Fun | as                  | Remarks Documents                              |
|------------------------------|-----------------|---------------------|------------------------------------------------|
| arch by                      | Account Number  | Account Name        |                                                |
| Account Number               | ▼ B0101173      | Q Michael J Hoffman | Customer Information                           |
| dvance against Uncollected F | unds (AUF)      |                     | a fille the                                    |
| UF Limit                     |                 |                     | - Martine Mar                                  |
| GBP 💌                        | 80.00           |                     | Care .                                         |
| tart Date                    |                 | End Date            | H Caracity M                                   |
| vlay 1, 2018                 | Ē               | <b></b>             |                                                |
|                              |                 |                     | Customer ID Customer Name                      |
|                              |                 |                     | 000941891 Michael J Hoffman                    |
|                              |                 |                     | KYC Status                                     |
|                              |                 |                     | Not Verified                                   |
|                              |                 |                     |                                                |
|                              |                 |                     | Signature Working                              |
|                              |                 |                     |                                                |
|                              |                 |                     |                                                |
|                              |                 |                     | Account Branch Mode Of Operation<br>BO1 Single |
|                              |                 |                     | Account Status Account Balance                 |
|                              |                 |                     | Active                                         |
|                              |                 |                     |                                                |
|                              |                 |                     | 500000001                                      |
|                              |                 |                     | M NA                                           |
|                              |                 |                     | Address Of Communication                       |
|                              |                 |                     | Cantor Film, W.MARKET, S, Florida, 17901, US   |

#### Figure 3-60 Customer Information - Advance against Uncollected Funds

3. On Advance against Uncollected Funds screen, specify the fields. For more information on fields, refer to the field description table below.

| Field      | Description                                                                                                    |
|------------|----------------------------------------------------------------------------------------------------|
| AUF Limits | Enter the <b>AUF Limit</b> amount. The withdrawable uncollected fund for<br>an account will be either the AUF limit or the uncollected fund<br>whichever is lesser. <b>AUF Limit</b> is always displayed in the account<br>currency. |
| Start Date | The system defaults the <b>Start Date</b> as the current branch date. You can modify the start date to any future date using the adjoining calender button.                                                                          |
|            | Note:<br>Start Date cannot be backdated.                                                                                                    |

 Table 3-36
 Advance against Uncollected Funds - Field Description

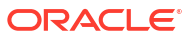

| Field    | Description                                                                     |
|----------|---------------------------------------------------------------------------------|
| End Date | This is an optional field. Click the calendar icon and specify the expiry date. |
|          | Note:<br>End Date cannot be less than Start Date.                               |

#### Table 3-36 (Cont.) Advance against Uncollected Funds - Field Description

#### 4. Click Submit.

The transaction is intiated successfully.

# 3.10 Amount Block

Under the **Amount Block** menu, you can perform the amount block related actions for an account.

This topic contains the following subtopics:

Amount Block

This topic describes the systematic instruction about Amount Block. An amount block is that part of the balance in a customer's account, which is reserved for a specific purpose.

• View and Modify Amount Block

This topic describes the systematic instruction to View, Modify and Close the Amount Block. The View and Modify Amount Block screen displays the summary of all amount blocks that are present against a Customer's account and allows the user to modify or close the existing amount block.

## 3.10.1 Amount Block

This topic describes the systematic instruction about Amount Block. An amount block is that part of the balance in a customer's account, which is reserved for a specific purpose.

It can be specified for an account either on the directions of the customer or of that of the bank. When an amount block is set for an account, the balance available for withdrawal is the current balance of the account minus the blocked amount. On the expiry of the period for which the amount block is defined, the system automatically updates the amount block check in the Customer Accounts table.

To create amount block:

 On the Home screen, from Retail Account Services, under Amount Block, click Amount Block, or specify the Amount Block in the Search icon bar.

Amount Blockscreen is displayed.

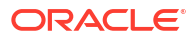

| Amount Block              |                     | Remarks Documents                            |
|---------------------------|---------------------|----------------------------------------------|
| earch by Account Number   | Account Name        |                                              |
| Account Number   B0101173 | Q Michael J Hoffman | Customer Information                         |
| Amount To Be Blocked      | Block Reason        |                                              |
| GBP 🔻 200.00              | 28-ATM FEE 🗸        |                                              |
| ffective Date             | Expiry Date         |                                              |
| March 30, 2018            |                     |                                              |
| larrative                 |                     |                                              |
| Amount Block              |                     |                                              |
|                           |                     | Customer ID Customer Name                    |
|                           |                     | 000941891 Michael J Hoffman                  |
|                           |                     | KYC Status<br>Not Verified                   |
|                           |                     |                                              |
|                           |                     |                                              |
|                           |                     | Signature Marlin Q                           |
|                           |                     |                                              |
|                           |                     |                                              |
|                           |                     | Account Branch Mode Of Operation             |
|                           |                     | B01 Single                                   |
|                           |                     | Account Status Account Balance<br>Active     |
|                           |                     |                                              |
|                           |                     |                                              |
|                           |                     | 500000001                                    |
|                           |                     | M NA                                         |
|                           |                     | Address Of Communication                     |
|                           |                     | Cantor Film, W.MARKET, S, Florida, 17901, US |
|                           |                     |                                              |

#### Figure 3-61 Amount Block

2. On the **Amount Block** screen, specify the fields. For more information on fields, refer to the field description table below.

| Field                | Description                                                                                                    |
|----------------------|----------------------------------------------------------------------------------------------------|
| Search By            | Users can search for an account number by using any of the available search criteria.<br>The account number is set as the default search option. Users can specify the account number directly in the adjacent field or search for an account number by clicking the <b>Search</b> icon. Users can also search for the specific account number by providing customer ID, account number, or account name.                                     |
|                      | Other search options available in the Search by field are Customer ID, SSN, Mobile Number, and Email.                                                                                                    |
|                      | A specific customer ID can be searched by providing the customer<br>name or customer ID. If SSN, mobile, or email IDs are chosen to find<br>an account number, the respective IDs have to be input entirely in the<br>adjacent field for the system to display the account number. For a<br>given search criteria, multiple account numbers may be linked.                                                                                    |
|                      | For example, two or more account numbers can be linked to a single<br>mobile number. In such cases, the system displays all the account<br>number matches and the user can select the relevant account<br>number on which to perform a servicing operation.                                                                                                    |
|                      | Note:                                                                                                    |
|                      | The label of the field adjacent to the Search by field<br>changes dynamically. For example, if the Account number<br>is chosen as the search criteria, the label of the adjacent<br>field is displayed as the Account Number. If SSN is chosen<br>as the search criteria, then the adjacent field would display<br>the label as SSN.                                                                                                    |
|                      |                                                                                                    |
| Account Name         | Account Name is displayed by default based on the account selected.                                                                                                    |
| Amount To be Blocked | Specify the amount to be blocked. The ISO currency code will be defaulted in this field based on the Account Currency.                                                                                                    |
| Effective Date       | The date from which the funds in the account need to be blocked can<br>be specified in the Effective Date field. The effective date is the<br>current date of the Branch and is defaulted. The effective date can be<br>changed to a future date. However, backdating the effective date is<br>not allowed.                                                                                                    |
| Expiry date          | The date on which the amount block is to be released can be<br>specified in the Expiry Date field. From this date onwards, the<br>blocked amount will be unlocked and is available for withdrawal to the<br>customer. Block instruction amount cannot be modified after the<br>expiry date. This is an optional input field and can be left blank which<br>would mean that the block would remain on the account for an<br>indefinite period. |

### Table 3-37 Amount Block - Field Description

| Field        | Description                                                                                                    |
|--------------|----------------------------------------------------------------------------------------------------|
| Block Reason | <ul> <li>Click the search icon to view the Block Code pop-up window. By default, this window lists all the available Block Codes. You can search for a specific Block Reason by providing Block Code or Block Description and clicking on the Fetch button. The available fields on the Block Code Pop-Up window are:</li> <li>Block Code</li> <li>Block Description</li> <li>When a Block Reason is selected, the Block Description is automatically populated.</li> </ul> |
| Narrative    | The <b>Narrative</b> is defaulted to Amount Block. You can edit the defaulted narrative to a narrative of your choice.                                                                                                    |

| Table 3-37 | (Cont.) Amount Block - Field Description |
|------------|------------------------------------------|
|------------|------------------------------------------|

## 3.10.2 View and Modify Amount Block

This topic describes the systematic instruction to View, Modify and Close the Amount Block. The View and Modify Amount Block screen displays the summary of all amount blocks that are present against a Customer's account and allows the user to modify or close the existing amount block.

If the Branch Transfer fails for any reason, details of such failed transfers are updated in the Branch Transfer Log. After clearing the faults due to which the Account Branch transfer failed, this screen allows you to resubmit the transfer request again for processing. **To view and modify amount block:** 

 On the Home screen, from Retail Account Services, under Amount Block, click View and Modify Amount Block, or specify the View and Modify Amount Block in the Search icon bar.

If active amount blocks are available for the account number, the system displays them in tile layout and displays the total amount blocked for all the blocks.

View and Modify Amount Block screen is displayed.

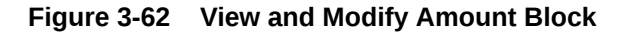

| Search by Acco                     | ount Number | A                  |
|------------------------------------|-------------|--------------------|
| Account Number V B                 | 30101173    | O John Gilbert Ben |
|                                    |             |                    |
| Create Amount Block                |             |                    |
| Total Amount Blocked : GBP 12.00   |             |                    |
| ATM FEE                            |             |                    |
| Block Number<br>Blocked Amount GBP | 2 12        |                    |
| Effective Date Mare<br>Expiry Date | ch 30, 2018 |                    |
| Narrative Amo                      | ount Block  | ×                  |

2. On the View and Modify Amount Block screen, specify the fields. For more information on fields, refer to the field description table below.

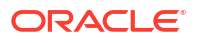

| Field              | Description                                                                                                    |
|--------------------|----------------------------------------------------------------------------------------------------|
| Field<br>Search By | Users can search for an account number by using any of the<br>available search criteria.<br>The account number is set as the default search option. Users can<br>specify the account number directly in the adjacent field or search for<br>an account number by clicking the <b>Search</b> icon. Users can also<br>search for the specific account number by providing customer ID,<br>account number, or account name.<br>Other search options available in the Search by field are Customer<br>ID, SSN, Mobile Number, and Email.<br>A specific customer ID can be searched by providing the customer<br>name or customer ID. If SSN, mobile, or email IDs are chosen to find<br>an account number, the respective IDs have to be input entirely in the<br>adjacent field for the system to display the account number. For a<br>given search criteria, multiple account numbers may be linked.<br>For example, two or more account numbers can be linked to a single<br>mobile number. In such cases, the system displays all the account<br>number matches and the user can select the relevant account<br>number on which to perform a servicing operation. |
|                    | Note:<br>The label of the field adjacent to the Search by field<br>changes dynamically. For example, if the Account number<br>is chosen as the search criteria, the label of the adjacent<br>field is displayed as the Account Number. If SSN is chosen<br>as the search criteria, then the adjacent field would display<br>the label as SSN.                                                                                                    |

### Table 3-38 View and Modify Amount Block - Field Description

### Note:

If an active amount blocks are unavailable for the account number, then a message that no amount blocks are present for the given account number is displayed in the **Amount Block Details** section.

3. Click Create Amount Block, to add a new amount block.

Amount Block screen is displayed.

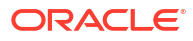

| Amount Block              |                     | Remarks Documents                                         |
|---------------------------|---------------------|-----------------------------------------------------------|
| earch by Account Number   | Account Name        |                                                           |
| Account Number 🔻 B0101173 | Q Michael J Hoffman | Customer Information                                      |
| Amount To Be Blocked      | Block Reason        | Customerimoniation                                        |
| GBP - 200.00              | 28-ATM FEE          | and a little street                                       |
| ffective Date             | Expiry Date         |                                                           |
| March 30, 2018            |                     |                                                           |
| arrative                  |                     |                                                           |
| Amount Block              |                     |                                                           |
|                           |                     |                                                           |
|                           |                     | Customer ID Customer Name<br>0000941891 Michael I Hoffman |
|                           |                     | KVC Statue                                                |
|                           |                     | Not Verified                                              |
|                           |                     |                                                           |
|                           |                     |                                                           |
|                           |                     | Signature Kortung O                                       |
|                           |                     |                                                           |
|                           |                     |                                                           |
|                           |                     | Account Branch Mode Of Operation                          |
|                           |                     | B01 Single                                                |
|                           |                     | Active                                                    |
|                           |                     |                                                           |
|                           |                     |                                                           |
|                           |                     | 500000001                                                 |
|                           |                     | M NA                                                      |
|                           |                     | Address Of Communication                                  |
|                           |                     | Cantor Film, W.MARKET, S, Florida, 17901, US              |
|                           |                     |                                                           |

#### Figure 3-63 Amount Block

4. On the Amount Block screen, specify the fields and click Submit button.

For more information on fields, refer to Table 3-37.

A new amount block tile is displayed on the View and Modify Amount Block screen.

5. On the View and Modify Amount Block screen, under Amount Block Details, click Edit on the tile to modify the Amount Block.

Modify Amount Block screen is displayed.

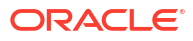

| Mouny Amount Bio    | ock            |                     |                                                        | Remarks          | Documents                                      | 1. | 1 |
|---------------------|----------------|---------------------|--------------------------------------------------------|------------------|------------------------------------------------|----|---|
| earch by            | Account Number | Account Name        |                                                        |                  |                                                |    |   |
| Account Number 🔹    | B0101173 C     | Q Michael J Hoffman | Customer Informatio                                    | on               |                                                |    |   |
| mount To Be Blocked |                | Block Reason        |                                                        | Kent !           | Niles .                                        |    |   |
| GBP 🔻               | 12.00          | 28-ATM FEE          | 3                                                      | -                |                                                |    | ١ |
| ffective Date       |                | Expiry Date         | (C)                                                    | 20               | Et a                                           |    |   |
| March 30, 2018      | ti i           | i                   |                                                        | Ser.             | RAF                                            |    | , |
| arrative            |                |                     |                                                        | E.               |                                                |    |   |
| Amount Block        |                |                     | Customer ID<br>000941891<br>KYC Status<br>Not Verified | Cu<br>Mi         | stomer Name<br>Ichael J Hoffman                | n  |   |
|                     |                |                     | Signature                                              | Hord             | in                                             | (  | 0 |
|                     |                |                     | Account Branch<br>BO1<br>Account Status<br>Active      | Mo<br>Sin<br>Acc | de Of Operation<br>g <b>le</b><br>ount Balance |    |   |
|                     |                |                     | □ 500000001<br>⊠ <sub>NA</sub>                         |                  |                                                |    |   |

#### Figure 3-64 Modify Amount Block

6. On the **Modify Amount Block** screen, specify the fields the user can modify. For more information on fields, refer to the field description table below.

#### Table 3-39 Modify Amount Block - Field Description

| Field                | Description                                                                                                    |  |  |
|----------------------|----------------------------------------------------------------------------------------------------|--|--|
| Amount To be Blocked | You can can modify the Amount To be Blocked. The ISO currency code is defaulted based on the Account Currency.                                                                                                    |  |  |
|                      | Note:<br>The amount cannot be in negative or zero value.                                                                                                    |  |  |
| Block Reason         | You can modify the block reason, by clicking the search icon. You can search for a specific Block Reason by providing <b>Block Code</b> or <b>Block Description</b> and clicking on the <b>Fetch</b> button. When a Block Reason is selected, the Block Description is automatically updated in the field. |  |  |

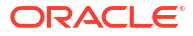

| Field          | Description                                                                                                    |  |  |
|----------------|----------------------------------------------------------------------------------------------------|--|--|
| Effective Date | You can modify the effective date. The effective date can be changed to a future date.                                                                                          |  |  |
|                | Note:<br>The Effective Date cannot be backdated.                                                                                                    |  |  |
|                | -                                                                                                    |  |  |
| Expiry Date    | This is an optional input field. Users can modify the expiry date. From this date onwards, the blocked amount will be unlocked and is available for withdrawal to the customer. |  |  |
| Narrative      | You can modify the Narrative field.                                                                                                    |  |  |

#### Table 3-39 (Cont.) Modify Amount Block - Field Description

- 7. Click the **Submit** button.
- 8. On View and Modify Amount Block screen, under Amount Block Details, click the Close icon on the tile to close the Amount block.

Close Amount Block screen is displayed.

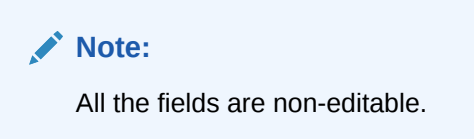

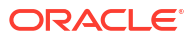

| Close Amount Block   |                |   |                   |                       | Remarks          | Documents        | 1. |
|----------------------|----------------|---|-------------------|-----------------------|------------------|------------------|----|
| Search by            | Account Number |   | Account Name      |                       |                  |                  |    |
| Account Number 🔹     | B0101173       | Q | Michael J Hoffman | Customer Inform       | nation           |                  |    |
| Amount To Be Blocked |                |   | Block Reason      |                       | an               | Villa            |    |
| GBP 12.00            |                |   | 28-ATM FEE        |                       | 1000             |                  |    |
| Effective Date       |                |   | Expiry Date       | 0                     | -                |                  |    |
| Vlarch 30, 2018      |                |   |                   | N. A.C.               | 140              | P                |    |
| Varrative            |                |   |                   |                       | Contra .         | 1                |    |
| Amount Block         |                |   |                   |                       | -                |                  |    |
|                      |                |   |                   | Customer ID           | Cu               | stomer Name      |    |
|                      |                |   |                   | 000941891             | M                | chael J Hoffma   | n  |
|                      |                |   |                   | KYC Status            |                  |                  |    |
|                      |                |   |                   | Not Verified          |                  |                  |    |
|                      |                |   |                   |                       |                  |                  |    |
|                      |                |   |                   |                       | 01               | ,                |    |
|                      |                |   |                   | Signature             | Tyne             | ing              | С  |
|                      |                |   |                   |                       |                  |                  |    |
|                      |                |   |                   |                       |                  |                  |    |
|                      |                |   |                   | Account Branch<br>BO1 | Mo               | de Of Operation  |    |
|                      |                |   |                   | Account Status        | Acc              | ount Balance     |    |
|                      |                |   |                   | Active                |                  |                  |    |
|                      |                |   |                   |                       |                  |                  |    |
|                      |                |   |                   |                       |                  |                  |    |
|                      |                |   |                   | L 500000001           |                  |                  |    |
|                      |                |   |                   | MA                    |                  |                  |    |
|                      |                |   |                   | Address Of Co         | ommunication     |                  |    |
|                      |                |   |                   | Cantor Film, W.M      | ARKET, S, Florid | la, 17901, US    |    |
|                      |                |   |                   |                       | Canal            | Courses of Class |    |

#### Figure 3-65 Close Amount Block

9. Close the Amount Block by clicking on the **Submit** button.

# 3.11 Cheque Book

Under the **Cheque Book** menu, you can perform the check book related actions for an account.

This topic contains the following subtopics:

Cheque Book Request

This topic describes the systematic instructions to request Cheque book. Subject to the facility being available for the category of account the Customer owns, Cheque Books can be requested by the Customer.

- Cheque Book Status This topic describes the systematic instructions about the Cheque Book Status.
- Stop Cheque Payment

This topic describes the systematic instructions for stopping the payment of the cheque. Based on customer requests, the bank can stop payment on an uncleared cheque. Stop payment requests can either be for a single cheque or a continuous sequence of cheques or an amount.

 View and Modify Stop Cheque Payment You can modify or delete an existing stop payment cheque, based on the customer request.

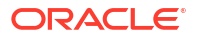

# 3.11.1 Cheque Book Request

This topic describes the systematic instructions to request Cheque book. Subject to the facility being available for the category of account the Customer owns, Cheque Books can be requested by the Customer.

Generally, Cheque Books come in pre-defined book sizes and customers can request for issuance of new Cheque books when they run out of Cheque leaves. **To request cheque book:** 

1. On the Home screen, from Retail Account Services, under Cheque Book, click Cheque Book Request, or specify the Cheque Book Request in the Search icon bar.

Cheque Book Requestscreen is displayed.

| специе воок кеци       | est            |                           | Remarks Documents                                                                                                    |
|------------------------|----------------|---------------------------|----------------------------------------------------------------------------------------------------|
| Search by              | Account Number | Account Name              |                                                                                                    |
| Account Number 🔻       | B0101173       | Q Michael J Hoffman       | Customer Information                                                                                                    |
| umber Of Cheque Leaves |                | Request Date              | and a fight free                                                                                                    |
| 4                      | •              | March 30, 2018            |                                                                                                    |
| livery Mode            |                | Delivery Branch           |                                                                                                    |
| Branch                 | -              | FLEXCUBE UNIVERSAL BANK Q |                                                                                                    |
| rrative                |                |                           |                                                                                                    |
| Sheque Book Request    |                |                           |                                                                                                    |
|                        |                |                           | Customer ID Customer Name<br>000941891 Michael J Hoffman<br>KYC Status<br>Not Verified                                                                                                    |
|                        |                |                           | Signature Krily Q                                                                                                    |
|                        |                |                           | Account Branch Mode Of Operation<br>BOI Single<br>Account Status Account Balance<br>Active                                                                                                    |
|                        |                |                           | Source State Stat |
| Audit                  |                |                           | Cantor Film, W.MARKET, S, Florida, 17901, US Cancel Save and Close                                                                                                    |

#### Figure 3-66 Cheque Book Request

2. On **Cheque Book Request** screen, specify the fields. For more information on fields, refer to the field description table below.

| Field                   | Description                                                                                                    |
|-------------------------|----------------------------------------------------------------------------------------------------|
| Search By               | Users can search for an account number by using any of the available search criteria.<br>The account number is set as the default search option. Users can specify the account number directly in the adjacent field or search for an account number by clicking the <b>Search</b> icon. Users can also search for the specific account number by providing customer ID, account number, or account name.                                                                                                    |
|                         | Other search options available in the Search by field are Customer ID, SSN, Mobile Number, and Email.                                                                                                    |
|                         | A specific customer ID can be searched by providing the customer<br>name or customer ID. If SSN, mobile, or email IDs are chosen to find<br>an account number, the respective IDs have to be input entirely in the<br>adjacent field for the system to display the account number. For a<br>given search criteria, multiple account numbers may be linked.<br>For example, two or more account numbers can be linked to a single<br>mobile number. In such cases, the system displays all the account<br>number matches and the user can select the relevant account<br>number on which to perform a servicing operation. |
|                         | Note:<br>The label of the field adjacent to the Search by field<br>changes dynamically. For example, if the Account number<br>is chosen as the search criteria, the label of the adjacent<br>field is displayed as the Account Number. If SSN is chosen<br>as the search criteria, then the adjacent field would display<br>the label as SSN.                                                                                                    |
| Number of Cheque Leaves | Input the <b>Number of Cheque Leaves</b> per Cheque book. The number of leaves is a drop-down field that contains numbers that define the size of the Cheque book.                                                                                                    |
|                         | Note:<br>The cheque book sizes for a given account number can<br>differ based on the configuration maintained in the<br>Business Product Maintenance.                                                                                                    |
| Request Date            | The <b>Request Date</b> defaults to the current business date and this field is not allowed to edit.                                                                                                    |

## Table 3-40 Cheque Book Request - Field Description

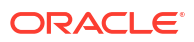

| Field            | Description                                                                                                    |
|------------------|----------------------------------------------------------------------------------------------------|
| Delivery Mode    | <ul> <li>In the Delivery Mode drop-down, the available options are:</li> <li>Post/Courier</li> <li>Branch</li> <li>Selecting the Branch option indicates that the customer would collect the Cheque book at the Branch whereas selecting the Post/Courier option indicates that the Cheque book will be delivered at the registered mailing address of the account.</li> </ul>                                                              |
|                  | Note:<br>There will be no option to select a delivery address since<br>the mailing address is verified at the time of account<br>opening and all customer communication happens at this<br>address.                                                                                                    |
|                  |                                                                                                    |
| Delivery Address | If the <b>Delivery Mode</b> field is selected as <b>Post/Courier</b> , the <b>Delivery</b><br><b>Address</b> field displays. The <b>Delivery Address</b> defaults to the<br>address maintained at the Account. This field cannot be edited.                                                                                                    |
| Delivery Branch  | If the <b>Delivery Mode</b> field is selected as <b>Branch</b> , the <b>Delivery</b><br><b>Branch</b> field displays. The <b>Delivery Branch</b> field displays the<br>account branch by default but this field can be edited.                                                                                                    |
|                  | Note:<br>This field allows selecting a branch Id different from the account branch while requesting a new cheque book to be delivered or collected. Enter the new Delivery Branch or click the Search icon to view the Branch ID pop-up window. By default, this window lists all the branches present in the system. You can search for a specific Delivery Branch by providing a Branch ID or Branch Name, and click on the Fetch button. |
|                  |                                                                                                    |
| Narrative        | The <b>Narrative</b> field defaults to the <b>Cheque Book Request</b> and allows editing.                                                                                                    |

#### Table 3-40 (Cont.) Cheque Book Request - Field Description

3. Click Submit.

The screen is successfully submitted for authorization.

# 3.11.2 Cheque Book Status

This topic describes the systematic instructions about the Cheque Book Status.

The Cheque Book Status screen helps the user to inquire about the delivery status of the cheque book that the customer has requested for and be able to update its status to Delivered once it is delivered to the customer.

#### To view the cheque book status:

1. On the Home screen, from Retail Account Services, under Cheque Book, click Cheque Book Status, or specify the Cheque Book Status in the Search icon bar.

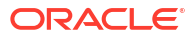

Cheque Book Status screen is displayed.

Cheque Book Status Remarks Documents Search by Account Number Account Name Q Michael J Hoffman Account Number • B0101173 Customer Information First Cheque Number Status 0 Requested Date Delivery Date Delivery Mode Address Actions No data to display. Customer ID Customer Name 000941891 Michael J Hoffman KYC Status Not Verified Honly Q Signature Account Branch Mode Of Operation B01 Single Account Status Account Balance Active 500000001 ⊠ <sub>NA</sub> Address Of Communication Cantor Film, W.MARKET, S, Florida, 17901, US Audit Cancel Save and Close Submit

Figure 3-67 Cheque Book Status

2. On **Cheque Book Status** specifiy the fields. For more information on fields, refer to the field description table below.

| Field               | Description                                                                                                    |
|---------------------|----------------------------------------------------------------------------------------------------|
| Search By           | Users can search for an account number by using any of the<br>available search criteria.<br>The account number is set as the default search option. Users can<br>specify the account number directly in the adjacent field or search for<br>an account number by clicking the <b>Search</b> icon. Users can also<br>search for the specific account number by providing customer ID,<br>account number, or account name.<br>Other search options available in the Search by field are Customer<br>ID, SSN, Mobile Number, and Email.<br>A specific customer ID can be searched by providing the customer |
|                     | name or customer ID. If SSN, mobile, or email IDs are chosen to find<br>an account number, the respective IDs have to be input entirely in the<br>adjacent field for the system to display the account number. For a<br>given search criteria, multiple account numbers may be linked.                                                                                                    |
|                     | For example, two or more account numbers can be linked to a single<br>mobile number. In such cases, the system displays all the account<br>number matches and the user can select the relevant account<br>number on which to perform a servicing operation.                                                                                                    |
|                     | Note:<br>The label of the field adjacent to the Search by field<br>changes dynamically. For example, if the Account number<br>is chosen as the search criteria, the label of the adjacent<br>field is displayed as the Account Number. If SSN is chosen<br>as the search criteria, then the adjacent field would display<br>the label as SSN.                                                                                                    |
| Account Name        | Account Name is displayed based on the account selected                                                                                                    |
| First Cheque Number | By default, the system displayed based on the account selected.<br>request that the customer has made.                                                                                                    |
| Status              | <ul> <li>The system displays the following status of the Cheque book request.</li> <li>Requested</li> <li>Delivered</li> <li>Destroyed</li> <li>Delivery Awaited or Destruction Awaited is updated as interim status when the transaction is pending approval for delivery or destruction.</li> </ul>                                                                                                    |
|                     | Note:<br>When the cheque book is updated as <b>Destroyed</b> , the<br>delivery date is updated to the current business date and<br>highlighted in red.                                                                                                    |
| Requested Date      | The system displays the date on which the customer requested the                                                                                                    |

## Table 3-41 Cheque Book Status - Field Description

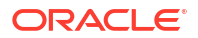

| Field         | Description                                                                                                    |
|---------------|----------------------------------------------------------------------------------------------------|
| Delivery Date | The system displays the date on which the cheque book is delivered to the customer. Automatically the current business date is updated when the status of the cheque book is changed to <b>Delivered</b> . The delivery date is blank for cheque books where the status is <b>Requested</b> . |
| Delivery Mode | <ul><li>The system defaults the following type of cheque delivery mode.</li><li>Branch</li><li>Delivery</li></ul>                                                                                                    |
| Address       | The system displays the Branch Code and Name by default when the delivery mode is Branch.<br>The system displays the Account Address by default when the delivery mode is Delivery.                                                                                                    |
| Actions       | Click the Action icon to update the cheque book status from updated<br>to:<br>• Deliver<br>• Destory                                                                                                    |

Table 3-41 (Cont.) Cheque Book Status - Field Description

- 3. On click of the **Deliver** option, the status is updated as **Delivery Pending**. Upon authorization the status is updated as **Delivered**.
- 4. On click of the **Destory** option, the status is updated as **Desctruction Pending**. Upon authorization the status is updated as **Destroyed**.
- 5. Click Submit.

The screen is successfully submitted for authorization.

# 3.11.3 Stop Cheque Payment

This topic describes the systematic instructions for stopping the payment of the cheque. Based on customer requests, the bank can stop payment on an uncleared cheque. Stop payment requests can either be for a single cheque or a continuous sequence of cheques or an amount.

#### Note:

Users can select the option Single Cheque or Range of Chequesor Amount for a stop payment. If stop payment to be performed for multiple sequential cheque numbers, the user has to select the Range of cheques option. To input a stop payment instruction based on Amount, the user has to select the Amount option.

#### To stop cheque payment:

1. On the Home screen, from Retail Account Services, under Cheque Book, click Stop Cheque Payment, or specify the Stop Cheque Payment in the Search icon bar.

The Stop Cheque Payment screen is displayed.

| Stop Cheque Re     | equest               |                     | Remarks Documents                            |
|--------------------|----------------------|---------------------|----------------------------------------------|
| earch by           | Account Number       | Account Name        |                                              |
| Account Number     | ▼ B0101173           | Q Michael J Hoffman | Customer Information                         |
|                    |                      |                     | C. C. C. C. C.                               |
| Single Cheque Ran; | ge of Cheques Amount |                     | The second second                            |
| Cheque Number      | Stop Reason          |                     | A CONTRACT                                   |
| 00000123           | Low Balan            | ce                  |                                              |
| Effective Date     | Expiry Date          |                     |                                              |
| March 30, 2018     | <b></b>              | <u> </u>            |                                              |
|                    |                      |                     | Customer ID Customer Name                    |
|                    |                      |                     | 000941891 Michael J Hoffman                  |
|                    |                      |                     | KYC Status                                   |
|                    |                      |                     | Not Verified                                 |
|                    |                      |                     |                                              |
|                    |                      |                     |                                              |
|                    |                      |                     | Signature Kontry Q                           |
|                    |                      |                     | 1966-2018                                    |
|                    |                      |                     |                                              |
|                    |                      |                     | Account Branch Mode Of Operation             |
|                    |                      |                     | B01 Single                                   |
|                    |                      |                     | Account Status Account Balance               |
|                    |                      |                     |                                              |
|                    |                      |                     |                                              |
|                    |                      |                     | 50000001                                     |
|                    |                      |                     |                                              |
|                    |                      |                     | Address Of Communication                     |
|                    |                      |                     | Cantor Film, W.MARKET, S, Florida, 17901, US |
|                    |                      |                     |                                              |
| Audit              |                      |                     | Cancel Save and Close S                      |

## Figure 3-68 Stop Cheque Payment - Single Cheque tab

| Stop Cheque Re      | quest                                 |                                       | Remarks Document                              | s ir |
|---------------------|---------------------------------------|---------------------------------------|-----------------------------------------------|------|
| iearch by           | Account Number                        | Account Name                          |                                               |      |
| Account Number      | ▼ B0101173                            | Q Michael J Hoffman                   | Customer Information                          |      |
| Single Cheque Range | e of Cheques Amount                   |                                       | Stating ma                                    |      |
| Cheque Start Number | Cheque End N                          | umber                                 |                                               |      |
| 123                 | 456                                   |                                       |                                               |      |
| Effective Date      | Expiry Date                           |                                       | Notes 1                                       |      |
| March 30, 2018      | i i i i i i i i i i i i i i i i i i i | i i i i i i i i i i i i i i i i i i i |                                               |      |
| Stop Reason         |                                       |                                       |                                               |      |
| Low Balance         |                                       |                                       | Customer ID Customer Name                     |      |
|                     |                                       |                                       | 000941891 Michael J Hoffn                     | nan  |
|                     |                                       |                                       | KYC Status                                    |      |
|                     |                                       |                                       | Not Verified                                  |      |
|                     |                                       |                                       |                                               |      |
|                     |                                       |                                       | 91                                            |      |
|                     |                                       |                                       | Signature                                     | Q    |
|                     |                                       |                                       |                                               |      |
|                     |                                       |                                       |                                               |      |
|                     |                                       |                                       | Account Branch Mode Of Operatio<br>B01 Single | n    |
|                     |                                       |                                       | Account Status Account Balance                |      |
|                     |                                       |                                       | Active                                        |      |
|                     |                                       |                                       |                                               |      |
|                     |                                       |                                       |                                               |      |
|                     |                                       |                                       | . 500000001                                   |      |
|                     |                                       |                                       | M NA                                          |      |
|                     |                                       |                                       | Address Of Communication                      |      |
|                     |                                       |                                       | Cantor Film, W.MARKET, S, Florida, 17901, US  |      |
|                     |                                       |                                       |                                               |      |

## Figure 3-69 Stop Cheque Payment - Range of Cheque tab

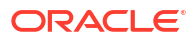

| Stop Cheque Re              | equest        |            |                   |              |                      |                       | Remarks          | Documents             | 1 |  |
|-----------------------------|---------------|------------|-------------------|--------------|----------------------|-----------------------|------------------|-----------------------|---|--|
| earch by                    | Accou         | int Number |                   | Account Name |                      |                       |                  |                       |   |  |
| Account Number   B0101173 Q |               | Q          | Michael J Hoffman |              | Customer Information |                       |                  |                       |   |  |
|                             |               |            |                   |              |                      | customer              |                  |                       |   |  |
| Single Cheque Ran           | nge of Cheque | s Amount   |                   |              |                      | 4                     | A Stall          | and the second second |   |  |
| Amount                      |               | Stop Rea   | son               |              |                      |                       | -                | -                     |   |  |
| GBP 🔻                       | 2,000.0       | 0 Low B    | alance            |              |                      |                       | - A              | 21                    |   |  |
| Effective Date              |               | Expiry Da  | ate               |              |                      |                       | - Can            | 100                   |   |  |
| March 30, 2018              | [             |            |                   | Ē            |                      |                       |                  |                       |   |  |
|                             |               |            |                   |              |                      | Customer ID           | Cu               | stomer Name           |   |  |
|                             |               |            |                   |              |                      | 000941891             | Mi               | chael J Hoffmar       | n |  |
|                             |               |            |                   |              |                      | KYC Status            |                  |                       |   |  |
|                             |               |            |                   |              |                      | Not Verified          |                  |                       |   |  |
|                             |               |            |                   |              |                      |                       |                  |                       |   |  |
|                             |               |            |                   |              |                      |                       | 21               |                       |   |  |
|                             |               |            |                   |              |                      | Signature             | Hand             | 5                     | Q |  |
|                             |               |            |                   |              |                      |                       |                  |                       |   |  |
|                             |               |            |                   |              |                      |                       |                  |                       |   |  |
|                             |               |            |                   |              |                      | Account Branch        | Mo               | de Of Operation       |   |  |
|                             |               |            |                   |              |                      | BUT<br>Assount Status | Sin              | gle                   |   |  |
|                             |               |            |                   |              |                      | Active                | Acc              | ount balance          |   |  |
|                             |               |            |                   |              |                      |                       |                  |                       |   |  |
|                             |               |            |                   |              |                      |                       |                  |                       |   |  |
|                             |               |            |                   |              |                      | 500000001             |                  |                       |   |  |
|                             |               |            |                   |              |                      | MNA                   |                  |                       |   |  |
|                             |               |            |                   |              |                      | Address Of Co         | mmunication      |                       |   |  |
|                             |               |            |                   |              |                      | Cantor Film, W.MA     | ARKET, S, Floric | la, 17901, US         |   |  |
|                             |               |            |                   |              |                      |                       |                  |                       |   |  |
| Audit                       |               |            |                   |              |                      |                       | Cancel           | Save and Close        | S |  |

#### Figure 3-70 Stop Cheque Payment - Amount tab

2. On **Stop Cheque Payment** screen, specify the fields. For more information on fields, refer to the field description table below.

| Field          | Description                                                                                                    |
|----------------|----------------------------------------------------------------------------------------------------|
| Search By      | Users can search for an account number by using any of the available search criteria.<br>The account number is set as the default search option. Users can specify the account number directly in the adjacent field or search for an account number by clicking the <b>Search</b> icon. Users can also search for the specific account number by providing customer ID, account number, or account name.<br>Other search options available in the Search by field are Customer ID, SSN, Mobile Number, and Email.<br>A specific customer ID can be searched by providing the customer name or customer ID. If SSN, mobile, or email IDs are chosen to find an account number, the respective IDs have to be input entirely in the adjacent field for the system to display the account number. For a given search criteria, multiple account numbers may be linked.<br>For example, two or more account numbers can be linked to a single mobile number. In such cases, the system displays all the account number on which to perform a servicing operation. |
|                |                                                                                                    |
| Account Namo   | Account Name is displayed by default based on the account                                                                                                    |
|                | selected.                                                                                                    |
| Cheque Number  | Enter the Cheque Number on which payment has to be stopped.   Note:  The option to input a single cheque number is available when Single Cheque is selected. This field is mandatory.                                                                                                    |
| Stop Reason    | User can capture the reason for stop payment instruction.                                                                                                    |
| Effective Date | Select or specify the start date for the stop cheque payment instruction based.  Note: The effective date should be equal or greater than the current business date.                                                                                                    |

## Table 3-42 Stop Payment Cheque - Single Cheque - Field Description

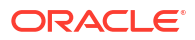

| Field       | Description                                                                            |  |  |  |  |  |
|-------------|----------------------------------------------------------------------------------------|--|--|--|--|--|
| Expiry Date | Select or specify the end date for the stop cheque payment instruction.                |  |  |  |  |  |
|             | Note:<br>The effective date should be equal or greater than the current business date. |  |  |  |  |  |

## Table 3-42 (Cont.) Stop Payment Cheque - Single Cheque - Field Description

### Table 3-43 Stop Payment Cheque - Range of Cheque - Field Description

| Field               | Description                                                                                                    |  |  |  |  |  |
|---------------------|----------------------------------------------------------------------------------------------------|--|--|--|--|--|
| Account Number      | Enter the Account Number or click the search icon to view the<br>Account Number pop-up window. By default, this window lists all the<br>Account Numbers present in the system. You can search for a<br>specific Account Number by providing Customer ID, Account<br>Number, or Account Name and clicking on the Fetch button. |  |  |  |  |  |
| Cheque Start Number | Enter the first cheque number in a series of cheques on which payment has to be stopped.                                                                                                    |  |  |  |  |  |
|                     | Note:<br>The option to input Cheque Start Number is available<br>when Range of Cheques is selected.                                                                                                    |  |  |  |  |  |
| Cheque End Number   | Enter the last cheque number in a series of cheques on which payment has to be stopped.                                                                                                    |  |  |  |  |  |
|                     | <ul> <li>Note:</li> <li>The option to input Cheque End Number is available when Range of Cheques is selected.</li> <li>Cheque End Number cannot be less than the Cheque Start Number.</li> <li>The cheque numbers must always be sequential.</li> </ul>                                                                       |  |  |  |  |  |
| Stop Reason         | User can capture the reason for stop payment instruction.                                                                                                    |  |  |  |  |  |

| Field          | Description                                                                            |
|----------------|----------------------------------------------------------------------------------------|
| Effective Date | Select or specify the start date for the stop cheque payment instruction.              |
|                | Note:<br>The effective date should be equal or greater than the current business date. |
| Expiry Date    | Select or specify the end date for the stop cheque payment instruction.                |
|                | Note:<br>The effective date should be equal or greater than the current business date. |
|                |                                                                                        |

### Table 3-43 (Cont.) Stop Payment Cheque - Range of Cheque - Field Description

#### Table 3-44 Stop Payment Cheque - Amount - Field Description

| Field          | Description                                                                                                    |  |  |  |  |
|----------------|----------------------------------------------------------------------------------------------------|--|--|--|--|
| Account Number | Enter the <b>Account Number</b> or click the search icon to view the <b>Account Number</b> pop-up window. By default, this window lists all the Account Numbers present in the system. You can search for a specific Account Number by providing <b>Customer ID</b> , <b>Account Number</b> , or <b>Account Name</b> and clicking on the <b>Fetch</b> button. |  |  |  |  |
| Account Name   | Account Name is displayed based on the account selected.                                                                                                    |  |  |  |  |
| Amount         | Enter the amount on which payment has to stop. If the <b>Stop</b><br><b>Payment Type</b> is selected as an <b>Amount</b> , the cheque amount<br>represents the amount for which the cheque was drawn.                                                                                                    |  |  |  |  |
| Expiry Date    | Click the <b>Calendar</b> icon and specify the expiry date. The stop<br>payment expires on the selected date. A stop payment is effective till<br>the End of Day is executed on the expiry date.                                                                                                    |  |  |  |  |
| Stop Reason    | Specify the reason for including the Stop Cheque Payment instruction.                                                                                                    |  |  |  |  |
| Effective Date | Select or specify the start date for the stop cheque payment instruction.                                                                                                    |  |  |  |  |
|                | Note:<br>The effective date should be equal or greater than the current business date.                                                                                                    |  |  |  |  |
|                |                                                                                                    |  |  |  |  |

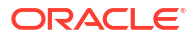

| Field       | Description                                                                            |  |  |  |  |  |
|-------------|----------------------------------------------------------------------------------------|--|--|--|--|--|
| Expiry Date | Select or specify the end date for the stop cheque payment instruction.                |  |  |  |  |  |
|             | Note:<br>The effective date should be equal or greater than the current business date. |  |  |  |  |  |

#### Table 3-44 (Cont.) Stop Payment Cheque - Amount - Field Description

#### 3. Click Submit.

The screen is successfully submitted for authorization.

# 3.11.4 View and Modify Stop Cheque Payment

You can modify or delete an existing stop payment cheque, based on the customer request.

When such an action is performed, the status of the cheque or a series of cheques is updated to **Not Used**. In future, when a cheque based transaction is initiated by the customer using any of these cheque numbers, payments are honored by the bank.

#### To manage the stop cheque payment details:

 On the Home screen, from Retail Account Services, under Cheque Book, click View and Modify Stop Cheque Payment, or specify the View and Modify Stop Cheque Payment in the Search icon bar.

The View and Modify Stop Cheque Payment screen is displayed.

#### Figure 3-71 View and Modify Stop Cheque Payment

| View and Modify      | View and Modify Stop Check Payment |              |  |  |  |  |
|----------------------|------------------------------------|--------------|--|--|--|--|
| Search by            | Account Number                     | Account Name |  |  |  |  |
| Account Number       | •                                  | Q            |  |  |  |  |
|                      | Re                                 | quired       |  |  |  |  |
| Please enter account | number to perform the              | operation    |  |  |  |  |
|                      |                                    |              |  |  |  |  |
|                      |                                    |              |  |  |  |  |

2. On the View and Modify Stop Cheque Payment screen, click the Search icon or specify the account number in the Account Number field, and press Tab or Enter.

The details are dislayed in the Stopped Cheques section.

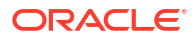

| earch by                   | Ac | count Numbe |                | Account Nam | 2 |   |                |    |   |   |                |    |   |   |
|----------------------------|----|-------------|----------------|-------------|---|---|----------------|----|---|---|----------------|----|---|---|
| Account Number             | •  | 30101173    | Q              | Priya       |   |   |                |    |   |   |                |    |   |   |
| Create Stop Cheque Payment |    |             |                |             |   |   |                |    |   |   |                |    |   |   |
| Stopped Cheques            |    |             |                |             |   |   |                |    |   |   |                |    |   |   |
| Amount                     |    |             | Cheque Numb    | ers         |   |   | Cheque Number  |    |   |   | Cheque Number  |    |   |   |
| 12                         |    |             | 0158-0159      |             |   |   | 0151           |    |   |   | 0003           |    |   |   |
| Effective Date             |    |             | Effective Date |             |   |   | Effective Date |    |   |   | Effective Date |    |   |   |
| March 30,2018              |    |             | March 30,20    | 18          |   |   | March 30,2018  |    |   |   | March 30,2018  |    |   |   |
| Expiry Date                |    |             | Expiry Date    |             |   |   | Expiry Date    |    |   |   | Expiry Date    |    |   |   |
| December 02,2022           |    |             | January 18,2   | 023         |   |   |                |    |   |   |                |    |   |   |
|                            |    |             |                |             |   |   |                |    |   |   |                |    |   |   |
| C                          | 5  | X           |                | ß           |   | × |                | Ľ. | R | × |                | L. | R | × |

#### Figure 3-72 Stopped Cheques Detail

### Note:

If there are no stop payment records available for a given account number, the system displays a message that there are no stopped payments for the account.

 On the View and Modify Stop Cheque Payment screen, you can view a summary of the stopped cheques for the account. For more information on fields, refer to the field description table below.

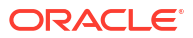

| Field                                          | Description                                                                                                    |
|------------------------------------------------|----------------------------------------------------------------------------------------------------|
| Search By                                      | Users can search for an account number by using any of the available search criteria.<br>The account number is set as the default search option. Users can specify the account number directly in the adjacent field or search for an account number by clicking the <b>Search</b> icon. Users can also search for the specific account number by providing customer ID, account number, or account name.<br>Other search options available in the Search by field are Customer ID, SSN, Mobile Number, and Email.<br>A specific customer ID can be searched by providing the customer name or customer ID. If SSN, mobile, or email IDs are chosen to find an account number, the respective IDs have to be input entirely in the adjacent field for the system to display the account number. For a given search criteria, multiple account numbers may be linked.<br>For example, two or more account numbers can be linked to a single mobile number. In such cases, the system displays all the account number on which to perform a servicing operation. |
|                                                | Note:<br>The label of the field adjacent to the Search by field<br>changes dynamically. For example, if the Account number<br>is chosen as the search criteria, the label of the adjacent<br>field is displayed as the Account Number. If SSN is chosen<br>as the search criteria, then the adjacent field would display<br>the label as SSN.                                                                                                    |
| Stopped Cheques                                | This section lists all the cheques for which the payments are                                                                                                    |
|                                                | stopped.                                                                                                    |
| Amount, Cheque<br>Numbers, or Cheque<br>Number | <ul> <li>Displays the type of stop cheque payment created for the account.</li> <li>Note:</li> <li>While creating the stop cheque payment: <ul> <li>If you select the Amount option, then Amount is displayed in the widget.</li> <li>If you select the Range of Cheques option, then Cheque Numbers is displayed in the widget.</li> <li>If you select the Single Cheque option, then Cheque Number is displayed in the widget.</li> <li>For more information on creating stop cheque payment, refer Stop Cheque Payment screen.</li> </ul> </li> </ul>                                                                                                    |
| Effective Date                                 | Displays the effective date from when the stop cheque payment is active.                                                                                                    |
| Expiry Date                                    | Displays the end date till when the stop cheque payment should be active.                                                                                                    |

## Table 3-45 View and Modify Stop Cheque Payment - Field Description

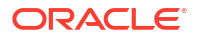

- 4. On the View and Modify Stop Cheque Payment screen, you can perform any of the following actions:
  - **Create Stop Cheque Payment**: The Stop Cheque Payment screen is displayed. You can perform the required action in this screen. For more information, refer the Stop Cheque Payment screen.
  - View Stop Cheque Payment Details: The Stop Cheque Payment screen is displayed. For more information, refer View Stop Cheque Payment.
  - Modify Stop Cheque Payment: The Stop Cheque Payment screen is displayed. For more information, refer Modify Stop Cheque Payment.
  - Close Stop Cheque Payment: The Stop Cheque Payment screen is displayed. For more information, refer Close Stop Cheque Payment.

### Note:

While performing a reversal of stop cheque payment, you are allowed to select only one action, that is View, Edit, or Close.

- View Stop Cheque Payment You can view the detailed information of the stop cheque payment in this screen.
- Modify Stop Cheque Payment You can modify the required information of the stop cheque payment in this screen.
- Close Stop Cheque Payment You can close or delete a stop payment request placed on a cheque, series of cheques, or stop payments based on amounts before the expiry date of the instruction using this screen.

## 3.11.4.1 View Stop Cheque Payment

You can view the detailed information of the stop cheque payment in this screen.

To view the stop cheque payment details:

1. From the View and Modify Stop Cheque Payment screen, click View icon from the required widget, in the Stopped Cheques section.

The Stop Cheque Payment screen is displayed.

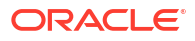

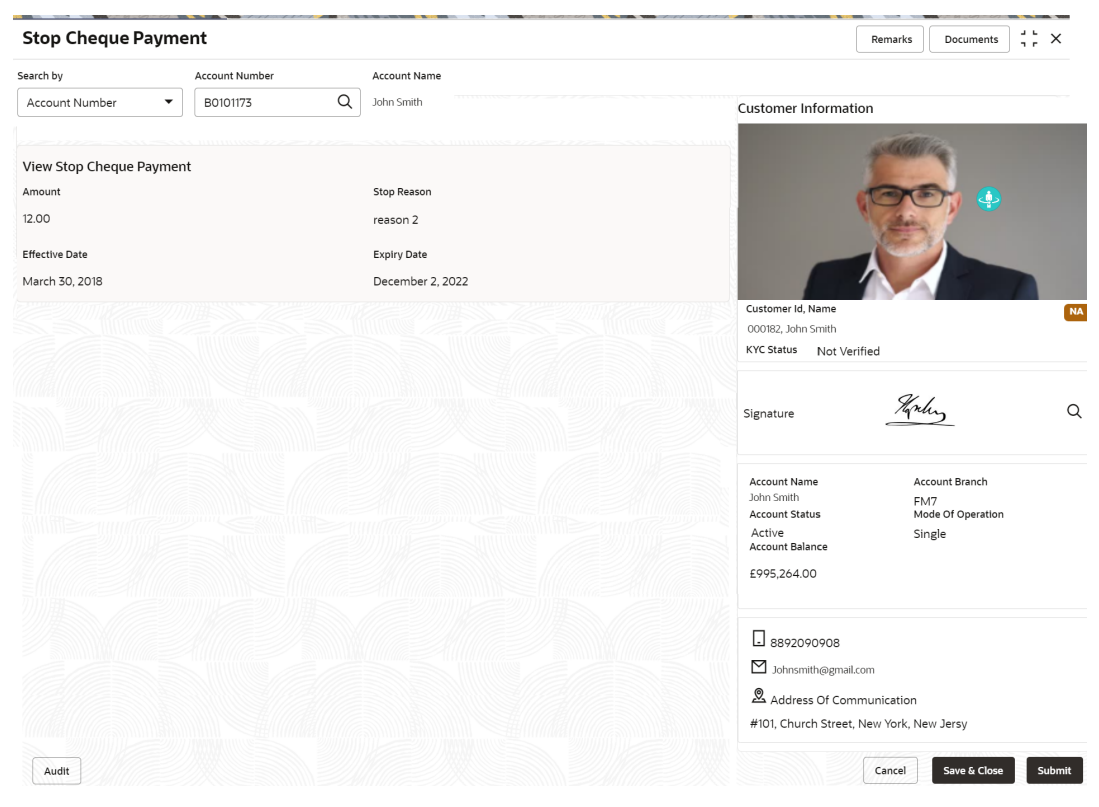

2. You can view the details in the **View Stop Cheque Payment** section. For more information on fields, refer to the field description table.

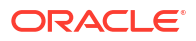

| Field            | Description                                                                                                    |
|------------------|----------------------------------------------------------------------------------------------------|
| Search By        | Users can search for an account number by using any of the<br>available search criteria.<br>The account number is set as the default search option. Users can<br>specify the account number directly in the adjacent field or search for<br>an account number by clicking the <b>Search</b> icon. Users can also<br>search for the specific account number by providing customer ID,<br>account number, or account name.<br>Other search options available in the Search by field are Customer<br>ID, SSN, Mobile Number, and Email.<br>A specific customer ID can be searched by providing the customer<br>name or customer ID can be searched by providing the customer<br>name or customer ID. If SSN, mobile, or email IDs are chosen to find<br>an account number, the respective IDs have to be input entirely in the<br>adjacent field for the system to display the account number. For a<br>given search criteria, multiple account numbers may be linked.<br>For example, two or more account numbers can be linked to a single<br>mobile number. In such cases, the system displays all the account<br>number matches and the user can select the relevant account<br>number on which to perform a servicing operation. |
|                  | Note:<br>The label of the field adjacent to the Search by field<br>changes dynamically. For example, if the Account number<br>is chosen as the search criteria, the label of the adjacent<br>field is displayed as the Account Number. If SSN is chosen<br>as the search criteria, then the adjacent field would display<br>the label as SSN.                                                                                                    |
| View Stop Cheque | This section displays the stop cheque payment details.                                                                                                    |
| Amount           | Displays the cheque amount for stop cheque payment.                                                                                                    |
|                  | Note:<br>This field is displayed if the stop cheque payment is of<br>Amount type.                                                                                                    |
| Stop Reason      | Displays the reason for stop cheque payment.                                                                                                    |
|                  | Note:<br>This field is displayed if the stop cheque payment is of<br>Amount, Single Cheque, and Range of Cheques types.                                                                                                    |

## Table 3-46 View Stop Cheque Payment - Field Description

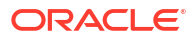

| Field               | Description                                                                                                    |
|---------------------|----------------------------------------------------------------------------------------------------|
| Effective Date      | Displays the effective date from when the stop cheque payment is active.                                                |
|                     | Note:<br>This field is displayed if the stop cheque payment is of<br>Amount, Single Cheque, and Range of Cheques types. |
| Expiry Date         | Displays the end date till when the stop cheque payment should be active.                                               |
|                     | Note:<br>This field is displayed if the stop cheque payment is of<br>Amount, Single Cheque, and Range of Cheques types. |
| Start Cheque Number | Displays the start cheque number issued for the stop cheque payment.                                                    |
|                     | Note:<br>This field is displayed if the stop cheque payment is of<br>Single Cheque and Range of Cheques types.          |
| End Cheque Number   | Displays the end cheque number issued for the stop cheque payment.                                                      |
|                     | Note:<br>This field is displayed if the stop cheque payment is of<br>Single Cheque and Range of Cheques types.          |

#### Table 3-46 (Cont.) View Stop Cheque Payment - Field Description

3. Click Submit.

The View and Modify Stop Cheque Payment screen is displayed.

## 3.11.4.2 Modify Stop Cheque Payment

You can modify the required information of the stop cheque payment in this screen.

### To modify the stop cheque payment details:

1. From the View and Modify Stop Cheque Payment screen, click Modify icon from the required widget, in the Stopped Cheques section.

The Stop Cheque Payment screen is displayed.

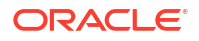

| Stop Cheque Pa       | yment          |                   | Remarks Documents 🚽 🖕 🗙                                                                                                    |
|----------------------|----------------|-------------------|----------------------------------------------------------------------------------------------------|
| Search by            | Account Number | Account Name      |                                                                                                    |
| Account Number       | ▼ B0101173     | Q John Smith      | Customer Information                                                                                                    |
|                      |                |                   | State 100                                                                                                    |
| Modify Stop Cheque F | Payment        |                   |                                                                                                    |
| Start Cheque Number  |                | End Cheque Number |                                                                                                    |
| 0002                 |                | 0003              |                                                                                                    |
| ffective Date        |                | Expiry Date       |                                                                                                    |
| March 30, 2018       | Ē              |                   |                                                                                                    |
| Stop Reason          |                |                   | Customer Id, Name                                                                                                    |
| tests                |                |                   | 000182, John Smith<br>KYC Status Not Verified                                                                                        |
|                      |                |                   |                                                                                                    |
|                      |                |                   | Signature                                                                                                    |
|                      |                |                   | Account Name Account Branch<br>John Smith FM7<br>Account Status Mode Of Operation<br>Active Single<br>Account Balance<br>£995,264.00 |
|                      |                |                   | □ 8892090908<br>☑ Johnsmith@gmail.com<br>& Address Of Communication<br>#101, Church Street, New York, New Jersy                      |
| Audit                |                |                   | Cancel Save & Close Subm                                                                                                    |

2. You can modify the details in the **Modify Stop Cheque Payment** section. For more information on fields, refer to the field description table.

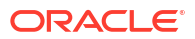

| Description                                                                                                    |  |  |
|----------------------------------------------------------------------------------------------------|--|--|
| Users can search for an account number by using any of the available search criteria.<br>The account number is set as the default search option. Users can specify the account number directly in the adjacent field or search for an account number by clicking the <b>Search</b> icon. Users can also search for the specific account number by providing customer ID, account number, or account name.                                                                                                    |  |  |
| Other search options available in the Search by field are Customer ID, SSN, Mobile Number, and Email.                                                                                                    |  |  |
| A specific customer ID can be searched by providing the customer<br>name or customer ID. If SSN, mobile, or email IDs are chosen to find<br>an account number, the respective IDs have to be input entirely in the<br>adjacent field for the system to display the account number. For a<br>given search criteria, multiple account numbers may be linked.<br>For example, two or more account numbers can be linked to a single<br>mobile number. In such cases, the system displays all the account<br>number matches and the user can select the relevant account<br>number on which to perform a servicing operation. |  |  |
|                                                                                                    |  |  |
| Note:<br>The label of the field adjacent to the Search by field<br>changes dynamically. For example, if the Account number<br>is chosen as the search criteria, the label of the adjacent<br>field is displayed as the Account Number. If SSN is chosen<br>as the search criteria, then the adjacent field would display<br>the label as SSN.                                                                                                    |  |  |
| This section displays the stop chaque payment details, which can be                                                                                                    |  |  |
| modified based on your requirement.                                                                                                    |  |  |
| <ul> <li>Specify the cheque amount for stop cheque payment.</li> <li>Note: <ul> <li>By default, the existing stop cheque payment amount is displayed in this field. You can modify the amount if required.</li> <li>This field is displayed if the stop cheuqe payment is of Amount type.</li> </ul> </li> </ul>                                                                                                    |  |  |
|                                                                                                    |  |  |

## Table 3-47 Modify Stop Cheque Payment - Field Description

| Field          | Description                                                                                                    |
|----------------|----------------------------------------------------------------------------------------------------|
| Stop Reason    | Specify the reason for stop cheque payment.                                                                                                    |
|                | <ul> <li>Note:</li> <li>By default, the existing reason for stop cheque payment is displayed in this field. You can modify the amount if required.</li> <li>This field is displayed if the stop cheque payment is of Amount, Single Cheque and Range of Cheques types.</li> </ul>         |
| Effective Date | Specify the effective date from when the stop cheque payment should be active.                                                                                                    |
|                | <ul> <li>Note:</li> <li>By default, the existing effective date for stop cheque payment is displayed in this field. You can modify the amount if required.</li> <li>This field is displayed if the stop cheque payment is of Amount, Single Cheque and Range of Cheques types.</li> </ul> |
| Expiry Date    | Specify the end date till when the stop cheque payment will be active.                                                                                                    |
|                | <ul> <li>Note:</li> <li>By default, the existing expiry date for stop cheque payment is displayed in this field. You can modify the amount if required.</li> <li>This field is displayed if the stop cheque payment is of Amount, Single Cheque and Range of Cheques types.</li> </ul>    |

 Table 3-47
 (Cont.) Modify Stop Cheque Payment - Field Description

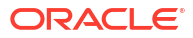

| Field               | Description                                                                                                    |  |
|---------------------|----------------------------------------------------------------------------------------------------|--|
| Start Cheque Number | <ul> <li>Displays the start cheque number initiated for the stop cheque payment.</li> <li>Note: <ul> <li>By default, the existing expiry date for stop cheque payment is displayed in this field. You can modify the amount if required.</li> <li>This field is displayed if the stop cheque payment is of Amount, Single Cheque and Range of Cheques types.</li> </ul> </li> </ul> |  |
|                     |                                                                                                    |  |
| End Cheque Number   | Displays the end cheque number initiated for the stop cheque payment.                                                                                                    |  |
|                     | <ul> <li>Note:</li> <li>By default, the existing expiry date for stop cheque payment is displayed in this field. You can modify the amount if required.</li> <li>This field is displayed if the stop cheque payment is of Amount, Single Cheque and Range of Cheques types.</li> </ul>                                                                                              |  |

Table 3-47 (Cont.) Modify Stop Cheque Payment - Field Description

3. Click Submit.

The transaction is submitted for authorization. The **View and Modify Stop Cheque Payment** screen is displayed.

# 3.11.4.3 Close Stop Cheque Payment

You can close or delete a stop payment request placed on a cheque, series of cheques, or stop payments based on amounts before the expiry date of the instruction using this screen.

#### To close the stop cheque payment:

1. From the View and Modify Stop Cheque Payment screen, click Close icon from the required widget, in the Stopped Cheques section.

The Stop Cheque Payment screen is displayed.
| Stop Cheque Paym                                            | ient                                           |              | Remarks Documents d r ×                                                                                                    |
|-------------------------------------------------------------|------------------------------------------------|--------------|----------------------------------------------------------------------------------------------------|
| earch by                                                    | Account Number                                 | Account Name |                                                                                                    |
| Account Number 🔹                                            | B0101173 (                                     | 2 John Smith | Customer Information                                                                                                    |
| Close Stop Cheque Payr<br>Amount<br>12.00<br>Effective Date | nent<br>Stop Reason<br>reason 2<br>Expiry Date |              |                                                                                                    |
| March 50, 2018                                              | December 2, 20                                 | 22           | Customer Id, Name                                                                                                    |
|                                                             |                                                |              | KYC Status Not Verified                                                                                                    |
|                                                             |                                                |              | Signature Martin                                                                                                    |
|                                                             |                                                |              | Account Name Account Branch<br>John Smith FM7<br>Account Status Mode Of Operation<br>Active Single<br>Account Balance<br>£995,264.00 |
|                                                             |                                                |              | □ 8892090908<br>☑ Johnsmith@gmail.com<br>② Address Of Communication<br>#101, Church Street, New York, New Jersy                      |
| Audit                                                       |                                                |              | Cancel Save & Close Sub                                                                                                    |

2. You can view the details in the **Close Stop Cheque Payment** section. For more information on fields, refer to the field description table.

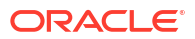

| Field                        | Description                                                                                                    |
|------------------------------|----------------------------------------------------------------------------------------------------|
| Search By                    | Users can search for an account number by using any of the<br>available search criteria.<br>The account number is set as the default search option. Users can<br>specify the account number directly in the adjacent field or search for<br>an account number by clicking the <b>Search</b> icon. Users can also<br>search for the specific account number by providing customer ID,<br>account number, or account name.<br>Other search options available in the Search by field are Customer<br>ID, SSN, Mobile Number, and Email.<br>A specific customer ID can be searched by providing the customer<br>name or customer ID. If SSN, mobile, or email IDs are chosen to find |
|                              | an account number, the respective IDs have to be input entirely in the adjacent field for the system to display the account number. For a given search criteria, multiple account numbers may be linked.                                                                                                    |
|                              | For example, two or more account numbers can be linked to a single<br>mobile number. In such cases, the system displays all the account<br>number matches and the user can select the relevant account<br>number on which to perform a servicing operation.                                                                                                    |
|                              | ✓ Note:<br>The label of the field adjacent to the Search by field<br>changes dynamically. For example, if the Account number<br>is chosen as the search criteria, the label of the adjacent<br>field is displayed as the Account Number. If SSN is chosen<br>as the search criteria, then the adjacent field would display<br>the label as SSN.                                                                                                    |
| Close Stop Cheque<br>Payment | This section displays the stop cheque payment details of the account.                                                                                                    |
| Start Cheque Number          | Displays the start cheque number of the cheque initiated for stop cheque payment.   Note:  This field is displayed if the stop cheuqe payment is of Cheque Number and Cheque Numbers types.                                                                                                    |
| End Cheque Number            | Displays the end cheque number of the cheque initiated for stop cheque payment.                                                                                                    |
|                              | Note:<br>This field is displayed if the stop cheuqe payment is of<br>Cheque Number and Cheque Numbers types.                                                                                                    |

# Table 3-48 Close Stop Cheque Payment - Field Description

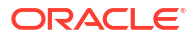

| Field          | Description                                                                                                    |
|----------------|----------------------------------------------------------------------------------------------------|
| Effective Date | Displays the effective date from when the stop cheque payment is active.                                              |
|                | Note:<br>This field is displayed if the stop cheuqe payment is of<br>Amount, Cheque Number, and Cheque Numbers types. |
| Expiry Date    | Displays the end date till when the stop cheque payment should be active.                                             |
|                | Note:<br>This field is displayed if the stop cheuqe payment is of<br>Amount, Cheque Number, and Cheque Numbers types. |
|                |                                                                                                    |
| Stop Reason    | Displays the reason for stop cheque payment was initiated.                                                            |
|                | Note:<br>This field is displayed if the stop cheuqe payment is of<br>Amount, Cheque Number, and Cheque Numbers types. |
|                |                                                                                                    |
| Amount         | Displays the cheque amount for stop cheque payment.                                                                   |
|                | Note:<br>This field is displayed if the stop cheuqe payment is of<br>Amount type.                                     |

### Table 3-48 (Cont.) Close Stop Cheque Payment - Field Description

3. Click Submit.

The View and Modify Stop Cheque Payment screen is displayed.

# 3.12 Inquiry

Under the **Inquiry** menu, you can perfrom inquire the details of a CASA account.

This topic contains the following subtopics:

Account Transactions

This topic provides the systematic instructions for the users to view, and download all the transactions posted to the current account and saving accounts for a particular date range or last n transactions.

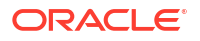

Cheque Status Inquiry

This topic describes the systematic instructions about Cheque Status Inquiry. This screen helps the user to inquire the status of a cheque and its beneficiary details for a given account number and cheque number.

Account Closure Inquiry

# 3.12.1 Account Transactions

This topic provides the systematic instructions for the users to view, and download all the transactions posted to the current account and saving accounts for a particular date range or last n transactions.

#### To view account transaction details:

1. On the Home screen, from Retail Account Services, under Inquiry, click Account Transactions, or specify the Account Transaction Inquiry in the Search icon bar.

Account Transactions screen is displayed.

Figure 3-73 Account Transactions

| Account Transactio         | ons         |                 |                           |               |               |                 |          | ::>                |
|----------------------------|-------------|-----------------|---------------------------|---------------|---------------|-----------------|----------|--------------------|
| Search by                  | Account Nur | mber            | Account Name              |               |               |                 |          |                    |
| Account Number 🔹           | B01M000     | 0000071 Q       | PHIL FRANZ                |               |               |                 |          |                    |
| Search Transactions        |             | Search Type     |                           |               | Last Number o | of Transactions |          |                    |
| Debits & Credits           | •           | Last Number     | of Transactions           | -             | 15            | ~               | ^        | Search             |
| Transaction Details        |             |                 |                           |               |               |                 |          |                    |
| Type to filter             |             |                 |                           |               |               |                 |          |                    |
| Results                    |             |                 |                           |               |               |                 |          | All amounts in GBP |
| Transaction Date 🗘 Referen | ce Number 🔇 | Transaction De  | scription 🗘 Instrument No | umber 🗘 Value | Date 🗘        | Debit Amount    | Cre      | dit Amount         |
| March 30 ,2018 000ZX       | RD1808902E  | BG Account Tran | sfer                      | Marc          | :h 30 ,2018   |                 | 1,000,00 | 00,000.00          |
| Page 1 of 1 (1 of 1 item   | ns)  <      | < 1 → →         |                           |               |               |                 |          |                    |

2. On Account Transactions screen, specify the fields.

For more information on fields, refer to the field description table below.

| Field               | Description                                                                                                    |
|---------------------|----------------------------------------------------------------------------------------------------|
| Search By           | Users can search for an account number by using any of the available search criteria.<br>The account number is set as the default search option. Users can specify the account number directly in the adjacent field or search for an account number by clicking the <b>Search</b> icon. Users can also search for the specific account number by providing customer ID, account number, or account name. |
|                     | Other search options available in the Search by field are Customer ID, SSN, Mobile Number, and Email.                                                                                                    |
|                     | A specific customer ID can be searched by providing the customer<br>name or customer ID. If SSN, mobile, or email IDs are chosen to find<br>an account number, the respective IDs have to be input entirely in the<br>adjacent field for the system to display the account number. For a<br>given search criteria, multiple account numbers may be linked.                                                |
|                     | For example, two or more account numbers can be linked to a single<br>mobile number. In such cases, the system displays all the account<br>number matches and the user can select the relevant account<br>number on which to perform a servicing operation.                                                                                                    |
|                     | Note:<br>The label of the field adjacent to the Search by field<br>changes dynamically. For example, if the Account number<br>is chosen as the search criteria, the label of the adjacent<br>field is displayed as the Account Number. If SSN is chosen<br>as the search criteria, then the adjacent field would display<br>the label as SSN.                                                             |
|                     |                                                                                                    |
| Search Transactions | This section displays the fields to perform the search.                                                                                                    |
| Transaction Type    | <ul> <li>Select the type of transactions to be searched. The options are:</li> <li>Debits &amp; Credits</li> <li>Debits</li> <li>Credits</li> </ul>                                                                                                    |
|                     | Note:<br>Transaction type is always Debits & Credits if you select<br>the Search Type as the Last Number of Transactions.                                                                                                    |
| Search Type         | <ul> <li>Select the search type for the transaction. The options are:</li> <li>Data Range</li> <li>Current Month</li> <li>Current Month Plus Previous Month</li> <li>Current Month Plus Previous 3 Month</li> <li>Current Month Plus Previous 6 Month</li> <li>Last Number of Transactions</li> </ul>                                                                                                    |

# Table 3-49 Account Transactions - Field Description

| Field                          | Description                                                                                               |
|--------------------------------|----------------------------------------------------------------------------------------------------|
| Date Range                     | Select or specify the from and to date for fetching the transaction details.                              |
|                                | Note:<br>This field is displayed if you select Date Range from the<br>Search Type field.                  |
| Last Number of<br>Transactions | Select or specify the last number of the transaction to be fetched.                                       |
|                                | Note:<br>This field is displayed if you select Last Number of<br>Transactions from the Search Type field. |
| Transactional Details          | This section displays the transaction details for the account selected.                                   |
|                                | Note:<br>You can click the Column Filter icon to view only the<br>selected transaction details.           |
| Filter                         | On a sife a walk a to file a the data its as as sourced                                                   |
| Filter                         | Specify a value to filter the details as required.                                                        |
| Transaction Date               | Displays the date of the transaction.                                                                     |
| Reference Number               | Displays the transaction's reference number.                                                              |
| Iransaction Description        | Displays the description for the transaction.                                                             |
| Instrument Number              | Displays the instrument number used for the transaction.                                                  |
| Value Date                     | Displays the value date of the transaction.                                                               |
| Debit Amount                   | Displays the transaction's debit amount.                                                                  |
| Credit Amount                  | Displays the transaction's credit amount.                                                                 |

#### Table 3-49 (Cont.) Account Transactions - Field Description

# 3.12.2 Cheque Status Inquiry

This topic describes the systematic instructions about Cheque Status Inquiry. This screen helps the user to inquire the status of a cheque and its beneficiary details for a given account number and cheque number.

If the cheque is archived, the screen displays two additional fields, Archival Date and Remarks. **To inquire the cheque status:** 

1. On the Home screen, from Retail Account Services, under Inquiry, click Cheque Status Inquiry, or specify the Cheque Status Inquiry in the Search icon bar.

Cheque Status Inquiry screen is displayed.

# Figure 3-74 Cheque Status Inquiry

| Search by                      | Account Number                   | Account Name |  |
|--------------------------------|----------------------------------|--------------|--|
| Account Numbe                  | er 👻 B0101173                    | Q Priya      |  |
| heque Number                   | 025                              |              |  |
| Cheque Status                  |                                  |              |  |
| Status                         | Rejected                         |              |  |
| Amount                         | 4,575.00                         |              |  |
| Presented On<br>Date On Cheque | March 29, 2018<br>March 29, 2018 |              |  |
| Beneficiary                    | ABC Corp Itd                     |              |  |

2. On **Cheque Status Inquiry** screen, specify the fields. For more information on fields, refer to the field description table below.

| Field               | Description                                                                                                    |
|---------------------|----------------------------------------------------------------------------------------------------|
| Search By           | Users can search for an account number by using any of the<br>available search criteria.<br>The account number is set as the default search option. Users can<br>specify the account number directly in the adjacent field or search for<br>an account number by clicking the <b>Search</b> icon. Users can also<br>search for the specific account number by providing customer ID,<br>account number, or account name.<br>Other search options available in the Search by field are Customer<br>ID, SSN, Mobile Number, and Email. |
|                     | A specific customer ID can be searched by providing the customer<br>name or customer ID. If SSN, mobile, or email IDs are chosen to find<br>an account number, the respective IDs have to be input entirely in the<br>adjacent field for the system to display the account number. For a<br>given search criteria, multiple account numbers may be linked.                                                                                                    |
|                     | For example, two or more account numbers can be linked to a single<br>mobile number. In such cases, the system displays all the account<br>number matches and the user can select the relevant account<br>number on which to perform a servicing operation.                                                                                                    |
|                     | ✓ Note:<br>The label of the field adjacent to the Search by field<br>changes dynamically. For example, if the Account number<br>is chosen as the search criteria, the label of the adjacent<br>field is displayed as the Account Number. If SSN is chosen<br>as the search criteria, then the adjacent field would display<br>the label as SSN.                                                                                                    |
| Cheque Number       | Enter the Cheque Number and click the Search button to view the                                                                                                    |
| Input Cheque Number | Input Cheque Number details.                                                                                                    |
| Input Cheque Mumber | This section displays the details of specified cheque number.                                                                                                    |

# Table 3-50 Cheque Status Inquiry - Field Description

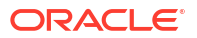

| Field          | Description                                                                                                    |
|----------------|----------------------------------------------------------------------------------------------------|
| Status         | The <b>Status</b> displays if the cheque is Used, Not Used, Canceled, Rejected and Part Used. For cheques that are stopped from payment, an additional remark, 'Stopped' will be displayed in the status. |
| Amount         | Displays the Amount for which the cheque is drawn.                                                                                                    |
| Presented On   | Displays the date on which the Cheque was presented for encashment.                                                                                                    |
| Date On Cheque | Displays the date mentioned on the cheque.                                                                                                    |
| Beneficiary    | Displays the beneficiary of the cheque.                                                                                                    |

### Table 3-50 (Cont.) Cheque Status Inquiry - Field Description

- **3.** After input of the account number, the Sweep History details are displayed in a tabular format.
- 4. On **Sweep History** details, users can view the fields. For more information on fields, refer to the field description table below.

| Field            | Description                                                                                                    |
|------------------|----------------------------------------------------------------------------------------------------|
| Account Number   | Displays the linked Account Number.                                                                            |
| Branch           | Displays the branch code for the account number.                                                               |
| Account Type     | Displays if the linked account is Savings Account, Auto Deposit or Term Deposit.                               |
| Operation        | Displays the operation performed on the sweep transaction if it is a Sweep In or Reverse Sweep In transaction. |
| Transaction Date | Displays the date of sweep in or reverse sweep in transaction.                                                 |
| Transfer Amount  | Displays the transfer amount involved in sweep in or reverse sweep in.                                         |

Table 3-51Sweep History Details

- View Sweep Setup remains inactive until the account number is input and the Search button is clicked. When users click on the View Sweep Setup, Account Sweep In Definition pop up window is displayed.
- 6. In the Account Sweep In Definition screen, users can view the Account Sweep In details. The details are as follows:
  - a. Enable Reverse Sweep In
  - b. Savings Accounts
  - c. Auto Deposits
  - d. Term Deposits

# 3.12.3 Account Closure Inquiry

This helps to inquire account closure status at different stages of the account closure process and view the below details,

- Display all the applicable stages of account closure and status
- Failure Reason/Related error message in case of failure
- Account closure request details

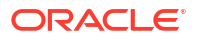

- Account closure status
- Closure Initiation Date
- Closure Date
- Estimated Payout (Applicable before IC online Liquidation)
- Final Settlement Amount (Applicable after IC online liquidation with latest balance)
- Transaction Reference Number.

### Note:

The system displays the latest account closure request details in case more than one account closure happened for the account (in case of close and reopen).

### Note:

The fields marked as **Required** are mandatory.

1. On Home screen, from Retail Account Services, under Inquiry, click Account Closure Inquiry, or specify the Account Closure Inquiry in the Search icon bar.

The Account Closure Inquiry screen is displayed.

### Figure 3-75 Account Closure Inquiry

| Account Closure Inquiry |                |              |  |
|-------------------------|----------------|--------------|--|
| Search by               | Account Number | Account Name |  |
| Account Number 🔹        |                | <u>م</u>     |  |
|                         | Re             | uired        |  |

 Click the Search icon or specify the account number in the Account Number field, and press Enter or Tab.

The account closure inquiry details are displayed in the screen.

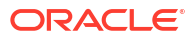

# Figure 3-76 Account Closure Inquiry Details

| Account Closure In                                                | quiry                            |                              |                |                     | ::>           |
|-------------------------------------------------------------------|----------------------------------|------------------------------|----------------|---------------------|---------------|
| aarch by<br>Account Number 🔹                                      | Account Number<br>B0100000010904 | Account Name<br>Jacob Mathew |                |                     |               |
| ccount Closure Stage                                              |                                  |                              |                |                     |               |
| Validation                                                        | Appro                            | ve                           | IC Liquidation | Settlement          | Close Account |
| Account Details<br>Final Payout Credit<br>GBP 3,001.00            | Closure Date<br>December 7, 2018 | Closure Status<br>Closed     |                |                     |               |
| Account Closure Reaso<br>Closure Reason<br>Customer Service Issue | n                                |                              |                |                     |               |
| Settlement Details                                                |                                  |                              |                |                     |               |
| Payment Mode                                                      | Ledger Code                      |                              | Description    | Reference Number    |               |
| Ledger                                                            | 111000001                        |                              | 111000001      | 1235102280350400514 |               |

For more information on fields, refer to the field description table.

| Table 3-52 | Account Closure | - Field Description |
|------------|-----------------|---------------------|
|------------|-----------------|---------------------|

| Field     | Description                                                                                                    |
|-----------|----------------------------------------------------------------------------------------------------|
| Search By | Users can search for an account number by using any of the available search criteria.<br>The account number is set as the default search option. Users can specify the account number directly in the adjacent field or search for an account number by clicking the <b>Search</b> icon. Users can also search for the specific account number by providing customer ID, account number, or account name. |
|           | Other search options available in the Search by field are Customer ID, SSN, Mobile Number, and Email.                                                                                                    |
|           | A specific customer ID can be searched by providing the customer<br>name or customer ID. If SSN, mobile, or email IDs are chosen to find<br>an account number, the respective IDs have to be input entirely in the<br>adjacent field for the system to display the account number. For a<br>given search criteria, multiple account numbers may be linked.                                                |
|           | For example, two or more account numbers can be linked to a single<br>mobile number. In such cases, the system displays all the account<br>number matches and the user can select the relevant account<br>number on which to perform a servicing operation.                                                                                                    |
|           | Note:                                                                                                    |
|           | The label of the field adjacent to the Search by field<br>changes dynamically. For example, if the Account number<br>is chosen as the search criteria, the label of the adjacent<br>field is displayed as the Account Number. If SSN is chosen<br>as the search criteria, then the adjacent field would display<br>the label as SSN.                                                                      |
|           |                                                                                                    |

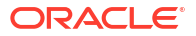

| Field                 | Description                                                                                                    |
|-----------------------|----------------------------------------------------------------------------------------------------|
| Account Closure Stage | <ul> <li>Displays all applicable stages of account closure with status.</li> <li>Red colour indicates Failed.</li> <li>Green colour indicates Success.</li> <li>Black colour indicates Pending.</li> <li>Gray colour indicates Yet to Start.</li> </ul>                                                                                                    |
| Account Details       | Displays the closure account details such as final payout amount, closure initiated date, and status of the account.                                                                                                    |
| Final payout          | <ul> <li>It displays after IC online liquidation with the latest account balance.</li> <li>Credit indicator is displayed if payout amount is greater than zero.</li> <li>Debit indicator should be displayed if the payout amount is less than zero.</li> <li>Debit or Credit indicator will not be displayed if payout amount is zero.</li> </ul>               |
| Closure Initiated     | It displays the account closure initiation date.                                                                                                    |
|                       | Note:<br>This field will not be displayed after an account is closed.                                                                                                    |
| Account Closure Date  | It displays the account closure date.                                                                                                    |
|                       | Note:<br>This field will be displayed once the account is closed.                                                                                                    |
| Closure Status        | <ul> <li>It displays the closure status of an account.</li> <li>In Progress - An account closure request is in process/pending approval.</li> <li>Failed - If an account closure request is failed.</li> <li>Rejected - If an account closure request is rejected by the approver.</li> <li>Closed - If an account closure is successfully completed.</li> </ul> |
| Closure Reason        | Displays the reason for account closure.                                                                                                    |

# Table 3-52 (Cont.) Account Closure - Field Description

| Field              | Description                                                                                                    |
|--------------------|----------------------------------------------------------------------------------------------------|
| Settlement Details | <ul> <li>If the payment mode is an Account. It displays the below values.</li> <li>Account Number - Displays an offset account number for transferring the outstanding balance.</li> <li>Account Name - Displays an offset account name.</li> </ul>                                                                                                    |
|                    | <ul> <li>Transaction Reference Number - Displays the transaction reference number of account to account transfer.</li> <li>Currency - Displays an offset account/settlement account currency code.</li> <li>Exchange Rate - In case of cross-currency settlement system derives the exchange rate based on account closure servicing preference maintenance and display the exchange rate.</li> <li>If the payment mode is Ledger. It displays the below values.</li> <li>Ledger Code - Displays the selected ledger code.</li> <li>Description - Displays the ledger description.</li> <li>Transaction Reference Number - Display the transaction</li> </ul> |

Table 3-52 (Cont.) Account Closure - Field Description

3. Click **Close** icon to close this screen.

# 3.13 Staff Restrictions

If staff restriction is enabled, you cannot view the account balance and transaction details of other staff accounts. Also, you are resticted to initiate or approve the transaction of own account.

- The staff restriction is validated while performing transactions or serving operations form branch.
- For enabling staff restrictions for the user, refer User topic in Oracle Banking Security Management System User Guide.
- For creating staff customer, refer **Retail Onboarding User Guide**.

# 3.14 Business Events in Oracle Banking Retail Accounts

This topic describes the processing of business events in online for Oracle Banking Retail Accounts in Oracle Banking Retail Accounts.

The System has the capability to generate events based customer-initiated or system-initiated actions. The system generates these events related to a customer and their accounts when activities or actions related to the customer or accounts take place that are useful for a service interaction. Some of these generated events are also important to be communicated to customers in a timely manner as per regulations.

The system has the capability to generate and hand over the event with the required details to an external system through Event Delivery Platform (EDP) for their consumption and the external system can use the data handed over for any purpose as deemed necessary. For example, the external system can use the data for communicating the customer of the event with necessary details.

The following business events is available as follows:

- Account Creation
- Debit transaction

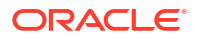

- Credit transaction
- Minimum Credit or Debit transaction threshold
- Maximum Credit or Debit transaction threshold
- Amend Account
- Check book request
- Stop Check Payment
- Manual/ Auto revoke stop check payment
- Account Closure
- Balance Thresholds (Min balance threshold, Max balance threshold, Negative balance, Daily Account Summary).

The static data is factory shipped as part of this release as below.

When the event happens and passes the underlying rule, the system will publish the event with neccessary facts (Data) as shown in the table for the multible third party systems to consume. A single event can be published to multiple consumers.

### Note:

Facts and Rules are the key elements for generating the Business Events. Banks can configure the Facts and Rules, with the naming convention specified in the below tables respectively.

| Domain | Category     | Event    | Fact Name                  | Fact Description                          |
|--------|--------------|----------|----------------------------|-------------------------------------------|
| OBRACC | NONFINANCIAL | ACCREATE | F_ACCOUNT_BRANCH           | Account Branch                            |
| OBRACC | NONFINANCIAL | ACCREATE | F_ACCOUNT_CLASS            | Business Product                          |
| OBRACC | NONFINANCIAL | ACCREATE | F_ACCOUNT_CURRENCY         | Account Currency                          |
| OBRACC | NONFINANCIAL | ACCREATE | F_ACCOUNT_CUSTNAME         | Account Customer<br>Name                  |
| OBRACC | NONFINANCIAL | ACCREATE | F_ACCOUNT_CUSTNO           | Account Customer<br>Number                |
| OBRACC | NONFINANCIAL | ACCREATE | F_ACCOUNT_NAME             | Account Name                              |
| OBRACC | NONFINANCIAL | ACCREATE | F_ACCOUNT_NO               | Account Number                            |
| OBRACC | NONFINANCIAL | ACCREATE | F_ACCOUNT_OPENDATE         | Account Open<br>Date                      |
| OBRACC | NONFINANCIAL | ACCREATE | F_ACCOUNT_TYPE             | Account Type                              |
| OBRACC | FINANCIAL    | ACTXN    | F_TXN_ACCOUNT_BRANC<br>H   | Transaction<br>Account Branch             |
| OBRACC | FINANCIAL    | ACTXN    | F_TXN_ACCOUNT_CURRE<br>NCY | Transaction<br>Account Currency           |
| OBRACC | FINANCIAL    | ACTXN    | F_TXN_ACCOUNT_NO           | Transaction<br>Account Number             |
| OBRACC | FINANCIAL    | ACTXN    | F_TXN_ACY_AMOUNT           | Transaction<br>Account Currency<br>Amount |

#### Table 3-53 List of Facts

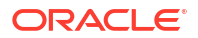

| Domain | Category     | Event     | Fact Name                        | Fact Description                                       |
|--------|--------------|-----------|----------------------------------|--------------------------------------------------------|
| OBRACC | FINANCIAL    | ACTXN     | F_TXN_CUSTOMER_NO                | Transaction<br>Customer Number                         |
| OBRACC | FINANCIAL    | ACTXN     | F_TXN_DRCRIND                    | Recon Transaction<br>Debit-Credit<br>Indicator         |
| OBRACC | FINANCIAL    | ACTXN     | F_TXN_VALUEDATE                  | Recon Transaction<br>Value Date                        |
| CDDAPP | FINANCIAL    | ACTXN     | F_TXN_ACREFNO                    | Transaction<br>Account Reference<br>Number             |
| CDDAPP | FINANCIAL    | ACTXN     | F_TXN_CURRENTBALANCE             | Transaction<br>Account Current<br>Balance              |
| CDDAPP | FINANCIAL    | ACTXN     | F_TXN_ODUTILIZEDAMOUN<br>T       | Overdraft Utilized<br>Amount                           |
| CDDAPP | FINANCIAL    | ACTXN     | F_TXN_REVERSAL                   | Transaction<br>Reversal                                |
| CDDAPP | FINANCIAL    | ACTXN     | F_TXN_REVERSEDACREFN<br>O        | Reversed<br>Transaction<br>Account Reference<br>Number |
| CDDAPP | FINANCIAL    | ACTXNSMRY | F_TXNSMRY_ACCBRANCH              | Account Branch                                         |
| CDDAPP | FINANCIAL    | ACTXNSMRY | F_TXNSMRY_ACCOUNTNO              | Account Number                                         |
| CDDAPP | FINANCIAL    | ACTXNSMRY | F_TXNSMRY_ACCURRENC<br>Y         | Account Currency                                       |
| CDDAPP | FINANCIAL    | ACTXNSMRY | F_TXNSMRY_CUSTOMERN<br>O         | Customer Number                                        |
| CDDAPP | FINANCIAL    | ACTXNSMRY | F_TXNSMRY_LASTCRACTI<br>VITYDATE | Last Credit Activity<br>Date                           |
| CDDAPP | FINANCIAL    | ACTXNSMRY | F_TXNSMRY_LASTDRACTI<br>VITYDATE | Last Debit Activity<br>Date                            |
| CDDAPP | FINANCIAL    | ACTXNSMRY | F_TXNSMRY_LCYCRTURN<br>OVER      | Credit Turnover<br>Amount in Local<br>Currency         |
| CDDAPP | FINANCIAL    | ACTXNSMRY | F_TXNSMRY_LCYCURREN<br>TBALANCE  | Current Balance in<br>Local Currency                   |
| CDDAPP | FINANCIAL    | ACTXNSMRY | F_TXNSMRY_LCYDRTURN<br>OVER      | Debit Turnover<br>Amount in Local<br>Currency          |
| CDDAPP | FINANCIAL    | ACTXNSMRY | F_TXNSMRY_LCYOPENING<br>BALANCE  | Opening Balance<br>in Local Currency                   |
| CDDAPP | FINANCIAL    | ACTXNSMRY | F_TXNSMRY_MULTICCYAC<br>CNO      | Multi-currency<br>Account Number                       |
| OBRACC | NONFINANCIAL | ACCLOSE   | F_ACCOUNT_BRANCH                 | Account Branch                                         |
| OBRACC | NONFINANCIAL | ACCLOSE   | F_ACCOUNT_CLASS                  | Account Class                                          |
| OBRACC | NONFINANCIAL | ACCLOSE   | F_ACCOUNT_CURRENCY               | Account Currency                                       |
| OBRACC | NONFINANCIAL | ACCLOSE   | F_ACCOUNT_CUSTNAME               | Customer Name                                          |
| OBRACC | NONFINANCIAL | ACCLOSE   | F_ACCOUNT_CUSTNO                 | Customer Number                                        |
| OBRACC | NONFINANCIAL | ACCLOSE   | F_ACCOUNT_NAME                   | Account Name                                           |

| TADIE 3-33 (COTIL) LIST OF FACIS | Table 3-53 | Cont.) List | of Facts |
|----------------------------------|------------|-------------|----------|
|----------------------------------|------------|-------------|----------|

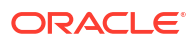

| Domain | Category     | Event    | Fact Name                             | Fact Description                                  |
|--------|--------------|----------|---------------------------------------|---------------------------------------------------|
| OBRACC | NONFINANCIAL | ACCLOSE  | F_ACCOUNT_NO                          | Account Number                                    |
| OBRACC | NONFINANCIAL | ACCLOSE  | F_ACCOUNT_OPENDATE                    | Account Open<br>Date                              |
| OBRACC | NONFINANCIAL | ACCLOSE  | F_ACCOUNT_TYPE                        | Account Type                                      |
| OBRACC | NONFINANCIAL | ACMODIFY | F_ACCOUNT_BRANCH                      | Account Branch                                    |
| OBRACC | NONFINANCIAL | ACMODIFY | F_ACCOUNT_CLASS                       | Account Class                                     |
| OBRACC | NONFINANCIAL | ACMODIFY | F_ACCOUNT_CURRENCY                    | Account Currency                                  |
| OBRACC | NONFINANCIAL | ACMODIFY | F_ACCOUNT_CUSTNAME                    | Customer Name                                     |
| OBRACC | NONFINANCIAL | ACMODIFY | F_ACCOUNT_CUSTNO                      | Customer Number                                   |
| OBRACC | NONFINANCIAL | ACMODIFY | F_ACCOUNT_NAME                        | Account Name                                      |
| OBRACC | NONFINANCIAL | ACMODIFY | F_ACCOUNT_NO                          | Account Number                                    |
| OBRACC | NONFINANCIAL | ACMODIFY | F_ACCOUNT_OPENDATE                    | Account Open<br>Date                              |
| OBRACC | NONFINANCIAL | ACMODIFY | F_ACCOUNT_TYPE                        | Account Type                                      |
| OBRACC | NONFINANCIAL | ACMODIFY | F_DS_ACCOUNTADDRESS                   | Account Address<br>Datasegment                    |
| OBRACC | NONFINANCIAL | ACMODIFY | F_DS_ACCOUNTBASICDET<br>AILS          | Account Basic<br>Details<br>Datasegment           |
| OBRACC | NONFINANCIAL | ACMODIFY | F_DS_ACCOUNTCOURTES<br>YPAYDETAILS    | Account Courtesy<br>Pay Details<br>Datasegment    |
| OBRACC | NONFINANCIAL | ACMODIFY | F_DS_ACCOUNTFEATURES                  | Account Features<br>Datasegment                   |
| OBRACC | NONFINANCIAL | ACMODIFY | F_DS_ACCOUNTMEMONOT<br>ES             | Account Memo<br>Notes<br>Datasegment              |
| OBRACC | NONFINANCIAL | ACMODIFY | F_DS_ACCOUNTMIS                       | Account MIS<br>Datasegment                        |
| OBRACC | NONFINANCIAL | ACMODIFY | F_DS_ACCOUNTNOMINEE                   | Account Nominee<br>Datasegment                    |
| OBRACC | NONFINANCIAL | ACMODIFY | F_DS_ACCOUNTOPERATIN<br>GINSTRUCTIONS | Account Operating<br>Instructions<br>Datasegment  |
| OBRACC | NONFINANCIAL | ACMODIFY | F_DS_ACCOUNTPREFERE<br>NCES           | Account<br>Preferences<br>Datasegment             |
| OBRACC | NONFINANCIAL | ACMODIFY | F_DS_ACCOUNTPROFILEM<br>ASTER         | Account Profile<br>Master<br>Datasegment          |
| OBRACC | NONFINANCIAL | ACMODIFY | F_DS_ACCOUNTSECURED<br>OVERDUEDETAILS | Account Secured<br>Overdue Details<br>Datasegment |
| OBRACC | NONFINANCIAL | ACMODIFY | F_DS_ACCOUNTSIGNATOR<br>Y             | Account Signatory<br>Datasegment                  |
| OBRACC | NONFINANCIAL | ACMODIFY | F_DS_ACCOUNTSTATEMEN<br>TPREFERENCES  | Account Statement<br>Preferences<br>Datasegment   |

Table 3-53 (Cont.) List of Facts

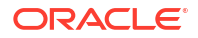

| Domain | Category     | Event    | Fact Name                                | Fact Description                                                  |
|--------|--------------|----------|------------------------------------------|-------------------------------------------------------------------|
| OBRACC | NONFINANCIAL | ACMODIFY | F_DS_ACCOUNTSTATUS                       | Account Status<br>Datasegment                                     |
| OBRACC | NONFINANCIAL | ACMODIFY | F_DS_ACCOUNTSWEEP                        | Account Sweep<br>Datasegment                                      |
| OBRACC | NONFINANCIAL | ACMODIFY | F_DS_ACCOUNTUNSECUR<br>EDOVERDUEDETAILS  | Account<br>Unsecured<br>Overdue Details<br>Datasegment            |
| OBRACC | NONFINANCIAL | ACMODIFY | F_DS_CHEQUEBOOK                          | Chequebook<br>Datasegment                                         |
| OBRACC | NONFINANCIAL | ACMODIFY | F_DS_EFFECTIVEADDRES<br>S                | Effective Address<br>Datasegment                                  |
| OBRACC | NONFINANCIAL | ACMODIFY | F_DS_INTERESTDETAILS                     | Interest Details<br>Datasegment                                   |
| OBRACC | NONFINANCIAL | ACMODIFY | F_DS_JOINTHOLDER                         | Joint Holder<br>Datasegment                                       |
| OBRACC | NONFINANCIAL | ACMODIFY | F_DS_LIMITS                              | Limits<br>Datasegment                                             |
| OBRACC | NONFINANCIAL | ACMODIFY | F_DS_MULTICURRENCYAC<br>COUNT            | Multicurrency<br>Account<br>Datasegment                           |
| OBRACC | NONFINANCIAL | ACMODIFY | F_DS_PROVISIONINGANDG<br>L               | Provisioning And<br>GL Datasegment                                |
| OBRACC | NONFINANCIAL | ACMODIFY | F_ISMOD_DS_ACCOUNTAD<br>DRESS            | Is Account Address<br>Datasegment<br>Modified?                    |
| OBRACC | NONFINANCIAL | ACMODIFY | F_ISMOD_DS_ACCOUNTBA<br>SICDETAILS       | Is Account Basic<br>Details<br>Datasegment<br>Modified?           |
| OBRACC | NONFINANCIAL | ACMODIFY | F_ISMOD_DS_ACCOUNTC<br>OURTESYPAYDETAILS | Is Account<br>Courtesy Pay<br>Details<br>Datasegment<br>Modified? |
| OBRACC | NONFINANCIAL | ACMODIFY | F_ISMOD_DS_ACCOUNTFE<br>ATURES           | Is Account<br>Features<br>Datasegment<br>Modified?                |
| OBRACC | NONFINANCIAL | ACMODIFY | F_ISMOD_DS_ACCOUNTM<br>EMONOTES          | Is Account Memo<br>Notes<br>Datasegment<br>Modified?              |
| OBRACC | NONFINANCIAL | ACMODIFY | F_ISMOD_DS_ACCOUNTMI<br>S                | Is Account MIS<br>Datasegment<br>Modified?                        |
| OBRACC | NONFINANCIAL | ACMODIFY | F_ISMOD_DS_ACCOUNTN<br>OMINEE            | Is Account<br>Nominee<br>Datasegment<br>Modified?                 |

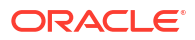

| Domain | Category     | Event    | Fact Name                                         | Fact Description                                                      |
|--------|--------------|----------|---------------------------------------------------|-----------------------------------------------------------------------|
| OBRACC | NONFINANCIAL | ACMODIFY | F_ISMOD_DS_ACCOUNTOP<br>ERATINGINSTRUCTIONS       | Is Account<br>Operating<br>Instructions<br>Datasegment<br>Modified?   |
| OBRACC | NONFINANCIAL | ACMODIFY | F_ISMOD_DS_ACCOUNTPR<br>EFERENCES                 | Is Account<br>Preferences<br>Datasegment<br>Modified?                 |
| OBRACC | NONFINANCIAL | ACMODIFY | F_ISMOD_DS_ACCOUNTPR<br>OFILEMASTER               | Is Account Profile<br>Master<br>Datasegment<br>Modified?              |
| OBRACC | NONFINANCIAL | ACMODIFY | F_ISMOD_DS_ACCOUNTSE<br>CUREDOVERDUEDETAILS       | Is Account Secured<br>Overduedetails<br>Datasegment<br>Modified?      |
| OBRACC | NONFINANCIAL | ACMODIFY | F_ISMOD_DS_ACCOUNTSI<br>GNATORY                   | Is Account<br>Signatory<br>Datasegment<br>Modified?                   |
| OBRACC | NONFINANCIAL | ACMODIFY | F_ISMOD_DS_ACCOUNTST<br>ATEMENTPREFERENCES        | Is Account<br>Statement<br>Preferences<br>Datasegment<br>Modified?    |
| OBRACC | NONFINANCIAL | ACMODIFY | F_ISMOD_DS_ACCOUNTST<br>ATUS                      | Is Account Status<br>Datasegment<br>Modified?                         |
| OBRACC | NONFINANCIAL | ACMODIFY | F_ISMOD_DS_ACCOUNTS<br>WEEP                       | Is Account Sweep<br>Datasegment<br>Modified?                          |
| OBRACC | NONFINANCIAL | ACMODIFY | F_ISMOD_DS_ACCOUNTUN<br>SECUREDOVERDUEDETAIL<br>S | Is Account<br>Unsecured<br>Overduedetails<br>Datasegment<br>Modified? |
| OBRACC | NONFINANCIAL | ACMODIFY | F_ISMOD_DS_CHEQUEBO<br>OK                         | Is Cheque Book<br>Datasegment<br>Modified?                            |
| OBRACC | NONFINANCIAL | ACMODIFY | F_ISMOD_DS_EFFECTIVEA<br>DDRESS                   | Is Effective<br>Address<br>Datasegment<br>Modified?                   |
| OBRACC | NONFINANCIAL | ACMODIFY | F_ISMOD_DS_INTERESTDE<br>TAILS                    | Is Interest Details<br>Datasegment<br>Modified?                       |
| OBRACC | NONFINANCIAL | ACMODIFY | F_ISMOD_DS_JOINTHOLDE<br>R                        | Is Joint Holder<br>Datasegment<br>Modified?                           |

Table 3-53 (Cont.) List of Facts

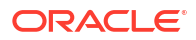

| Domain | Category     | Event    | Fact Name                           | Fact Description                                        |
|--------|--------------|----------|-------------------------------------|---------------------------------------------------------|
| OBRACC | NONFINANCIAL | ACMODIFY | F_ISMOD_DS_LIMITS                   | Is Account Limits<br>Datasegment<br>Modified?           |
| OBRACC | NONFINANCIAL | ACMODIFY | F_ISMOD_DS_MULTICURR<br>ENCYACCOUNT | Is Multicurrency<br>Account<br>Datasegment<br>Modified? |
| OBRACC | NONFINANCIAL | ACMODIFY | F_ISMOD_DS_PROVISIONI<br>NGANDGL    | Is Provisioning and<br>GL Datasegment<br>Modified?      |
| CDDAPP | NONFINANCIAL | CHQBOOK  | F_CHQBK_ACCDOMAIN                   | Cheque Book<br>Account Domain                           |
| CDDAPP | NONFINANCIAL | CHQBOOK  | F_CHQBK_ACCOUNTNO                   | Cheque Book<br>Account Number                           |
| CDDAPP | NONFINANCIAL | CHQBOOK  | F_CHQBK_BRANCH                      | Cheque Book<br>Account Branch                           |
| CDDAPP | NONFINANCIAL | CHQBOOK  | F_CHQBK_CHQLEAVES                   | Cheque Book<br>Leaves                                   |
| CDDAPP | NONFINANCIAL | CHQBOOK  | F_CHQBK_CURRENCY                    | Cheque Book<br>Currency                                 |
| CDDAPP | NONFINANCIAL | CHQBOOK  | F_CHQBK_DELIVERYMODE                | Cheque Book<br>Delivery Mode                            |
| CDDAPP | NONFINANCIAL | CHQBOOK  | F_CHQBK_FIRSTCHEQUEN<br>O           | Cheque Book First<br>Cheque Number                      |
| CDDAPP | NONFINANCIAL | CHQBOOK  | F_CHQBK_ORDERDATE                   | Cheque Book<br>Order Date                               |
| CDDAPP | NONFINANCIAL | CHQBOOK  | F_CHQBK_ORDERDTLS                   | Cheque Book<br>Order Details                            |
| CDDAPP | NONFINANCIAL | CHQBOOK  | F_CHQBK_REQSTATUS                   | Cheque Book<br>Request Status                           |
| CDDAPP | NONFINANCIAL | СНОВООК  | F_CHQBK_TYPE                        | Cheque Book Type                                        |
| CDDAPP | NONFINANCIAL | STOPPAY  | F_STPY_ACCDOMAIN                    | Stop Payment<br>Account Domain                          |
| CDDAPP | NONFINANCIAL | STOPPAY  | F_STPY_ACCOUNTNO                    | Stop Payment<br>Account Number                          |
| CDDAPP | NONFINANCIAL | STOPPAY  | F_STPY_AMOUNT                       | Stop Payment<br>Amount                                  |
| CDDAPP | NONFINANCIAL | STOPPAY  | F_STPY_BRANCH                       | Stop Payment<br>Account Branch                          |
| CDDAPP | NONFINANCIAL | STOPPAY  | F_STPY_CURRENCY                     | Stop Payment<br>Account Currency                        |
| CDDAPP | NONFINANCIAL | STOPPAY  | F_STPY_EFFECTIVEDATE                | Stop Payment<br>Effective Date                          |
| CDDAPP | NONFINANCIAL | STOPPAY  | F_STPY_ENDCHEQUENO                  | Stop Payment End<br>Cheque Number                       |
| CDDAPP | NONFINANCIAL | STOPPAY  | F_STPY_RECORDSTATUS                 | Stop Payment<br>Record Status                           |
| CDDAPP | NONFINANCIAL | STOPPAY  | F_STPY_STARTCHEQUENO                | Stop Payment Start<br>Cheque Number                     |

| Table 3-53 | (Cont.) List of Facts |
|------------|-----------------------|
|            |                       |

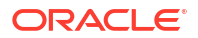

| Table 3-53 | (Cont.) List of Facts |
|------------|-----------------------|
|------------|-----------------------|

| Domain | Category     | Event   | Fact Name            | Fact Description       |
|--------|--------------|---------|----------------------|------------------------|
| CDDAPP | NONFINANCIAL | STOPPAY | F_STPY_STOPPAYMENTNO | Stop Payment<br>Number |
| CDDAPP | NONFINANCIAL | STOPPAY | F_STPY_TYPE          | Stop Payment Type      |

For each Domain, Category, and Events, there is a list of topic names as follow:

# Table 3-54 List of Topic Names

| Domain | Category     | Event         | Topic Names                         |
|--------|--------------|---------------|-------------------------------------|
| CDDAPP | FINANCIAL    | ACTXN         | FinAccountingTransactio             |
| CDDAPP | FINANCIAL    | ACTXNSMRY     | FinAccountingTransactio<br>nSummary |
| CDDAPP | NONFINANCIAL | CHQBOOK       | NonFinChequeBook                    |
| CDDAPP | NONFINANCIAL | STOPPAY       | NonFinStopPayment                   |
| OBRACC | NONFINANCIAL | ACCLOSE       | NonFinAccountClosure                |
| OBRACC | NONFINANCIAL | ACCREATE      | NonFinAccountCreation               |
| OBRACC | NONFINANCIAL | ACMODIFY      | NonFinAccountModificat ion          |
| OBRACC | NONFINANCIAL | ACPATCH       | NonFinAccountPatch                  |
| OBRACC | NOTICES      | ACCOUNTSTATUS | NoticeAccountStatus                 |
| OBRACC | NOTICES      | ACCSIGNATORY  | NoticeAccountSignatory              |
| OBRACC | NOTICES      | ACCSTATEMENT  | NoticeAccountStatement              |
| OBRACC | NOTICES      | AMOUNTBLOCK   | NoticeAmountBlock                   |
| OBRACC | NOTICES      | REGD          | NoticeRegD                          |
| OBRACC | NOTICES      | REMINDERS     | NoticeReminders                     |

# Table 3-55 List of Rules

| Rule Name         | Rule Description                       |
|-------------------|----------------------------------------|
| EVENT_RULCACRE    | Checking Account Creation              |
| EVENT_RULSACRE    | Savings Account Creation               |
| EVENT_RULDRTXN    | Debit Transaction                      |
| EVENT_RULCRTXN    | Credit Transaction                     |
| EVENT_RULMINDR    | Minimum Debit Threshold                |
| EVENT_RULMINCR    | Minimum Credit Threshold               |
| EVENT_RULMAXDR    | Maximum Debit Threshold                |
| EVENT_RULMAXCR    | Maximum Credit Threshold               |
| EVENT_MODACADDR   | Account Address Modification           |
| EVENT_MODACBSDTL  | Account Basic Details Modification     |
| EVENT_MODACCHQBK  | Account Cheque Book Modification       |
| EVENT_MODACCPAY   | Account Co-pay Details Modifcation     |
| EVENT_MODACEFADDR | Account Effective Address Modification |
| EVENT_MODACFTR    | Account Feature Modification           |

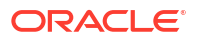

| Rule Name         | Rule Description                              |
|-------------------|-----------------------------------------------|
| EVENT_MODACINTDTL | Account Interest Detail Modification          |
| EVENT_MODACJNTHLD | Account Joint Holder Modification             |
| EVENT_MODACLIMITS | Account Limit Modification                    |
| EVENT_MODACMCYACC | Account Multi-currency Detail Modification    |
| EVENT_MODACMEMO   | Account Memo Modification                     |
| EVENT_MODACMIS    | Account MIS Detail Modification               |
| EVENT_MODACNOM    | Account Nominee Detail Modification           |
| EVENT_MODACOPINS  | Account Operating Instruction Modification    |
| EVENT_MODACPREF   | Account Preference Modification               |
| EVENT_MODACPROF   | Account Profile Master Modification           |
| EVENT_MODACPROVGL | Account Provisioning GL Modification          |
| EVENT_MODACSECOVD | Account Secured Overdue Detail Modification   |
| EVENT_MODACSIGN   | Account Signatory Detail Modification         |
| EVENT_MODACSTAT   | Account Status Modification                   |
| EVENT_MODACSTMPRF | Account Statement Preference Modification     |
| EVENT_MODACSWEEP  | Account Sweep Detail Modification             |
| EVENT_MODACUSCOVD | Account Unsecured Overdue Detail Modification |
| EVENT_RULACLOS    | Account Closure                               |
| EVENT_RULCAMOD    | Checking Account Modification                 |
| EVENT_RULCHQCRE   | Cheque Book Creation                          |
| EVENT_RULDLYSMRY  | Daily Summary                                 |
| EVENT_RULMAXBAL   | Maximum Balance Threshold                     |
| EVENT_RULMINBAL   | Minimum Balance Threshold                     |
| EVENT_RULNEGBAL   | Negative Balance Threshold                    |
| EVENT_RULODLMUTL  | Overdraft Limit Utilization                   |
| EVENT_RULODPROT   | Overdraft Protection Transaction              |
| EVENT_RULREVR     | Reversal Transaction                          |
| EVENT_RULSAMOD    | Savings Account Modification                  |
| EVENT_RULSTPCRE   | Stop Cheque Creation                          |
| EVENT_RULSTPREV   | Stop Cheque Reversal                          |

#### Table 3-55 (Cont.) List of Rules

#### Notifications

The below list of notifications are supported as follow:

- Account Dormancy
- Reg D Warning
- Reg D Violation
- Reg D Monthly Threshold Violation
- Reg D Violation for the Calendar Month
- Reg D Automatic Product Switch (Savings to Checking account)
- Signatory Change on Account
- Account Closure

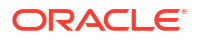

- Extension of Reg CC Hold
- Garnishment Placement
- Account Block has been placed
- Notification for Statement Generation

### Table 3-56 List of Facts

| Domain     | Categor<br>y | Event         | Fact Name               | Fact Description              |
|------------|--------------|---------------|-------------------------|-------------------------------|
| OBRAC<br>C | NOTICE<br>S  | ACCOUNTSTATUS | F_ACC_NO                | Account Number                |
| OBRAC<br>C | NOTICE<br>S  | ACCOUNTSTATUS | F_ACC_CLOSURE_DATE      | Closure Date                  |
| OBRAC<br>C | NOTICE<br>S  | ACCOUNTSTATUS | F_ACC_STATUS            | Account Status                |
| OBRAC<br>C | NOTICE<br>S  | ACCOUNTSTATUS | F_ESCHEATMENT_DATE      | Escheatment Date              |
| OBRAC<br>C | NOTICE<br>S  | ACCOUNTSTATUS | F_CLOSURE_REASON        | Closure Reason                |
| OBRAC<br>C | NOTICE<br>S  | ACCOUNTSTATUS | F_CUST_NO               | Customer No                   |
| OBRAC<br>C | NOTICE<br>S  | ACCOUNTSTATUS | F_ACC_NAME              | Account Name                  |
| OBRAC<br>C | NOTICE<br>S  | ACCOUNTSTATUS | F_ACC_TYPE              | Account Type                  |
| OBRAC<br>C | NOTICE<br>S  | ACCOUNTSTATUS | F_CUST_NAME             | Customer Name                 |
| OBRAC<br>C | NOTICE<br>S  | ACCOUNTSTATUS | F_CUST_TYPE             | Customer Type                 |
| OBRAC<br>C | NOTICE<br>S  | ACCSIGNATORY  | F_ACC_TYPE              | Account Type                  |
| OBRAC<br>C | NOTICE<br>S  | ACCSIGNATORY  | F_ACC_NO                | Account Number                |
| OBRAC<br>C | NOTICE<br>S  | ACCSIGNATORY  | F_ACC_NAME              | Account Name                  |
| OBRAC<br>C | NOTICE<br>S  | ACCSIGNATORY  | F_JNT_HOLDER_CUST_NO    | Joint Holder<br>Customer No   |
| OBRAC<br>C | NOTICE<br>S  | ACCSIGNATORY  | F_SIGNATORY_CHANGE_DATE | Signatory Changed<br>Date     |
| OBRAC<br>C | NOTICE<br>S  | ACCSIGNATORY  | F_JNT_HOLDER_CUST_NAME  | Joint Holder<br>Customer Name |
| OBRAC<br>C | NOTICE<br>S  | ACCSIGNATORY  | F_GUARDIAN_CUST_NO      | Guardian<br>Customer No       |
| OBRAC<br>C | NOTICE<br>S  | ACCSIGNATORY  | F_CUST_NO               | Customer No                   |
| OBRAC<br>C | NOTICE<br>S  | ACCSIGNATORY  | F_CUST_NAME             | Customer Name                 |
| OBRAC<br>C | NOTICE<br>S  | ACCSIGNATORY  | F_CUST_TYPE             | Customer Type                 |
| OBRAC<br>C | NOTICE<br>S  | ACCSIGNATORY  | F_GUARDIAN_CUST_NAME    | Guradian<br>Customer Name     |

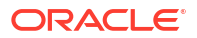

| Domain     | Categor<br>y | Event        | Fact Name                              | Fact Description                                 |
|------------|--------------|--------------|----------------------------------------|--------------------------------------------------|
| OBRAC<br>C | NOTICE<br>S  | ACCSIGNATORY | F_GUARDIAN_CUST_TYPE                   | Joint Holder<br>Customer Type                    |
| OBRAC<br>C | NOTICE<br>S  | ACCSIGNATORY | F_JNT_HOLDER_CUST_TYPE                 | Guardian<br>Customer Type                        |
| OBRAC<br>C | NOTICE<br>S  | ACCSTATEMENT | F_ACC_NO                               | Account Number                                   |
| OBRAC<br>C | NOTICE<br>S  | ACCSTATEMENT | F_STMT_MODE                            | Statement Mode                                   |
| OBRAC<br>C | NOTICE<br>S  | ACCSTATEMENT | F_STMT_GENERATION_DATE                 | Statement<br>Generation Date                     |
| OBRAC<br>C | NOTICE<br>S  | ACCSTATEMENT | F_CUST_NO                              | Customer No                                      |
| OBRAC<br>C | NOTICE<br>S  | ACCSTATEMENT | F_ACC_TYPE                             | Account Type                                     |
| OBRAC<br>C | NOTICE<br>S  | ACCSTATEMENT | F_ACC_NAME                             | Account Name                                     |
| OBRAC<br>C | NOTICE<br>S  | ACCSTATEMENT | F_CUST_NAME                            | Customer Name                                    |
| OBRAC<br>C | NOTICE<br>S  | ACCSTATEMENT | F_CUST_TYPE                            | Customer Type                                    |
| OBRAC<br>C | NOTICE<br>S  | AMOUNTBLOCK  | F_GARNISHMENT_BLK_AMOUN<br>T           | Garnishment Block<br>Amount                      |
| OBRAC<br>C | NOTICE<br>S  | AMOUNTBLOCK  | F_ACC_NO                               | Account Number                                   |
| OBRAC<br>C | NOTICE<br>S  | AMOUNTBLOCK  | F_GARNISHMENT_ORDER_DAT<br>E           | Garnishment Order<br>Date                        |
| OBRAC<br>C | NOTICE<br>S  | AMOUNTBLOCK  | F_GARNISHMENT_STATUS                   | Garnishment<br>Status                            |
| OBRAC<br>C | NOTICE<br>S  | AMOUNTBLOCK  | F_GARNISHMENT_END_DATE                 | Garnishment End<br>Date                          |
| OBRAC<br>C | NOTICE<br>S  | AMOUNTBLOCK  | F_CUST_NO                              | Customer No                                      |
| OBRAC<br>C | NOTICE<br>S  | AMOUNTBLOCK  | F_ACC_TYPE                             | Account Type                                     |
| OBRAC<br>C | NOTICE<br>S  | AMOUNTBLOCK  | F_ACC_NAME                             | Account Name                                     |
| OBRAC<br>C | NOTICE<br>S  | AMOUNTBLOCK  | F_CUST_TYPE                            | Customer Type                                    |
| OBRAC<br>C | NOTICE<br>S  | AMOUNTBLOCK  | F_CUST_NAME                            | Customer Name                                    |
| OBRAC<br>C | NOTICE<br>S  | REGD         | F_ACC_CLASS                            | Current Account<br>Class                         |
| OBRAC<br>C | NOTICE<br>S  | REGD         | F_DATE_OF_WARNING_THRESH<br>OLD_BREACH | Date Of Warning<br>Threshold Breach              |
| OBRAC<br>C | NOTICE<br>S  | REGD         | F_VIOLATION_TXN_MONTH_AN<br>D_YEAR     | Reg D Violation<br>Transaction Month<br>And Year |

|--|

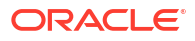

| Domain     | Categor<br>y | Event | Fact Name                                                   | Fact Description                                        |
|------------|--------------|-------|-------------------------------------------------------------|---------------------------------------------------------|
| OBRAC<br>C | NOTICE<br>S  | REGD  | F_TXN_DESCRIPTION                                           | Transaction<br>Description                              |
| OBRAC<br>C | NOTICE<br>S  | REGD  | F_TXN_DATE                                                  | Transaction Date                                        |
| OBRAC<br>C | NOTICE<br>S  | REGD  | F_TXN_CODE                                                  | Transaction Code                                        |
| OBRAC<br>C | NOTICE<br>S  | REGD  | F_REG_D_WARNING_TRANSAC<br>TION_THRESHOLD                   | Reg D Warning<br>Threshold                              |
| OBRAC<br>C | NOTICE<br>S  | REGD  | F_ACC_NO                                                    | Account Number                                          |
| OBRAC<br>C | NOTICE<br>S  | REGD  | F_DATE_OF_VIOLATION_THRES<br>HOLD_BREACH                    | Reg D Warning<br>BreachDate                             |
| OBRAC<br>C | NOTICE<br>S  | REGD  | F_WARNING_TXN_MONTH_AND<br>_YEAR                            | Reg D Warning<br>Transaction<br>MonthYear               |
| OBRAC<br>C | NOTICE<br>S  | REGD  | F_REG_D_12_MONTH_ROLLING<br>_PERIOD_VIOLATION_THRESHO<br>LD | Reg D 12 Month<br>Rolling Period<br>Violation Threshold |
| OBRAC<br>C | NOTICE<br>S  | REGD  | F_REG_D_MONTHLY_VIOLATION<br>_THRESHOLD                     | Reg D Monthly<br>Violation Threshold                    |
| OBRAC<br>C | NOTICE<br>S  | REGD  | F_REG_D_TXN_COUNT_FOR_T<br>HE_MONTH                         | Reg D Transaction<br>Count For The<br>Month             |
| OBRAC<br>C | NOTICE<br>S  | REGD  | F_REG_D_VIOLATION_MONTHS<br>_IN_12_MONTH_ROLLING_PERI<br>OD | Reg D Yearly<br>Violation                               |
| OBRAC<br>C | NOTICE<br>S  | REGD  | F_REG_D_VIOLATION_THRESH<br>OLD                             | Reg D Violation<br>Threshold                            |
| OBRAC<br>C | NOTICE<br>S  | REGD  | F_CUST_NO                                                   | Customer No                                             |
| OBRAC<br>C | NOTICE<br>S  | REGD  | F_ACC_TYPE                                                  | Account Type                                            |
| OBRAC<br>C | NOTICE<br>S  | REGD  | F_ACC_NAME                                                  | Account Name                                            |
| OBRAC<br>C | NOTICE<br>S  | REGD  | F_CUST_NAME                                                 | Customer Name                                           |
| OBRAC<br>C | NOTICE<br>S  | REGD  | F_CUST_TYPE                                                 | Customer Type                                           |
| OBRAC<br>C | NOTICE<br>S  | REGD  | F_NEW_ACC_CLASS                                             | New Account Class                                       |

| Table 3-56 ( | Cont.) List | of Facts |
|--------------|-------------|----------|
|--------------|-------------|----------|

### Table 3-57 List of Rules

| Rule Name             | Rule Description             |
|-----------------------|------------------------------|
| EVENT_JOINT           | Joint Holder                 |
| EVENT_GUAR            | Guardian                     |
| EVENT_REGD_V_CAL_MNTH | Violation For Calendar Month |

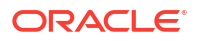

| Rule Name           | Rule Description            |
|---------------------|-----------------------------|
| EVENT_REGD_V_YRLY   | Yearly Violation            |
| EVENT_REGD_V_MNTHLY | Monthly Threshold Violation |
| EVENT_REGD_WARN     | Reg D Warning               |
| EVENT_GARN          | Garnishment                 |
| EVENT_STMT_PERIODIC | Periodic                    |
| EVENT_CLOSURE       | Closure                     |
| EVENT_ESCH_CLOS     | Escheatment Closure         |

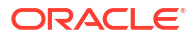

# A Functional Activity Codes

This topic contains the functional activity codes available in Oracle Banking Retail Accounts.

| Screen Name/API<br>Name         | Fucntional Activity<br>Code                        | Action         | Description                                 |
|---------------------------------|----------------------------------------------------|----------------|---------------------------------------------|
| Business Product<br>Maintenance | OBRACC_FA_ACCOUN<br>TCLASSAGGREGATE_<br>AMEND      | MODIFY         | To amend an account class                   |
| Business Product<br>Maintenance | OBRACC_FA_ACCOUN<br>TCLASSAGGREGATE_<br>AUTHORIZE  | AUTHORIZE      | To authorize an account class               |
| Business Product<br>Maintenance | OBRACC_FA_ACCOUN<br>TCLASSAGGREGATE_<br>CLOSE      | CLOSE          | To close an account class                   |
| Business Product<br>Maintenance | OBRACC_FA_ACCOUN<br>TCLASSAGGREGATE_<br>DELETE     | DELETE         | To delete an account class                  |
| Business Product<br>Maintenance | OBRACC_FA_ACCOUN<br>TCLASSAGGREGATE_<br>NEW        | NEW            | To make a new account class                 |
| Business Product<br>Maintenance | OBRACC_FA_ACCOUN<br>TCLASSAGGREGATE_<br>REMOVELOCK | All Operations | To remove lock on an account class resource |
| Business Product<br>Maintenance | OBRACC_FA_ACCOUN<br>TCLASSAGGREGATE_<br>REOPEN     | REOPEN         | To reopen an account class                  |
| Business Product<br>Maintenance | OBRACC_FA_ACCOUN<br>TCLASSAGGREGATE_<br>SUBMIT     | SUBMIT         | To submit an account class                  |
| Business Product<br>Maintenance | OBRACC_FA_ACCOUN<br>TCLASSAGGREGATE_<br>VALIDATE   | VALIDATE       | To validate an account class                |
| Business Product<br>Maintenance | OBRACC_FA_ACCOUN<br>TCLASSAGGREGATE_<br>VIEW       | VIEW           | To view an account class                    |
| Business Product<br>Maintenance | OBRACC_FA_SER_AC<br>COUNTCLASSAGGRE<br>GATE_AMEND  | UNLOCK         | Update business product service API         |
| Business Product<br>Maintenance | OBRACC_FA_SER_AC<br>COUNTCLASSAGGRE<br>GATE_CLOSE  | CLOSE          | Close business product service API          |
| Business Product<br>Maintenance | OBRACC_FA_SER_AC<br>COUNTCLASSAGGRE<br>GATE_NEW    | NEW            | Create business product service API         |
| Business Product<br>Maintenance | OBRACC_FA_SER_AC<br>COUNTCLASSAGGRE<br>GATE_REOPEN | REOPEN         | Reopen business product service API         |

| Screen Name/API<br>Name          | Fucntional Activity<br>Code                                     | Action | Description                                     |  |
|----------------------------------|-----------------------------------------------------------------|--------|-------------------------------------------------|--|
| Business Product<br>Maintenance  | OBRACC_FA_SER_AC<br>COUNTCLASSAGGRE<br>GATE_VIEW                | VIEW   | View business product service API               |  |
| Business Events                  | CDDAPP_FA_LOG_NO<br>TICE_EVENTGEN_SAV<br>E                      | SAVE   | Notice Event Generation Logging                 |  |
| Statement                        | DDASTMT_FA_DOWNL<br>OAD_STATEMENT_SE<br>RVICE                   | VIEW   | Download Account Statement Service              |  |
| Statement                        | DDASTMT_FA_GENER<br>ATE_CONSOL_STMT_<br>SERVICE                 | NEW    | Generate consolidated statement service         |  |
| Statement                        | DDASTMT_FA_GENER<br>ATE_STMT_SERVICE                            | NEW    | Generate Account Statement Service              |  |
| Statement                        | DDASTMT_FA_GET_ST<br>ATEMENT_SERVICE                            | VIEW   | Get Account Statement Service                   |  |
| Statement                        | DDASTMT_FA_SERVIC<br>E_GET_STATEMENT_P<br>REF                   | VIEW   | Get Account Statement Preferences               |  |
| External<br>Relationship<br>Code | DDACFG_FA_EXTREL<br>ATIONSHIPCODE_GET<br>SUMMARY                | VIEW   | View external relationsheip summary<br>API      |  |
| Cheque Book<br>Service           | CDDAPP_FA_SER_CH<br>EQUEBOOKSERVICE_<br>AMEND                   | UNLOCK | Update Cheque Book Services for Service API     |  |
| Cheque Book<br>Service           | CDDAPP_FA_SER_CH<br>EQUEBOOKSERVICE_<br>CLOSE                   | CLOSE  | Close Cheque Book Services for<br>Service API   |  |
| Cheque Book<br>Service           | CDDAPP_FA_SER_CH<br>EQUEBOOKSERVICE_<br>NEW                     | NEW    | Create Cheque Book Services for<br>Service API  |  |
| Cheque Book<br>Service           | CDDAPP_FA_SER_CH<br>EQUEBOOKSERVICE_<br>REOPEN                  | REOPEN | Reopen Cheque Book Services for Service API     |  |
| Cheque Book<br>Service           | CDDAPP_FA_SER_CH<br>EQUEBOOKSERVICE_<br>VIEW                    | VIEW   | View Cheque Book Services for Service<br>API    |  |
| Cheque Book<br>Service           | CDDAPP_FA_SER_ST<br>OPPAYMENT_AMEND                             | UNLOCK | Update Stop Payment Services for<br>Service API |  |
| Cheque Book<br>Service           | CDDAPP_FA_SER_ST<br>OPPAYMENT_CLOSE                             | CLOSE  | Close Stop Payment Services for<br>Service API  |  |
| Cheque Book<br>Service           | CDDAPP_FA_SER_ST<br>OPPAYMENT_NEW                               | NEW    | Create Stop Payment Services for<br>Service API |  |
| Cheque Book<br>Service           | CDDAPP_FA_SER_ST<br>OPPAYMENT_REOPEN                            | REOPEN | Reopen Stop Payment Services for Service API    |  |
| Cheque Book<br>Service           | CDDAPP_FA_SER_ST<br>OPPAYMENT_VIEW                              | VIEW   | View Stop Payment Services for Service<br>API   |  |
| Account Service                  | OBRACC_FA_ACCOUN<br>TSERVICESAGGREGA<br>TE_ALLBRANCHACCO<br>UNT | VIEW   | To get all accounts of a branch                 |  |

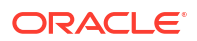

| Screen Name/API<br>Name | Fucntional Activity<br>Code                               | Action         | Description                              |  |
|-------------------------|-----------------------------------------------------------|----------------|------------------------------------------|--|
| Account Service         | OBRACC_FA_ACCOUN<br>TSERVICESAGGREGA<br>TE_AMEND          | MODIFY         | To amend an account                      |  |
| Account Service         | OBRACC_FA_ACCOUN<br>TSERVICESAGGREGA<br>TE_AUTHORIZE      | AUTHORIZE      | To authorize an account                  |  |
| Account Service         | OBRACC_FA_ACCOUN<br>TSERVICESAGGREGA<br>TE_CLOSE          | CLOSE          | To close an account                      |  |
| Account Service         | OBRACC_FA_ACCOUN<br>TSERVICESAGGREGA<br>TE_DELETE         | DELETE         | To delete an account                     |  |
| Account Service         | OBRACC_FA_ACCOUN<br>TSERVICESAGGREGA<br>TE_LISTALLACCOUNT | VIEW           | To list all accounts                     |  |
| Account Service         | OBRACC_FA_ACCOUN<br>TSERVICESAGGREGA<br>TE_NEW            | NEW            | To create a new account                  |  |
| Account Service         | OBRACC_FA_ACCOUN<br>TSERVICESAGGREGA<br>TE_REMOVELOCK     | All Operations | To remove lock on an account resource    |  |
| Account Service         | OBRACC_FA_ACCOUN<br>TSERVICESAGGREGA<br>TE_REOPEN         | REOPEN         | To reopen an account                     |  |
| Account Service         | OBRACC_FA_ACCOUN<br>TSERVICESAGGREGA<br>TE_SUBMIT         | SUBMIT         | To submit an account                     |  |
| Account Service         | OBRACC_FA_ACCOUN<br>TSERVICESAGGREGA<br>TE_VALIDATE       | VALIDATE       | To validate an account                   |  |
| Account Service         | OBRACC_FA_ACCOUN<br>TSERVICESAGGREGA<br>TE_VIEW           | VIEW           | To view an account                       |  |
| Account Service         | OBRACC_FA_ACCOUN<br>TSERVICES_MIGRATE<br>ACCOUNT          | NEW            | To migrate an external account           |  |
| Integration<br>Service  | OBRACC_FA_GET_CU<br>STOMERDATA                            | VIEW           | To Get customer data                     |  |
| Integration<br>Service  | OBRACC_FA_INTEGRA<br>TIONSERVICES_ALER<br>TS              | VIEW           | To Get customer alerts                   |  |
| Integration<br>Service  | OBRACC_FA_INTEGRA<br>TIONSERVICES_ASSE<br>TSLIAB          | VIEW           | To Get customer assets liability details |  |
| Integration<br>Service  | OBRACC_FA_INTEGRA<br>TIONSERVICES_CASA<br>SUMMARY         | VIEW           | To Get casa summary                      |  |
| Integration<br>Service  | OBRACC_FA_INTEGRA<br>TIONSERVICES_HOUS<br>EHOLD           | VIEW           | To Get customer details                  |  |

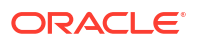

| Screen Name/API<br>Name | Fucntional Activity<br>Code                                                  | Action   | Description                                                                                                    |  |
|-------------------------|------------------------------------------------------------------------------|----------|----------------------------------------------------------------------------------------------------|--|
| Integration<br>Service  | OBRACC_FA_INTEGRA<br>TIONSERVICES_HOUS<br>EHOLDBALANCE                       | VIEW     | To Get customer balance                                                                                                 |  |
| Integration<br>Service  | OBRACC_FA_INTEGRA<br>TIONSERVICES_LAST<br>TXN                                | VIEW     | To Get last 5 transactions                                                                                              |  |
| Integration<br>Service  | OBRACC_FA_INTEGRA<br>TIONSERVICES_SUMM<br>ARY                                | VIEW     | To Get customer summary                                                                                                 |  |
| Integration<br>Service  | OBRACC_FA_INTEGRA<br>TIONSERVICES_RELA<br>TEDACCOUNTS                        | POST     | Retrieves related accounts of a customer. If customer is minor, it restricts if there is only custodian for an account. |  |
| Integration<br>Service  | OBRACC_FA_SER_INT<br>EGRATIONSERVICES_<br>GETBALANCESUMMA<br>RY              | POST     | Retrives the account balance along with<br>Limit utilization status for the given<br>account                            |  |
| Product Switch          | OBRACC_FA_SER_AC<br>COUNTBATCHSERVIC<br>E_NEW                                | NEW      | For Product switch batch                                                                                                |  |
| Account Service         | OBRACC_FA_SER_AC<br>COUNTSERVICESAGG<br>REGATE_AMEND                         | MODIFY   | To update account basic details                                                                                         |  |
| Account Service         | OBRACC_FA_SER_AC<br>COUNTSERVICESAGG<br>REGATE_AMEND_BASI<br>CDETAILS        | MODIFY   | To update account basic details                                                                                         |  |
| Account Service         | OBRACC_FA_SER_AC<br>COUNTSERVICESAGG<br>REGATE_AUTO_AMEN<br>D                | MODIFY   | To auto modify account                                                                                                  |  |
| Account Service         | OBRACC_FA_SER_AC<br>COUNTSERVICESAGG<br>REGATE_CHEQUEBO<br>OK                | NEW      | To create chequebook for given accounts                                                                                 |  |
| Account Service         | OBRACC_FA_SER_AC<br>COUNTSERVICESAGG<br>REGATE_CLOSE                         | CLOSE    | To close the account                                                                                                    |  |
| Account Service         | OBRACC_FA_SER_AC<br>COUNTSERVICESAGG<br>REGATE_EXTERNALA<br>CCOUNTVALIDATION | VALIDATE | To validate external account                                                                                            |  |
| Account Service         | OBRACC_FA_SER_AC<br>COUNTSERVICESAGG<br>REGATE_GETCUSTAC<br>COUNTS           | VIEW     | To get customer accounts                                                                                                |  |
| Account Service         | OBRACC_FA_SER_AC<br>COUNTSERVICESAGG<br>REGATE_GETERRORC<br>ODEENTRIES       | VIEW     | To get error code entries                                                                                               |  |
| Account Service         | OBRACC_FA_SER_AC<br>COUNTSERVICESAGG<br>REGATE_NEW                           | NEW      | To create a new account                                                                                                 |  |

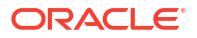

| Screen Name/API<br>Name | Fucntional Activity<br>Code                                               | Action         | Description                                |
|-------------------------|---------------------------------------------------------------------------|----------------|--------------------------------------------|
| Account Service         | OBRACC_FA_SER_AC<br>COUNTSERVICESAGG<br>REGATE_POPULATE_P<br>RE_RECORD    | NEW            | To create pre record in external system    |
| Account Service         | OBRACC_FA_SER_AC<br>COUNTSERVICESAGG<br>REGATE_PUSH_ACCO<br>UNTMIS        | All Operations | To push account mis                        |
| Account Service         | OBRACC_FA_SER_AC<br>COUNTSERVICESAGG<br>REGATE_PUSH_CMCE<br>XTERNAL       | All Operations | To account to cmc external                 |
| Account Service         | OBRACC_FA_SER_AC<br>COUNTSERVICESAGG<br>REGATE_PUSH_CMCS<br>TRADDRESS     | All Operations | To push cmc structured address accounts    |
| Account Service         | OBRACC_FA_SER_AC<br>COUNTSERVICESAGG<br>REGATE_PUSH_ICACC<br>OUNT         | All Operations | To push IC accounts                        |
| Account Service         | OBRACC_FA_SER_AC<br>COUNTSERVICESAGG<br>REGATE_PUSH_MCY                   | All Operations | To push to mcy account                     |
| Account Service         | OBRACC_FA_SER_AC<br>COUNTSERVICESAGG<br>REGATE_PUSH_STATE<br>MENT         | All Operations | To push account to statement service       |
| Account Service         | OBRACC_FA_SER_AC<br>COUNTSERVICESAGG<br>REGATE_REOPEN                     | REOPEN         | To reopen a closed account                 |
| Account Service         | OBRACC_FA_SER_AC<br>COUNTSERVICESAGG<br>REGATE_UPDATE_FIN<br>AL_STATUS    | All Operations | To update final external handoff status    |
| Account Service         | OBRACC_FA_SER_AC<br>COUNTSERVICESAGG<br>REGATE_VALIDATEAN<br>DGETACCOUNTS | VALIDATE       | To validate and get accounts               |
| Account Service         | OBRACC_FA_SER_AC<br>COUNTSERVICESAGG<br>REGATE_VIEW                       | VIEW           | To view an account                         |
| Product Switch          | OBRACC_FA_SER_PO<br>PULATEACCPRODSWI<br>TCH_NEW                           | NEW            | To populate account product switch entries |
| Mode Of<br>Operation    | RDDA_FA_ACCOPERA<br>TINGINSTR_AMEND                                       | MODIFY         | To update account operating instruction    |
| Mode Of<br>Operation    | RDDA_FA_ACCOPERA<br>TINGINSTR_AUTHORIZ<br>E                               | AUTHORIZE      | To authorize account operating instruction |
| Mode Of<br>Operation    | RDDA_FA_ACCOPERA<br>TINGINSTR_CLOSE                                       | CLOSE          | To close account operating instruction     |
| Mode Of<br>Operation    | RDDA_FA_ACCOPERA<br>TINGINSTR_DELETE                                      | DELETE         | To delete account operating instruction    |

| Screen Name/API<br>Name  | Fucntional Activity<br>Code                   | Action         | Description                                                   |  |
|--------------------------|-----------------------------------------------|----------------|---------------------------------------------------------------|--|
| Mode Of<br>Operation     | RDDA_FA_ACCOPERA<br>TINGINSTR_NEW             | NEW            | To create new account operating instruction                   |  |
| Mode Of<br>Operation     | RDDA_FA_ACCOPERA<br>TINGINSTR_REMOVEL<br>OCK  | All Operations | To remove lock on account operating instruction               |  |
| Mode Of<br>Operation     | RDDA_FA_ACCOPERA<br>TINGINSTR_REOPEN          | REOPEN         | To reopen a closed account operating<br>instruction           |  |
| Mode Of<br>Operation     | RDDA_FA_ACCOPERA<br>TINGINSTR_SUBMIT          | SUBMIT         | To submit account operating instruction                       |  |
| Mode Of<br>Operation     | RDDA_FA_ACCOPERA<br>TINGINSTR_VALIDATE        | VALIDATE       | To validate account operating instruction                     |  |
| Mode Of<br>Operation     | RDDA_FA_ACCOPERA<br>TINGINSTR_VIEW            | VIEW           | To view account operating instruction                         |  |
| Joint Holder Type        | RDDA_FA_JOINTHOLD<br>ERTYPE_AMEND             | MODIFY         | To update joint holder type                                   |  |
| Joint Holder Type        | RDDA_FA_JOINTHOLD<br>ERTYPE_AUTHORIZE         | AUTHORIZE      | To authorize joint holder type                                |  |
| Joint Holder Type        | RDDA_FA_JOINTHOLD<br>ERTYPE_CLOSE             | CLOSE          | To close joint holder type                                    |  |
| Joint Holder Type        | RDDA_FA_JOINTHOLD<br>ERTYPE_DELETE            | DELETE         | To delete joint holder type                                   |  |
| Joint Holder Type        | RDDA_FA_JOINTHOLD<br>ERTYPE_NEW               | NEW            | To create new joint holder type                               |  |
| Joint Holder Type        | RDDA_FA_JOINTHOLD<br>ERTYPE_REMOVELOC<br>K    | All Operations | To remove lock on joint holder type                           |  |
| Joint Holder Type        | RDDA_FA_JOINTHOLD<br>ERTYPE_REOPEN            | REOPEN         | To reopen a closed joint holder type                          |  |
| Joint Holder Type        | RDDA_FA_JOINTHOLD<br>ERTYPE_SUBMIT            | SUBMIT         | To submit joint holder type                                   |  |
| Joint Holder Type        | RDDA_FA_JOINTHOLD<br>ERTYPE_VALIDATE          | VALIDATE       | To validate joint holder type                                 |  |
| Joint Holder Type        | RDDA_FA_JOINTHOLD<br>ERTYPE_VIEW              | VIEW           | To view joint holder type                                     |  |
| Joint Holder<br>Category | RDDA_FA_JOINTHOLD<br>ERCATEGORY_VIEW          | VIEW           | To Fetch Joint Holder Category                                |  |
| Balance Enquiry          | RDDA_FA_PP_TXNBS_<br>GET_BALANCES             | VIEW           | To get balances                                               |  |
| Balance Enquiry          | RDDA_FA_PP_TXNBS_<br>GET_BALANCES_SER<br>VICE | VIEW           | To get balances                                               |  |
| Product Switch           | RDDA_FA_PP_TXNBS_<br>REGD_VIOLATION           | NEW            | To trigger product switch if account has regulatory violation |  |
| Relationship Type        | RDDA_FA_RELATIONS<br>HIPTYPE_AMEND            | MODIFY         | To update relationship type                                   |  |
| Relationship Type        | RDDA_FA_RELATIONS<br>HIPTYPE_AUTHORIZE        | AUTHORIZE      | To authorize relationship type                                |  |
| Relationship Type        | RDDA_FA_RELATIONS<br>HIPTYPE_CLOSE            | CLOSE          | To close relationship type                                    |  |

| Screen Name/API<br>Name | Fucntional Activity<br>Code                        | Action         | Description                                                                                                    |  |
|-------------------------|----------------------------------------------------|----------------|----------------------------------------------------------------------------------------------------|--|
| Relationship Type       | RDDA_FA_RELATIONS<br>HIPTYPE_DELETE                | DELETE         | To delete relationship type                                                                                                    |  |
| Relationship Type       | RDDA_FA_RELATIONS<br>HIPTYPE_NEW                   | NEW            | To create new relationship type                                                                                                    |  |
| Relationship Type       | RDDA_FA_RELATIONS<br>HIPTYPE_REMOVELO<br>CK        | All Operations | To remove lock on relationship type                                                                                                    |  |
| Relationship Type       | RDDA_FA_RELATIONS<br>HIPTYPE_REOPEN                | REOPEN         | To reopen a closed relationship type                                                                                                    |  |
| Relationship Type       | RDDA_FA_RELATIONS<br>HIPTYPE_SUBMIT                | SUBMIT         | To submit a relationship type                                                                                                    |  |
| Relationship Type       | RDDA_FA_RELATIONS<br>HIPTYPE_VALIDATE              | VALIDATE       | To validate a relationship type                                                                                                    |  |
| Relationship Type       | RDDA_FA_RELATIONS<br>HIPTYPE_VIEW                  | VIEW           | To view relationship type                                                                                                    |  |
| Initial Deposit         | RDDA_FA_PP_TXN_US<br>_GET_INTIALDEPOSIT            | VIEW           | Get all valid Initial funded accounts                                                                                                    |  |
| Initial Deposit         | RDDA_FA_PP_TXN_US<br>_PROCESS_ACCOUNT<br>S         | VIEW           | Initial funding batch process                                                                                                    |  |
| Initial Deposit         | RDDA_FA_PP_TXN_US<br>_PROCESS_BATCH                | VIEW           | Initial funding batch to release the allocation                                                                                                    |  |
| Initial Deposit         | RDDA_FA_PP_TXN_US<br>_RELEASE_ALLOCATI<br>ON       | VIEW           | Common Endpoints exposed by plato-<br>batch-dependencies                                                                                                    |  |
| Initial Deposit         | PLATO_FA_BATCH_OB<br>CDDATXNUS_FUNC                | VIEW           | Common Endpoints exposed by plato-<br>batch-dependencies                                                                                                    |  |
| Initial Deposit         | PLATO_FA_BATCH_OB<br>RACCTXNUS_FUNC                | VIEW           | Common Endpoints exposed by plato-<br>batch-dependencies                                                                                                    |  |
| Account Batch           | RDDA_FA_PP_ACC_BT<br>CH_AUTO_PROD_SWI<br>TCH_BATCH | VIEW           | The endpoint supports for online and<br>Batch as it reads these records from<br>driver table and updates the record wi<br>status Processded or Error in driver.          |  |
| Account Batch           | RDDA_FA_PP_ACC_BT<br>CH_POPULATE_PROD<br>_ENTRIES  | VIEW           | The endpoint is used to populate<br>product details such as old account<br>class,new account class, source<br>system,status,business date and branch<br>in driver table. |  |
| Account Batch           | CDDA_FA_PP_ACC_BT<br>CH_POPULATE_PROD<br>_ENTRIES  | VIEW           | The endpoint is used to populate<br>product details such as old account<br>class,new account class, source<br>system,status,business date and branch<br>in driver table. |  |
| Account Batch           | CDDA_FA_PP_ACC_BT<br>CH_AUTO_PROD_SWI<br>TCH_BATCH | VIEW           | The endpoint supports for online and<br>Batch as it reads these records from<br>driver table and updates the record with<br>status Processded or Error in driver.        |  |
| Account Batch           | PLATO_FA_BATCH_RD<br>DAPPACCBATCH_FUN<br>C         | VIEW           | Common Endpoints exposed by plato-<br>batch-dependencies                                                                                                    |  |
| Account Batch           | PLATO_FA_BATCH_DD<br>APPACCBATCH_FUNC              | VIEW           | Common Endpoints exposed by plato-<br>batch-dependencies                                                                                                    |  |

| Screen Name/API<br>Name     | Fucntional Activity<br>Code                                                  | Action    | Description                                                         |  |
|-----------------------------|------------------------------------------------------------------------------|-----------|---------------------------------------------------------------------|--|
| Event Generation            | CDDAPP_FA_LOG_NO<br>TICE_EVENTGEN_SAV<br>E                                   | SAVE      | To log notice events in event generation service                    |  |
| Insolvency Block<br>Details | DDACFG_FA_INSOLVE<br>NCYBLOCK_NEW                                            | NEW       | Creating new Insolvency Block Details                               |  |
| Insolvency Block<br>Details | DDACFG_FA_INSOLVE<br>NCYBLOCK_AMEND                                          | UNLOCK    | Modify/Amend Insolvency Block Details                               |  |
| Insolvency Block<br>Details | DDACFG_FA_INSOLVE<br>NCYBLOCK_VIEW                                           | VIEW      | View Insolvency Block Details                                       |  |
| Insolvency Block<br>Details | DDACFG_FA_INSOLVE<br>NCYBLOCK_AUTHORI<br>ZE                                  | AUTHORIZE | Authorize Insolvency Block Details                                  |  |
| Insolvency Block<br>Details | DDACFG_FA_INSOLVE<br>NCYBLOCK_DELETE                                         | DELETE    | Delete Insolvency Block Details                                     |  |
| Insolvency Block<br>Details | DDACFG_FA_INSOLVE<br>NCYBLOCK_CLOSE                                          | CLOSE     | Close Insolvency Block Details                                      |  |
| Insolvency Block<br>Details | DDACFG_FA_INSOLVE<br>NCYBLOCK_REOPEN                                         | REOPEN    | Reopen Insolvency Block Details                                     |  |
| Insolvency Block<br>Details | DDACFG_FA_INSOLVE<br>NCYBLOCK_REJECT                                         | REJECT    | Reject Insolvency Block Details                                     |  |
| Insolvency Block<br>Details | DDACFG_FA_INSOLVE<br>NCYBLOCK_GETSUM<br>MARY                                 | VIEW      | Get summary of Insolvency Block<br>Details                          |  |
| Insolvency Batch            | OBRACC_FA_INSOLVE<br>NCYBTCH_PREPROCE<br>SS                                  | NEW       | Insolvency preprocess batch for allocation                          |  |
| Insolvency Batch            | OBRACC_FA_INSOLVE<br>NCYBTCH_BATCHRUN                                        | NEW       | Insolvency batch process that are allocated in the preprocess batch |  |
| Insolvency Batch            | OBRACC_FA_INSOLVE<br>NCYBTCH_ABORT                                           | NEW       | Abort insolvency batch                                              |  |
| AccountClosure<br>Service   | PLATO_FA_BATCH_RD<br>DAPPACLOSBTCH_EX<br>EC_ASSIGN_STREAM_<br>TO_INSTANCE    | PATCH     | Common Endpoints exposed by plato-<br>batch-dependencies            |  |
| AccountClosure<br>Service   | PLATO_FA_BATCH_RD<br>DAPPACLOSBTCH_EX<br>EC_CHECK_THREAD_<br>AVAILABILITY    | -         | Common Endpoints exposed by plato-<br>batch-dependencies            |  |
| AccountClosure<br>Service   | PLATO_FA_BATCH_RD<br>DAPPACLOSBTCH_EX<br>EC_BATCH_STATUS                     | -         | Common Endpoints exposed by plato-<br>batch-dependencies            |  |
| AccountClosure<br>Service   | PLATO_FA_BATCH_RD<br>DAPPACLOSBTCH_EX<br>EC_UPDATE_THREAD<br>_COUNT          | -         | Common Endpoints exposed by plato-<br>batch-dependencies            |  |
| AccountClosure<br>Service   | PLATO_FA_BATCH_RD<br>DAPPACLOSBTCH_EX<br>EC_UPDATE_INSTANC<br>E_THREAD_COUNT | -         | Common Endpoints exposed by plato-<br>batch-dependencies            |  |

| Screen Name/API<br>Name             | Fucntional Activity<br>Code                                    | Action | Description                                                                             |
|-------------------------------------|----------------------------------------------------------------|--------|-----------------------------------------------------------------------------------------|
| AccountClosure<br>Service           | PLATO_FA_BATCH_RD<br>DAPPACLOSBTCH_EX<br>EC_UPDATE_REQUES<br>T | -      | Common Endpoints exposed by plato-<br>batch-dependencies                                |
| AccountClosure<br>Service           | PLATO_FA_BATCH_RD<br>DAPPACLOSBTCH_FU<br>NC                    | -      | Common Endpoints exposed by plato-<br>batch-dependencies                                |
| Business Event<br>Summary           | DDACFG_FA_EVENTG<br>EN_DEFN_LOVDOMAI<br>N                      | GET    | Fetches the list of Domains for which<br>Business Events are maintained                 |
| Business Event<br>Summary           | DDACFG_FA_EVENTG<br>EN_DEFN_LOVCATEG<br>ORY                    | GET    | Fetches the list of Categories<br>maintained for Business Events                        |
| Business Event<br>Summary           | DDACFG_FA_EVENTG<br>EN_DEFN_LOVEVENT                           | GET    | Fetches the list of Domain Events for which Business Events are maintained              |
| Business Event<br>Summary           | DDACFG_FA_EVENTG<br>EN_DEFN_GETSUMMA<br>RY                     | VIEW   | Fetches the business events maintained<br>for each domain-category-event<br>combination |
| Account<br>Operating<br>Instruction | RDDA_FA_SER_ACCO<br>PERATINGINSTR_VIE<br>W                     | VIEW   | To Fetch mode of Operation                                                              |

# Table A-1 Functional Activity Codes for Account Servicing Screens

| Screen Name/API<br>Name     | Functional Activity Code | Action        | Description                                                    |
|-----------------------------|--------------------------|---------------|----------------------------------------------------------------|
| Account 360                 | CSR_FA_CASA_DASH         | Query Details | Get the details of the account and balances.                   |
| Account Address<br>Update   | CSR_FA_ACADRR_SAVE       | Initiation    | Initiate the address update request.                           |
| Account Address<br>Update   | CSR_FA_ACADRR_AUTH       | Authorization | Approve or Reject the address update request.                  |
| Joint Holder<br>Maintenance | CSR_FA_UPDJH_SAVE        | Initiation    | Initiate the joint holder update request.                      |
| Joint Holder<br>Maintenance | CSR_FA_UPDJH_AUTH        | Authorization | Approve or Reject the joint holder update request.             |
| Nominee<br>Maintenance      | CSR_FA_UPDNOM_SAVE       | Initiation    | Initiate the nominee update request.                           |
| Nominee<br>Maintenance      | CSR_FA_UPDNOM_AUTH       | Authorization | Approve or Reject the nominee update request.                  |
| Account<br>Preferences      | CSR_FA_ACCPRF_SAVE       | Initiation    | Initiate the account preference update request.                |
| Account<br>Preferences      | CSR_FA_ACCPRF_AUTH       | Authorization | Approve or Reject the<br>account preference update<br>request. |
| Account Closure             | CSR_FA_ACCLSR_SAVE       | Initiation    | Initiate the account closure request.                          |
| Account Closure             | CSR_FA_ACCLSR_AUTH       | Authorization | Approve or Reject the account closure request.                 |
| Ad hoc Account<br>Statement | CSR_FA_ACC_STMT_GEN      | Initiation    | Initiate adhoc account statement request.                      |

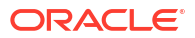

| Screen Name/API<br>Name                 | Functional Activity Code | Action        | Description                                                            |
|-----------------------------------------|--------------------------|---------------|------------------------------------------------------------------------|
| Account<br>statement<br>frequency       | CSR_FA_ASFSAV_SAVE       | Initiation    | Initiate account statement frequency change request.                   |
| Account<br>Statement<br>Frequency       | CSR_FA_ASFSAV_AUTH       | Authorization | Authorise or Reject account statement frequency change request.        |
| Activate Dormant<br>Account             | CSR_FA_ADASAV9_SAVE      | Initiation    | Initiate the activation of dormant account request.                    |
| Activate Dormant<br>Account             | CSR_FA_ADASAV9_AUTH      | Authorization | Approve or Reject the activation of dormant account request.           |
| Account Status<br>Change                | CSR_FA_ACSTCHNG_SAVE     | Initiation    | Initiate the account status change request.                            |
| Account Status<br>Change                | CSR_FA_ACSTCHNG_AUTH     | Authorization | Approve or Reject the<br>account status change<br>request.             |
| Unsecured<br>Overdraft Limit            | CSR_FA_UNSODLMT_SAVE     | Initiation    | Initiate the unsecured overfdraft limit request.                       |
| Unsecured<br>Overdraft Limit            | CSR_FA_UNSODLMT_AUTH     | Authorization | Approve or Reject the<br>unsecured overdraft limit<br>request.         |
| Temporary<br>Overdraft Limit            | CSR_FA_TODCSR_SAVE       | Initiation    | Initiation request for creation of temporary overdraft limit.          |
| Temporary<br>Overdraft Limit            | CSR_FA_TODCSR_AUTH       | Authorization | Approve or Reject the temporary overdraft limit request.               |
| Advance Against<br>Uncollected<br>Funds | CSR_FA_AUFLIMIT_SAVE     | Initiation    | Initiate the advance against uncollected funds request.                |
| Advance Against<br>Uncollected<br>Funds | CSR_FA_AUFLIMIT_AUTH     | Authorization | Approve or Reject the<br>advance against uncollected<br>funds request. |
| Create Amount<br>Block                  | CSR_FA_AMTBLK_SAVE       | Initiation    | Initiate the create amount block request.                              |
| Create Amount<br>Block                  | CSR_FA_AMTBLK_AUTH       | Authorization | Approve or Reject the create amount block request.                     |
| View Amount<br>Block                    | CSR_FA_MOAMTBLK_VIEW     | Query Details | View the details of an existing amount block.                          |
| Modify Amount<br>Block                  | CSR_FA_MOAMTBLK_SAVE     | Initiation    | Initiate the modify amount block request.                              |
| Modify Amount<br>Block                  | CSR_FA_MOAMTBLK_AUTH     | Authorization | Approve or Reject the modify amount block request.                     |
| Cheque Book<br>Request                  | CSR_FA_CHQBKRQ_SAVE      | Initiation    | Initiate the cheque book request.                                      |
| Cheque Book<br>Request                  | CSR_FA_CHQBKRQ_AUTH      | Authorization | Approve or Reject the cheque book request.                             |
| Stop Cheque<br>Payment                  | CSR_FA_STOPCHEQ_SAVE     | Initiation    | Initiate the stop cheque payment request.                              |

 Table A-1 (Cont.) Functional Activity Codes for Account Servicing Screens

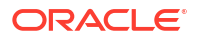

| Screen Name/API<br>Name                 | Functional Activity Code         | Action        | Description                                              |
|-----------------------------------------|----------------------------------|---------------|----------------------------------------------------------|
| Stop Cheque<br>Payment                  | CSR_FA_STOPCHEQ_AUTH             | Authorization | Approve or Reject the stop cheque payment request.       |
| View & Modify<br>Stop Cheque<br>Payment | CSR_FA_MODSTCHQ_SAVE             | Initiation    | Initiate the modify stop cheque request.                 |
| View & Modify<br>Stop Cheque<br>Payment | CSR_FA_MODSTCHQ_AUTH             | Authorization | Approve or Reject the modify stop cheque request.        |
| Reverse Stop<br>Cheque Payment          | CSR_FA_RVSTCHEQ_SAVE             | Initiation    | Initiate reversal of stop cheque request.                |
| Reverse Stop<br>Cheque Payment          | CSR_FA_RVSTCHEQ_AUTH             | Authorization | Approve or Reject reversal of stop cheque request.       |
| Cheque Book<br>Status Change            | CSR_FA_CHQBKSTS_SAVE             | Initiation    | Initiate the cheque book status change request.          |
| Cheque Book<br>Status Change            | CSR_FA_CHQBKSTS_AUTH             | Authorization | Approve or Reject the cheque book status change request. |
| Account<br>Transactions                 | CSR_FA_ACC_TRN                   | Query Details | Fetch the account transaction details.                   |
| Cheque Status<br>Inquiry                | CSR_FA_CHEQUE_STATUS_INQ<br>UIRY | Query Details | Inquire the cheque status.                               |

|           | -       |              |          |           |         |           |         |
|-----------|---------|--------------|----------|-----------|---------|-----------|---------|
| Table A-1 | (Cont.) | ) Functional | Activity | Codes for | Account | Servicina | Screens |
|           |         |              |          |           |         |           |         |

### Table A-2 Functional Activity Codes for Servicing Dashboard

| Servicing Widget         | Functional Activity Code       | Action        | Description                                                           |
|--------------------------|--------------------------------|---------------|-----------------------------------------------------------------------|
| Bulletin                 | REMO_FA_BULLETIN_BOARD         | Query Details | Access the bulletin board widget on the dashboard.                    |
| Pending<br>Documentation | REMO_FA_PENDING_DOC            | Query Details | Access the pending<br>documents widget on the<br>dashboard.           |
| Service Requests         | REMO_FA_SER_REQ_GET            | Query Details | Initiate the service requests<br>from the widget on the<br>dashboard. |
| My Dairy                 | REMO_FA_PJ_CSR_GET_MYDIA<br>RY | Query Details | Capture the notes using my<br>diary widget on the<br>dashboard.       |
| Pending Tasks            | REMO_FA_MY_TRAN                | Query Details | Access the pending tasks widget on the dashboard.                     |

### **Basic Functional Activity Codes**

This activity code is needed for user to login and access menu and tasks.

# Note:

Actions are applicable only for transaction screens where conductor work flow is used. For login and acess screens, actions are not applicable.

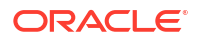

| Screen Name/API<br>Name                          | Functional Activity Code                    | Action            | Description                                        |
|--------------------------------------------------|---------------------------------------------|-------------------|----------------------------------------------------|
| View Currency<br>Definition                      | CMC_FA_CURRENCY_DEFN_VI<br>EW               | Not<br>Applicable | To view the currency code definitions.             |
| View Branch<br>Parameter                         | CMC_FA_EXT_BRANCH_PARAM<br>ETERS_VIEW       | Not<br>Applicable | To view the branch parameter maintenance.          |
| View local holiday<br>(for the Branch)           | CMC_FA_LOCAL_HOLIDAY_VIE<br>W               | Not<br>Applicable | To view the holiday maintenance.                   |
| View Awaiting<br>Customer<br>Clarification tasks | CMC_FA_SUBMENU_1_Awaiting                   | Not<br>Applicable | For awaiting tasks.                                |
| View Completed<br>tasks                          | CMC_FA_SUBMENU_1_Complete<br>d              | Not<br>Applicable | To view the completed tasks on the Tasks page.     |
| View Free tasks                                  | CMC_FA_SUBMENU_1_FreeTask<br>s              | Not<br>Applicable | To access the free tasks on the Tasks page.        |
| View Hold tasks                                  | CMC_FA_SUBMENU_1_HoldTask<br>s              | Not<br>Applicable | To access the hold tasks.                          |
| View My tasks                                    | CMC_FA_SUBMENU_1_MyTasks                    | Not<br>Applicable | To access the My Tasks on the Tasks page.          |
| View My Pending<br>tasks                         | REMO_FA_SUBMENU_1_MY_PE<br>NDING_TASKS      | Not<br>Applicable | To access the My Pending Tasks on the Tasks page.  |
| Search tasks                                     | CMC_FA_SUBMENU_1_SEARCH                     | Not<br>Applicable | To access the Search page on the Tasks page.       |
| View Subprocess<br>tasks                         | CMC_FA_SUBMENU_1_Subproce ss                | Not<br>Applicable | To access the Sub process tasks on the Tasks page. |
| View Supervisor<br>tasks                         | CMC_FA_SUBMENU_1_Supervis<br>or             | Not<br>Applicable | To access the Supervisor tasks on the Tasks page.  |
| Business process<br>workflow<br>maintenance      | CMC_FA_SUBMENU_1_WORKFL<br>OW_MAINT         | Not<br>Applicable | To initiate the workflow maintenance.              |
| Screen Not<br>Applicable                         | OBRC_FA_CONFIG_MASTER                       | Not<br>Applicable | To fetch the regional configuration.               |
| Screen Not<br>Applicable                         | SMS_FA_USER_LOGIN                           | Not<br>Applicable | For user to login.                                 |
| View System<br>Dates                             | CMC_FA_SYSTEM_DATES_VIEW                    | Not<br>Applicable | To view the calendar.                              |
| View Dashboard                                   | SMS_FA_MENU_DASHBOARD_V<br>IEW              | Not<br>Applicable | To launch the dashboard.                           |
| View Priority<br>Code<br>Maintenance             | CMC_MENU_FA_PRIORITY_COD<br>E_MAINT_VIEWALL | Not<br>Applicable | To view priority code maintenance.                 |
| Screen Not<br>Applicable                         | OBRC_FA_GRID_CONFIG                         | Not<br>Applicable | To get grid configuration.                         |
| Screen Not<br>Applicable                         | OBRC_FA_PROCESS_CONFIG                      | Not<br>Applicable | To get all process configuration.                  |
| Screen Not<br>Applicable                         | OBRC_FA_SCREEN_CONFIG                       | Not<br>Applicable | To get all screen configuration.                   |
| View Users                                       | SMS_FA_USER_VIEW                            | Not<br>Applicable | To view user details.                              |
# B Error Codes and Messages

This topic contains error codes and messages found while using Oracle Banking Retail Accounts Service.

| Error Code      | Error Message                                                  |
|-----------------|----------------------------------------------------------------|
| CAPM-COM-001    | Record does not exist                                          |
| CAPM-COM-002    | Unable to parse JSON                                           |
| CAPM-COM-003    | Application Number cannot be blank or "null".                  |
| CAPM-COM-004    | Process Ref Number cannot be blank or "null".                  |
| CAPM-COM-005    | Error saving the datasegment                                   |
| CAPM-COM-006    | Unexpected error occurred during runtime                       |
| CAPM-COM-007    | Application Initiated Successfully                             |
| CAPM-DEL-001    | Record deleted successfully                                    |
| CAPM-DEL-002    | Record(s) deleted successfully                                 |
| CAPM-DEL-003    | Failed to Delete the record                                    |
| CAPM-MOD-001    | Record Successfully Modified                                   |
| CAPM-MOD-002    | Failed to Update the record                                    |
| CAPM-SAV-001    | Record Saved Successfully.                                     |
| CAPM-SAV-002    | Failed to create the record                                    |
| CAPM-SAV-003    | The record is validated and saved successfully.                |
| CAPM-SAV-004    | Record already exists                                          |
| CAPM-VAL-001    | The record is successfully validated.                          |
| CAPM-VAL-002    | Error in fetching Summary Info.                                |
| CAPM-TJS-VAL-00 | Process code is not set for the selected Lifecycle             |
| CAPM-TJS-VAL-01 | AccountType, LifeCycleCode, BranchCode cannot be null          |
| CAPM-TJS-VAL-02 | BusinessProcess Code cannot be null                            |
| CAPM-TJS-VAL-03 | Failed to generate the reference number                        |
| CAPM-TJS-VAL-04 | No business process code found                                 |
| CAPM-TJS-VAL-05 | Application Initiation Failed                                  |
| CAPM-TJS-VAL-06 | Unable to Parse Application Initiation Json                    |
| CAPM-TJS-VAL-07 | Process Code cannot be null for the lifecycle                  |
| CAPM-TJS-VAL-08 | Error in retrieving application category                       |
| CAPM-TJS-VAL-09 | Error in retrieving TaskID List                                |
| CAPM-TJS-VAL-10 | Workflow Definition Not Found                                  |
| CAPM-TJS-VAL-11 | Error while checking workflow definition existence             |
| CAPM-TJS-VAL-12 | Response from EA service is null                               |
| CAPM-TJS-VAL-13 | Only maximum 4 characters are allowed                          |
| CAPM-TJS-VAL-14 | Invalid Event Serial Number. Value should be a positive number |
| CAPM-TJS-VAL-15 | The record is successfully validated.                          |
| CAPM-TJS-MOD-00 | Record Successfully Modified                                   |

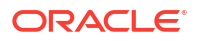

| Error Code      | Error Message                                                           |
|-----------------|-------------------------------------------------------------------------|
| CAPM-TJS-SAV-00 | Record Saved Successfully.                                              |
| CAPM-TJS-COM-00 | Unable to parse JSON                                                    |
| CAPM-TJS-COM-01 | Application Number cannot be blank or "null".                           |
| CAPM-TJS-COM-02 | Unexpected error occurred during runtime                                |
| CAPM-TJS-COM-03 | Application Initiated Successfully                                      |
| CAPM-TJS-COM-04 | Application Number cannot be blank or "null".                           |
| CAPM-TJS-VAL-16 | Error while checking workflow definition existence                      |
| CAPM-TJS-COM-05 | Update status failed                                                    |
| CAPM-TJS-COM-06 | Unable to get sub-domain info                                           |
| CAPM-TJS-VAL-17 | Application date parsing failed                                         |
| CAPM-TJS-VAL-18 | Application number not valid                                            |
| CAPM-TJS-VAL-19 | Unable to parse application transaction flow JSON                       |
| CAPM-TJS-VAL-21 | Failed in parsing date                                                  |
| CAPM-TJS-SAV-01 | Record Saved Successfully.                                              |
| CAPM-TJS-VAL-22 | Source code cannot be null or empty                                     |
| CAPM-TJS-VAL-23 | Error while parsing source code from DDA-CONFIG-SOURCECODE-<br>SERVICES |
| CAPM-TJS-VAL-24 | Source code is invalid                                                  |
| CAPM-TJS-VAL-25 | Error in getting data from DDA-CONFIG-SOURCECODE-SERVICES               |
| CAPM-TJS-VAL-26 | Error in validating the record.                                         |
| CAPM-TJS-DEF-00 | Error in defaulting source code details                                 |
| CAPM-TJS-VAL-27 | Invalid entry type                                                      |
| CAPM-TJS-VAL-28 | Invalid posting into                                                    |
| CAPM-TJS-VAL-29 | Account currency amount cannot be NULL or empty                         |
| CAPM-TJS-VAL-30 | Exchange rate cannot be NULL or empty                                   |
| CAPM-TJS-VAL-31 | Branch currency amount cannot be NULL or empty                          |
| CAPM-TJS-VAL-32 | Invalid value date format                                               |
| CAPM-TJS-VAL-33 | Value date cannot be NULL or empty                                      |
| CAPM-TJS-VAL-34 | Invalid availability info                                               |
| CAPM-TJS-VAL-35 | Availability info cannot be NULL or empty                               |
| CAPM-ACS-COM-F1 | Direct Banking Required must be Y/N only                                |
| CAPM-ACS-COM-F2 | Current Status is invalid                                               |
| CAPM-ACS-COM-G0 | Multi Currency Account must be Y/N only                                 |
| CAPM-ACS-COM-G1 | Renew Unit must be positive Number                                      |
| CAPM-ACS-COM-G2 | Next Renew Limit must be greater than Zero                              |
| CAPM-ACS-COM-G3 | Renew Frequency must Daily (D)/Yearly (Y/Monthly(M)                     |
| CAPM-ACS-COM-G4 | Request Status is Invalid                                               |
| CAPM-ACS-COM-G5 | Cheque Level Reorder must be empty/null                                 |
| CAPM-ACS-COM-G6 | No Of Leaves Reorder must be empty/null                                 |
| CAPM-ACS-COM-G7 | Cheque Level Reorder is Invalid                                         |
| CAPM-ACS-COM-G8 | No Of Leaves Reorder is Invalid                                         |
| CAPM-ACS-COM-G9 | Reporting GL is not allowed                                             |
| CAPM-ACS-COM-H0 | At least one limit Type is required                                     |

| Table B-1 | (Cont.) List of Error Codes and Messages |
|-----------|------------------------------------------|
|           |                                          |

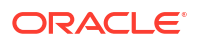

| Error Code          | Error Message                                             |
|---------------------|-----------------------------------------------------------|
| CAPM-ACS-COM-H1     | Tod Limit should be greater than Zero                     |
| CAPM-ACS-COM-H2     | Davlight Limit should be greater than Zero                |
| CAPM-ACS-DEF-01     | Error in defaulting Account Statement Preferences         |
| CAPM-ACS-DEF-02     | Error in Defaulting Provisioning and Reporting Line       |
| CAPM-ACS-DEF-03     | Error in defaulting Account Preferences                   |
| CAPM-ACS-DEF-04     | Error in defaulting Account Status                        |
| CAPM-ACS-DEF-05     | Error in defaulting Account Features                      |
| CAPM-ACS-DEF-06     | Error in defaulting Account Limits                        |
| CAPM-ACS-DEF-07     | Error in defaulting Account Signatory                     |
| CAPM-ACS-DEF-08     | Error in defaulting initial funding                       |
| CAPM-ACS-DEF-09     | Error in defaulting multi Currency Account                |
| CAPM-ACS-DEF-10     | Error in defaulting Account Address                       |
| CAPM-ACS-DEF-AA     | Error in defaulting Interest Details                      |
| CAPM-ACS-DEF-AC     | Error in defaulting Charges                               |
| CAPM-ACS-DEF-AD     | Error in defaulting Account Status                        |
| CAPM-ACS-DEF-AE     | Error in defaulting Account Statement Preferences         |
| CAPM-ACS-DEF-AF     | Error in defaulting Provisioning Reporting ine            |
| CAPM-ACS-DEF-AG     | Error in defaulting AccountPreferences                    |
| CAPM-ACS-DEF-AH     | Error in defaulting Account Features                      |
| CAPM-ACS-DEF-AI     | Error in defaulting Account Limits                        |
| CAPM-ACS-DEF-AJ     | Error in defaulting Account Mis                           |
| CAPM-ACS-DEF-AK     | Error in defaulting Account Signatory                     |
| CAPM-ACS-DEF-AI     | Error in defaulting Initial Funding                       |
|                     | Error in defaulting MultiCurrency                         |
| CAPM-ACS-DEF-AN     | Error in defaulting Account Address                       |
|                     | Auto Debit Card Request cannot be null                    |
|                     | Auto Debit Card Nequest cannot be rull.                   |
|                     | Process code is not set for the selected Lifecycle        |
|                     | Account Type Life Cycle Code, Branch Code cannot be null  |
|                     | Account Type, Life Cycle Code, Branch Code Cannot be null |
| CAPIVI-ACO-VAL-IVIZ | Busiled to concrete the reference number                  |
|                     | Falled to generate the relevence number                   |
| CAPIVI-ACO-VAL-IVIO | Error in parsing date. Date should be in yyyy-iviivi-du   |
|                     | No business process code round                            |
|                     |                                                           |
|                     | Unable to Parse Application Initiation Json               |
|                     | Process Code cannot be null for the lifecycle             |
|                     | Error in retrieving application category                  |
| CAPM-ACS-VAL-NO     |                                                           |
| CAPM-ACS-VAL-N3     | Fail to acquire Plato Task                                |
| CAPM-ACS-VAL-N1     | Workflow Definition Not Found                             |
| CAPM-ACS-VAL-N2     | Error while checking workflow definition existence        |
| CAPM-ACS-VAL-N4     | No data found for this Application Number                 |
| CAPM-ACS-VAL-N5     | Failed To Invoke OBRH                                     |

| Table B-1 | (Cont.) List of Error Codes and Messages |
|-----------|------------------------------------------|
|           |                                          |

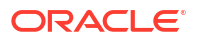

| Error Code      | Error Message                                                                              |
|-----------------|--------------------------------------------------------------------------------------------|
| CAPM-ACS-VAL-N6 | Handoff Completed Successfully                                                             |
| CAPM-ACS-VAL-N7 | Handoff Failed due to network issue                                                        |
| CAPM-ACS-COM-00 | Customer Account Basic Details is NULL                                                     |
| CAPM-ACS-COM-01 | Account Group is Empty/NULL                                                                |
| CAPM-ACS-COM-02 | Invalid Account Number                                                                     |
| CAPM-ACS-COM-03 | Invalid Customer Number                                                                    |
| CAPM-ACS-COM-04 | Invalid Branch Code                                                                        |
| CAPM-ACS-COM-05 | Invalid Currency                                                                           |
| CAPM-ACS-COM-06 | Invalid Account Class                                                                      |
| CAPM-ACS-COM-07 | Invalid Account Type                                                                       |
| CAPM-ACS-COM-08 | Not a Multi Currency Account Class. MultiCurrency_Account flag should be N                 |
| CAPM-ACS-COM-09 | MultiCurrency Account Class. MultiCurrency_Account flag should be Y                        |
| CAPM-ACS-COM-10 | RTL should be N                                                                            |
| CAPM-ACS-COM-11 | IBAN should be N                                                                           |
| CAPM-ACS-COM-12 | Referral Required should be N                                                              |
| CAPM-ACS-COM-13 | Account Preferences is empty                                                               |
| CAPM-ACS-COM-14 | ATM Required should be N                                                                   |
| CAPM-ACS-COM-15 | Cheque Book Required should be N                                                           |
| CAPM-ACS-COM-16 | Cheque Book Autoreorder should be N                                                        |
| CAPM-ACS-COM-17 | Invalid max Cheque rejections                                                              |
| CAPM-ACS-COM-18 | Direct Banking Required should be N                                                        |
| CAPM-ACS-COM-19 | Direct Banking Required should be Y                                                        |
| CAPM-ACS-COM-20 | NULL Account number in Account status                                                      |
| CAPM-ACS-COM-21 | NULL Branch Code in Account status                                                         |
| CAPM-ACS-COM-22 | Invalid value for Status change automatic                                                  |
| CAPM-ACS-COM-23 | Invalid value for No Debits                                                                |
| CAPM-ACS-COM-24 | Invalid value for No Credits                                                               |
| CAPM-ACS-COM-25 | Invalid value for Stop Payment                                                             |
| CAPM-ACS-COM-26 | Invalid value for Dormant                                                                  |
| CAPM-ACS-COM-27 | Invalid value for Frozen                                                                   |
| CAPM-ACS-COM-28 | Current Status to be NORM in Account opening                                               |
| CAPM-ACS-COM-29 | Dormancy Parameter must be D(Debit) or C(Credit) or A(Any of Credit or Debit) or M(Manual) |
| CAPM-ACS-COM-30 | Invalid date for Status Since                                                              |
| CAPM-ACS-COM-31 | Cheque Leaves must be numeric                                                              |
| CAPM-ACS-COM-32 | Invalid date for Order Date                                                                |
| CAPM-ACS-COM-33 | First Cheque Number has to be numeric                                                      |
| CAPM-ACS-COM-34 | Invalid value for Cheque leaves                                                            |
| CAPM-ACS-COM-36 | Branch Code in Cheque Book request is empty"                                               |
| CAPM-ACS-COM-37 | Account number in Cheque Book request is empty                                             |
| CAPM-ACS-COM-38 | Cheque Book number in Cheque Book request is empty                                         |
| CAPM-ACS-COM-39 | Cheque number in Cheque Book request is empty                                              |

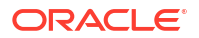

| Error Code      | Error Message                                                                  |
|-----------------|--------------------------------------------------------------------------------|
| CAPM-ACS-COM-40 | Leaf Number Status of Cheque Details cannot be empty                           |
| CAPM-ACS-COM-41 | Interest Details must not be Empty/Null                                        |
| CAPM-ACS-COM-42 | Currency cannot be duplicated                                                  |
| CAPM-ACS-COM-43 | Invalid value for Waive Interest                                               |
| CAPM-ACS-COM-44 | Invalid value for Open, can be Y or N                                          |
| CAPM-ACS-COM-45 | Invalid value for Variance                                                     |
| CAPM-ACS-COM-46 | Duplicate Currency selected in MultiCurrency                                   |
| CAPM-ACS-COM-47 | Invalid Fund Utilization sequence                                              |
| CAPM-ACS-COM-48 | OD required in Account Class is N. AUF limit should not be entered             |
| CAPM-ACS-COM-49 | OD required in Account Class is N. AUF limit start date should not be entered  |
| CAPM-ACS-COM-50 | OD required in Account Class is N. AUF limit end date should not be<br>entered |
| CAPM-ACS-COM-51 | OD required in Account Class is N. AUF margin should not be entered            |
| CAPM-ACS-COM-52 | Invalid AUF limit start date                                                   |
| CAPM-ACS-COM-53 | Invalid AUF limit end date                                                     |
| CAPM-ACS-COM-54 | AufMargin must not be empty when Od FacReq is set to Y in Account Class        |
| CAPM-ACS-COM-55 | OD required in Account Class is N. TOD limit should not be entered             |
| CAPM-ACS-COM-56 | OD required in Account Class is N. TOD limit start date should not be entered  |
| CAPM-ACS-COM-57 | OD required in Account Class is N. TOD limit end date should not be entered    |
| CAPM-ACS-COM-58 | TodLimit is must not be empty when OdFacReq is set to Y in Account Class       |
| CAPM-ACS-COM-59 | Invalid TOD limit start date                                                   |
| CAPM-ACS-COM-60 | Invalid TOD limit end date                                                     |
| CAPM-ACS-COM-61 | OD required in Account Class is N. Day light limit should not be entered       |
| CAPM-ACS-COM-62 | Invalid Renew TOD                                                              |
| CAPM-ACS-COM-63 | Renew TOD is N. Renew frequency should be NULL                                 |
| CAPM-ACS-COM-64 | Renew TOD is N. Renew unit should be NULL                                      |
| CAPM-ACS-COM-65 | Renew TOD is N. Next renewal limit should be NULL                              |
| CAPM-ACS-COM-66 | Invalid Linkage reference                                                      |
| CAPM-ACS-COM-67 | Linked Amount must be Numeric                                                  |
| CAPM-ACS-COM-68 | Invalid Effective date                                                         |
| CAPM-ACS-COM-69 | Account number different from the master                                       |
| CAPM-ACS-COM-70 | Currency different from the master                                             |
| CAPM-ACS-COM-71 | Invalid Provisioning and GL                                                    |
| CAPM-ACS-COM-72 | Invalid Status                                                                 |
| CAPM-ACS-COM-73 | Invalid Debit GL                                                               |
| CAPM-ACS-COM-74 | Invalid Credit GL                                                              |
| CAPM-ACS-COM-75 | Propagate reporting GL is Y. Status should not be entered                      |
| CAPM-ACS-COM-76 | Propagate reporting GL is Y. Debit GL should not be entered                    |
| CAPM-ACS-COM-77 | Propagate reporting GL is Y. Credit GL should not be entered                   |

| Table B-1 | (Cont.) List of Error Codes and Messages |
|-----------|------------------------------------------|
|           |                                          |

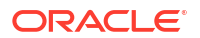

| Error Code      | Error Message                                   |
|-----------------|-------------------------------------------------|
| CAPM-ACS-COM-78 | Invalid Language Code                           |
| CAPM-ACS-COM-79 | Account address is Empty / NULL                 |
| CAPM-ACS-COM-80 | Address type is Empty / NULL                    |
| CAPM-ACS-COM-81 | Order details is Empty / NULL                   |
| CAPM-ACS-COM-82 | Invalid IBAN Account number                     |
| CAPM-ACS-COM-83 | Invalid Product Code                            |
| CAPM-ACS-COM-84 | Invalid UDE Currency                            |
| CAPM-ACS-COM-85 | Invalid UDE element id                          |
| CAPM-ACS-COM-86 | Invalid Rate Code                               |
| CAPM-ACS-COM-87 | Invalid Calculation Account                     |
| CAPM-ACS-COM-88 | Invalid Interest Booking Branch Code            |
| CAPM-ACS-COM-89 | Invalid Interest Booking Account                |
| CAPM-ACS-COM-90 | Effective date is before Account open date      |
| CAPM-ACS-COM-91 | Start date is before Account open date          |
| CAPM-ACS-COM-92 | Effective date is before Account open date      |
| CAPM-ACS-COM-93 | Status since should be Account open date        |
| CAPM-ACS-COM-A1 | AddressType length is more then 22.             |
| CAPM-ACS-COM-A2 | PostCode can not be blank and empty             |
| CAPM-ACS-COM-A3 | TownName can not be blank and empty             |
| CAPM-ACS-COM-A4 | Country can not be blank and empty              |
| CAPM-ACS-COM-A5 | Department length is out of limit               |
| CAPM-ACS-COM-A6 | SubDepartment length is out of limit            |
| CAPM-ACS-COM-A7 | StreetName length is out of limit               |
| CAPM-ACS-COM-A8 | BuildingNumber length is out of limit           |
| CAPM-ACS-COM-A9 | BuildingName length is out of limit             |
| CAPM-ACS-COM-A0 | Floor length is out of limit                    |
| CAPM-ACS-COM-B0 | PostBox length is out of limit                  |
| CAPM-ACS-COM-B1 | Room length is out of limit                     |
| CAPM-ACS-COM-B2 | PostCode length is out of limit                 |
| CAPM-ACS-COM-B3 | TownName length is out of limit                 |
| CAPM-ACS-COM-B4 | TownLocationName length is out of limit         |
| CAPM-ACS-COM-B5 | DistrictName length is out of limit             |
| CAPM-ACS-COM-B6 | CountrySubDivision length is out of limit       |
| CAPM-ACS-COM-B7 | Country length is out of limit                  |
| CAPM-ACS-COM-C1 | RealTimeLiquidity must be Y/N only              |
| CAPM-ACS-COM-C2 | IBAN Required must be Y/N only                  |
| CAPM-ACS-COM-C3 | ReferralRequired can be Y/N only                |
| CAPM-ACS-COM-C4 | ATM Required must be Y/N only                   |
| CAPM-ACS-COM-C5 | Cheque Book Required must be Y/N only           |
| CAPM-ACS-COM-C6 | Cheque Book AutoReorder must be Y/N only        |
| CAPM-ACS-VAL-U4 | Minimum one address should be marked as default |
| CAPM-ACS-VAL-U5 | Default address must have mail media            |
| CAPM-ACS-VAL-C8 | Invalid Advice                                  |

| Table B-1 | (Cont.) List of Error Codes and Messages |  |
|-----------|------------------------------------------|--|
|           |                                          |  |

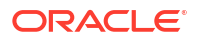

| Error CodeError MessageCAPM-ACS-VAL-70Customer Number not validCAPM-ACS-VAL-71Currency not validCAPM-ACS-VAL-72Account Class not validCAPM-ACS-VAL-72Account Class not validCAPM-ACS-VAL-74Account Number cannot be null.CAPM-ACS-VAL-78When the statement type is chosen as None then Cycle and On should<br>not be captured.CAPM-ACS-VAL-79Primary Cycle must not be Empty/NullCAPM-ACS-VAL-80Primary On must not be Empty/NullCAPM-ACS-VAL-82Primary Statement Expert must not be Empty/Null |
|----------------------------------------------------------------------------------------------------|
| CAPM-ACS-VAL-70Customer Number not validCAPM-ACS-VAL-71Currency not validCAPM-ACS-VAL-72Account Class not validCAPM-ACS-VAL-04Account Number cannot be null.CAPM-ACS-VAL-78When the statement type is chosen as None then Cycle and On should<br>not be captured.CAPM-ACS-VAL-79Primary Cycle must not be Empty/NullCAPM-ACS-VAL-80Primary On must not be Empty/NullCAPM-ACS-VAL-82Primary Statement Ecremet must not be Empty/Null                                                             |
| CAPM-ACS-VAL-71Currency not validCAPM-ACS-VAL-72Account Class not validCAPM-ACS-VAL-04Account Number cannot be null.CAPM-ACS-VAL-78When the statement type is chosen as None then Cycle and On should<br>not be captured.CAPM-ACS-VAL-79Primary Cycle must not be Empty/NullCAPM-ACS-VAL-80Primary On must not be Empty/NullCAPM-ACS-VAL-S2Primary Statement Ecrement must not be Empty/Null                                                                                                    |
| CAPM-ACS-VAL-72 Account Class not valid   CAPM-ACS-VAL-04 Account Number cannot be null.   CAPM-ACS-VAL-78 When the statement type is chosen as None then Cycle and On should not be captured.   CAPM-ACS-VAL-79 Primary Cycle must not be Empty/Null   CAPM-ACS-VAL-80 Primary On must not be Empty/Null   CAPM-ACS-VAL-82 Primary Statement Ecrement must not be Empty/Null                                                                                                    |
| CAPM-ACS-VAL-04 Account Number cannot be null.   CAPM-ACS-VAL-78 When the statement type is chosen as None then Cycle and On should not be captured.   CAPM-ACS-VAL-79 Primary Cycle must not be Empty/Null   CAPM-ACS-VAL-80 Primary On must not be Empty/Null   CAPM-ACS-VAL-82 Primary Statement Format must not be Empty/Null                                                                                                    |
| CAPM-ACS-VAL-78 When the statement type is chosen as None then Cycle and On should not be captured.   CAPM-ACS-VAL-79 Primary Cycle must not be Empty/Null   CAPM-ACS-VAL-80 Primary On must not be Empty/Null   CAPM-ACS-VAL-82 Primary Statement Format must not be Empty/Null                                                                                                    |
| CAPM-ACS-VAL-79 Primary Cycle must not be Empty/Null   CAPM-ACS-VAL-80 Primary On must not be Empty/Null   CAPM-ACS-VAL-S2 Primary Statement Format must not be Empty/Null                                                                                                    |
| CAPM-ACS-VAL-80 Primary On must not be Empty/Null                                                                                                    |
| CAPM-ACS-VAL-S2 Primary Statement Format must not be Empty/Null                                                                                                    |
|                                                                                                    |
| CAPM-ACS-VAL-R1 Primary Swift Address required only when Swift Required is set to Y                                                                                                    |
| CAPM-ACS-VAL-S4 Primary Statement Swift Address must not be Empty/Null                                                                                                    |
| CAPM-ACS-VAL-82 Secondary Cycle must not be Empty/Null                                                                                                    |
| CAPM-ACS-VAL-93 Invalid Primary Cycle                                                                                                    |
| CAPM-ACS-VAL-S5 Secondary Statement Format must not be Empty/Null                                                                                                    |
| CAPM-ACS-VAL-R2 Secondary SwiftAddress required only when Swift Required is set to Y                                                                                                    |
| CAPM-ACS-VAL-S7 Secondary Swift Address must not be Empty/Null                                                                                                    |
| CAPM-ACS-VAL-86 Tertiary On must not be Empty/Null                                                                                                    |
| CAPM-ACS-VAL-S8 Tertiary Statement Format must not be Empty/Null                                                                                                    |
| CAPM-ACS-VAL-R3 Tertiary Swift Address required only when Swift Required is set to Y                                                                                                    |
| CAPM-ACS-VAL-R0 Tertiary Swift Address must not be Empty/Null                                                                                                    |
| CAPM-ACS-VAL-94 Invalid Secondary Cycle                                                                                                    |
| CAPM-ACS-VAL-95 Invalid Tertiary Cycle                                                                                                    |
| CAPM-ACS-VAL-27 Language Code does not match from the LOV.                                                                                                    |
| CAPM-ACS-VAL-E8 Branch Date is null                                                                                                    |
| CAPM-ACS-VAL-E9 Amount not valid                                                                                                    |
| CAPM-ACS-VAL-F0 Effective Date is not valid                                                                                                    |
| CAPM-ACS-VAL-F1 Effective date should not be before branch date                                                                                                    |
| CAPM-ACS-VAL-F2 Expiry Date date should not be before branch date                                                                                                    |
| CAPM-ACS-VAL-F3 Expiry Date date should not be before effective date                                                                                                    |
| CAPM-ACS-VAL-S0 Duplicate sub account currency not allowed                                                                                                    |
| CAPM-ACS-VAL-34 Customer Name cannot be null.                                                                                                    |
| CAPM-ACS-VAL-35 Party Type cannot be null                                                                                                    |
| CAPM-ACS-VAL-36 Country of Incorporation cannot be null.                                                                                                    |
| CAPM-ACS-VAL-37 Date of Incorporation cannot be null                                                                                                    |
| CAPM-ACS-VAL-38 Place of Incorporation cannot be null                                                                                                    |
| CAPM-ACS-VAL-39 KYC status cannot be null                                                                                                    |
| CAPM-ACS-VAL-40 Preferred language cannot be null                                                                                                    |
| CAPM-ACS-VAL-41 Media in Customer Address Maintenance cannot be null                                                                                                    |
| CAPM-ACS-VAL-42 Address Type in Customer Address Maintenance cannot be null                                                                                                    |
| CAPM-ACS-VAL-43 Country code value does not match from the LOV API                                                                                                    |
| CAPM-ACS-VAL-44 Preferred Language does not match from the LOV.                                                                                                    |
| CAPM-ACS-VAL-45 House/Building, city, zip code, email address and state cannot be null                                                                                                    |
| CAPM-ACS-VAL-46 Mail address is mandatory                                                                                                    |

| Table B-1 | (Cont.) List of Error Codes and Messages |  |
|-----------|------------------------------------------|--|
|           |                                          |  |

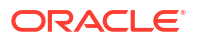

| Error Code      | Error Message                                                                      |
|-----------------|------------------------------------------------------------------------------------|
| CAPM-ACS-VAL-47 | Swift, mobile,fax or phone either one should be have details.                      |
| CAPM-ACS-VAL-C7 | Reporting GL must contain atleast one NORM status during SAVE                      |
| CAPM-ACS-VAL-G3 | Stop Payments Type should be A or C                                                |
| CAPM-ACS-VAL-G4 | Effective Date is not valid                                                        |
| CAPM-ACS-VAL-G5 | Effective date should not be before branch date                                    |
| CAPM-ACS-VAL-G6 | Expiry Date date should not be before branch date                                  |
| CAPM-ACS-VAL-G7 | Expiry Date date should not be before effective date                               |
| CAPM-ACS-VAL-N8 | Record already Handed off                                                          |
| CAPM-ACS-VAL-N9 | Failed to parse data to ProductProcess due to network issue                        |
| CAPM-ACS-VAL-T1 | Customer Number not generated                                                      |
| PLATO-EVNT-001  | Failed to update                                                                   |
| PLATO-EVNT-002  | Record already exists                                                              |
| CAPM-ACS-VAL-05 | Cannot have Request Reference Number for empty Card Products.                      |
| CAPM-COM-020    | Unable to get Sub-domain info from Transaction Controller                          |
| CAPM-ACS-VAL-H9 | \$1 is an invalid branch code                                                      |
| CAPM-ACS-VAL-H8 | Chequebook required flag is disabled for account \$1                               |
| CAPM-ACS-COM-J0 | Failed to get amount block details                                                 |
| CAPM-ACS-COM-J1 | Error while get amount block details                                               |
| CAPM-ACS-COM-J2 | Failed to post amount block details                                                |
| CAPM-ACS-COM-J3 | Error while post amount block details                                              |
| CAPM-ACS-COM-J4 | Failed to update amount block details                                              |
| CAPM-ACS-COM-J5 | Error while amend amount block details                                             |
| CAPM-ACS-COM-J6 | Failed to close amount block                                                       |
| CAPM-ACS-COM-J7 | Error while close amount block                                                     |
| GCS-AUTH-01     | Record Successfully Authorized                                                     |
| GCS-AUTH-02     | Valid modifications for approval were not sent. Failed to match                    |
| GCS-AUTH-03     | Maker cannot authorize                                                             |
| GCS-AUTH-04     | No Valid unauthorized modifications found for approval.                            |
| GCS-AUTH-05     | Failed to Authorize the record                                                     |
| GCS-CLOS-002    | Record Successfully Closed                                                         |
| GCS-CLOS-01     | Record Already Closed                                                              |
| GCS-CLOS-02     | Record Successfully Closed                                                         |
| GCS-CLOS-03     | Unauthorized record cannot be closed, it can be deleted before first authorization |
| GCS-CLOS-04     | Failed to Close the record                                                         |
| GCS-COM-001     | Record does not exist                                                              |
| GCS-COM-002     | Invalid version sent, operation can be performed only on latest version            |
| GCS-COM-003     | Please Send Proper ModNo                                                           |
| GCS-COM-004     | Please send makerId in the request                                                 |
| GCS-COM-005     | Request is Null. Please Resend with Proper SELECT                                  |
| GCS-COM-006     | Unable to parse JSON                                                               |
| GCS-COM-007     | Request Successfully Processed                                                     |
| GCS-COM-008     | Modifications should be consecutive.                                               |

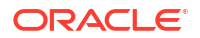

| Error Code   | Error Message                                                                                         |
|--------------|----------------------------------------------------------------------------------------------------|
| GCS-COM-009  | Resource ID cannot be blank or "null".                                                                |
| GCS-COM-010  | Successfully canceled \$1.                                                                            |
| GCS-COM-011  | \$1 failed to update.                                                                                 |
| GCS-COM-012  | Error saving child datasegment, Master validation failed                                              |
| GCS-COM-013  | Error saving the datasegment                                                                          |
| GCS-COM-014  | Error validating the datasegment                                                                      |
| GCS-COM-015  | Error submitting the datasegment                                                                      |
| GCS-COM-016  | Unexpected error occurred during runtime                                                              |
| GCS-COM-017  | Error deleting the extended datasegment                                                               |
| GCS-COM-018  | Remove lock failed                                                                                    |
| GCS-COM-019  | Revert call to extended datasegment failed                                                            |
| GCS-COM-020  | Revert call to sub-domain datasegment failed                                                          |
| GCS-COM-021  | Error deleting the sub-domain datasegment                                                             |
| GCS-COM-022  | Authorize call to extended datasegment failed                                                         |
| GCS-COM-023  | Authorize call to sub-domain datasegment failed                                                       |
| GCS-COM-025  | Client error occurred during API call                                                                 |
| GCS-COM-026  | Invalid datasegment code                                                                              |
| GCS-DEL-001  | Record deleted successfully                                                                           |
| GCS-DEL-002  | Record(s) deleted successfully                                                                        |
| GCS-DEL-003  | Modifications didn't match valid unauthorized modifications that can be deleted for this record       |
| GCS-DEL-004  | Send all unauthorized modifications to be deleted for record that is not authorized even once.        |
| GCS-DEL-005  | Only Maker of first version of record can delete modifications of record that is not once authorized. |
| GCS-DEL-006  | No valid unauthorized modifications found for deleting                                                |
| GCS-DEL-007  | Failed to delete. Only maker of the modification(s) can delete.                                       |
| GCS-DEL-008  | Failed to Delete the record                                                                           |
| GCS-DEL-009  | No valid pre-validated modifications found for deletion                                               |
| GCS-MOD-001  | Closed Record cannot be modified                                                                      |
| GCS-MOD-002  | Record Successfully Modified                                                                          |
| GCS-MOD-003  | Record marked for close, cannot modify.                                                               |
| GCS-MOD-004  | Only maker of the record can modify before once authorised                                            |
| GCS-MOD-005  | Not amendable field, cannot modify                                                                    |
| GCS-MOD-006  | Natural Key cannot be modified                                                                        |
| GCS-MOD-007  | Only the maker can modify the pending records.                                                        |
| GCS-MOD-008  | Failed to Update the record                                                                           |
| GCS-REOP-003 | Successfully Reopened                                                                                 |
| GCS-REOP-01  | Unauthorized Record cannot be Reopened                                                                |
| GCS-REOP-02  | Failed to Reopen the Record, cannot reopen Open records                                               |
| GCS-REOP-03  | Successfully Reopened                                                                                 |
| GCS-REOP-04  | Unauthorized record cannot be reopened, record should be closed and authorized                        |
| GCS-REOP-05  | Failed to Reopen the record                                                                           |

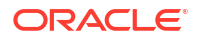

| Error Code      | Error Message                                                 |
|-----------------|---------------------------------------------------------------|
| GCS-REVT-01     | Record reverted successfully                                  |
| GCS-REVT-02     | Failed to Revert the record                                   |
| GCS-SAV-001     | Record already exists                                         |
| GCS-SAV-002     | Record Saved Successfully.                                    |
| GCS-SAV-003     | The record is saved and validated successfully.               |
| GCS-SAV-004     | Failed to create the record                                   |
| GCS-VAL-001     | The record is successfully validated.                         |
| GCS-LOCK-01     | Remove dirty lock failed                                      |
| CAPM-ACT-VAL-01 | AccountType is Mandatory.                                     |
| CAPM-ACT-VAL-02 | AccountType Code is Mandatory.                                |
| CAPM-ACT-VAL-03 | AccountType Description is Mandatory.                         |
| CAPM-ACT-LOV-01 | Error in getting data from Account class service              |
| CAPM-ACT-LOV-02 | Error while Parsing data from Account Class service           |
| CAPM-ACT-LOV-03 | Account class code is invalid                                 |
| CAPM-BPC-CDS-00 | Account Type of Advices not matching with Basic Details       |
| CAPM-BPC-CDS-01 | Branch Code of Advices not matching with Basic Details        |
| CAPM-BPC-CDS-02 | Account Type of Checklists not matching with Basic Details    |
| CAPM-BPC-CDS-03 | BranchCode of Checklists not matching with Basic Details      |
| CAPM-BPC-CDS-04 | Account Type of Data segments not matching with Basic Details |
| CAPM-BPC-CDS-05 | Branch Code of Data segments not matching with Basic Details  |
| CAPM-BPC-CDS-06 | Account Type of Documents not matching with Basic Details     |
| CAPM-BPC-CDS-07 | Branch Code of Documents not matching with Basic Details      |
| CAPM-BPC-MAN-00 | LIFE CYCLE is Mandatory                                       |
| CAPM-BPC-MAN-01 | Work Flow Definition is Mandatory                             |
| CAPM-BPC-MAN-02 | Account Type is Mandatory                                     |
| CAPM-BPC-MAN-03 | Branch Code is Mandatory                                      |
| CAPM-BPC-MAN-04 | Business Process Code is Mandatory in \$1                     |
| CAPM-BPC-MAN-05 | Party Role Code is Mandatory in \$1                           |
| CAPM-BPC-MAN-06 | Account Type is Mandatory in \$1                              |
| CAPM-BPC-MAN-07 | Branch Code is Mandatory in \$1                               |
| CAPM-BPC-MAN-08 | Account Type is Mandatory in \$1                              |
| CAPM-BPC-MAN-09 | Branch Code is Mandatory in \$1                               |
| CAPM-BPC-MAN-10 | Account Type is Mandatory in \$1                              |
| CAPM-BPC-MAN-11 | Branch Code is Mandatory in \$1                               |
| CAPM-BPC-MAN-12 | Account Type is Mandatory in \$1                              |
| CAPM-BPC-MAN-13 | Branch Code is Mandatory in \$1                               |
| CAPM-BPC-MAN-14 | Functional Code and Functional Desc is Mandatory in \$1       |
| CAPM-BPC-MAN-15 | Service Name and Service endpoint is Mandatory in \$1         |
| CAPM-BPC-MAN-18 | Stage configuration is Mandatory                              |
| CAPM-BPC-MAN-19 | StageDatasegment configuration is Mandatory                   |
| CAPM-BPC-MAN-20 | No Stage configured in this process                           |
| CAPM-BPC-VAL-00 | Source stage value should be either Y/N                       |
| CAPM-BPC-VAL-01 | Cannot have more than 1 source Stage                          |

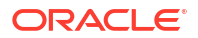

| Error Code      | Error Message                                                                               |
|-----------------|---------------------------------------------------------------------------------------------|
| CAPM-BPC-VAL-02 | Business process code should be in Upper Case and should not contain any special characters |
| CAPM-BPC-VAL-03 | \$1 Functional code is invalid                                                              |
| CAPM-BPC-VAL-04 | Business process code should be of length 6                                                 |
| CAPM-BPC-VAL-05 | Record already exist with same Lifecycle and AccountType                                    |
| CAPM-BPC-VAL-06 | Unable to fetch and validateLifecvcle Code data                                             |
| CAPM-BPC-VAL-07 | Unable to fetch and validate branch Code data                                               |
| CAPM-BPC-VAL-08 | Unable to fetch and validate AccountType                                                    |
| CAPM-BPC-LOV-00 | \$1 is not a valid LifeCycle Code                                                           |
| CAPM-BPC-LOV-01 | \$1 is not a valid AccountType Code in BasicDetails                                         |
| CAPM-BPC-LOV-02 | \$1 is not a valid Branch Code in BasicDetails                                              |
| CAPM-BPC-LOV-03 | \$1 is not a valid AccountType in Advice                                                    |
| CAPM-BPC-LOV-04 | \$1 is not a valid BranchCode in Advice                                                     |
| CAPM-BPC-LOV-13 | \$1 is not a valid RoleCode in Advice                                                       |
| CAPM-BPC-LOV-05 | \$1 is not a valid AccountType in Checklist                                                 |
| CAPM-BPC-LOV-06 | \$1 is not a valid BranchCode in Checklist                                                  |
| CAPM-BPC-LOV-07 | \$1 is not a valid AccountType in Document                                                  |
| CAPM-BPC-LOV-08 | \$1 is not a valid BranchCode in Document                                                   |
| CAPM-BPC-LOV-09 | \$1 is not a valid DocumentCode                                                             |
| CAPM-BPC-LOV-10 | \$1 is not a valid AccountType in Datasegments                                              |
| CAPM-BPC-LOV-11 | \$1 is not a valid BranchCode in Datasegments                                               |
| CAPM-BPC-LOV-12 | \$1 is not a valid DatasegmentCode                                                          |
| CAPM-BPC-OVR-00 | No Advices configured in this process                                                       |
| CAPM-BPC-OVR-01 | No Checklist configured in this process                                                     |
| CAPM-BPC-OVR-02 | No Document configured in this process                                                      |
| CAPM-BPC-VAL-09 | \$1 Stage : Service Name and Endpoint is invalid                                            |
| CAPM-BPC-VAL-10 | Unable to fetch and validate Service Endpoint                                               |
| CAPM-BPC-VAL-11 | Unable to fetch and validate FunctionalActivity                                             |
| CAPM-TRO-001    | Failed in Updating Task                                                                     |
| CAPM-TRO-002    | Stage Updated Successfully                                                                  |
| CAPM-TRO-003    | Failed in Updating Transaction Log                                                          |
| CAPM-TRO-004    | Application Number, Process Code and Stagecode are mandatory                                |
| CAPM-TRO-005    | No transaction exists with the given application number                                     |
| CAPM-TRO-007    | Approval Pending for Business Overrides                                                     |
| CAPM-TRO-008    | Workflow and TaskID are mandatory                                                           |
| CAPM-TRO-009    | Failed in updating stage                                                                    |
| CAPM-TRO-010    | Sending advice failed, Preferred Contact Media Not Found                                    |
| CAPM-TRO-011    | Task Not Found in Current Branch                                                            |
| CAPM-TRO-012    | \$1 Datasegment is Mandatory                                                                |
| CAPM-TRO-013    | Upload Mandatory Documents                                                                  |
| CAPM-TRO-014    | Upload Mandatory Checklist                                                                  |
| CAPM-TRO-015    | ProcessRef Number is Mandatory                                                              |
| CAPM-TRO-016    | Initiation Process Failed                                                                   |

| Table B-1 | (Cont.) List of Error Codes and Messages |  |
|-----------|------------------------------------------|--|
|           |                                          |  |

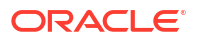

| Error Code      | Error Message                                                                                    |
|-----------------|--------------------------------------------------------------------------------------------------|
| CAPM-TRO-017    | Workflow definition not found                                                                    |
| CAPM-TRO-018    | Error while checking workflow definition existence                                               |
| CAPM-TRO-019    | Failed in task search API call                                                                   |
| CAPM-TRO-021    | Business process not available for the given productCode                                         |
| CAPM-TRO-023    | Failed in task search API call                                                                   |
| CAPM-TRO-022    | Business process fetch failed due to some error                                                  |
| CAPM-TRO-020    | Failed in Getting Descriptions                                                                   |
| CAPM-TRO-024    | Unable to Fetch Dashboard filter                                                                 |
| CAPM-TRO-025    | Unable to update Dashboard filter                                                                |
| CAPM-COM-015    | Mandatory Document check failed                                                                  |
| CAPM-COM-016    | Mandatory Datasegment check failed                                                               |
| CAPM-COM-017    | Checklist check failed                                                                           |
| CAPM-COM-018    | Overrides check failed                                                                           |
| CAPM-COM-019    | Domain data validation failed                                                                    |
| CAPM-ACS-VAL-F9 | Duplicate Account Number                                                                         |
| CAPM-STP-VAL-24 | Invalid Cheque Number given                                                                      |
| CAPM-ACS-COM-I5 | Primary Swift Address Not Allowed                                                                |
| CAPM-ACS-COM-I6 | Secondary Swift Address Not Allowed                                                              |
| CAPM-ACS-COM-I7 | Tertiary Swift Address Not Allowed                                                               |
| CAPM-TJS-VAL-36 | Related account cannot be NULL or empty for the selected posting into                            |
| CAPM-TJS-VAL-37 | Reversal Accounting Reference cannot be NULL or empty if reversal is set to true                 |
| CAPM-TJS-VAL-38 | Account number not matching with the list of account numbers in core-<br>account-service         |
| CAPM-TJS-VAL-39 | Account number cannot be NULL or empty                                                           |
| CAPM-TJS-VAL-40 | Account number cannot be defaulted from source code as it is not present in source-code-services |
| CAPM-TJS-VAL-41 | Account branch cannot be NULL or empty                                                           |
| CAPM-TJS-VAL-42 | Account currency cannot be NULL or empty                                                         |
| CAPM-TJS-VAL-43 | Account currency amount cannot be NULL or empty                                                  |
| CAPM-TJS-VAL-44 | Invalid booking date/transaction init date format                                                |
| CAPM-TJS-VAL-45 | Booking date/transaction init date is neither specified by user nor available in branch service  |
| CAPM-TJS-VAL-46 | Error while fetching date from branch service                                                    |
| CAPM-TJS-VAL-47 | Value date of transaction account is less than account open date                                 |
| CAPM-TJS-VAL-48 | Value date is earlier than the permitted back value days                                         |
| CAPM-TJS-VAL-49 | Error while fetching account open date                                                           |
| CAPM-TJS-VAL-50 | Error while fetching branch parameters details from config service                               |
| CAPM-TJS-VAL-51 | Error while parsing branch parameters details from config service                                |
| CAPM-TJS-VAL-52 | Error while validating value date with branch parameters as the required info is NULL            |
| CAPM-TJS-VAL-53 | Error while parsing account number from core-account-service                                     |
| CAPM-TJS-VAL-54 | Error while fetching account numbers from core-account-service                                   |
| CAPM-TJS-VAL-55 | Branch parameters details is not available for the selected branch                               |

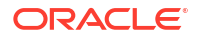

| Table B-1 | (Cont.) Lis | at of Error Codes | and Messages |
|-----------|-------------|-------------------|--------------|
|-----------|-------------|-------------------|--------------|

| Error Code      | Error Message                                                                                                 |
|-----------------|----------------------------------------------------------------------------------------------------|
| CAPM-TJS-VAL-56 | Account branch cannot be defaulted from account, as the configured value is NULL or empty                     |
| CAPM-TJS-VAL-57 | Account currency cannot be defaulted from account, as the configured value is NULL or empty                   |
| CAPM-TJS-VAL-58 | Exchange rate cannot be defaulted, as the required branch parameters is not available for the selected branch |
| CAPM-TJS-VAL-59 | Exchange rate cannot be defaulted, as either account currency or<br>branch local currency is NULL or empty    |
| CAPM-TJS-VAL-60 | Account open date cannot be defaulted from account, as the configured value is NULL or empty                  |
| CAPM-TJS-VAL-61 | Error while parsing transaction code from transaction-code-services                                           |
| CAPM-TJS-VAL-62 | Available days cannot be defaulted from transaction code, as the configured value is NULL or empty            |
| CAPM-TJS-VAL-63 | Available days cannot be defaulted, as the required entry is not available for the selected transaction code  |
| CAPM-TJS-VAL-64 | Error while parsing available days from transaction code service response                                     |
| CAPM-TJS-VAL-65 | Error while calling business process services to fetch business process code details                          |
| CAPM-STP-VAL-01 | Branch Date is null.                                                                                          |
| CAPM-STP-VAL-02 | Branch Code must be the Branch you logged in                                                                  |
| CAPM-STP-VAL-03 | Account Number is not valid or not having chequebook facility                                                 |
| CAPM-STP-VAL-04 | Stop PaymentType must be A or C Type                                                                          |
| CAPM-STP-VAL-05 | Effective Date is not valid                                                                                   |
| CAPM-STP-VAL-06 | Effective date should not be before branch date                                                               |
| CAPM-STP-VAL-07 | Expiry Date date should not be before branch date                                                             |
| CAPM-STP-VAL-08 | Expiry Date date should not be before effective date                                                          |
| CAPM-STP-VAL-09 | Both Start Cheque Number/Amount cannot be Null/Empty at the Same time                                         |
| CAPM-STP-VAL-10 | Amount is invalid ,should must greater than 0                                                                 |
| CAPM-STP-VAL-11 | Stop Payment can be requested either with ChequeNumber or Amount, not both                                    |
| CAPM-STP-VAL-12 | Resource Id and operation Type must not be null.                                                              |
| CAPM-STP-VAL-13 | Stop payment type cannot be changed                                                                           |
| CAPM-STP-VAL-14 | Start Cheque Number cannot be changed                                                                         |
| CAPM-STP-VAL-15 | End Cheque Number cannot be changed                                                                           |
| CAPM-STP-VAL-16 | Amount cannot be changed                                                                                      |
| CAPM-STP-VAL-17 | Effective date cannot be changed                                                                              |
| CAPM-STP-VAL-18 | Source code cannot be changed                                                                                 |
| CAPM-STP-VAL-19 | Start and End Cheque Number should be within the assigned chequebook number range                             |
| CAPM-STP-VAL-22 | stop payment already issued for this cheque number                                                            |
| CAPM-STP-VAL-23 | Expiry Date cannot overlap with existing Stop Payment date                                                    |
| CAPP-ACC-VAL-01 | Account Class Parameter In One or More Account Mask is Not match with Entered Account Class Length            |
| CAPP-ACC-VAL-02 | Start date should be in yyyy-MM-dd format                                                                     |

| Error Code      | Error Message                                                                                                    |
|-----------------|----------------------------------------------------------------------------------------------------|
| CAPP-ACC-VAL-03 | End date should be in yyyy-MM-dd format                                                                                                   |
| CAPP-ACC-VAL-04 | Start date should not be blank if end date is selected                                                                                    |
| CAPP-ACC-VAL-05 | End date should not be before start date                                                                                                  |
| CAPP-ACC-VAL-06 | Daily Fixed Time is not a valid time                                                                                                    |
| CAPP-ACC-VAL-07 | Account type should be of S or U or C or D                                                                                                |
| CAPP-ACC-VAL-08 | Account code should be should be 4 character alpha numeric                                                                                |
| CAPP-ACC-VAL-09 | Unauthorized account inactive close day should be between 0 and 999                                                                       |
| CAPP-ACC-VAL-10 | Authorized account inactive close day should be between 0 and 999                                                                         |
| CAPP-ACC-VAL-11 | Notice frequency should be O or D or W or M or Y or N                                                                                     |
| CAPP-ACC-VAL-12 | Inactive account notice generation days should be between 0 and 999                                                                       |
| CAPP-ACC-VAL-13 | Limit for unprinted transactions can be entered only if compression required is selected.                                                 |
| CAPP-ACC-VAL-14 | Transaction code for unprinted transactions can be entered only if compression required is selected.                                      |
| CAPP-ACC-VAL-15 | Limit for Unprinted Transaction is mandatory if Compression Required is selected.                                                         |
| CAPP-ACC-VAL-16 | Transaction Code is mandatory if Compression Required is selected                                                                         |
| CAPP-ACC-VAL-17 | Iban account type is mandatory if Compression Required is selected                                                                        |
| CAPP-ACC-VAL-18 | Iban account type should be 4 character alpha numeric                                                                                     |
| CAPP-ACC-VAL-19 | Daily Fixed Time value should be with respect to STDCAMPM                                                                                 |
| CAPP-ACC-VAL-20 | Cheque Book Required can either be Y/N                                                                                                    |
| CAPP-ACC-VAL-21 | Lodgement book should be empty as Passbook Facility Req is Y                                                                              |
| CAPP-ACC-VAL-22 | Cheque Book related data is not applicable as Checkbook Required is N                                                                     |
| CAPP-ACC-VAL-23 | Reorder Level cannot be null or zero                                                                                                    |
| CAPP-ACC-VAL-24 | Reorder Number cannot be null or zero                                                                                                    |
| CAPP-ACC-VAL-25 | Max Check Reject cannot be null or < 1                                                                                                    |
| CAPP-ACC-VAL-26 | Channel Details is not applicable as Direct Banking Req is N                                                                              |
| CAPP-ACC-VAL-27 | Margin on Advance against Uncollected Funds should be between 0 or 100                                                                    |
| CAPP-ACC-VAL-28 | Sequence cannot have null value                                                                                                    |
| CAPP-ACC-VAL-29 | RateValue should be between 0 or 100                                                                                                    |
| CAPP-ACC-VAL-30 | Max Rate cannot be a negative value                                                                                                    |
| CAPP-ACC-VAL-31 | Max Rate should be between 0 or 100                                                                                                    |
| CAPP-ACC-VAL-32 | Max Rate cannot have null value                                                                                                    |
| CAPP-ACC-VAL-33 | Min Rate cannot be a negative value                                                                                                    |
| CAPP-ACC-VAL-34 | MaxRate should be between 0 or 100                                                                                                    |
| CAPP-ACC-VAL-35 | Maximum Rate should be greater than or equal to Minimum Rate                                                                              |
| CAPP-ACC-VAL-36 | Entered rate outside acceptable range for interest rate                                                                                   |
| CAPP-ACC-VAL-37 | Input either rate code or interest rate for a limit category                                                                              |
| CAPP-ACC-VAL-38 | Atleast one of Rate Code or Rate Value should be available on Save.<br>For Term Deposits both can be null if Default Deposit Rate is Yes. |
| CAPP-ACC-VAL-39 | Statement cycles should be blank when Statement Type is None                                                                              |
| CAPP-ACC-VAL-40 | Statement Day cannot be blank                                                                                                    |
| CAPP-ACC-VAL-41 | Statement cycles have to be different                                                                                                    |

| Table B-1 | (Cont.) List of Error Codes and Messages |
|-----------|------------------------------------------|
|           |                                          |

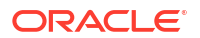

| Error Code      | Error Message                                                                             |
|-----------------|-------------------------------------------------------------------------------------------|
| CAPP-ACC-VAL-42 | If Hourly Cycle is selected only Hourly Frequency should have the value                   |
| CAPP-ACC-VAL-43 | If Daily Cycle is selected only Daily Fixed Time should have the value                    |
| CAPP-ACC-VAL-44 | Hourly Frequency or Daily Fixed Time cannot be selected when Cycle is NULL                |
| CAPP-ACC-VAL-45 | Statement Fee ON field not applicable for Daily Cycle                                     |
| CAPP-ACC-VAL-46 | Invalid Statement Fee Cycle                                                               |
| CAPP-ACC-VAL-47 | Primary ON field contains invalid Month                                                   |
| CAPP-ACC-VAL-48 | Primary ON field is not applicable for Daily Cycle                                        |
| CAPP-ACC-VAL-49 | Secondary ON field should have values between 1 to 31                                     |
| CAPP-ACC-VAL-50 | Secondary ON field contains invalid week                                                  |
| CAPP-ACC-VAL-51 | Secondary ON field contains invalid Month                                                 |
| CAPP-ACC-VAL-52 | Secondary ON field is not applicable for Daily Cycle                                      |
| CAPP-ACC-VAL-53 | Invalid Primary Cycle                                                                     |
| CAPP-ACC-VAL-54 | Invalid Secondary Cycle                                                                   |
| CAPP-ACC-VAL-55 | Invalid Tertiary Cycle                                                                    |
| CAPP-ACC-VAL-56 | Tertiary ON field should have values between 1 to 31                                      |
| CAPP-ACC-VAL-57 | Tertiary ON field contains invalid week                                                   |
| CAPP-ACC-VAL-58 | Tertiary ON field contains invalid Month                                                  |
| CAPP-ACC-VAL-59 | Tertiary ON field is not applicable for Daily Cycle                                       |
| CAPP-ACC-VAL-60 | Invalid Provisioning Frequency                                                            |
| CAPP-ACC-VAL-61 | Invalid Provisioning Currency                                                             |
| CAPP-ACC-VAL-62 | Invalid Natural GL                                                                        |
| CAPP-ACC-VAL-63 | LiquidationDays should be greater than or equal to zero and should be a non-decimal value |
| CAPP-ACC-VAL-64 | Fee Period should be greater than or equal to zero and should be a non-<br>decimal value  |
| CAPP-ACC-VAL-65 | Advice Days should be greater than or equal to zero and should be a non-decimal value     |
| CAPP-ACC-VAL-66 | Verify Funds cannot be Y if Liquidation Mode is Manual                                    |
| CAPP-ACC-VAL-67 | Advice days is not applicable as Charge Start Advice is N                                 |
| CAPP-ACC-VAL-68 | Charge Start Advice can either be Y/N                                                     |
| CAPP-ACC-VAL-69 | Verify Funds can either be Y/N                                                            |
| CAPP-ACC-VAL-70 | Debit Notice can either be Y/N                                                            |
| CAPP-ACC-VAL-71 | Interest And Charges Required can either be Y/N                                           |
| CAPP-ACC-VAL-72 | Liquidate Receivable can either be Y/N                                                    |
| CAPP-ACC-VAL-73 | MinRate cannot be null                                                                    |
| CAPP-ACC-VAL-74 | Not a valid Limit Type                                                                    |
| CAPP-ACC-VAL-75 | Auto Reorder Cheque Book can either be Y/N                                                |
| CAPP-ACC-VAL-76 | Direct Banking Required can either be Y/N                                                 |
| CAPP-ACC-VAL-77 | Daylight Limit can either be Y/N                                                          |
| CAPP-ACC-VAL-78 | Allow Collateral Linkage can either be Y/N                                                |
| CAPP-ACC-VAL-79 | OD Facility Required can either be Y/N                                                    |
| CAPP-ACC-VAL-80 | Dormancy Days should be > 0                                                               |
| CAPP-ACC-VAL-81 | Account Class should not be more than 6 character                                         |

| Table B-1 (Cont.) List of Error Codes and Messag | able B-1 | ist of Error Codes and Message |
|--------------------------------------------------|----------|--------------------------------|
|--------------------------------------------------|----------|--------------------------------|

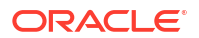

| Error Code      | Error Message                                                                              |
|-----------------|--------------------------------------------------------------------------------------------|
| CAPP-ACC-MAN-01 | Account class is mandatory                                                                 |
| CAPP-ACC-MAN-02 | Account type is mandatory                                                                  |
| CAPP-ACC-MOD-01 | Account class already used in account service                                              |
| CAPP-ACC-CLO-01 | Account class already used in account service                                              |
| CAPP-ACC-LOV-01 | \$1 is not a valid Event Class code                                                        |
| CAPP-ACC-LOV-02 | \$1 is not a valid Source Code                                                             |
| CAPP-ACC-LOV-03 | \$1 is not a valid Banking Channel                                                         |
| CAPP-ACC-LOV-04 | \$1 is not a valid Status in Status Rule Definition                                        |
| CAPP-ACC-LOV-05 | \$1 is not a valid Status in GL Details                                                    |
| CAPP-ACC-LOV-06 | \$1 is not a valid EventClass code                                                         |
| CAPP-ACC-LOV-07 | \$1 is not a valid Exposure Category                                                       |
| CAPP-ACC-LOV-08 | \$1 is not a valid Accounting Role                                                         |
| CAPP-ACC-LOV-09 | \$1 is not a valid GL Line                                                                 |
| CAPP-ACC-LOV-10 | \$1 is invalid data in Primary ON field                                                    |
| CAPP-ACC-LOV-11 | \$1 is invalid data in Secondary ON field                                                  |
| CAPP-ACC-LOV-12 | \$1 is invalid data in Tertiary ON field                                                   |
| CAPP-ACC-LOV-13 | \$1 is invalid data in Statement Fee ON field                                              |
| CAPP-ACC-LOV-14 | \$1 is invalid data in credit GL Line                                                      |
| CAPP-ACC-LOV-15 | \$1 is invalid data in debit GL Line                                                       |
| CAPP-ACC-LOV-16 | \$1 is invalid data in Account Head                                                        |
| CAPP-ACC-LOV-17 | Error parsing time, Time should be in hh:mm:ss format                                      |
| CAPP-ACC-LOV-18 | Invalid Mis Group                                                                          |
| CAPP-ACC-LOV-19 | Mis class/code/type mismatch for \$1/\$2/\$3                                               |
| CAPP-ACC-LOV-20 | No data found from Bank configuration for validations                                      |
| CAPP-ACC-LOV-21 | Unable to get camStartDate from Bank Configuration                                         |
| CAPP-ACC-LOV-22 | Unable to get camEndDate from Bank Configuration                                           |
| CAPP-ACC-LOV-23 | Unable to get account mask from Bank Configuration                                         |
| CAPP-ACC-LOV-24 | Unable to get event class code from Event Class Configuration                              |
| CAPP-ACC-LOV-25 | No data found in Event Class Configuration for validations                                 |
| CAPP-ACC-LOV-26 | Unable to get event class code summary from Event Class<br>Configuration                   |
| CAPP-ACC-LOV-27 | No data found for event class code summary in Event Class<br>Configuration for validations |
| CAPP-ACC-LOV-28 | Unable to get accounting role from Event Class Configuration                               |
| CAPP-ACC-LOV-29 | No data found for accounting role in Event Class Configuration for validations             |
| CAPP-ACC-LOV-30 | Unable to get exposure category from Exposure Category Configuration                       |
| CAPP-ACC-LOV-31 | No data found from Exposure Category Configuration for validations                         |
| CAPP-ACC-LOV-32 | Unable to get gl code from CMC External Chart Configuration                                |
| CAPP-ACC-LOV-33 | No data found from CMC External Chart Configuration for validations                        |
| CAPP-ACC-LOV-34 | Unable to get gl code from Customer GL Configuration                                       |
| CAPP-ACC-LOV-35 | No data found from Customer GL Configuration for validations                               |
| CAPP-ACC-LOV-36 | No data found from CMC MIS Group Configuration for validations                             |
| CAPP-ACC-LOV-37 | Unable to get misGroup from CMC MIS Group Configuration                                    |

| Table B-1 | (Cont.) List of Error Codes and Messages |
|-----------|------------------------------------------|
|           |                                          |

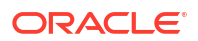

| Table B-1 (Cont.) List of Error Codes and Messag |
|--------------------------------------------------|
|--------------------------------------------------|

| Error Code      | Error Message                                                                              |
|-----------------|--------------------------------------------------------------------------------------------|
| CAPP-ACC-LOV-38 | No data found from CMC MIS Class Configuration for validations                             |
| CAPP-ACC-LOV-39 | Unable to get mis class/mis type from CMC MIS Group Configuration                          |
| CAPP-ACC-LOV-40 | No statement maintenance data found from Maintenance services(static data) for validations |
| CAPP-ACC-LOV-41 | Unable to get statement maintenance data from Maintenance(static data) services            |
| CAPP-ACC-LOV-42 | Unable to get status code from Status Code Configuration                                   |
| CAPP-ACC-LOV-43 | No data found from Status Code Configuration for validations                               |
| CAPP-ACC-LOV-44 | No maintenance data found from Maintenance services(static data) for validations           |
| CAPP-ACC-LOV-45 | Unable to get maintenance data from Maintenance(static data) services                      |
| CAPP-ACC-CDS-01 | IBAN required is set to true in account feature datasegment                                |
| CAPP-ACC-CDS-02 | IBAN required is set to false in account feature datasegment                               |
| CAPP-ACC-VAL-82 | Duplicate Source Code is not allowed                                                       |
| CAPP-ACC-VAL-83 | Duplicate Bank channel is not allowed                                                      |
| CAPP-ACC-VAL-84 | Source Code should not be null or empty                                                    |
| CAPP-ACC-VAL-85 | Duplicate Account Role is not allowed                                                      |
| CAPP-ACC-VAL-86 | Account Role cannot be null                                                                |
| CAPP-ACC-VAL-87 | Duplicate Status is not allowed                                                            |
| CAPP-ACC-VAL-88 | Status cannot be null                                                                      |
| CAPP-ACC-VAL-89 | Dormancy days should be greater than zero                                                  |
| CAPP-ACC-VAL-90 | Dormancy parameter should be D or C or B or M                                              |
| CAPP-ACC-VAL-91 | Status code cannot be Null or Empty                                                        |
| CAPP-ACC-VAL-92 | Sequence number cannot be Null or Empty                                                    |
| CAPP-ACC-VAL-93 | Rule Id cannot be Null or Empty                                                            |
| CAPP-ACC-LOV-46 | \$1 is not a valid Status code                                                             |
| CAPP-ACC-LOV-47 | \$1 is not a valid Status Sequence Number                                                  |
| CAPP-ACC-LOV-48 | \$1 is not a valid Rule Id                                                                 |
| CAPP-ACC-LOV-49 | No rules found in Rule List from rule service                                              |
| CAPP-ACC-LOV-50 | Unable to fetch rule list from rule service                                                |
| CAPP-ACC-VAL-94 | Currencies cannot be empty when multi currency required is true                            |
| CAPP-ACC-VAL-95 | Currency cannot be null or empty                                                           |
| CAPP-ACC-VAL-96 | Currencies should be empty when multi currency required is false                           |
| CAPP-ACC-LOV-51 | \$1 is not a valid currency                                                                |
| CAPP-ACC-LOV-52 | No currency code found in Currency List from CMC-Currency-Service                          |
| CAPP-ACC-LOV-53 | Unable to get data from CMC-Currency-Service                                               |
| CAPP-ACC-CLI-01 | OBIC - Create External Group Failed                                                        |
| CAPP-ACC-CLI-02 | IC - Product Mapping Failed                                                                |
| CAPP-ACC-LOV-54 | Unable to get sources from cmc-external-system-services                                    |
| CAPP-ACC-VAL-97 | Product code cannot be null or empty                                                       |
| CAPP-ACC-VAL-98 | Open cannot be null or empty                                                               |
| CAPP-ACC-VAL-99 | Open should be either Y or N                                                               |
| CAPP-ACC-VAL-AA | Duplicate status is not allowed in rule definition                                         |
| CAPP-ACC-VAL-AB | Duplicate combination of Product Code and Currency not allowed                             |

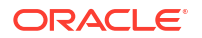

| Error Code      | Error Message                                                                                                |
|-----------------|----------------------------------------------------------------------------------------------------|
| CAPP-ACC-VAL-AC | Atleast one rule definition is required when Automatic status change is                                      |
|                 | Rule definition is allowed only when Automatic status change is on                                           |
|                 | Atleast one GL reporting with NORM status is mandatory                                                       |
|                 | Credit GL cannot be null or empty                                                                            |
|                 |                                                                                                    |
| CAPM-ACS-VAL-AG | Cannot have empty Request Reference Number for Card Products                                                 |
| CAPM-ACS-VAL-00 | Account Open Date cannot be after card Application Date                                                      |
|                 | Account Open Date cannot be after orderDate                                                                  |
| CAPM-ACS-VAL-11 | First Check Number is not null hence Check Number Mask cannot be<br>empty                                    |
| CAPM-ACS-VAL-12 | Sum of First Cheque Number and Cheque Leaves is greater than the numeric values in Cheque Number Mask        |
| CAPM-ACS-VAL-13 | Cheque Number Mask in numeric and Length of First Cheque Number<br>and Cheque Number Mask does not match     |
| CAPM-ACS-VAL-14 | Cheque Number Mask in alphanumeric and Length of First Cheque Number and Cheque Number Mask does not match.  |
| CAPM-ACS-VAL-15 | Length of alpha part of First Cheque Number not equal to the length of alpha_part of Cheque Number Mask.     |
| CAPM-ACS-VAL-16 | Length of numeric part of First Cheque Number not equal to the length of numeric part of Cheque Number Mask. |
| CAPM-ACS-VAL-17 | First Cheque Number has to be numeric                                                                        |
| CAPM-ACS-VAL-18 | Cheque Leaves cannot be null or 0                                                                            |
| CAPM-ACS-VAL-19 | Branch Code cannot be empty                                                                                  |
| CAPM-ACS-VAL-20 | Account Number cannot be empty                                                                               |
| CAPM-ACS-VAL-21 | Cheque Leaves cannot be empty                                                                                |
| CAPM-ACS-VAL-22 | Branch Code of Cheque Details cannot be empty                                                                |
| CAPM-ACS-VAL-23 | Account number of Cheque Details cannot be empty                                                             |
| CAPM-ACS-VAL-24 | Cheque Book Number of Cheque Details cannot be empty                                                         |
| CAPM-ACS-VAL-25 | Cheque Number of Cheque Details cannot be empty                                                              |
| CAPM-ACS-VAL-26 | Leaf Number Status of Cheque Details cannot be empty                                                         |
| CAPM-ACS-VAL-51 | Account Address is Mandatory.                                                                                |
| CAPM-ACS-VAL-52 | Account Branch must not be Empty/Null.                                                                       |
| CAPM-ACS-VAL-53 | Account Name must not be Empty/Null                                                                          |
| CAPM-ACS-VAL-54 | Address Type is Mandatory.                                                                                   |
| CAPM-ACS-VAL-56 | Valid Media is Mandatory.                                                                                    |
| CAPM-ACS-VAL-57 | Valid Language is Mandatory.                                                                                 |
| CAPM-ACS-VAL-58 | Language is Mandatory.                                                                                       |
| CAPM-ACS-VAL-59 | Interest Details must not be Empty/Null                                                                      |
| CAPM-ACS-VAL-60 | Interest Start Date must not be Empty/Null                                                                   |
| CAPM-ACS-VAL-61 | Charge Start Date must not be Empty/Null                                                                     |
| CAPM-ACS-VAL-62 | Interest start date cannot be before account open date                                                       |
| CAPM-ACS-VAL-63 | Charge start date cannot be before account open date                                                         |
| CAPM-ACS-VAL-64 | Customer Account Basic Details must not be Empty/Null                                                        |
| CAPM-ACS-VAL-65 | Customer Number must not be Empty/Null                                                                       |

| Table B-1 | (Cont.) List of Error Codes and Messages |
|-----------|------------------------------------------|
|           |                                          |

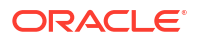

| Error Code      | Error Message                                                                                                    |
|-----------------|----------------------------------------------------------------------------------------------------|
| CAPM-ACS-VAL-66 | Currency must not be Empty/Null                                                                                         |
| CAPM-ACS-VAL-67 | Account Class must not be Empty/Null                                                                                    |
| CAPM-ACS-VAL-68 | Account Number must not be Empty/Null                                                                                   |
| CAPM-ACS-VAL-69 | Branch must not be Empty/Null                                                                                           |
| CAPM-ACS-VAL-73 | Account Statement Preferences must not be Empty/Null                                                                    |
| CAPM-ACS-VAL-74 | Iban On Advices must not be Empty/Null                                                                                  |
| CAPM-ACS-VAL-75 | Interest Statement must not be Empty/Null                                                                               |
| CAPM-ACS-VAL-76 | Debit Credit Advices must not be Empty/Null                                                                             |
| CAPM-ACS-VAL-77 | Primary Statement Type must not be Empty/Null                                                                           |
| CAPM-ACS-VAL-81 | Secondary Statement Type must not be Empty/Null                                                                         |
| CAPM-ACS-VAL-83 | SecondaryOn must not be Empty/Null                                                                                      |
| CAPM-ACS-VAL-84 | Tertiary Statement Type must not be Empty/Null                                                                          |
| CAPM-ACS-VAL-85 | Tertiary Cycle must not be Empty/Null                                                                                   |
| CAPM-ACS-VAL-87 | Camt052 Cycle must not be Empty/Null                                                                                    |
| CAPM-ACS-VAL-88 | Hourly Frequency must not be Empty/Null                                                                                 |
| CAPM-ACS-VAL-89 | Daily Fixed Time must not be Empty/Null                                                                                 |
| CAPM-ACS-VAL-90 | Statement Fees Req must not be Empty/Null                                                                               |
| CAPM-ACS-VAL-91 | Statement Fees Cycle and Statement Fees On must not be Empty/Null                                                       |
| CAPM-ACS-VAL-92 | Statement Fees Cycle and Statement Fees On must be Empty/Null                                                           |
| CAPM-ACS-VAL-96 | Hourly Frequency not valid                                                                                              |
| CAPM-ACS-VAL-97 | Invalid Branch Code                                                                                                    |
| CAPM-ACS-VAL-98 | Invalid Account Number                                                                                                  |
| CAPM-ACS-VAL-A1 | Account Preferences must not be Empty/Null                                                                              |
| CAPM-ACS-VAL-A2 | ATM Required must not be Empty/Null                                                                                     |
| CAPM-ACS-VAL-A3 | ATM Required is a mandatory field. If NOT checked it denotes that the preference is not enabled for the account         |
| CAPM-ACS-VAL-A4 | Daily Amount Limit field will be enabled if ATM required is Yes                                                         |
| CAPM-ACS-VAL-A5 | Daily Count Limit field will be enabled if ATM required is Yes                                                          |
| CAPM-ACS-VAL-A6 | Cheque Book Required is a mandatory field. If NOT checked it denotes that the preference is not enabled for the account |
| CAPM-ACS-VAL-A7 | Auto Reorder Of ChequeBook field will be enabled if Cheque book required is Yes                                         |
| CAPM-ACS-VAL-A8 | Reorder Cheque Level field will be enabled if Cheque book required is<br>Yes and Auto reorder of cheque book is Yes     |
| CAPM-ACS-VAL-A9 | Reorder No Of Leaves field will be enabled if Cheque book required is<br>Yes and Auto reorder of cheque book is Yes     |
| CAPM-ACS-VAL-B1 | Max No Of Cheque Rejections field will be enabled if Cheque book required is Yes                                        |
| CAPM-ACS-VAL-B2 | MediaType must not be Empty/Null                                                                                        |
| CAPM-ACS-VAL-B3 | Media Address must not be Empty/Null                                                                                    |
| CAPM-ACS-VAL-B4 | Media must not be Empty/Null                                                                                            |
| CAPM-ACS-VAL-B5 | Invalid Exposure category                                                                                               |
| CAPM-ACS-VAL-B6 | Invalid Status Code                                                                                                    |
| CAPM-ACS-VAL-B7 | Invalid DebitGL                                                                                                    |

| Table B-1 | (Cont.) List of Error Codes and Messages |
|-----------|------------------------------------------|
|           |                                          |

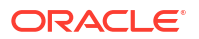

| Error Code      | Error Message                                                  |
|-----------------|----------------------------------------------------------------|
| CAPM-ACS-VAL-B8 | Invalid CreditGL                                               |
| CAPM-ACS-VAL-B9 | Account Signatory must not be Empty/Null                       |
| CAPM-ACS-VAL-C0 | Account Message must not be Empty/Null                         |
| CAPM-ACS-VAL-C1 | Minimum Number Of Signatures must not be Empty/Null            |
| CAPM-ACS-VAL-C2 | CifID must not be Empty/Null                                   |
| CAPM-ACS-VAL-C3 | CIF Signature Id must not be Empty/Null                        |
| CAPM-ACS-VAL-C4 | Signature Message must not be Empty/Null                       |
| CAPM-ACS-VAL-C5 | Signature Type must not be Empty/Null                          |
| CAPM-ACS-VAL-C6 | Account Group must not be Empty/Null                           |
| CAPM-ACS-VAL-C9 | Unable to fetch account class data                             |
| CAPM-ACS-VAL-D0 | Unable to fetch Advice data                                    |
| CAPM-ACS-VAL-D1 | Unable to fetch GLCode data                                    |
| CAPM-ACS-VAL-D2 | Unable to fetch statement maintenance data                     |
| CAPM-ACS-VAL-D3 | Unable to fetch statusCode data                                |
| CAPM-ACS-VAL-D4 | AddressType \$1 length is more then 22.                        |
| CAPM-ACS-VAL-D5 | \$1 size is more than \$2                                      |
| CAPM-ACS-VAL-D6 | Business Process does not support Multi Currency Account       |
| CAPM-ACS-VAL-R6 | Failed to validate AccountNumber                               |
| CAPM-ACS-VAL-R7 | Failed to validate Multicurrency AccountNumber                 |
| CAPM-ACS-VAL-R8 | Failed to generate AccountNumber                               |
| CAPM-ACS-VAL-S1 | Failed to generate IBAN Number                                 |
| CAPM-ACS-VAL-R9 | Failed to validate IBAN AccountNumber                          |
| CAPM-ACS-VAL-R4 | Failed to generate Multicurrency AccountNumber                 |
| CAPM-ACS-VAL-R5 | Multi Currency Sub Account Number cannot be null               |
| CAPM-ACS-DEF-AR | Error in defaulting AccountAddress                             |
| CAPM-ACS-DEF-AB | Error in defaulting Chequebook                                 |
| CAPM-ACS-VAL-T2 | Unable to fetch BranchInformation                              |
| CAPM-ACS-VAL-T3 | Unable to fetch Country Code Maintenance                       |
| CAPM-ACS-VAL-K1 | \$1 not permissible currency for multi currency account        |
| DDA-ANG-001     | Error in Generating Account Number                             |
| DDA-ANG-002     | The account number is not between start and end account number |
| DDA-ANG-003     | Unable to fetch Account Mask Info                              |
| DDA-ANG-004     | Unable to Fetching CustomerDetails                             |
| DDA-ANG-005     | Unable to Fetching Bank/Branch Details                         |
| DDA-ANG-006     | Unable to Fetching Bank Code                                   |
| DDA-ANG-007     | Branch Code cannot be null                                     |
| DDA-ANG-008     | Length of Account class Code is greater than Account Mask      |
| DDA-ANG-009     | Length of Currency is greater than Account Mask                |
| DDA-ANG-010     | Length of Currency Type is greater than Account Mask           |
| DDA-ANG-011     | Length of Account Code is greater than Account Mask            |
| DDA-ANG-012     | Length of Branch Code is greater than Account Mask             |
| DDA-ANG-013     | Length of Sequence Number is greater than Account Mask         |
| DDA-ANG-014     | Length of Serial Number is greater than Account Mask           |

| Table B-1 | (Cont.) List of Error Codes and Messages |
|-----------|------------------------------------------|
|           |                                          |

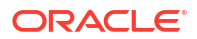

| Error Code      | Error Message                                                                |
|-----------------|------------------------------------------------------------------------------|
| DDA-ANG-015     | Unable to validate Account Mask Info                                         |
| DDA-ANG-016     | Mandatory Field - User input-able mask value - blank or Invalid              |
| DDA-ANG-017     | Accountclass Code mismatch with the generated Account number                 |
| DDA-ANG-018     | Currency Code mismatch with the generated Account number                     |
| DDA-ANG-019     | Customer Number mismatch with the generated Account number                   |
| DDA-ANG-020     | Branch Code mismatch with the generated Account number                       |
| DDA-ANG-021     | Customer Account Mask is not of Numeric Type                                 |
| DDA-ANG-022     | Account Number is not as per the mask                                        |
| DDA-ANG-023     | Account Code is part of the mask and is not maintained for the Account Class |
| DDA-ANG-024     | CustomerNumber Length is greater than Account Mask                           |
| DDA-ANG-025     | Account Number Length is lesser than Customer Account Mask                   |
| DDA-ANG-026     | MOD97 cannot be done as AccountNumber contains alphabet                      |
| DDA-ANG-027     | Duplicate account Number generated                                           |
| DDA-ANG-028     | Validation Failed due to invalid Account Number                              |
| DDA-ANG-029     | Account Number cannot be a null value                                        |
| DDA-ANG-030     | Duplicate IbanNumber generated                                               |
| DDA-ANG-031     | Iban Number already linked with other Account                                |
| DDA-ANG-032     | Unable to Fetching IBAN Mask details from Branch Parameter                   |
| DDA-ANG-033     | Unable to Fetching Iban Mask details from Iban Maintenance                   |
| DDA-ANG-034     | BbanBankCode mismatch with the generated IbanNumber                          |
| DDA-ANG-035     | Bban Branch Code mismatch with the generated IbanNumber                      |
| DDA-ANG-036     | Account Number mismatch with the generated Iban Number                       |
| DDA-ANG-037     | Country Code mismatch with the generated Iban Number                         |
| DDA-ANG-038     | Length of Bban BankCode is greater than Iban Mask                            |
| DDA-ANG-039     | Length of Iban CountryCode is greater than IbanMask                          |
| DDA-ANG-040     | Length of Bban Branch Code is greater than Iban Mask                         |
| DDA-ANG-041     | Bban Bank Code cannot be a null value                                        |
| DDA-ANG-042     | Length of Account Number is greater than Iban Mask                           |
| DDA-ANG-043     | Bban Branch Code cannot be a null value                                      |
| DDA-ANG-044     | Country Code cannot be a null value                                          |
| CAPM-ACS-DEF-AO | Error in defaulting basic Details                                            |
| CAPM-ACS-DEF-AP | Error in defaulting legal block                                              |
| CAPM-ACS-DEF-AQ | Error in defaulting stop payments                                            |
| CAPM-ACS-COM-H3 | Account Open Date is past dated                                              |
| CAPM-ACS-COM-H4 | Account Open Date is invalid                                                 |
| CAPM-ACS-VAL-D7 | Account Class does not support Multi Currency Account                        |
| CAPM-ACS-VAL-D8 | Error in Account Number Generation                                           |
| CAPM-ACS-VAL-D9 | selected primary currency not supported by multi currency account class      |
| CAPM-ACS-VAL-E1 | Branch Code must not be Empty/Null                                           |
| CAPM-ACS-VAL-E2 | Account Number must not be Empty/Null                                        |
| CAPM-ACS-VAL-E3 | Customer Number not be Empty/Null                                            |

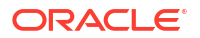

| Error Code      | Error Message                                                                   |
|-----------------|---------------------------------------------------------------------------------|
| CAPM-ACS-VAL-E4 | Customer Name must not be Empty/Null                                            |
| CAPM-ACS-VAL-E5 | Currency must not be Empty/Null                                                 |
| CAPM-ACS-VAL-E6 | Amount must not be Empty/Null                                                   |
| CAPM-ACS-VAL-E7 | Expiry Date must not be Empty/Null                                              |
| CAPM-ACS-VAL-F5 | Branch Code must not be Empty/Null                                              |
| CAPM-ACS-VAL-F6 | Account Number must not be Empty/Null                                           |
| CAPM-ACS-VAL-F7 | Stop Payment Type not be Empty/Null                                             |
| CAPM-ACS-VAL-F8 | Start Check Number must not be Empty/Null                                       |
| CAPM-ACS-VAL-G0 | Currency must not be Empty/Null                                                 |
| CAPM-ACS-VAL-G1 | Amount must not be Empty/Null                                                   |
| CAPM-ACS-VAL-G2 | Expiry Date must not be Empty/Null                                              |
| CAPM-ACS-VAL-G8 | Amount is invalid should be greater than 1                                      |
| CAPM-ACS-VAL-H6 | Currency cannot be duplicated                                                   |
| CAPM-ACS-VAL-S3 | Primary Statement Swift Req must not be Empty/Null                              |
| CAPM-ACS-VAL-S6 | Secondary Swift Req must not be Empty/Null                                      |
| CAPM-ACS-VAL-S9 | TertiarySwift Req must not be Empty/Null                                        |
| CAPM-ACS-VAL-T0 | Cheque Leaves cannot be null when cheque required is Yes                        |
| CAPM-ACS-VAL-U0 | \$1 can not be blank and empty                                                  |
| CAPM-ACS-VAL-U1 | primary currency not allowed as sub account currency                            |
| CAPM-ACS-VAL-U2 | UDEID for same effective date not allowed                                       |
| CAPM-ACS-VAL-U3 | Mail address type must marked as default address                                |
| CAPM-ACS-VAL-U6 | Effective Date can not be null/empty                                            |
| CAPM-ACS-VAL-U7 | UDE can not be null/empty                                                       |
| CAPM-ACS-VAL-U8 | AUF Margin within range 0% to 100%                                              |
| CAPM-ACS-VAL-Z1 | successfully initiated party flow.                                              |
| CAPM-ACS-VAL-Z2 | no new customer onboarding details available from the entry stage.              |
| CAPM-ACS-VAL-Z3 | error occurred while initiating the party flow.                                 |
| CAPM-ACS-VAL-V1 | Invalid Account Number                                                          |
| CAPM-ACS-VAL-V2 | Invalid StopPayment Number                                                      |
| CAPM-ACS-VAL-V3 | Start Cheque Number cannot be changed                                           |
| CAPM-ACS-VAL-V4 | End Cheque Number cannot be changed                                             |
| CAPM-ACS-VAL-V5 | Amount cannot be changed                                                        |
| CAPM-ACS-VAL-V6 | Effective date cannot be changed                                                |
| CAPM-ACS-VAL-V7 | Source code cannot be changed                                                   |
| CAPM-ACS-VAL-V8 | Stop payment type cannot be changed                                             |
| CAPM-ACS-VAL-V9 | Stop payment validation failed                                                  |
| CAPM-ACS-VAL-H7 | Active Request Pending for A/C no. \$1                                          |
| CAPM-ACS-VAL-H2 | Multi currency account not yet configured                                       |
| CAPM-STP-VAL-25 | Stop payments cannot be issued for chequebooks which are not in delivered state |
| CAPM-ACS-COM-H5 | Either Rate Code or udeValue is allowed                                         |
| CAPM-ACS-COM-H6 | Variance is not allowed with UdeValue                                           |
| CAPM-ACS-COM-I0 | Online Liquidation Failed                                                       |

| Table B-1 | (Cont.) List of Error Codes and Messages |
|-----------|------------------------------------------|
|           |                                          |

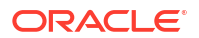

| Error Code      | Error Message                                                                |
|-----------------|------------------------------------------------------------------------------|
| CAPM-ACS-COM-I1 | Online Liquidation Is Successful                                             |
| CAPM-ACS-COM-I3 | Cheque Book Closure Failed                                                   |
| CAPM-ACS-COM-I2 | Cheque Book Closure Is Successful                                            |
| CAPM-ACS-COM-H7 | Invalid Primary Swift Address                                                |
| CAPM-ACS-COM-H8 | Invalid Secondary Swift Address                                              |
| CAPM-ACS-COM-H9 | Invalid Tertiary Swift Address                                               |
| CAPM-ACS-VAL-00 | Chequebook order date cannot be prior to the account open date               |
| CAPM-ACS-COM-J8 | Failed to get account balance details                                        |
| CAPM-ACS-COM-J9 | Error while get account balance details                                      |
| DDA-ANG-008     | Length of Accountclass Code is greater than Account Mask                     |
| DDA-ANG-009     | Length of Currency is greater than Account Mask                              |
| DDA-ANG-010     | Length of Currency Type is greater than Account Mask                         |
| DDA-ANG-011     | Length of Account Code is greater than Account Mask                          |
| DDA-ANG-012     | Length of Branch Code is greater than Account Mask                           |
| DDA-ANG-013     | Length of Sequence Number is greater than Account Mask                       |
| DDA-ANG-014     | Length of Serial Number is greater than Account Mask                         |
| DDA-ANG-015     | Unable to validate Account Mask Info                                         |
| DDA-ANG-016     | Mandatory Field - User input-able mask value - blank or Invalid              |
| DDA-ANG-017     | Account class Code mismatch with the generated Account number                |
| DDA-ANG-018     | Currency Code mismatch with the generated Account number                     |
| DDA-ANG-019     | Customer Number mismatch with the generated Account number                   |
| DDA-ANG-020     | Branch Code mismatch with the generated Account number                       |
| DDA-ANG-021     | Customer Account Mask is not of Numeric Type                                 |
| DDA-ANG-022     | Account Number is not as per the mask                                        |
| DDA-ANG-023     | Account Code is part of the mask and is not maintained for the Account Class |
| DDA-ANG-024     | CustomerNumber Length is greater than Account Mask                           |
| DDA-ANG-025     | Account Number Length is lesser than Customer Account Mask                   |
| DDA-ANG-026     | MOD97 cannot be done as AccountNumber contains alphabet                      |
| DDA-ANG-027     | Duplicate accountNumber generated                                            |
| DDA-ANG-028     | Validation Failed due to invalid Account Number                              |
| DDA-ANG-029     | Account Number cannot be a null value                                        |
| DDA-ANG-030     | Duplicate IbanNumber generated                                               |
| DDA-ANG-031     | Iban Number already linked with other Account                                |
| DDA-ANG-032     | Unable to Fetching IBAN Mask details from Branch Parameter                   |
| DDA-ANG-033     | Unable to Fetching Iban Mask details from Iban Maintenance                   |
| DDA-ANG-034     | Bban Bank Code mismatch with the generated IbanNumber                        |
| DDA-ANG-035     | Bban Branch Code mismatch with the generated IbanNumber                      |
| DDA-ANG-036     | Account Number mismatch with the generated IbanNumber                        |
| DDA-ANG-037     | CountryCode mismatch with the generated IbanNumber                           |
| DDA-ANG-038     | Length of Bban Bank Code is greater than Iban Mask                           |
| DDA-ANG-039     | Length of Iban Country Code is greater than Iban Mask                        |
| DDA-ANG-040     | Length of BbanBranchCode is greater than Iban Mask                           |

| Table B-1 | (Cont.) List of Error Codes and Messages |
|-----------|------------------------------------------|
|           |                                          |

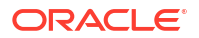

| Error Code      | Error Message                                                                                         |
|-----------------|----------------------------------------------------------------------------------------------------|
| DDA-ANG-041     | BbanBankCode cannot be a null value                                                                   |
| DDA-ANG-042     | Length of AccountNumber is greater than IbanMask                                                      |
| DDA-ANG-043     | Bban Branch Code cannot be a null value                                                               |
| DDA-ANG-044     | Country Code cannot be a null value                                                                   |
| CAPP-ACS-COM-F2 | Current Status is invalid                                                                             |
| CAPP-ACS-COM-F1 | Direct Banking Required must be Y/N only                                                              |
| CAPP-ACS-COM-G0 | Multi Currency Account must be Y/N only                                                               |
| CAPP-ACS-COM-G1 | Renew Unit must be positive Number                                                                    |
| CAPP-ACS-COM-G2 | Next Renew Limit must be greater than Zero                                                            |
| CAPP-ACS-COM-G3 | Renew Frequency must Daily (D)/Yearly (Y/Monthly(M)                                                   |
| CAPP-ACS-COM-G4 | RequestStatus is Invalid                                                                              |
| CAPP-ACS-COM-G5 | Cheque Level Reorder must be empty/null                                                               |
| CAPP-ACS-COM-G6 | No Of Leaves Reorder must be empty/null                                                               |
| CAPP-ACS-COM-G7 | Cheque Level Reorder is Invalid                                                                       |
| CAPP-ACS-COM-G8 | No Of Leaves Reorder is Invalid                                                                       |
| CAPP-ACS-COM-G9 | Reporting GL is not allowed                                                                           |
| CAPP-ACS-COM-H0 | At least one limit Type is required                                                                   |
| CAPP-ACS-COM-H1 | Tod Limit should be greater than Zero                                                                 |
| CAPP-ACS-COM-H2 | Daylight Limit should be greater than Zero                                                            |
| CAPP-ACS-COM-H3 | Account Open Date is past dated                                                                       |
| CAPP-ACS-COM-H4 | Account Open Date is invalid                                                                          |
| CAPP-ACS-COM-E8 | Account Group is invalid                                                                              |
| CAPP-ACC-VAL-AH | Statement Format is required when Swift Required is disabled                                          |
| CAPP-DBF-001    | Invalid Filter Name, should not contain special characters.                                           |
| CAPP-DBF-002    | Invalid Filter Description, should not contain special characters.                                    |
| CAPP-CHQ-VAL-31 | chequebook is requested                                                                               |
| CAPP-ACS-VAL-K5 | Atleast One Address is Mandatory for Account Creation                                                 |
| CACG-QUC-VAL-01 | Selected Error Codes \$1 is already linked to a Queue.                                                |
| CACG-OVC-VAL-01 | Combination of Exception code \$1 and Source code \$2 has to be unique for an override configuration. |
| CACG-OVC-VAL-02 | Minimum one Language record is mandatory for Exception Code \$1                                       |
| CACG-OVC-VAL-03 | Child Level Source Code cannot be the same as the Origin Source<br>Code or its Parent Source Code.    |
| CACG-QUC-VAL-02 | \$1 is not a valid queue name                                                                         |
| CAPP-STP-VAL-24 | Invalid Cheque Number given                                                                           |
| CAPP-STP-VAL-25 | Stop payments cannot be issued for chequebooks which are not in delivered state                       |
| CAPP-ACS-COM-H7 | Invalid Primary Swift Address                                                                         |
| CAPP-ACS-COM-H8 | Invalid Secondary Swift Address                                                                       |
| CAPP-ACS-COM-H9 | Invalid Tertiary Swift Address                                                                        |
| CAPP-ACS-COM-I5 | Primary Swift Address Not Allowed                                                                     |
| CAPP-ACS-COM-I6 | Secondary Swift Address Not Allowed                                                                   |
| CAPP-ACS-COM-I7 | Tertiary Swift Address Not Allowed                                                                    |
| GCS-COM-027     | Not a valid Key Id: \$1)                                                                              |

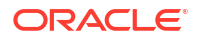

| Error Code      | Frror Message                                                 |
|-----------------|---------------------------------------------------------------|
|                 | Account Address is Mandatory                                  |
| CAPP-ACS-VAL-51 | Address Type is Mandatory                                     |
|                 | Address Type is Manualory.                                    |
|                 | Address type \$1 length is more them 15.                      |
|                 | Customer Account Basic Details must not be Empty/Null         |
| CAPP-ACS-VAL-07 | Account Class must not be Empty/Null                          |
| CAPP-ACS-VAL-09 | Account Croup must not be Empty/Null                          |
| CAPP-ACS-VAL-CO | AccountGroup must not be Empty/Null                           |
|                 | Account Preferences must not be Empty/Null                    |
| CAPP-ACS-VAL-B9 | Account Signatory must not be Empty/Null                      |
| CAPP-ACS-VAL-CO |                                                               |
| CAPP-ACS-VAL-C1 | Minimum Number Of Signatures must not be Empty/Null           |
| CAPP-ACS-VAL-C2 | CitID must not be Empty/Null                                  |
| CAPP-ACS-VAL-C3 | CIF Signature Id must not be Empty/Null                       |
| CAPP-ACS-VAL-C4 | Signature Message must not be Empty/Null                      |
| CAPP-ACS-VAL-C5 | Signature Type must not be Empty/Null                         |
| CAPP-ACS-VAL-01 | Auto Debit Card Request cannot be null.                       |
| CAPP-ACS-VAL-02 | Request Reference Number cannot be null.                      |
| CAPP-ACS-VAL-03 | Customer Number cannot be null.                               |
| CAPP-ACS-VAL-05 | Cannot have Request Reference Number for empty Card Products. |
| CAPP-ACS-VAL-06 | Cannot have empty Request Reference Number for Card Products. |
| CAPP-ACS-VAL-17 | First Cheque Number has to be numeric                         |
| CAPP-ACS-VAL-18 | Cheque Leaves cannot be null or 0                             |
| CAPP-ACS-VAL-21 | Cheque Leaves cannot be empty                                 |
| CAPP-ACS-VAL-22 | Branch Code of Cheque Details cannot be empty                 |
| CAPP-ACS-VAL-23 | Account number of Cheque Details cannot be empty              |
| CAPP-ACS-VAL-24 | Cheque Book Number of Cheque Details cannot be empty          |
| CAPP-ACS-VAL-25 | Cheque Number of Cheque Details cannot be empty               |
| CAPP-ACS-VAL-26 | Leaf Number Status of Cheque Details cannot be empty          |
| CAPP-ACS-VAL-59 | Interest Details must not be Empty/Null                       |
| CAPP-ACS-VAL-60 | Interest Start Date must not be Empty/Null                    |
| CAPP-ACS-VAL-61 | Charge Start Date must not be Empty/Null                      |
| CAPP-ACS-VAL-E1 | Branch Code must not be Empty/Null                            |
| CAPP-ACS-VAL-E2 | AccountNumber must not be Empty/Null                          |
| CAPP-ACS-VAL-E3 | Customer Number not be Empty/Null                             |
| CAPP-ACS-VAL-E4 | Customer Name must not be Empty/Null                          |
| CAPP-ACS-VAL-E5 | Currency must not be Empty/Null                               |
| CAPP-ACS-VAL-E6 | Amount must not be Empty/Null                                 |
| CAPP-ACS-VAL-F5 | Branch Code must not be Empty/Null                            |
| CAPP-ACS-VAL-F6 | Account Number must not be Empty/Null                         |
| CAPP-ACS-VAL-F7 | Stop Payment Type not be Empty/Null                           |
| CAPP-ACS-VAL-F8 | Start Check Number must not be Empty/Null                     |
| CAPP-ACS-VAL-G0 | Currency must not be Empty/Null                               |
| CAPP-ACS-VAL-G1 | Amount must not be Empty/Null                                 |

| Table B-1 | (Cont.) List of Error Codes and Messages |  |
|-----------|------------------------------------------|--|
|           |                                          |  |

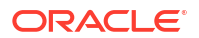

| Error Code      | Error Message                                                                              |
|-----------------|--------------------------------------------------------------------------------------------|
| CAPP-ACS-VAL-G2 | Expiry Date must not be Empty/Null                                                         |
| CAPP-COM-001    | Account Basic Details is Master DS,cannot be blank or "null".                              |
| CAPP-ACS-COM-00 | Customer Account Basic Details is NULL                                                     |
| CAPP-ACS-COM-01 | Account Group is Empty/NULL                                                                |
| CAPP-ACS-COM-02 | Invalid Account Number                                                                     |
| CAPP-ACS-COM-03 | Invalid Customer Number                                                                    |
| CAPP-ACS-COM-04 | Invalid Branch Code                                                                        |
| CAPP-ACS-COM-05 | Invalid Currency                                                                           |
| CAPP-ACS-COM-06 | Invalid Account Class                                                                      |
| CAPP-ACS-COM-07 | Invalid Account Type                                                                       |
| CAPP-ACS-COM-08 | Not a Multi Currency Account Class.Multi Currency_Account flag should be N                 |
| CAPP-ACS-COM-09 | Multi Currency Account Class.MultiCurrency_Account flag should be Y                        |
| CAPP-ACS-COM-10 | RTL should be N                                                                            |
| CAPP-ACS-COM-11 | IBAN should be N                                                                           |
| CAPP-ACS-COM-12 | Referral Required should be N                                                              |
| CAPP-ACS-COM-13 | Account Preferences is empty                                                               |
| CAPP-ACS-COM-14 | ATM Required should be N                                                                   |
| CAPP-ACS-COM-15 | Cheque Book Required should be N                                                           |
| CAPP-ACS-COM-16 | Cheque Book Autoreorder should be N                                                        |
| CAPP-ACS-COM-17 | Invalid max Cheque rejections                                                              |
| CAPP-ACS-COM-18 | Direct Banking Required should be N                                                        |
| CAPP-ACS-COM-19 | Direct Banking Required should be Y                                                        |
| CAPP-ACS-COM-20 | NULL Account number in Account status                                                      |
| CAPP-ACS-COM-21 | NULL Branch Code in Account status                                                         |
| CAPP-ACS-COM-22 | Invalid value for Status change automatic                                                  |
| CAPP-ACS-COM-23 | Invalid value for No Debits                                                                |
| CAPP-ACS-COM-24 | Invalid value for No Credits                                                               |
| CAPP-ACS-COM-25 | Invalid value for Stop Payment                                                             |
| CAPP-ACS-COM-26 | Invalid value for Dormant                                                                  |
| CAPP-ACS-COM-27 | Invalid value for Frozen                                                                   |
| CAPP-ACS-COM-28 | Current Status to be NORM in Account opening                                               |
| CAPP-ACS-COM-29 | Dormancy Parameter must be D(Debit) or C(Credit) or A(Any of Credit or Debit) or M(Manual) |
| CAPP-ACS-COM-30 | Invalid date for Status Since                                                              |
| CAPP-ACS-COM-31 | Cheque Leaves must be numeric                                                              |
| CAPP-ACS-COM-32 | Invalid date for Order Date                                                                |
| CAPP-ACS-COM-33 | First Cheque Number has to be numeric                                                      |
| CAPP-ACS-COM-34 | Invalid value for Cheque leaves                                                            |
| CAPP-ACS-COM-36 | Branch Code in Cheque Book request is empty"                                               |
| CAPP-ACS-COM-37 | Account number in Cheque Book request is empty                                             |
| CAPP-ACS-COM-38 | Cheque Book number in Cheque Book request is empty                                         |
| CAPP-ACS-COM-39 | Cheque number in Cheque Book request is empty                                              |

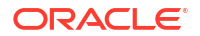

| Error Code      | Error Message                                                                 |
|-----------------|-------------------------------------------------------------------------------|
| CAPP-ACS-COM-40 | Leaf Number Status of Cheque Details cannot be empty                          |
| CAPP-ACS-COM-41 | Interest Details must not be Empty/Null                                       |
| CAPP-ACS-COM-42 | Currency cannot be duplicated                                                 |
| CAPP-ACS-COM-43 | Invalid value for Waive Interest                                              |
| CAPP-ACS-COM-44 | Invalid value for Open, can be Y or N                                         |
| CAPP-ACS-COM-45 | Invalid value for Variance                                                    |
| CAPP-ACS-COM-46 | Duplicate Currency selected in MultiCurrency                                  |
| CAPP-ACS-COM-47 | Invalid Fund Utilization sequence                                             |
| CAPP-ACS-COM-48 | OD required in Account Class is N. AUF limit should not be entered            |
| CAPP-ACS-COM-49 | OD required in Account Class is N. AUF limit start date should not be entered |
| CAPP-ACS-COM-50 | OD required in Account Class is N. AUF limit end date should not be entered   |
| CAPP-ACS-COM-51 | OD required in Account Class is N. AUF margin should not be entered           |
| CAPP-ACS-COM-52 | Invalid AUF limit start date                                                  |
| CAPP-ACS-COM-53 | Invalid AUF limit end date                                                    |
| CAPP-ACS-COM-54 | AufMargin must not be empty when OdFacReq is set to Y in Account Class        |
| CAPP-ACS-COM-55 | OD required in Account Class is N. TOD limit should not be entered            |
| CAPP-ACS-COM-56 | OD required in Account Class is N. TOD limit start date should not be entered |
| CAPP-ACS-COM-57 | OD required in Account Class is N. TOD limit end date should not be entered   |
| CAPP-ACS-COM-58 | TodLimit is must not be empty when OdFacReq is set to Y in Account Class      |
| CAPP-ACS-COM-59 | Invalid TOD limit start date                                                  |
| CAPP-ACS-COM-60 | Invalid TOD limit end date                                                    |
| CAPP-ACS-COM-61 | OD required in Account Class is N. Day light limit should not be entered      |
| CAPP-ACS-COM-62 | Invalid Renew TOD                                                             |
| CAPP-ACS-COM-63 | Renew TOD is N. Renew frequency should be NULL                                |
| CAPP-ACS-COM-64 | Renew TOD is N. Renew unit should be NULL                                     |
| CAPP-ACS-COM-65 | Renew TOD is N. Next renewal limit should be NULL                             |
| CAPP-ACS-COM-66 | Invalid Linkage reference                                                     |
| CAPP-ACS-COM-67 | Linked Amount must be Numeric                                                 |
| CAPP-ACS-COM-68 | Invalid Effective date                                                        |
| CAPP-ACS-COM-69 | Account number different from the master                                      |
| CAPP-ACS-COM-70 | Currency different from the master                                            |
| CAPP-ACS-COM-71 | Invalid Provisioning and GL                                                   |
| CAPP-ACS-COM-72 | Invalid Status                                                                |
| CAPP-ACS-COM-73 | Invalid Debit GL                                                              |
| CAPP-ACS-COM-74 | Invalid Credit GL                                                             |
| CAPP-ACS-COM-75 | Propagate reporting GL is Y. Status should not be entered                     |
| CAPP-ACS-COM-76 | Propagate reporting GL is Y. Debit GL should not be entered                   |
| CAPP-ACS-COM-77 | Propagate reporting GL is Y. Credit GL should not be entered                  |

| Table B-1 | (Cont.) List of Error Codes and Messages |
|-----------|------------------------------------------|
|           |                                          |

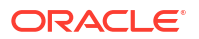

| Error Code      | Error Message                                   |
|-----------------|-------------------------------------------------|
| CAPP-ACS-COM-78 | Invalid Language Code                           |
| CAPP-ACS-COM-79 | Account address is Empty / NULL                 |
| CAPP-ACS-COM-80 | Address type is Empty / NULL                    |
| CAPP-ACS-COM-81 | Order details is Empty / NULL                   |
| CAPP-ACS-COM-82 | Invalid IBAN Account number                     |
| CAPP-ACS-COM-83 | Invalid Product Code                            |
| CAPP-ACS-COM-84 | Invalid UDE Currency                            |
| CAPP-ACS-COM-85 | Invalid UDE element id                          |
| CAPP-ACS-COM-86 | Invalid Rate Code                               |
| CAPP-ACS-COM-87 | Invalid Calculation Account                     |
| CAPP-ACS-COM-88 | Invalid Interest Booking Branch Code            |
| CAPP-ACS-COM-89 | Invalid Interest Booking Account                |
| CAPP-ACS-COM-90 | Effective date is before Account open date      |
| CAPP-ACS-COM-91 | Start date is before Account open date          |
| CAPP-ACS-COM-92 | Effective date is before Account open date      |
| CAPP-ACS-COM-93 | Status since should be Account open date        |
| CAPP-ACS-COM-A1 | AddressType length is more than 22.             |
| CAPP-ACS-COM-A2 | PostCode can not be blank and empty             |
| CAPP-ACS-COM-A3 | TownName can not be blank and empty             |
| CAPP-ACS-COM-A4 | Country can not be blank and empty              |
| CAPP-ACS-COM-A5 | Department length is out of limit               |
| CAPP-ACS-COM-A6 | SubDepartment length is out of limit            |
| CAPP-ACS-COM-A7 | StreetName length is out of limit               |
| CAPP-ACS-COM-A8 | BuildingNumber length is out of limit           |
| CAPP-ACS-COM-A9 | BuildingName length is out of limit             |
| CAPP-ACS-COM-A0 | Floor length is out of limit                    |
| CAPP-ACS-COM-B0 | PostBox length is out of limit                  |
| CAPP-ACS-COM-B1 | Room length is out of limit                     |
| CAPP-ACS-COM-B2 | Post Code length is out of limit                |
| CAPP-ACS-COM-B3 | Town Name length is out of limit                |
| CAPP-ACS-COM-B4 | Town LocationName length is out of limit        |
| CAPP-ACS-COM-B5 | DistrictName length is out of limit             |
| CAPP-ACS-COM-B6 | Country Sub Division length is out of limit     |
| CAPP-ACS-COM-B7 | Country length is out of limit                  |
| CAPP-ACS-COM-C1 | Real Time Liquidity must be Y/N only            |
| CAPP-ACS-COM-C2 | IBAN Required must be Y/N only                  |
| CAPP-ACS-COM-C3 | Referral Required can be Y/N only               |
| CAPP-ACS-COM-C4 | ATM Required must be Y/N only                   |
| CAPP-ACS-COM-C5 | Cheque Book Required must be Y/N only           |
| CAPP-ACS-COM-C6 | Cheque Book AutoReorder must be Y/N only        |
| CAPP-ACS-VAL-07 | Resource Id and operationType must not be null. |
| CAPP-ACS-VAL-R1 | Failed to validate AccountNumber                |
| CAPP-CHQ-VAL-01 | Chequebook not delivered                        |

| Table B-1 | (Cont.) List of Error Codes and Messages |
|-----------|------------------------------------------|
|           |                                          |

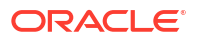

| Error Code      | Error Message                                                              |
|-----------------|----------------------------------------------------------------------------|
| CAPP-CHQ-VAL-02 | Chequebook not delivered                                                   |
| CAPP-CHQ-VAL-03 | Cheque used                                                                |
| CAPP-CHQ-VAL-04 | Cheque rejected                                                            |
| CAPP-CHQ-VAL-05 | Cheque canceled                                                            |
| CAPP-CHQ-VAL-06 | Cheque stopped                                                             |
| CAPP-CHQ-VAL-07 | Cheque blocked                                                             |
| CAPP-CHQ-VAL-08 | Cheque partially used                                                      |
| CAPP-CHQ-VAL-09 | Cheque not exist                                                           |
| CAPP-CHQ-VAL-10 | Transaction Details Update Failed                                          |
| CAPP-CHQ-VAL-11 | Cheque invalid state and it should be in unused state                      |
| CAPP-CHQ-VAL-12 | ChequeNumber should not be null                                            |
| CAPP-CHQ-VAL-13 | BlockRefNo should not be null                                              |
| CAPP-CHQ-VAL-14 | AccountNumber should not be null                                           |
| CAPP-CHQ-VAL-15 | BranchCode should not be null                                              |
| CAPP-CHQ-VAL-16 | Amount should not be null                                                  |
| CAPP-CHQ-VAL-17 | Cheque book not available for given account, branch and cheque number      |
| CAPP-CHQ-VAL-18 | Utilization Ref No should not be null                                      |
| CAPP-CHQ-VAL-19 | Allow either utilization Ref No or blockRefNo                              |
| CAPP-CHQ-VAL-20 | Both block Ref No and utilization Ref No should not be allowed             |
| CAPP-CHQ-VAL-21 | Transaction Successful                                                     |
| CAPP-CHQ-VAL-22 | Utilization amount should not be greater than the blocked amount.          |
| CAPP-CHQ-VAL-24 | Cheque Block can not be exist for undo                                     |
| CAPP-CHQ-VAL-25 | Max Retry Limit Reached, Error allocating Cheque Number                    |
| CAPP-CHQ-VAL-26 | Unique For Branch is unavailable                                           |
| CAPP-CHQ-VAL-27 | Cheque number reached it max limits                                        |
| CAPP-CHQ-VAL-28 | Cheque Mask is unavailable                                                 |
| CAPP-CHQ-VAL-29 | Cheque Book is not available for the given account number.                 |
| CAPP-CHQ-VAL-30 | Resource Id and operationType must not be null.                            |
| CAPP-STP-VAL-01 | Branch Date is null.                                                       |
| CAPP-STP-VAL-02 | Branch Code must be the Branch you logged in                               |
| CAPP-STP-VAL-03 | Account Number is not valid or not having chequebook facility              |
| CAPP-STP-VAL-04 | Stop Payment Type must be A or C Type                                      |
| CAPP-STP-VAL-05 | Effective Date is not valid                                                |
| CAPP-STP-VAL-06 | Effective date should not be before branch date                            |
| CAPP-STP-VAL-07 | ExpiryDate date should not be before branch date                           |
| CAPP-STP-VAL-08 | ExpiryDate date should not be before effective date                        |
| CAPP-STP-VAL-09 | Both StartCheque Number/Amount cannot be Null/Empty at the Same time       |
| CAPP-STP-VAL-10 | Amount is invalid ,should must greater than 0                              |
| CAPP-STP-VAL-11 | Stop Payment can be requested either with ChequeNumber or Amount, not both |
| CAPP-STP-VAL-12 | Resourceld and operationType must not be null.                             |
| CAPP-SAV-001    | Record Saved Successfully.                                                 |

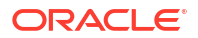

| Error Code      | Error Message                                                                   |  |
|-----------------|---------------------------------------------------------------------------------|--|
| CAPP-SAV-002    | Record Updated Successfully.                                                    |  |
| CAPP-DEL-001    | Record Deleted Successfully.                                                    |  |
| CAPP-COM-002    | Exception Occurred - Illegal State Exception                                    |  |
| CAPP-COM-003    | Exception Occurred While Executing Query                                        |  |
| CAPP-COM-004    | Server Error Occurred during API call                                           |  |
| CAPP-COM-005    | Client Error Occurred during API call                                           |  |
| CAPP-COM-006    | Exception Occurred while creating Bean                                          |  |
| CAPP-COM-007    | Exception Occurred while converting string to number                            |  |
| CAPP-RVL-BAT-01 | Account reval batch job failed                                                  |  |
| CAPP-RVL-BAT-02 | Account reval batch step building failed                                        |  |
| CAPP-RVL-BAT-03 | Account reval batch job reader has failed                                       |  |
| CAPP-RVL-BAT-04 | Unable to fetch data from DDA-CONFIG-REVALUATIONSETUP-<br>SERVICES for GLCode   |  |
| CAPP-RVL-BAT-05 | Unable to fetch data from CMC-CURRENCY-SERVICES                                 |  |
| CAPP-RVL-BAT-06 | Unable to fetch branch LCY from CMC-BRANCH-SERVICES                             |  |
| CAPP-RVL-BAT-07 | AccountStatus is not available for \$1 and \$2                                  |  |
| CAPP-RVL-BAT-08 | AccountClass is not available for \$1 and \$2                                   |  |
| CAPP-RVL-BAT-09 | Unable to get reporting GL for \$1 and \$2                                      |  |
| CAPP-RVL-BAT-10 | Unable to get credit GL for \$1 and \$2                                         |  |
| CAPP-RVL-BAT-11 | Unable to get debit GL for \$1 and \$2                                          |  |
| CAPP-RVL-BAT-12 | Unable to get current balance for \$1 and \$2                                   |  |
| CAPP-RVL-BAT-13 | Current balance is zero for \$1 and \$2                                         |  |
| CAPP-RVL-BAT-14 | Unable to fetch reval setup data for \$1 and \$2                                |  |
| CAPP-RVL-BAT-15 |                                                                                 |  |
| CAPP-RVL-BAT-16 | Reval setup information incomplete for \$1 and \$2                              |  |
| CAPP-RVL-BAT-17 | Unable to fetch currency conversion data for \$1 and \$2                        |  |
| CAPP-RVL-BAT-18 |                                                                                 |  |
| CAPP-RVL-BAT-19 | Unable to get LCY current balance for \$1 and \$2                               |  |
| CAPP-RVL-BAT-20 | Unable to get opening balance for \$1 and \$2                                   |  |
| CAPP-RVL-BAT-21 |                                                                                 |  |
| CAPP-RVL-BAT-22 |                                                                                 |  |
| CAPP-RVL-BAT-23 | Unable to get LCY opening balance for \$1 and \$2                               |  |
| CAPP-RVL-BAT-24 | Unable to process reval for \$1 and \$2                                         |  |
| CAPP-RVL-BAT-25 | Account revaluation writer failed to write for \$1 and \$2                      |  |
| CAPP-RVL-BAT-26 | Reval account posting batch step building failed                                |  |
| CAPP-RVL-BAT-27 | Reval account posting batch job reader has failed                               |  |
| CAPP-RVL-BAT-28 | Unable to process account reval for \$1 and \$2                                 |  |
| CAPP-RVL-BAT-29 | Unable to post account and non netted gl to transaction service for \$1 and \$2 |  |
| CAPP-RVL-BAT-30 | Reval netted GL posting batch step building failed                              |  |
| CAPP-RVL-BAT-31 | Reval netted GL posting batch job reader has failed                             |  |
| CAPP-RVL-BAT-32 | Unable to process netted GL reval for \$1 and \$2                               |  |
| CAPP-RVL-BAT-33 | Unable to post netted GL reval to transaction service for \$1 and \$2           |  |

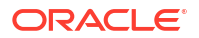

| Table B-1 | (Cont.) List of Error Codes and Messages |
|-----------|------------------------------------------|
|           |                                          |

| Error Code      | Error Message                                                                                       |
|-----------------|----------------------------------------------------------------------------------------------------|
| CAPP-PP-BAT-01  | Error in Reader at branch \$1 , partitionNumber \$2                                                 |
| CAPP-PP-BAT-02  | Error in Writer while processing VDBalances for accNo \$1 , branch \$1 , partition Number \$2       |
| CAPP-PP-BAT-03  | Error in Writer while processing ICVDBalances for accNo \$1 ,<br>branch \$1 , partition Number \$2  |
| CAPP-PP-BAT-04  | Error in Writer while processing BDBalances for accNo \$1 , branch \$1 , partition Number \$2       |
| CAPP-PP-BAT-05  | Error in Writer while processing TurnOverBalances for accNo \$1 , branch \$1 , partition Number \$2 |
| CAPP-PP-BAT-06  | Error in Writer while saving balances for branch \$1 , partition Number \$2                         |
| CAPP-PP-BAT-07  | Error in Writer while inserting into ICVDBalances for branch \$1 , partition Number \$2             |
| CAPP-PP-BLQ-01  | Invalid Request                                                                                     |
| CAPP-PP-BLQ-02  | \$1 balance queries are only allowed in a request                                                   |
| CAPP-PP-BLQ-03  | FromDate \$1 cannot be later than ToDate \$2                                                        |
| CAPP-PP-BLQ-04  | Date range search cannot exceed \$1 days                                                            |
| CAPP-PP-BLQ-05  | No balance details found for given criteria                                                         |
| CAPP-PP-BLQ-06  | Error occurred while fetching the balance details                                                   |
| CAPP-ACS-VAL-70 | Version Number Mismatch while Account Amendment for Account Address                                 |
| CAPP-ACS-VAL-71 | Version Number Mismatch while Account Amendment for Account Features                                |
| CAPP-ACS-VAL-72 | Version Number Mismatch while Account Amendment for Account Mis                                     |
| CAPP-ACS-VAL-73 | Version Number Mismatch while Account Amendment for Account<br>Operating Instructions               |
| CAPP-ACS-VAL-74 | Version Number Mismatch while Account Amendment for Account Preferences                             |
| CAPP-ACS-VAL-75 | Version Number Mismatch while Account Amendment for Account Signatory                               |
| CAPP-ACS-VAL-76 | Version Number Mismatch while Account Amendment for Account Statement Preferences                   |
| CAPP-ACS-VAL-77 | Version Number Mismatch while Account Amendment for Account Status                                  |
| CAPP-ACS-VAL-78 | Version Number Mismatch while Account Amendment for ATM                                             |
| CAPP-ACS-VAL-79 | Version Number Mismatch while Account Amendment for Charges                                         |
| CAPP-ACS-VAL-80 | Version Number Mismatch while Account Amendment for ChequeBook                                      |
| CAPP-ACS-VAL-81 | Version Number Mismatch while Account Amendment for Initial Funding                                 |
| CAPP-ACS-VAL-82 | Version Number Mismatch while Account Amendment for Interest Details                                |
| CAPP-ACS-VAL-83 | Version Number Mismatch while Account Amendment for Limits                                          |
| CAPP-ACS-VAL-84 | Version Number Mismatch while Account Amendment for Multi<br>CurrencyAccount                        |
| CAPP-ACS-VAL-85 | Version Number Mismatch while Account Amendment for Provisioning<br>And GI                          |
| CAPP-ACS-VAL-86 | Pushing Authorized Account to CMC External Account Failed                                           |
| CAPP-ACS-VAL-W1 | Pushing Account to MCYAccount Failed                                                                |

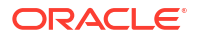

| Error Code      | Error Message                                                                     |
|-----------------|-----------------------------------------------------------------------------------|
| CAPP-ACS-VAL-88 | Pushing AAddress to CMC External Customer Structured Address<br>Failed            |
| CAPP-ACS-VAL-87 | Failed to parse data to ChequebookService due to network issue                    |
| CAPP-ACS-VAL-92 | Error in defaulting Account Preferences                                           |
| CAPP-ACS-VAL-93 | ModNo Mismatch while Account Amendment                                            |
| CAPP-ACS-VAL-95 | Error in defaulting master DS                                                     |
| CAPP-ACS-VAL-G3 | Account not found                                                                 |
| CAPP-ACS-VAL-G4 | Account is marked for No Credit                                                   |
| CAPP-ACS-VAL-G5 | Account status is Frozen                                                          |
| CAPP-ACS-VAL-G6 | Account is marked for closure                                                     |
| CAPP-ACS-VAL-G7 | Account is marked for No Debit                                                    |
| CAPP-ACS-VAL-G9 | Account is closed                                                                 |
| CAPP-ACS-VAL-H0 | Account status is Dormant                                                         |
| CAPP-ACS-VAL-H1 | Account validation failed                                                         |
| CAPP-ACS-VAL-H2 | Invalid account \$1 and branch \$2 combination                                    |
| CAPP-ACS-VAL-H3 | Invalid account \$1 and currency \$2 combination                                  |
| CAPP-ACS-VAL-H4 | Transaction date is before account open date                                      |
| CAPP-ACS-VAL-H5 | Incorrect transaction date format                                                 |
| CAPP-ACS-VAL-H6 | Account balance service not found.                                                |
| CAPP-ACS-VAL-H7 | Failed to get account balance.                                                    |
| CAPP-ACS-VAL-H8 | Failed to get cheque book details.                                                |
| CAPP-ACS-VAL-H9 | Account balance should be zero.                                                   |
| CAPP-ACS-VAL-I0 | Account is having stopped or blocked cheques.                                     |
| CAPP-ACS-COM-H5 | Either RateCode or udeValue is allowed                                            |
| CAPP-ACS-COM-H6 | Variance is not allowed with UdeValue                                             |
| CAPP-STP-VAL-19 | Start and End Cheque Number should be within the assigned chequebook number range |
| CAPP-STP-VAL-14 | Start Cheque Number cannot be changed                                             |
| CAPP-STP-VAL-15 | End Cheque Number cannot be changed                                               |
| CAPP-STP-VAL-16 | Amount cannot be changed                                                          |
| CAPP-STP-VAL-17 | Effective date cannot be changed                                                  |
| CAPP-STP-VAL-18 | Source code cannot be changed                                                     |
| CAPP-STP-VAL-13 | Stop payment type cannot be changed                                               |
| CAPP-STP-VAL-22 | stop payment already issued for this cheque number                                |
| CAPP-STP-VAL-23 | Expiry Date cannot overlap with existing Stop Payment date                        |
| CAPP-ACC-VAL-AI | Interest Required is Yes, but no Interest Product is attached                     |
| GCS-AUTH-01     | Record Successfully Authorized                                                    |
| GCS-AUTH-02     | Valid modifications for approval were not sent. Failed to match                   |
| GCS-AUTH-03     | Maker cannot authorize                                                            |
| GCS-AUTH-04     | No Valid unauthorized modifications found for approval.                           |
| GCS-AUTH-05     | Failed to Authorize the record                                                    |
| GCS-CLOS-002    | Record Successfully Closed                                                        |
| GCS-CLOS-01     | Record Already Closed                                                             |

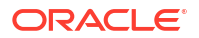

| Error Code  | Error Message                                                                                         |
|-------------|----------------------------------------------------------------------------------------------------|
| GCS-CLOS-02 | Record Successfully Closed                                                                            |
| GCS-CLOS-03 | Unauthorized record cannot be closed, it can be deleted before first authorization                    |
| GCS-CLOS-04 | Failed to Close the record                                                                            |
| GCS-COM-001 | Record does not exist                                                                                 |
| GCS-COM-002 | Invalid version sent, operation can be performed only on latest version                               |
| GCS-COM-003 | Please Send Proper ModNo                                                                              |
| GCS-COM-004 | Please send makerId in the request                                                                    |
| GCS-COM-005 | Request is Null. Please Resend with Proper SELECT                                                     |
| GCS-COM-006 | Unable to parse JSON                                                                                  |
| GCS-COM-007 | Request Successfully Processed                                                                        |
| GCS-COM-008 | Modifications should be consecutive.                                                                  |
| GCS-COM-009 | Resource ID cannot be blank or "null".                                                                |
| GCS-COM-010 | Successfully canceled \$1.                                                                            |
| GCS-COM-011 | \$1 failed to update.                                                                                 |
| GCS-COM-012 | Error saving child datasegment, Master validation failed                                              |
| GCS-COM-013 | Error saving the datasegment                                                                          |
| GCS-COM-014 | Error validating the datasegment                                                                      |
| GCS-COM-015 | Error submitting the datasegment                                                                      |
| GCS-COM-016 | Unexpected error occurred during runtime                                                              |
| GCS-COM-017 | Error deleting the extended datasegment                                                               |
| GCS-COM-018 | Remove lock failed                                                                                    |
| GCS-COM-019 | Revert call to extended datasegment failed                                                            |
| GCS-COM-020 | Revert call to sub-domain datasegment failed                                                          |
| GCS-COM-021 | Error deleting the sub-domain datasegment                                                             |
| GCS-COM-022 | Authorize call to extended datasegment failed                                                         |
| GCS-COM-023 | Authorize call to sub-domain datasegment failed                                                       |
| GCS-COM-025 | Client error occurred during API call                                                                 |
| GCS-COM-026 | Invalid datasegment code                                                                              |
| GCS-DEL-001 | Record deleted successfully                                                                           |
| GCS-DEL-002 | Record(s) deleted successfully                                                                        |
| GCS-DEL-003 | Modifications didn't match valid unauthorized modifications that can be deleted for this record       |
| GCS-DEL-004 | Send all unauthorized modifications to be deleted for record that is not authorized even once.        |
| GCS-DEL-005 | Only Maker of first version of record can delete modifications of record that is not once authorized. |
| GCS-DEL-006 | No valid unauthorized modifications found for deleting                                                |
| GCS-DEL-007 | Failed to delete. Only maker of the modification(s) can delete.                                       |
| GCS-DEL-008 | Failed to Delete the record                                                                           |
| GCS-DEL-009 | No valid pre-validated modifications found for deletion                                               |
| GCS-MOD-001 | Closed Record cannot be modified                                                                      |
| GCS-MOD-002 | Record Successfully Modified                                                                          |
| GCS-MOD-003 | Record marked for close, cannot modify.                                                               |

| Table B-1 | (Cont.) | ) List of | <b>Error Codes</b> | and | Messag | jes |
|-----------|---------|-----------|--------------------|-----|--------|-----|
|-----------|---------|-----------|--------------------|-----|--------|-----|

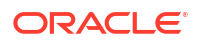

| Error Code      | Frror Message                                                                                        |  |
|-----------------|----------------------------------------------------------------------------------------------------|--|
|                 | Only maker of the record can modify before once auth                                                 |  |
| GCS-MOD-005     | Not amendable field, cannot modify                                                                   |  |
| GCS-MOD-005     | Not amendable field, cannot modify                                                                   |  |
|                 | Only the maker can medify the pending records                                                        |  |
| GCS-MOD-007     | Foliad to Update the record                                                                          |  |
|                 | Failed to Opdate the record                                                                          |  |
| GCS-REOP-003    | Unsutherized Desert connet be Despended                                                              |  |
| GCS-REOP-01     | Filed to Deepen the Deepend segment reason Onen records                                              |  |
| GCS-REUP-02     | Failed to Reopen the Record, cannot reopen Open records                                              |  |
| GCS-REUP-03     | Successfully Reopened                                                                                |  |
| GCS-REOP-04     | authorized record cannot be reopened, record should be closed and authorized                         |  |
| GCS-REOP-05     | Failed to Reopen the record                                                                          |  |
| GCS-REVT-01     | Record reverted successfully                                                                         |  |
| GCS-REVT-02     | Failed to Revert the record                                                                          |  |
| GCS-SAV-001     | Record already exists                                                                                |  |
| GCS-SAV-002     | Record Saved Successfully.                                                                           |  |
| GCS-SAV-003     | The record is saved and validated successfully.                                                      |  |
| GCS-SAV-004     | Failed to create the record                                                                          |  |
| GCS-VAL-001     | The record is successfully validated.                                                                |  |
| GCS-LOCK-01     | Remove dirty lock failed                                                                             |  |
| CAPP-ACC-VAL-01 | Account Class Parameter In One or More Account Mask is Not match with Entered Account Class Length   |  |
| CAPP-ACC-VAL-02 | Start date should be in yyyy-MM-dd format                                                            |  |
| CAPP-ACC-VAL-03 | End date should be in yyyy-MM-dd format                                                              |  |
| CAPP-ACC-VAL-04 | Start date should not be blank if end date is selected                                               |  |
| CAPP-ACC-VAL-05 | End date should not be before start date                                                             |  |
| CAPP-ACC-VAL-06 | Daily Fixed Time is not a valid time                                                                 |  |
| CAPP-ACC-VAL-07 | Account type should be of S or U or C or D                                                           |  |
| CAPP-ACC-VAL-08 | Account code should be should be 4 character alpha numeric                                           |  |
| CAPP-ACC-VAL-09 | Unauthorized account inactive close day should be between 0 and 999                                  |  |
| CAPP-ACC-VAL-10 | Authorized account inactive close day should be between 0 and 999                                    |  |
| CAPP-ACC-VAL-11 | Notice frequency should be O or D or W or M or Y or N                                                |  |
| CAPP-ACC-VAL-12 | Inactive account notice generation days should be between 0 and 999                                  |  |
| CAPP-ACC-VAL-13 | Limit for unprinted transactions can be entered only if compression required is selected.            |  |
| CAPP-ACC-VAL-14 | Transaction code for unprinted transactions can be entered only if compression required is selected. |  |
| CAPP-ACC-VAL-15 | Limit for Unprinted Transaction is mandatory if Compression Required is selected.                    |  |
| CAPP-ACC-VAL-16 | Transaction Code is mandatory if Compression Required is selected                                    |  |
| CAPP-ACC-VAL-17 | Iban account type is mandatory if Compression Required is selected                                   |  |
| CAPP-ACC-VAL-18 | Iban account type should be 4 character alpha numeric                                                |  |
| CAPP-ACC-VAL-19 | Daily Fixed Time value should be with respect to STDCAMPM                                            |  |
| CAPP-ACC-VAL-20 | Cheque Book Required can either be Y/N                                                               |  |

| Table B-1 | (Cont.) | List of Error | Codes | and | Messages |
|-----------|---------|---------------|-------|-----|----------|
|           |         |               |       |     |          |

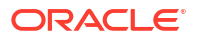

| Error Code      | Error Message                                                                                                    |  |
|-----------------|----------------------------------------------------------------------------------------------------|--|
| CAPP-ACC-VAL-21 | Lodgement book should be empty as Passbook Facility Req is Y                                                                              |  |
| CAPP-ACC-VAL-22 | ChequeBook related data is not applicable as Checkbook Required is N                                                                      |  |
| CAPP-ACC-VAL-23 | Reorder Level cannot be null or zero                                                                                                    |  |
| CAPP-ACC-VAL-24 | Reorder Number cannot be null or zero                                                                                                    |  |
| CAPP-ACC-VAL-25 | Max Check Reject cannot be null or < 1                                                                                                    |  |
| CAPP-ACC-VAL-26 | Channel Details is not applicable as Direct Banking Req is N                                                                              |  |
| CAPP-ACC-VAL-27 | Margin on Advance against Uncollected Funds should be between 0 or 100                                                                    |  |
| CAPP-ACC-VAL-28 | Sequence cannot have null value                                                                                                    |  |
| CAPP-ACC-VAL-29 | RateValue should be between 0 or 100                                                                                                    |  |
| CAPP-ACC-VAL-30 | Max Rate cannot be a negative value                                                                                                    |  |
| CAPP-ACC-VAL-31 | Max Rate should be between 0 or 100                                                                                                    |  |
| CAPP-ACC-VAL-32 | Max Rate cannot have null value                                                                                                    |  |
| CAPP-ACC-VAL-33 | Min Rate cannot be a negative value                                                                                                    |  |
| CAPP-ACC-VAL-34 | Max Rate should be between 0 or 100                                                                                                    |  |
| CAPP-ACC-VAL-35 | Maximum Rate should be greater than or equal to Minimum Rate                                                                              |  |
| CAPP-ACC-VAL-36 | Entered rate outside acceptable range for interest rate                                                                                   |  |
| CAPP-ACC-VAL-37 | Input either rate code or interest rate for a limit category                                                                              |  |
| CAPP-ACC-VAL-38 | Atleast one of Rate Code or Rate Value should be available on Save.<br>For Term Deposits both can be null if Default Deposit Rate is Yes. |  |
| CAPP-ACC-VAL-39 | Statement cycles should be blank when Statement Type is None                                                                              |  |
| CAPP-ACC-VAL-40 | Statement Day cannot be blank                                                                                                    |  |
| CAPP-ACC-VAL-41 | Statement cycles have to be different                                                                                                    |  |
| CAPP-ACC-VAL-42 | If Hourly Cycle is selected only Hourly Frequency should have the value                                                                   |  |
| CAPP-ACC-VAL-43 | If Daily Cycle is selected only Daily Fixed Time should have the value                                                                    |  |
| CAPP-ACC-VAL-44 | Hourly Frequency or Daily Fixed Time cannot be selected when Cycle is NULL                                                                |  |
| CAPP-ACC-VAL-45 | Statement Fee ON field not applicable for Daily Cycle                                                                                     |  |
| CAPP-ACC-VAL-46 | Invalid Statement Fee Cycle                                                                                                    |  |
| CAPP-ACC-VAL-47 | Primary ON field contains invalid Month                                                                                                   |  |
| CAPP-ACC-VAL-48 | Primary ON field is not applicable for Daily Cycle                                                                                        |  |
| CAPP-ACC-VAL-49 | Secondary ON field should have values between 1 to 31                                                                                     |  |
| CAPP-ACC-VAL-50 | Secondary ON field contains invalid week                                                                                                  |  |
| CAPP-ACC-VAL-51 | Secondary ON field contains invalid Month                                                                                                 |  |
| CAPP-ACC-VAL-52 | Secondary ON field is not applicable for Daily Cycle                                                                                      |  |
| CAPP-ACC-VAL-53 | Invalid Primary Cycle                                                                                                    |  |
| CAPP-ACC-VAL-54 | Invalid Secondary Cycle                                                                                                    |  |
| CAPP-ACC-VAL-55 | Invalid Tertiary Cycle                                                                                                    |  |
| CAPP-ACC-VAL-56 | Tertiary ON field should have values between 1 to 31                                                                                      |  |
| CAPP-ACC-VAL-57 | Tertiary ON field contains invalid week                                                                                                   |  |
| CAPP-ACC-VAL-58 | Tertiary ON field contains invalid Month                                                                                                  |  |
| CAPP-ACC-VAL-59 | Tertiary ON field is not applicable for Daily Cycle                                                                                       |  |
| CAPP-ACC-VAL-60 | Invalid Provisioning Frequency                                                                                                    |  |
| CAPP-ACC-VAL-61 | Invalid Provisioning Currency                                                                                                    |  |

| Table B-1 | (Cont.) List of Error Codes and Messages |
|-----------|------------------------------------------|
|           |                                          |

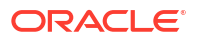

| Table B-1   (Cont.) List of Error Codes and Mess | ages |
|--------------------------------------------------|------|
|--------------------------------------------------|------|

| Error Code      | Error Message                                                                              |
|-----------------|--------------------------------------------------------------------------------------------|
| CAPP-ACC-VAL-62 | Invalid Natural GL                                                                         |
| CAPP-ACC-VAL-63 | Liquidation Days should be greater than or equal to zero and should be a non-decimal value |
| CAPP-ACC-VAL-64 | Fee Period should be greater than or equal to zero and should be a non-<br>decimal value   |
| CAPP-ACC-VAL-65 | Advice Days should be greater than or equal to zero and should be a non-decimal value      |
| CAPP-ACC-VAL-66 | Verify Funds cannot be Y if Liquidation Mode is Manual                                     |
| CAPP-ACC-VAL-67 | Advice days is not applicable as Charge Start Advice is N                                  |
| CAPP-ACC-VAL-68 | Charge Start Advice can either be Y/N                                                      |
| CAPP-ACC-VAL-69 | Verify Funds can either be Y/N                                                             |
| CAPP-ACC-VAL-70 | Debit Notice can either be Y/N                                                             |
| CAPP-ACC-VAL-71 | Interest And Charges Required can either be Y/N                                            |
| CAPP-ACC-VAL-72 | Liquidate Receivable can either be Y/N                                                     |
| CAPP-ACC-VAL-73 | MinRate cannot be null                                                                     |
| CAPP-ACC-VAL-74 | Not a valid Limit Type                                                                     |
| CAPP-ACC-VAL-75 | Auto Reorder Cheque Book can either be Y/N                                                 |
| CAPP-ACC-VAL-76 | Direct Banking Required can either be Y/N                                                  |
| CAPP-ACC-VAL-77 | Daylight Limit can either be Y/N                                                           |
| CAPP-ACC-VAL-78 | Allow Collateral Linkage can either be Y/N                                                 |
| CAPP-ACC-VAL-79 | OD Facility Required can either be Y/N                                                     |
| CAPP-ACC-VAL-80 | Dormancy Days should be > 0                                                                |
| CAPP-ACC-VAL-81 | Account class length should be 6                                                           |
| CAPP-ACC-MAN-01 | Account class is mandatory                                                                 |
| CAPP-ACC-MAN-02 | Account type is mandatory                                                                  |
| CAPP-ACC-MOD-01 | Account class already used in account service                                              |
| CAPP-ACC-CLO-01 | Account class already used in account service                                              |
| CAPP-ACC-LOV-01 | \$1 is not a valid Event Class code                                                        |
| CAPP-ACC-LOV-02 | \$1 is not a valid Source Code                                                             |
| CAPP-ACC-LOV-03 | \$1 is not a valid Banking Channel                                                         |
| CAPP-ACC-LOV-04 | \$1 is not a valid Status in Status Rule Definition                                        |
| CAPP-ACC-LOV-05 | \$1 is not a valid Status in GL Details                                                    |
| CAPP-ACC-LOV-06 | \$1 is not a valid EventClass code                                                         |
| CAPP-ACC-LOV-07 | \$1 is not a valid Exposure Category                                                       |
| CAPP-ACC-LOV-08 | \$1 is not a valid Accounting Role                                                         |
| CAPP-ACC-LOV-09 | \$1 is not a valid GL Line                                                                 |
| CAPP-ACC-LOV-10 | \$1 is invalid data in Primary ON field                                                    |
| CAPP-ACC-LOV-11 | \$1 is invalid data in Secondary ON field                                                  |
| CAPP-ACC-LOV-12 | \$1 is invalid data in Tertiary ON field                                                   |
| CAPP-ACC-LOV-13 | \$1 is invalid data in Statement Fee ON field                                              |
| CAPP-ACC-LOV-14 | \$1 is invalid data in credit GL Line                                                      |
| CAPP-ACC-LOV-15 | \$1 is invalid data in debit GL Line                                                       |
| CAPP-ACC-LOV-16 | \$1 is invalid data in Account Head                                                        |
| CAPP-ACC-LOV-17 | Error parsing time, Time should be in hh:mm:ss format                                      |

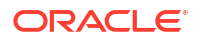
| Error Code      | Error Message                                                                              |  |
|-----------------|--------------------------------------------------------------------------------------------|--|
| CAPP-ACC-LOV-18 | Invalid Mis Group                                                                          |  |
| CAPP-ACC-LOV-19 | Mis class \$1 is mandatory                                                                 |  |
| CAPP-ACC-LOV-20 | No data found from Bank configuration for validations                                      |  |
| CAPP-ACC-LOV-21 | Unable to get camStartDate from Bank Configuration                                         |  |
| CAPP-ACC-LOV-22 | Unable to get camEndDate from Bank Configuration                                           |  |
| CAPP-ACC-LOV-23 | Unable to get account mask from Bank Configuration                                         |  |
| CAPP-ACC-LOV-24 | Unable to get event class code from Event Class Configuration                              |  |
| CAPP-ACC-LOV-25 | No data found in Event Class Configuration for validations                                 |  |
| CAPP-ACC-LOV-26 | Unable to get event class code summary from Event Class<br>Configuration                   |  |
| CAPP-ACC-LOV-27 | No data found for event class code summary in Event Class<br>Configuration for validations |  |
| CAPP-ACC-LOV-28 | Unable to get accounting role from Event Class Configuration                               |  |
| CAPP-ACC-LOV-29 | No data found for accounting role in Event Class Configuration for validations             |  |
| CAPP-ACC-LOV-30 | Unable to get exposure category from Exposure Category Configuration                       |  |
| CAPP-ACC-LOV-31 | No data found from Exposure Category Configuration for validations                         |  |
| CAPP-ACC-LOV-32 | Unable to get gl code from CMC External Chart Configuration                                |  |
| CAPP-ACC-LOV-33 | No data found from CMC External Chart Configuration for validations                        |  |
| CAPP-ACC-LOV-34 | Unable to get gl code from Customer GL Configuration                                       |  |
| CAPP-ACC-LOV-35 | No data found from Customer GL Configuration for validations                               |  |
| CAPP-ACC-LOV-36 | No data found from CMC MIS Group Configuration for validations                             |  |
| CAPP-ACC-LOV-37 | Unable to get misGroup from CMC MIS Group Configuration                                    |  |
| CAPP-ACC-LOV-38 | No data found from CMC MIS Class Configuration for validations                             |  |
| CAPP-ACC-LOV-39 | Unable to get mis class/mis type from CMC MIS Group Configuration                          |  |
| CAPP-ACC-LOV-40 | No statement maintenance data found from Maintenance services(static data) for validations |  |
| CAPP-ACC-LOV-41 | Unable to get statement maintenance data from Maintenance(static data) services            |  |
| CAPP-ACC-LOV-42 | Unable to get status code from Status Code Configuration                                   |  |
| CAPP-ACC-LOV-43 | No data found from Status Code Configuration for validations                               |  |
| CAPP-ACC-LOV-44 | No maintenance data found from Maintenance services(static data) for validations           |  |
| CAPP-ACC-LOV-45 | Unable to get maintenance data from Maintenance(static data) services                      |  |
| CAPP-ACC-CDS-01 | Iban required is set to true in account feature datasegment                                |  |
| CAPP-ACC-CDS-02 | Iban required is set to false in account feature datasegment                               |  |
| CAPP-ACC-VAL-82 | Duplicate Source Code is not allowed                                                       |  |
| CAPP-ACC-VAL-83 | Duplicate Bank channel is not allowed                                                      |  |
| CAPP-ACC-VAL-84 | Source Code should not be null or empty                                                    |  |
| CAPP-ACC-VAL-85 | Duplicate Account Role is not allowed                                                      |  |
| CAPP-ACC-VAL-86 | Account Role cannot be null                                                                |  |
| CAPP-ACC-VAL-87 | Duplicate Status is not allowed                                                            |  |
| CAPP-ACC-VAL-88 | Status cannot be null                                                                      |  |
| CAPP-ACC-VAL-89 | Dormancy days should be greater than zero                                                  |  |

| Table B-1 | (Cont.) List of Error Codes and Messages |
|-----------|------------------------------------------|
|           |                                          |

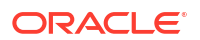

| Error Message       CAPP-ACC-VAL-90     Dormancy parameter should be D or C or B or M       CAPP-ACC-VAL-91     Status code cannot be Null or Empty       CAPP-ACC-VAL-92     Sequence number cannot be Null or Empty       CAPP-ACC-LOV-46     \$1 is not a valid Status code       CAPP-ACC-LOV-47     \$1 is not a valid Status Sequence Number       CAPP-ACC-LOV-48     \$1 is not a valid Status Sequence Number       CAPP-ACC-LOV-48     \$1 is not a valid Rule Id       CAPP-ACC-LOV-49     No rules found in Rule List from rule service       CAPP-ACC-LOV-49     No rules found in Rule List from rule service       CAPP-ACC-LOV-50     Unable to fetch rule list from rule service       CAPP-ACC-VAL-94     Currencies cannot be empty when multi currency required is fuse       CAPP-ACC-VAL-95     Currencies cannot be empty when multi currency required is false       CAPP-ACC-VAL-96     Currencies schould be empty when multi currency required is false       CAPP-ACC-LOV-51     \$1 is not a valid group failed       CAPP-ACC-LOV-52     No currency code found in Currency-Service       CAPP-ACC-LOV-53     Unable to get data from CMC-Currency-Service       CAPP-ACC-LOV-54     \$1 is not a valid product code       CAPP-ACC-LOV-54     \$1 is not a valid product                                                                                                    | Furer Code      |                                                                            |  |
|----------------------------------------------------------------------------------------------------|-----------------|----------------------------------------------------------------------------|--|
| CAPP-ACC-VAL-90   Dormancy parameter should be D or C or B or M     CAPP-ACC-VAL-91   Status code cannot be Null or Empty     CAPP-ACC-VAL-92   Sequence number cannot be Null or Empty     CAPP-ACC-LOV-46   \$1 is not a valid Status code     CAPP-ACC-LOV-47   \$1 is not a valid Status Sequence Number     CAPP-ACC-LOV-48   \$1 is not a valid Status Sequence Number     CAPP-ACC-LOV-48   \$1 is not a valid Status Sequence Number     CAPP-ACC-LOV-49   No rules found in Rule List from rule service     CAPP-ACC-LOV-49   Ourrencies cannot be empty when multi currency required is true     CAPP-ACC-LOV-50   Unable to fetch rule list from rule service     CAPP-ACC-VAL-94   Currencies cannot be empty when multi currency required is false     CAPP-ACC-VAL-95   Currencies should be empty when multi currency required is false     CAPP-ACC-LOV-51   \$1 is not a valid currency     CAPP-ACC-LOV-52   No currency code found in Currency List from CMC-Currency-Service     CAPP-ACC-LOV-53   Unable to get data from CMC-Currency-Service     CAPP-ACC-LOV-54   \$1 is not a valid product code     CAPP-ACC-LOV-53   Unable to get data from CMC-Currency-Service     CAPP-ACC-LOV-54   \$1 is not a valid product code     CAPP-ACC-VAL-97   Product Ma                                                                                                    | Error Code      | Error Message                                                              |  |
| CAPP-ACC-VAL-91   Status code cannot be Null or Empty     CAPP-ACC-VAL-92   Sequence number cannot be Null or Empty     CAPP-ACC-LOV-46   \$1 is not a valid Status code     CAPP-ACC-LOV-47   \$1 is not a valid Status Sequence Number     CAPP-ACC-LOV-48   \$1 is not a valid Status Sequence Number     CAPP-ACC-LOV-48   \$1 is not a valid Status Sequence Number     CAPP-ACC-LOV-49   No rules found in Rule List from rule service     CAPP-ACC-LOV-49   No rules found in Rule List from rule service     CAPP-ACC-VAL-94   Currencies cannot be empty when multi currency required is true     CAPP-ACC-VAL-95   Currencies should be empty when multi currency required is false     CAPP-ACC-LOV-51   \$1 is not a valid currency     CAPP-ACC-LOV-52   No currency code found in Currency List from CMC-Currency-Service     CAPP-ACC-LOV-53   Unable to get data from CMC-Currency-Service     CAPP-ACC-LOV-54   \$1 is not a valid product code     CAPP-ACC-LOV-54   \$1 is not a valid product code     CAPP-ACC-VAL-97   Product code cannot be null or empty     CAPP-ACC-VAL-97   Product code cannot be null or empty     CAPP-ACC-VAL-88   Open cannot be null or empty     CAPP-ACC-VAL-89   Open should be either N or C <t< td=""><td>CAPP-ACC-VAL-90</td><td>Dormancy parameter should be D or C or B or M</td></t<>                                                                                                    | CAPP-ACC-VAL-90 | Dormancy parameter should be D or C or B or M                              |  |
| CAPP-ACC-VAL-92   Sequence number cannot be Null or Empty     CAPP-ACC-VAL-93   Rule Id cannot be Null or Empty     CAPP-ACC-LOV-46   \$1 is not a valid Status Sequence Number     CAPP-ACC-LOV-48   \$1 is not a valid Status Sequence Number     CAPP-ACC-LOV-49   No rules found in Rule List from rule service     CAPP-ACC-LOV-49   No rules found in Rule List from rule service     CAPP-ACC-VAL-94   Currencise cannot be empty when multi currency required is true     CAPP-ACC-VAL-95   Currencise should be empty when multi currency required is false     CAPP-ACC-VAL-96   Currencise should be empty when multi currency required is false     CAPP-ACC-LOV-51   \$1 is not a valid currency     CAPP-ACC-LOV-52   No currency code found in Currency-List from CMC-Currency-Service     CAPP-ACC-LOV-53   Unable to get data from CMC-Currency-Service     CAPP-ACC-LOV-54   \$1 is not a valid product code     CAPP-ACC-LOV-54   \$1 is not a valid product code     CAPP-ACC-LOV-54   \$1 is not a valid product code     CAPP-ACC-VAL-97   Product code cannot be null or empty     CAPP-ACC-VAL-98   Open cannot be null or empty     CAPP-ACC-VAL-98   Open cannot be null or empty     CAPP-ACC-VAL-A98   Open should be either N or C                                                                                                    | CAPP-ACC-VAL-91 | Status code cannot be Null or Empty                                        |  |
| CAPP-ACC-VAL-93   Rule Id cannot be Null or Empty     CAPP-ACC-LOV-46   \$1 is not a valid Status code     CAPP-ACC-LOV-47   \$1 is not a valid Rule Id     CAPP-ACC-LOV-48   \$1 is not a valid Rule Id     CAPP-ACC-LOV-49   No rules found in Rule List from rule service     CAPP-ACC-LOV-50   Unable to fetch rule list from rule service     CAPP-ACC-VAL-94   Currencise cannot be empty when multi currency required is true     CAPP-ACC-VAL-95   Currencies should be empty when multi currency required is false     CAPP-ACC-LOV-51   \$1 is not a valid currency     CAPP-ACC-LOV-51   \$1 is not a valid currency     CAPP-ACC-LOV-53   Unable to get data from CMC-Currency-Service     CAPP-ACC-LOV-53   Unable to get data from CMC-Currency-Service     CAPP-ACC-LOV-54   \$1 is not a valid product code     CAPP-ACC-LOV-54   \$1 is not a valid product code     CAPP-ACC-VAL-97   Product code cannot be null or empty     CAPP-ACC-VAL-98   Open cannot be null or empty     CAPP-ACC-VAL-99   Open should be either N or C     CAPP-ACC-VAL-AA   Duplicate status is not allowed in rule definition     CAPP-ACC-VAL-AA   Duplicate status is not allowed and Currency not allowed     CAPP-ACC-VAL-AB   Duplica                                                                                                    | CAPP-ACC-VAL-92 | Sequence number cannot be Null or Empty                                    |  |
| CAPP-ACC-LOV-46   \$1 is not a valid Status code     CAPP-ACC-LOV-47   \$1 is not a valid Status Sequence Number     CAPP-ACC-LOV-48   \$1 is not a valid Rule Id     CAPP-ACC-LOV-49   No rules found in Rule List from rule service     CAPP-ACC-LOV-50   Unable to fetch rule list from rule service     CAPP-ACC-VAL-94   Currencies cannot be empty when multi currency required is true     CAPP-ACC-VAL-95   Currencies should be empty when multi currency required is false     CAPP-ACC-LOV-51   \$1 is not a valid currency     CAPP-ACC-LOV-52   No currency code found in Currency List from CMC-Currency-Service     CAPP-ACC-LOV-53   Unable to get data from CMC-Currency-Service     CAPP-ACC-LOV-54   \$1 is not a valid product code     CAPP-ACC-LOV-54   \$1 is not a valid product code     CAPP-ACC-VAL-97   Product code cannot be null or empty     CAPP-ACC-VAL-97   Product code cannot be null or empty     CAPP-ACC-VAL-98   Open cannot be null or empty     CAPP-ACC-VAL-99   Open cannot be null or empty     CAPP-ACC-VAL-88   Duplicate status is not allowed in rule definition     CAPP-ACC-VAL-AB   Duplicate combination of Product Code and Currency not allowed     CAPP-ACC-VAL-AC   Atleast one rule definition is required when Automat                                                                                                    | CAPP-ACC-VAL-93 | Rule Id cannot be Null or Empty                                            |  |
| CAPP-ACC-LOV-47   \$1 is not a valid Status Sequence Number     CAPP-ACC-LOV-48   \$1 is not a valid Rule Id     CAPP-ACC-LOV-49   No rules found in Rule List from rule service     CAPP-ACC-LOV-50   Unable to fetch rule list from rule service     CAPP-ACC-VAL-94   Currencies cannot be empty when multi currency required is true     CAPP-ACC-VAL-95   Currency cannot be null or empty     CAPP-ACC-LOV-51   \$1 is not a valid currency     CAPP-ACC-LOV-52   No currency code found in Currency List from CMC-Currency-Service     CAPP-ACC-LOV-53   Unable to get data from CMC-Currency-Service     CAPP-ACC-LOV-54   \$1 is not a valid product code     CAPP-ACC-LOV-54   \$1 is not a valid product code     CAPP-ACC-LOV-54   \$1 is not a valid product code     CAPP-ACC-VAL-97   Product code cannot be null or empty     CAPP-ACC-VAL-98   Open cannot be null or empty     CAPP-ACC-VAL-99   Open cannot be null or empty     CAPP-ACC-VAL-99   Open cannot be null or empty     CAPP-ACC-VAL-88   Duplicate status is not allowed in rule definition     CAPP-ACC-VAL-AA   Duplicate combination of Product Code and Currency not allowed     CAPP-ACC-VAL-AA   Duplicate combination of required when Automatic status change is on <tr< td=""><td>CAPP-ACC-LOV-46</td><td>\$1 is not a valid Status code</td></tr<>                                                                                                    | CAPP-ACC-LOV-46 | \$1 is not a valid Status code                                             |  |
| CAPP-ACC-LOV-48\$1 is not a valid Rule IdCAPP-ACC-LOV-49No rules found in Rule List from rule serviceCAPP-ACC-LOV-50Unable to fetch rule list from rule serviceCAPP-ACC-VAL-94Currencies cannot be empty when multi currency required is trueCAPP-ACC-VAL-95Currencies should be empty when multi currency required is falseCAPP-ACC-LOV-51\$1 is not a valid currencyCAPP-ACC-LOV-52No currency code found in Currency List from CMC-Currency-ServiceCAPP-ACC-LOV-53Unable to get data from CMC-Currency-ServiceCAPP-ACC-CLI-01OBIC - Create External Group FailedCAPP-ACC-LOV-54\$1 is not a valid product codeCAPP-ACC-VAL-97Product code cannot be null or emptyCAPP-ACC-VAL-98Open cannot be null or emptyCAPP-ACC-VAL-99Open should be either N or CCAPP-ACC-VAL-48Duplicate status is not allowed in rule definitionCAPP-ACC-VAL-AADuplicate combination of Product Code and Currency not allowedCAPP-ACC-VAL-AADuplicate combination is required when Automatic status change is onCAPP-ACC-VAL-ACAtleast one rule definition is required when Automatic status change is onCAPP-ACC-VAL-AFCredit GL cannot be null or emptyCAPP-ACC-VAL-AFCredit GL cannot be null or emptyCAPP-ACC-VAL-AFCredit GL cannot be null or emptyCAPP-ACC-VAL-AFCredit GL cannot be null or emptyCAPP-ACC-VAL-AFCredit GL cannot be null or emptyCAPP-ACC-VAL-AFCredit GL cannot be null or emptyCAPP-ACC-VAL-AFCredit GL cannot be null or emptyCAPP-                                                                                               | CAPP-ACC-LOV-47 | \$1 is not a valid Status Sequence Number                                  |  |
| CAPP-ACC-LOV-49No rules found in Rule List from rule serviceCAPP-ACC-LOV-50Unable to fetch rule list from rule serviceCAPP-ACC-VAL-94Currencies cannot be empty when multi currency required is trueCAPP-ACC-VAL-95Currency cannot be null or emptyCAPP-ACC-VAL-96Currency should be empty when multi currency required is falseCAPP-ACC-LOV-51\$1 is not a valid currencyCAPP-ACC-LOV-52No currency code found in Currency List from CMC-Currency-ServiceCAPP-ACC-LOV-53Unable to get data from CMC-Currency-ServiceCAPP-ACC-CLI-01OBIC - Create External Group FailedCAPP-ACC-LOV-54\$1 is not a valid product codeCAPP-ACC-VAL-97Product dade annot be null or emptyCAPP-ACC-VAL-98Open cannot be null or emptyCAPP-ACC-VAL-99Open should be either N or CCAPP-ACC-VAL-89Duplicate status is not allowed in rule definitionCAPP-ACC-VAL-AADuplicate combination of Product Code and Currency not allowedCAPP-ACC-VAL-AADuplicate combination is required when Automatic status change is onCAPP-ACC-VAL-AARule definition is allowed only when Automatic status change is onCAPP-ACC-VAL-AFCredit GL cannot be null or emptyCAPP-ACC-VAL-AGDebit GL cannot be null or emptyCAPP-ACC-VAL-AFCredit GL cannot be null or emptyCAPP-ACC-VAL-AFCredit GL cannot be null or emptyCAPP-ACC-VAL-AFCredit GL cannot be null or emptyCAPP-ACC-VAL-AFCredit GL cannot be null or emptyCAPP-ACC-VAL-AFCredit GL cannot be null or emptyCAPP-ACC-V                                                                                                | CAPP-ACC-LOV-48 | \$1 is not a valid Rule Id                                                 |  |
| CAPP-ACC-LOV-50Unable to fetch rule list from rule serviceCAPP-ACC-VAL-94Currencies cannot be empty when multi currency required is trueCAPP-ACC-VAL-95Currency cannot be null or emptyCAPP-ACC-VAL-96Currencies should be empty when multi currency required is falseCAPP-ACC-LOV-51\$1 is not a valid currencyCAPP-ACC-LOV-52No currency code found in Currency List from CMC-Currency-ServiceCAPP-ACC-LOV-53Unable to get data from CMC-Currency-ServiceCAPP-ACC-CLI-01OBIC - Create External Group FailedCAPP-ACC-LI-02IC - Product Mapping FailedCAPP-ACC-LI-04\$1 is not a valid product codeCAPP-ACC-VAL-97Product code cannot be null or emptyCAPP-ACC-VAL-98Open cannot be null or emptyCAPP-ACC-VAL-99Open cannot be null or emptyCAPP-ACC-VAL-99Open should be either N or CCAPP-ACC-VAL-ABDuplicate status is not allowed in rule definitionCAPP-ACC-VAL-AADuplicate combination of Product Code and Currency not allowedCAPP-ACC-VAL-AAAtleast one rule definition is required when Automatic status change is onCAPP-ACC-VAL-ABRule definition is allowed only when Automatic status change is onCAPP-ACC-VAL-AFCredit GL cannot be null or emptyCAPP-ACC-VAL-AFCredit GL cannot be null or emptyCAPP-ACC-VAL-AFCredit GL cannot be null or emptyCAPP-ACC-VAL-AFCredit GL cannot be null or emptyCAPP-ACC-VAL-AFCredit GL cannot be null or emptyCAPP-ACC-VAL-AFCredit GL cannot be null or emptyCAPP-ACC-VAL-AFC                                                                                                    | CAPP-ACC-LOV-49 | No rules found in Rule List from rule service                              |  |
| CAPP-ACC-VAL-94Currencies cannot be empty when multi currency required is trueCAPP-ACC-VAL-95Currency cannot be null or emptyCAPP-ACC-VAL-96Currencies should be empty when multi currency required is falseCAPP-ACC-LOV-51\$1 is not a valid currencyCAPP-ACC-LOV-52No currency code found in Currency List from CMC-Currency-ServiceCAPP-ACC-LOV-53Unable to get data from CMC-Currency-ServiceCAPP-ACC-LOV-53Unable to get data from CMC-Currency-ServiceCAPP-ACC-LOV-53Unable to get data from CMC-Currency-ServiceCAPP-ACC-LOV-54\$1 is not a valid product codeCAPP-ACC-VAL-97Product code cannot be null or emptyCAPP-ACC-VAL-97Product code cannot be null or emptyCAPP-ACC-VAL-98Open cannot be null or emptyCAPP-ACC-VAL-99Open should be either N or CCAPP-ACC-VAL-AADuplicate status is not allowed in rule definitionCAPP-ACC-VAL-AADuplicate combination of Product Code and Currency not allowedCAPP-ACC-VAL-AAAtleast one rule definition is required when Automatic status change is onCAPP-ACC-VAL-AARule definition is allowed only when Automatic status change is onCAPP-ACC-VAL-AFCredit GL cannot be null or emptyCAPP-ACC-VAL-AFCredit GL cannot be null or emptyCAPP-ACC-VAL-AFCredit GL cannot be null or emptyCAPP-ACC-VAL-AFCredit GL cannot be null or emptyCAPP-ACC-VAL-AFCredit GL cannot be null or emptyCAPP-ACC-VAL-AFCredit GL cannot be null or emptyCAPP-ACC-VAL-AFCredit GL cannot be null or empty <td< td=""><td>CAPP-ACC-LOV-50</td><td>Unable to fetch rule list from rule service</td></td<> | CAPP-ACC-LOV-50 | Unable to fetch rule list from rule service                                |  |
| CAPP-ACC-VAL-95Currency cannot be null or emptyCAPP-ACC-VAL-96Currencies should be empty when multi currency required is falseCAPP-ACC-LOV-51\$1 is not a valid currencyCAPP-ACC-LOV-52No currency code found in Currency List from CMC-Currency-ServiceCAPP-ACC-LOV-53Unable to get data from CMC-Currency-ServiceCAPP-ACC-LOV-53Unable to get data from CMC-Currency-ServiceCAPP-ACC-CLI-01OBIC - Create External Group FailedCAPP-ACC-CLOV-54\$1 is not a valid product codeCAPP-ACC-VAL-97Product code cannot be null or emptyCAPP-ACC-VAL-98Open cannot be null or emptyCAPP-ACC-VAL-99Open should be either N or CCAPP-ACC-VAL-AADuplicate combination of Product Code and Currency not allowedCAPP-ACC-VAL-ABDuplicate combination of Product Code and Currency not allowedCAPP-ACC-VAL-ABDuplicate combination of Product Code and Currency not allowedCAPP-ACC-VAL-ABRule definition is required when Automatic status change is onCAPP-ACC-VAL-ABRule definition is allowed only when Automatic status change is onCAPP-ACC-VAL-AFCredit GL cannot be null or emptyCAPP-ACC-VAL-AFCredit GL cannot be null or emptyCAPP-ACC-VAL-AFCredit GL cannot be null or emptyCAPP-ACS-VAL-AFDebit GL cannot be null or emptyCAPP-ACS-VAL-AFCredit GL cannot be null or emptyCAPP-ACS-VAL-AFCredit GL cannot be null or emptyCAPP-ACS-VAL-AFDebit GL cannot be null or emptyCAPP-ACS-VAL-AFCredit GL cannot be null or emptyCAPP-ACS-VAL-                                                                                                | CAPP-ACC-VAL-94 | Currencies cannot be empty when multi currency required is true            |  |
| CAPP-ACC-VAL-96Currencies should be empty when multi currency required is falseCAPP-ACC-LOV-51\$1 is not a valid currencyCAPP-ACC-LOV-52No currency code found in Currency List from CMC-Currency-ServiceCAPP-ACC-LOV-53Unable to get data from CMC-Currency-ServiceCAPP-ACC-CLI-01OBIC - Create External Group FailedCAPP-ACC-CLI-02IC - Product Mapping FailedCAPP-ACC-LOV-54\$1 is not a valid product codeCAPP-ACC-VAL-97Product code cannot be null or emptyCAPP-ACC-VAL-98Open cannot be null or emptyCAPP-ACC-VAL-99Open should be either N or CCAPP-ACC-VAL-AADuplicate status is not allowed in rule definitionCAPP-ACC-VAL-ABDuplicate combination of Product Code and Currency not allowedCAPP-ACC-VAL-ACAtleast one rule definition is required when Automatic status change is onCAPP-ACC-VAL-ADRule definition is allowed only when Automatic status change is onCAPP-ACC-VAL-AFCredit GL cannot be null or emptyCAPP-ACC-VAL-AFCredit GL cannot be null or emptyCAPP-ACC-VAL-AFRecord already existsCAPP-ACS-VAL-V0Error in Parsing Account DataCAPP-ACS-VAL-V1Error in Parsing AccountBalance DataCAPP-ACS-VAL-R6Failed to validate AccountNumberCAPP-ACS-VAL-R8Failed to validate Multicurrency AccountNumber                                                                                                    | CAPP-ACC-VAL-95 | Currency cannot be null or empty                                           |  |
| CAPP-ACC-LOV-51\$1 is not a valid currencyCAPP-ACC-LOV-52No currency code found in Currency List from CMC-Currency-ServiceCAPP-ACC-LOV-53Unable to get data from CMC-Currency-ServiceCAPP-ACC-CLI-01OBIC - Create External Group FailedCAPP-ACC-CLI-02IC - Product Mapping FailedCAPP-ACC-LOV-54\$1 is not a valid product codeCAPP-ACC-VAL-97Product code cannot be null or emptyCAPP-ACC-VAL-98Open cannot be null or emptyCAPP-ACC-VAL-99Open should be either N or CCAPP-ACC-VAL-AADuplicate status is not allowed in rule definitionCAPP-ACC-VAL-ABDuplicate combination of Product Code and Currency not allowedCAPP-ACC-VAL-ACAtleast one rule definition is required when Automatic status change is onCAPP-ACC-VAL-ADRule definition is allowed only when Automatic status change is onCAPP-ACC-VAL-AEAtleast one GL reporting with NORM status is mandatoryCAPP-ACC-VAL-AFCredit GL cannot be null or emptyCAPP-ACC-VAL-AFDebit GL cannot be null or emptyCAPP-ACC-VAL-AGDebit GL cannot be null or emptyPLATO-EVNT-001Failed to updatePLATO-EVNT-002Record already existsCAPP-ACS-VAL-V0Error in Parsing Account DataCAPP-ACS-VAL-R6Failed to validate AccountNumberCAPP-ACS-VAL-R8Failed to validate Multicurrency AccountNumber                                                                                                    | CAPP-ACC-VAL-96 | Currencies should be empty when multi currency required is false           |  |
| CAPP-ACC-LOV-52No currency code found in Currency List from CMC-Currency-ServiceCAPP-ACC-LOV-53Unable to get data from CMC-Currency-ServiceCAPP-ACC-CLI-01OBIC - Create External Group FailedCAPP-ACC-CLI-02IC - Product Mapping FailedCAPP-ACC-LOV-54\$1 is not a valid product codeCAPP-ACC-VAL-97Product code cannot be null or emptyCAPP-ACC-VAL-98Open cannot be null or emptyCAPP-ACC-VAL-99Open should be either N or CCAPP-ACC-VAL-AADuplicate status is not allowed in rule definitionCAPP-ACC-VAL-ABDuplicate combination of Product Code and Currency not allowedCAPP-ACC-VAL-ACAtleast one rule definition is required when Automatic status change is onCAPP-ACC-VAL-ADRule definition is allowed only when Automatic status change is onCAPP-ACC-VAL-AEAtleast one GL reporting with NORM status is mandatoryCAPP-ACC-VAL-AFCredit GL cannot be null or emptyCAPP-ACC-VAL-AFDebit GL cannot be null or emptyCAPP-ACC-VAL-AGDebit GL cannot be null or emptyPLATO-EVNT-001Failed to updatePLATO-EVNT-002Record already existsCAPP-ACS-VAL-V0Error in Parsing Account DataCAPP-ACS-VAL-V1Error in Parsing Account DataCAPP-ACS-VAL-R6Failed to validate AccountNumberCAPP-ACS-VAL-R8Failed to generate AccountNumber                                                                                                    | CAPP-ACC-LOV-51 | \$1 is not a valid currency                                                |  |
| CAPP-ACC-LOV-53Unable to get data from CMC-Currency-ServiceCAPP-ACC-CLI-01OBIC - Create External Group FailedCAPP-ACC-CLI-02IC - Product Mapping FailedCAPP-ACC-LOV-54\$1 is not a valid product codeCAPP-ACC-VAL-97Product code cannot be null or emptyCAPP-ACC-VAL-98Open cannot be null or emptyCAPP-ACC-VAL-99Open should be either N or CCAPP-ACC-VAL-AADuplicate status is not allowed in rule definitionCAPP-ACC-VAL-ABDuplicate combination of Product Code and Currency not allowedCAPP-ACC-VAL-ABDuplicate combination is required when Automatic status change is onCAPP-ACC-VAL-ADRule definition is allowed only when Automatic status change is onCAPP-ACC-VAL-ABDublicate connot be null or emptyCAPP-ACC-VAL-ACAtleast one GL reporting with NORM status is mandatoryCAPP-ACC-VAL-AFCredit GL cannot be null or emptyCAPP-ACC-VAL-AGDebit GL cannot be null or emptyCAPP-ACC-VAL-AGDebit GL cannot be null or emptyPLATO-EVNT-001Failed to updatePLATO-EVNT-002Record already existsCAPP-ACS-VAL-V0Error in Parsing Account DataCAPP-ACS-VAL-V1Error in Parsing AccountBalance DataCAPP-ACS-VAL-R6Failed to validate AccountNumberCAPP-ACS-VAL-R8Failed to generate AccountNumber                                                                                                    | CAPP-ACC-LOV-52 | No currency code found in Currency List from CMC-Currency-Service          |  |
| CAPP-ACC-CLI-01OBIC - Create External Group FailedCAPP-ACC-CLI-02IC - Product Mapping FailedCAPP-ACC-LOV-54\$1 is not a valid product codeCAPP-ACC-VAL-97Product code cannot be null or emptyCAPP-ACC-VAL-98Open cannot be null or emptyCAPP-ACC-VAL-99Open should be either N or CCAPP-ACC-VAL-AADuplicate status is not allowed in rule definitionCAPP-ACC-VAL-ABDuplicate combination of Product Code and Currency not allowedCAPP-ACC-VAL-ABRule definition is required when Automatic status change is onCAPP-ACC-VAL-ACAtleast one rule definition is required when Automatic status change is onCAPP-ACC-VAL-AEAtleast one GL reporting with NORM status is mandatoryCAPP-ACC-VAL-AFCredit GL cannot be null or emptyCAPP-ACC-VAL-AFCredit GL cannot be null or emptyCAPP-ACC-VAL-AGDebit GL cannot be null or emptyCAPP-ACC-VAL-AGError in Parsing Account DataCAPP-ACS-VAL-V0Error in Parsing Account DataCAPP-ACS-VAL-V1Error in Parsing AccountBalance DataCAPP-ACS-VAL-R6Failed to validate AccountNumberCAPP-ACS-VAL-R8Failed to validate Multicurrency AccountNumber                                                                                                    | CAPP-ACC-LOV-53 | Unable to get data from CMC-Currency-Service                               |  |
| CAPP-ACC-CLI-02IC - Product Mapping FailedCAPP-ACC-LOV-54\$1 is not a valid product codeCAPP-ACC-VAL-97Product code cannot be null or emptyCAPP-ACC-VAL-98Open cannot be null or emptyCAPP-ACC-VAL-99Open should be either N or CCAPP-ACC-VAL-AADuplicate status is not allowed in rule definitionCAPP-ACC-VAL-ABDuplicate combination of Product Code and Currency not allowedCAPP-ACC-VAL-ABDuplicate combination of Product Code and Currency not allowedCAPP-ACC-VAL-ACAtleast one rule definition is required when Automatic status change is onCAPP-ACC-VAL-ADRule definition is allowed only when Automatic status change is onCAPP-ACC-VAL-AEAtleast one GL reporting with NORM status is mandatoryCAPP-ACC-VAL-AFCredit GL cannot be null or emptyCAPP-ACC-VAL-AGDebit GL cannot be null or emptyPLATO-EVNT-001Failed to updatePLATO-EVNT-002Record already existsCAPP-ACS-VAL-V0Error in Parsing Account DataCAPP-ACS-VAL-V1Error in Parsing AccountBalance DataCAPP-ACS-VAL-R6Failed to validate AccountNumberCAPP-ACS-VAL-R7Failed to validate Multicurrency AccountNumber                                                                                                    | CAPP-ACC-CLI-01 | OBIC - Create External Group Failed                                        |  |
| CAPP-ACC-LOV-54\$1 is not a valid product codeCAPP-ACC-VAL-97Product code cannot be null or emptyCAPP-ACC-VAL-98Open cannot be null or emptyCAPP-ACC-VAL-99Open should be either N or CCAPP-ACC-VAL-AADuplicate status is not allowed in rule definitionCAPP-ACC-VAL-ABDuplicate combination of Product Code and Currency not allowedCAPP-ACC-VAL-ABDuplicate combination of Product Code and Currency not allowedCAPP-ACC-VAL-ACAtleast one rule definition is required when Automatic status change is onCAPP-ACC-VAL-ADRule definition is allowed only when Automatic status change is onCAPP-ACC-VAL-AEAtleast one GL reporting with NORM status is mandatoryCAPP-ACC-VAL-AFCredit GL cannot be null or emptyCAPP-ACC-VAL-AGDebit GL cannot be null or emptyCAPP-ACC-VAL-AGDebit GL cannot be null or emptyPLATO-EVNT-001Failed to updatePLATO-EVNT-002Record already existsCAPP-ACS-VAL-V0Error in Parsing Account DataCAPP-ACS-VAL-V1Error in Parsing AccountBalance DataCAPP-ACS-VAL-R6Failed to validate AccountNumberCAPP-ACS-VAL-R7Failed to validate Multicurrency AccountNumberCAPP-ACS-VAL-R8Failed to generate AccountNumber                                                                                                    | CAPP-ACC-CLI-02 | IC - Product Mapping Failed                                                |  |
| CAPP-ACC-VAL-97Product code cannot be null or emptyCAPP-ACC-VAL-98Open cannot be null or emptyCAPP-ACC-VAL-99Open should be either N or CCAPP-ACC-VAL-AADuplicate status is not allowed in rule definitionCAPP-ACC-VAL-ABDuplicate combination of Product Code and Currency not allowedCAPP-ACC-VAL-ABDuplicate combination of Product Code and Currency not allowedCAPP-ACC-VAL-ABDuplicate combination is required when Automatic status change is onCAPP-ACC-VAL-ADRule definition is allowed only when Automatic status change is onCAPP-ACC-VAL-AEAtleast one GL reporting with NORM status is mandatoryCAPP-ACC-VAL-AFCredit GL cannot be null or emptyCAPP-ACC-VAL-AFCredit GL cannot be null or emptyCAPP-ACC-VAL-AGDebit GL cannot be null or emptyPLATO-EVNT-001Failed to updatePLATO-EVNT-002Record already existsCAPP-ACS-VAL-V0Error in Parsing Account DataCAPP-ACS-VAL-V1Error in Parsing AccountBalance DataCAPP-ACS-VAL-R6Failed to validate AccountNumberCAPP-ACS-VAL-R7Failed to validate Multicurrency AccountNumber                                                                                                    | CAPP-ACC-LOV-54 | \$1 is not a valid product code                                            |  |
| CAPP-ACC-VAL-98Open cannot be null or emptyCAPP-ACC-VAL-99Open should be either N or CCAPP-ACC-VAL-AADuplicate status is not allowed in rule definitionCAPP-ACC-VAL-ABDuplicate combination of Product Code and Currency not allowedCAPP-ACC-VAL-ABDuplicate combination of Product Code and Currency not allowedCAPP-ACC-VAL-ACAtleast one rule definition is required when Automatic status change is onCAPP-ACC-VAL-ADRule definition is allowed only when Automatic status change is onCAPP-ACC-VAL-AEAtleast one GL reporting with NORM status is mandatoryCAPP-ACC-VAL-AFCredit GL cannot be null or emptyCAPP-ACC-VAL-AGDebit GL cannot be null or emptyPLATO-EVNT-001Failed to updatePLATO-EVNT-002Record already existsCAPP-ACS-VAL-V0Error in Parsing Account DataCAPP-ACS-VAL-V1Error in Parsing AccountBalance DataCAPP-ACS-VAL-R6Failed to validate AccountNumberCAPP-ACS-VAL-R8Failed to generate AccountNumber                                                                                                    | CAPP-ACC-VAL-97 | Product code cannot be null or empty                                       |  |
| CAPP-ACC-VAL-99Open should be either N or CCAPP-ACC-VAL-AADuplicate status is not allowed in rule definitionCAPP-ACC-VAL-ABDuplicate combination of Product Code and Currency not allowedCAPP-ACC-VAL-ACAtleast one rule definition is required when Automatic status change is onCAPP-ACC-VAL-ADRule definition is allowed only when Automatic status change is onCAPP-ACC-VAL-AEAtleast one GL reporting with NORM status is mandatoryCAPP-ACC-VAL-AFCredit GL cannot be null or emptyCAPP-ACC-VAL-AGDebit GL cannot be null or emptyPLATO-EVNT-001Failed to updatePLATO-EVNT-002Record already existsCAPP-ACS-VAL-VIError in Parsing Account DataCAPP-ACS-VAL-V2Unable to fetch AccountBalance DataCAPP-ACS-VAL-R6Failed to validate AccountNumberCAPP-ACS-VAL-R8Failed to generate AccountNumber                                                                                                    | CAPP-ACC-VAL-98 | Open cannot be null or empty                                               |  |
| CAPP-ACC-VAL-AADuplicate status is not allowed in rule definitionCAPP-ACC-VAL-ABDuplicate combination of Product Code and Currency not allowedCAPP-ACC-VAL-ACAtleast one rule definition is required when Automatic status change is<br>onCAPP-ACC-VAL-ADRule definition is allowed only when Automatic status change is onCAPP-ACC-VAL-AEAtleast one GL reporting with NORM status is mandatoryCAPP-ACC-VAL-AFCredit GL cannot be null or emptyCAPP-ACC-VAL-AGDebit GL cannot be null or emptyPLATO-EVNT-001Failed to updatePLATO-EVNT-002Record already existsCAPP-ACS-VAL-V0Error in Parsing Account DataCAPP-ACS-VAL-V1Error in Parsing AccountBalance DataCAPP-ACS-VAL-R6Failed to validate AccountNumberCAPP-ACS-VAL-R7Failed to validate Multicurrency AccountNumber                                                                                                    | CAPP-ACC-VAL-99 | Open should be either N or C                                               |  |
| CAPP-ACC-VAL-ABDuplicate combination of Product Code and Currency not allowedCAPP-ACC-VAL-ACAtleast one rule definition is required when Automatic status change is<br>onCAPP-ACC-VAL-ADRule definition is allowed only when Automatic status change is onCAPP-ACC-VAL-AEAtleast one GL reporting with NORM status is mandatoryCAPP-ACC-VAL-AFCredit GL cannot be null or emptyCAPP-ACC-VAL-AGDebit GL cannot be null or emptyPLATO-EVNT-001Failed to updatePLATO-EVNT-002Record already existsCAPP-ACS-VAL-V0Error in Parsing Account DataCAPP-ACS-VAL-V1Error in Parsing AccountBalance DataCAPP-ACS-VAL-R6Failed to validate AccountNumberCAPP-ACS-VAL-R7Failed to validate Multicurrency AccountNumber                                                                                                    | CAPP-ACC-VAL-AA | Duplicate status is not allowed in rule definition                         |  |
| CAPP-ACC-VAL-ACAtleast one rule definition is required when Automatic status change is<br>onCAPP-ACC-VAL-ADRule definition is allowed only when Automatic status change is onCAPP-ACC-VAL-AEAtleast one GL reporting with NORM status is mandatoryCAPP-ACC-VAL-AFCredit GL cannot be null or emptyCAPP-ACC-VAL-AGDebit GL cannot be null or emptyPLATO-EVNT-001Failed to updatePLATO-EVNT-002Record already existsCAPP-ACS-VAL-V0Error in Parsing Account DataCAPP-ACS-VAL-V1Error in Parsing AccountBalance DataCAPP-ACS-VAL-V2Unable to fetch AccountBalance DataCAPP-ACS-VAL-R6Failed to validate Multicurrency AccountNumberCAPP-ACS-VAL-R8Failed to generate AccountNumber                                                                                                    | CAPP-ACC-VAL-AB | Duplicate combination of Product Code and Currency not allowed             |  |
| CAPP-ACC-VAL-ADRule definition is allowed only when Automatic status change is onCAPP-ACC-VAL-AEAtleast one GL reporting with NORM status is mandatoryCAPP-ACC-VAL-AFCredit GL cannot be null or emptyCAPP-ACC-VAL-AGDebit GL cannot be null or emptyPLATO-EVNT-001Failed to updatePLATO-EVNT-002Record already existsCAPP-ACS-VAL-V0Error in Parsing Account DataCAPP-ACS-VAL-V1Error in Parsing AccountBalance DataCAPP-ACS-VAL-V2Unable to fetch AccountBalance DataCAPP-ACS-VAL-R6Failed to validate Multicurrency AccountNumberCAPP-ACS-VAL-R8Failed to generate AccountNumber                                                                                                    | CAPP-ACC-VAL-AC | Atleast one rule definition is required when Automatic status change is on |  |
| CAPP-ACC-VAL-AEAtleast one GL reporting with NORM status is mandatoryCAPP-ACC-VAL-AFCredit GL cannot be null or emptyCAPP-ACC-VAL-AGDebit GL cannot be null or emptyPLATO-EVNT-001Failed to updatePLATO-EVNT-002Record already existsCAPP-ACS-VAL-V0Error in Parsing Account DataCAPP-ACS-VAL-V1Error in Parsing AccountBalance DataCAPP-ACS-VAL-V2Unable to fetch AccountBalance DataCAPP-ACS-VAL-R6Failed to validate AccountNumberCAPP-ACS-VAL-R8Failed to generate AccountNumber                                                                                                    | CAPP-ACC-VAL-AD | Rule definition is allowed only when Automatic status change is on         |  |
| CAPP-ACC-VAL-AFCredit GL cannot be null or emptyCAPP-ACC-VAL-AGDebit GL cannot be null or emptyPLATO-EVNT-001Failed to updatePLATO-EVNT-002Record already existsCAPP-ACS-VAL-V0Error in Parsing Account DataCAPP-ACS-VAL-V1Error in Parsing AccountBalance DataCAPP-ACS-VAL-V2Unable to fetch AccountBalance DataCAPP-ACS-VAL-R6Failed to validate AccountNumberCAPP-ACS-VAL-R7Failed to validate Multicurrency AccountNumber                                                                                                    | CAPP-ACC-VAL-AE | Atleast one GL reporting with NORM status is mandatory                     |  |
| CAPP-ACC-VAL-AGDebit GL cannot be null or emptyPLATO-EVNT-001Failed to updatePLATO-EVNT-002Record already existsCAPP-ACS-VAL-V0Error in Parsing Account DataCAPP-ACS-VAL-V1Error in Parsing AccountBalance DataCAPP-ACS-VAL-V2Unable to fetch AccountBalance DataCAPP-ACS-VAL-R6Failed to validate AccountNumberCAPP-ACS-VAL-R7Failed to generate AccountNumber                                                                                                    | CAPP-ACC-VAL-AF | Credit GL cannot be null or empty                                          |  |
| PLATO-EVNT-001Failed to updatePLATO-EVNT-002Record already existsCAPP-ACS-VAL-V0Error in Parsing Account DataCAPP-ACS-VAL-V1Error in Parsing AccountBalance DataCAPP-ACS-VAL-V2Unable to fetch AccountBalance DataCAPP-ACS-VAL-R6Failed to validate AccountNumberCAPP-ACS-VAL-R7Failed to validate Multicurrency AccountNumberCAPP-ACS-VAL-R8Failed to generate AccountNumber                                                                                                    | CAPP-ACC-VAL-AG | Debit GL cannot be null or empty                                           |  |
| PLATO-EVNT-002Record already existsCAPP-ACS-VAL-V0Error in Parsing Account DataCAPP-ACS-VAL-V1Error in Parsing AccountBalance DataCAPP-ACS-VAL-V2Unable to fetch AccountBalance DataCAPP-ACS-VAL-R6Failed to validate AccountNumberCAPP-ACS-VAL-R7Failed to validate Multicurrency AccountNumberCAPP-ACS-VAL-R8Failed to generate AccountNumber                                                                                                    | PLATO-EVNT-001  | Failed to update                                                           |  |
| CAPP-ACS-VAL-V0Error in Parsing Account DataCAPP-ACS-VAL-V1Error in Parsing AccountBalance DataCAPP-ACS-VAL-V2Unable to fetch AccountBalance DataCAPP-ACS-VAL-R6Failed to validate AccountNumberCAPP-ACS-VAL-R7Failed to validate Multicurrency AccountNumberCAPP-ACS-VAL-R8Failed to generate AccountNumber                                                                                                    | PLATO-EVNT-002  | Record already exists                                                      |  |
| CAPP-ACS-VAL-V1Error in Parsing AccountBalance DataCAPP-ACS-VAL-V2Unable to fetch AccountBalance DataCAPP-ACS-VAL-R6Failed to validate AccountNumberCAPP-ACS-VAL-R7Failed to validate Multicurrency AccountNumberCAPP-ACS-VAL-R8Failed to generate AccountNumber                                                                                                    | CAPP-ACS-VAL-V0 | Error in Parsing Account Data                                              |  |
| CAPP-ACS-VAL-V2Unable to fetch AccountBalance DataCAPP-ACS-VAL-R6Failed to validate AccountNumberCAPP-ACS-VAL-R7Failed to validate Multicurrency AccountNumberCAPP-ACS-VAL-R8Failed to generate AccountNumber                                                                                                    | CAPP-ACS-VAL-V1 | Error in Parsing AccountBalance Data                                       |  |
| CAPP-ACS-VAL-R6Failed to validate AccountNumberCAPP-ACS-VAL-R7Failed to validate Multicurrency AccountNumberCAPP-ACS-VAL-R8Failed to generate AccountNumber                                                                                                    | CAPP-ACS-VAL-V2 | Unable to fetch AccountBalance Data                                        |  |
| CAPP-ACS-VAL-R7Failed to validate Multicurrency AccountNumberCAPP-ACS-VAL-R8Failed to generate AccountNumber                                                                                                    | CAPP-ACS-VAL-R6 | Failed to validate AccountNumber                                           |  |
| CAPP-ACS-VAL-R8 Failed to generate AccountNumber                                                                                                    | CAPP-ACS-VAL-R7 | Failed to validate Multicurrency AccountNumber                             |  |
| u u u u u u u u u u u u u u u u u u u                                                                                                    | CAPP-ACS-VAL-R8 | Failed to generate AccountNumber                                           |  |
| CAPP-ACS-VAL-S1 Failed to generate IBAN Number                                                                                                    | CAPP-ACS-VAL-S1 | Failed to generate IBAN Number                                             |  |
| CAPP-ACS-VAL-R9 Failed to validate IBAN AccountNumber                                                                                                    | CAPP-ACS-VAL-R9 | Failed to validate IBAN AccountNumber                                      |  |
| CAPP-ACS-VAL-R4 Failed to generate Multicurrency AccountNumber                                                                                                    | CAPP-ACS-VAL-R4 | Failed to generate Multicurrency AccountNumber                             |  |
| CAPP-ACS-VAL-R5 MultiCurrency Sub Account Number cannot be null                                                                                                    | CAPP-ACS-VAL-R5 | MultiCurrency Sub Account Number cannot be null                            |  |
| CAPP-ACS-VAL-T2 Unable to fetch BranchInformation                                                                                                    | CAPP-ACS-VAL-T2 | Unable to fetch BranchInformation                                          |  |
| CAPP-ACS-VAL-T3 Unable to fetch Country Code Maintenance                                                                                                    | CAPP-ACS-VAL-T3 | Unable to fetch Country Code Maintenance                                   |  |

| Table B-1 | (Cont.) List of Error Codes and Messages |  |
|-----------|------------------------------------------|--|
|           |                                          |  |

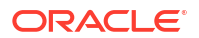

| Error Code      | Error Message                                                                  |  |
|-----------------|--------------------------------------------------------------------------------|--|
| DDA-ANG-001     | Error in Generating AccountNumber                                              |  |
| DDA-ANG-002     | The account number is not between start and end account number                 |  |
| DDA-ANG-003     | Unable to fetch Account Mask Info                                              |  |
| DDA-ANG-004     | Unable to Fetching CustomerDetails                                             |  |
| DDA-ANG-005     | Unable to Fetching Bank/Branch Details                                         |  |
| DDA-ANG-006     | Unable to Fetching Bank Code                                                   |  |
| DDA-ANG-007     | BranchCode cannot be null                                                      |  |
| DDA-TBS-ACNT-04 | Invalid GL Account Number                                                      |  |
| IC-INPT-001     | No records present for given branch and account                                |  |
| DDA-TBS-BALV-06 | Original transaction amount \$1 , reversal Transaction amount \$2 do not match |  |
| IC-PRCBT002     | To Period Code should be greater than From Period Code                         |  |
| INT-MCT-001     | Release CutOff is not processed for previous mark CutOff                       |  |
| INT-MCT-002     | Branch Code Not Valid                                                          |  |
| INT-MCT-003     | Branch Dates Not Set                                                           |  |
| INT-MCT-004     | Branch Dates Not Maintained                                                    |  |
| INT-MCT-005     | Error Occurred in Mark Cutoff                                                  |  |
| INT-RCT-001     | No data found for this branchCode in CutOff                                    |  |
| INT-RCT-002     | Release CutOff is already processed                                            |  |
| INT-RCT-003     | Error occurred while processing Release CutOff                                 |  |
| INT-RCT-004     | Branch Code Not Valid                                                          |  |
| INT-PRC-001     | No data found for this branchCode in BranchDates                               |  |
| INT-PRC-002     | Release Cutoff Failed                                                          |  |
| IC-GETSP-01     | No details present for the given Branch and Account                            |  |
| IC-IPTAC-01     | Record Already Exists, Failed to save.                                         |  |
| IC-IPTVD-01     | Ref No in the request must be unique                                           |  |
| IC-BRNC-01      | Invalid Branch Parameter                                                       |  |
| IC-MNTBR-01     | Error while validation of branch code using common core branch services        |  |
| IC-MNTBR-02     | Branch code not found in core branches                                         |  |
| IC-MNTBR-03     | IC Period Code Maintenance is not present                                      |  |
| IC-MNTBR-04     | Error while fetching system date values from CMC Branch Services               |  |
| IC-MNTBR-05     | Branch code not found in system dates                                          |  |
| IC-MNRUL-01     | System elements not mapped to the Rule                                         |  |
| IC-INPER-01     | Account is Mandatory                                                           |  |
| IC-INPER-02     | Account Group Code is Mandatory                                                |  |
| IC-INPER-03     | Account Open Date is Mandatory                                                 |  |
| IC-INPER-04     | Branch is Mandatory                                                            |  |
| IC-INPER-05     | Currency is Mandatory                                                          |  |
| IC-INPER-06     | Customer Number is Mandatory                                                   |  |
| IC-INPER-07     | Source System is Mandatory                                                     |  |
| IC-INPER-09     | No Records to process                                                          |  |
| IC-INPER-11     | Maint Queue Population Failed                                                  |  |

#### Table B-1 (Cont.) List of Error Codes and Messages

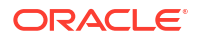

| Error Code      | Error Message                                                                                     |  |
|-----------------|---------------------------------------------------------------------------------------------------|--|
| IC-INPER-20     | Branch Parameter Not maintained                                                                   |  |
| IC-PRD062       | Branch Parameter not maintained                                                                   |  |
| IC-GRC001       | Effective Date cannot be Back Dated.                                                              |  |
| IC-GRC002       | Current IC Group and New IC Group cannot be same.                                                 |  |
| IC-GRC003       | Account Branch and currency cannot be *.* for given Account.                                      |  |
| IC-GRC004       | Pending request is active for an Account, therefore new change request is not allowed to be saved |  |
| CACG-QUC-VAL-02 | \$1 is not a valid queue name                                                                     |  |
| CAPP-RVL-BAT-01 | Account reval batch job failed                                                                    |  |
| CAPP-RVL-BAT-02 | Account reval batch step building failed                                                          |  |
| CAPP-RVL-BAT-03 | Account reval batch job reader has failed                                                         |  |
| CAPP-RVL-BAT-04 | Unable to fetch data from DDA-CONFIG-REVALUATIONSETUP-<br>SERVICES for GLCode                     |  |
| CAPP-RVL-BAT-05 | Unable to fetch data from CMC-CURRENCY-SERVICES                                                   |  |
| CAPP-RVL-BAT-06 | Unable to fetch branch LCY from CMC-BRANCH-SERVICES                                               |  |
| CAPP-RVL-BAT-07 | AccountStatus is not available for \$1 and \$2                                                    |  |
| CAPP-RVL-BAT-08 | AccountClass is not available for \$1 and \$2                                                     |  |
| CAPP-RVL-BAT-09 | Unable to get reporting GL for \$1 and \$2                                                        |  |
| CAPP-RVL-BAT-10 | Unable to get credit GL for \$1 and \$2                                                           |  |
| CAPP-RVL-BAT-11 | Unable to get debit GL for \$1 and \$2                                                            |  |
| CAPP-RVL-BAT-12 | Unable to get current balance for \$1 and \$2                                                     |  |
| CAPP-RVL-BAT-13 | Current balance is zero for \$1 and \$2                                                           |  |
| CAPP-RVL-BAT-14 | Unable to fetch reval setup data for \$1 and \$2                                                  |  |
| CAPP-RVL-BAT-15 |                                                                                                   |  |
| CAPP-RVL-BAT-16 | Reval setup information incomplete for \$1 and \$2                                                |  |
| CAPP-RVL-BAT-17 | Unable to fetch currency conversion data for \$1 and \$2                                          |  |
| CAPP-RVL-BAT-18 |                                                                                                   |  |
| CAPP-RVL-BAT-19 | Unable to get LCY current balance for \$1 and \$2                                                 |  |
| CAPP-RVL-BAT-20 | Unable to get opening balance for \$1 and \$2                                                     |  |
| CAPP-RVL-BAT-21 |                                                                                                   |  |
| CAPP-RVL-BAT-22 |                                                                                                   |  |
| CAPP-RVL-BAT-23 | Unable to get LCY opening balance for \$1 and \$2                                                 |  |
| CAPP-RVL-BAT-24 | Unable to process reval for \$1 and \$2                                                           |  |
| CAPP-RVL-BAT-25 | Account revaluation writer failed to write for \$1 and \$2                                        |  |
| CAPP-RVL-BAT-26 | Reval account posting batch step building failed                                                  |  |
| CAPP-RVL-BAT-27 | Reval account posting batch job reader has failed                                                 |  |
| CAPP-RVL-BAT-28 | Unable to process account reval for \$1 and \$2                                                   |  |
| CAPP-RVL-BAT-29 | Unable to post account and non netted gl to transaction service for \$1 and \$2                   |  |
| CAPP-RVL-BAT-30 | Reval netted GL posting batch step building failed                                                |  |
| CAPP-RVL-BAT-31 | Reval netted GL posting batch job reader has failed                                               |  |
| CAPP-RVL-BAT-32 | Unable to process netted GL reval for \$1 and \$2                                                 |  |
| CAPP-RVL-BAT-33 | Unable to post netted GL reval to transaction service for \$1 and \$2                             |  |
| CAPP-PP-BAT-01  | Error in Reader at branch \$1 , partitionNumber \$2                                               |  |
|                 |                                                                                                   |  |

#### Table B-1 (Cont.) List of Error Codes and Messages

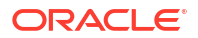

| Table B-1 ( | (Cont.) | List of Error Codes | and Messages |
|-------------|---------|---------------------|--------------|
|             |         |                     |              |

| Error Code      | Error Message                                                                                      |  |
|-----------------|----------------------------------------------------------------------------------------------------|--|
| CAPP-PP-BAT-02  | Error in Writer while processing VDBalances for accNo \$1 , branch \$1 , partitionNumber \$2       |  |
| CAPP-PP-BAT-03  | Error in Writer while processing ICVDBalances for accNo \$1 , branch \$1 , partitionNumber \$2     |  |
| CAPP-PP-BAT-04  | Error in Writer while processing BDBalances for accNo \$1 , branch \$1 , partitionNumber \$2       |  |
| CAPP-PP-BAT-05  | Error in Writer while processing TurnOverBalances for accNo \$1 , branch \$1 , partitionNumber \$2 |  |
| CAPP-PP-BAT-06  | Error in Writer while saving balances for branch \$1 , partitionNumber \$2                         |  |
| CAPP-PP-BAT-07  | Error in Writer while inserting into ICVDBalances for branch \$1,<br>partitionNumber \$2           |  |
| CAPP-PP-BLQ-01  | Invalid Request                                                                                    |  |
| CAPP-PP-BLQ-02  | \$1 balance queries are only allowed in a request                                                  |  |
| CAPP-PP-BLQ-03  | FromDate \$1 cannot be later than ToDate \$2                                                       |  |
| CAPP-PP-BLQ-04  | Date range search cannot exceed \$1 days                                                           |  |
| CAPP-PP-BLQ-05  | No balance details found for given criteria                                                        |  |
| CAPP-PP-BLQ-06  | Error occurred while fetching the balance details                                                  |  |
| DDA-TBS-MAND-01 | Mandatory value(s) missing                                                                         |  |
| DDA-TBS-MAND-02 | Transaction request is missing                                                                     |  |
| CACG-QUC-VAL-01 | Selected Error Codes \$1 is already linked to a Queue.                                             |  |
| DDA-TBS-MAND-03 | Transaction Branch is mandatory                                                                    |  |
| DDA-TBS-MAND-04 | Transaction Reference Number is mandatory                                                          |  |
| DDA-TBS-MAND-07 | Event is mandatory                                                                                 |  |
| DDA-TBS-MAND-06 | Source is mandatory                                                                                |  |
| GCS-AUTH-01     | Record Successfully Authorized                                                                     |  |
| GCS-AUTH-02     | Valid modifications for approval were not sent. Failed to match                                    |  |
| GCS-AUTH-03     | Maker cannot authorize                                                                             |  |
| GCS-AUTH-04     | No Valid unauthorized modifications found for approval.                                            |  |
| GCS-AUTH-05     | Failed to Authorize the record                                                                     |  |
| GCS-CLOS-002    | Record Successfully Closed                                                                         |  |
| GCS-CLOS-01     | Record Already Closed                                                                              |  |
| GCS-CLOS-02     | Record Successfully Closed                                                                         |  |
| GCS-CLOS-03     | Unauthorized record cannot be closed, it can be deleted before first authorization                 |  |
| GCS-CLOS-04     | Failed to Close the record                                                                         |  |
| GCS-COM-001     | Record does not exist                                                                              |  |
| GCS-COM-002     | Invalid version sent, operation can be performed only on latest version                            |  |
| GCS-COM-003     | Please Send Proper ModNo                                                                           |  |
| GCS-COM-004     | Please send makerId in the request                                                                 |  |
| GCS-COM-005     | Request is Null. Please Resend with Proper SELECT                                                  |  |
| GCS-COM-006     | Unable to parse JSON                                                                               |  |
| GCS-COM-007     | Request Successfully Processed                                                                     |  |
| GCS-COM-008     | Modifications should be consecutive.                                                               |  |
| GCS-COM-009     | Resource ID cannot be blank or "null".                                                             |  |

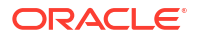

| Error CodeError MessageGCS-COM-010Successfully canceled \$1.GCS-COM-011\$1 failed to update.GCS-COM-012Error saving child datasegment, Master validation failedGCS-COM-013Error saving the datasegmentGCS-COM-014Error validating the datasegmentGCS-COM-015Error submitting the datasegmentGCS-COM-016Unexpected error occurred during runtimeGCS-COM-017Error deleting the extended datasegmentGCS-COM-018Remove lock failedGCS-COM-020Revert call to extended datasegment failedGCS-COM-021Error deleting the subdomain datasegmentGCS-COM-022Authorize call to subdomain datasegment failedGCS-COM-023Authorize call to subdomain datasegment failed |              |                                                                                                    |  |
|----------------------------------------------------------------------------------------------------|--------------|----------------------------------------------------------------------------------------------------|--|
| GCS-COM-010Successfully canceled \$1.GCS-COM-011\$1 failed to update.GCS-COM-012Error saving child datasegment, Master validation failedGCS-COM-013Error saving the datasegmentGCS-COM-014Error validating the datasegmentGCS-COM-015Error submitting the datasegmentGCS-COM-016Unexpected error occurred during runtimeGCS-COM-017Error deleting the extended datasegmentGCS-COM-018Remove lock failedGCS-COM-019Revert call to extended datasegment failedGCS-COM-020Error deleting the subdomain datasegmentGCS-COM-021Error deleting the subdomain datasegment failedGCS-COM-022Authorize call to subdomain datasegment failed                       | Error Code   | Error Message                                                                                         |  |
| GCS-COM-011\$1 failed to update.GCS-COM-012Error saving child datasegment, Master validation failedGCS-COM-013Error saving the datasegmentGCS-COM-014Error validating the datasegmentGCS-COM-015Error submitting the datasegmentGCS-COM-016Unexpected error occurred during runtimeGCS-COM-017Error deleting the extended datasegmentGCS-COM-018Remove lock failedGCS-COM-019Revert call to extended datasegment failedGCS-COM-020Error deleting the subdomain datasegmentGCS-COM-021Error deleting the subdomain datasegmentGCS-COM-022Authorize call to subdomain datasegment failedGCS-COM-023Authorize call to subdomain datasegment failed          | GCS-COM-010  | Successfully canceled \$1.                                                                            |  |
| GCS-COM-012Error saving child datasegment, Master validation failedGCS-COM-013Error saving the datasegmentGCS-COM-014Error validating the datasegmentGCS-COM-015Error submitting the datasegmentGCS-COM-016Unexpected error occurred during runtimeGCS-COM-017Error deleting the extended datasegmentGCS-COM-018Remove lock failedGCS-COM-019Revert call to extended datasegment failedGCS-COM-020Error deleting the subdomain datasegmentGCS-COM-021Error deleting the subdomain datasegment failedGCS-COM-022Authorize call to extended datasegment failed                                                                                             | GCS-COM-011  | \$1 failed to update.                                                                                 |  |
| GCS-COM-013Error saving the datasegmentGCS-COM-014Error validating the datasegmentGCS-COM-015Error submitting the datasegmentGCS-COM-016Unexpected error occurred during runtimeGCS-COM-017Error deleting the extended datasegmentGCS-COM-018Remove lock failedGCS-COM-019Revert call to extended datasegment failedGCS-COM-020Error deleting the subdomain datasegmentGCS-COM-021Error deleting the subdomain datasegment failedGCS-COM-022Authorize call to extended datasegment failed                                                                                                    | GCS-COM-012  | Error saving child datasegment, Master validation failed                                              |  |
| GCS-COM-014Error validating the datasegmentGCS-COM-015Error submitting the datasegmentGCS-COM-016Unexpected error occurred during runtimeGCS-COM-017Error deleting the extended datasegmentGCS-COM-018Remove lock failedGCS-COM-019Revert call to extended datasegment failedGCS-COM-020Revert call to subdomain datasegment failedGCS-COM-021Error deleting the subdomain datasegment failedGCS-COM-022Authorize call to extended datasegment failed                                                                                                    | GCS-COM-013  | Error saving the datasegment                                                                          |  |
| GCS-COM-015Error submitting the datasegmentGCS-COM-016Unexpected error occurred during runtimeGCS-COM-017Error deleting the extended datasegmentGCS-COM-018Remove lock failedGCS-COM-019Revert call to extended datasegment failedGCS-COM-020Revert call to subdomain datasegment failedGCS-COM-021Error deleting the subdomain datasegment failedGCS-COM-022Authorize call to extended datasegment failed                                                                                                    | GCS-COM-014  | Error validating the datasegment                                                                      |  |
| GCS-COM-016Unexpected error occurred during runtimeGCS-COM-017Error deleting the extended datasegmentGCS-COM-018Remove lock failedGCS-COM-019Revert call to extended datasegment failedGCS-COM-020Revert call to subdomain datasegment failedGCS-COM-021Error deleting the subdomain datasegment failedGCS-COM-022Authorize call to extended datasegment failedGCS-COM-023Authorize call to subdomain datasegment failed                                                                                                    | GCS-COM-015  | Error submitting the datasegment                                                                      |  |
| GCS-COM-017Error deleting the extended datasegmentGCS-COM-018Remove lock failedGCS-COM-019Revert call to extended datasegment failedGCS-COM-020Revert call to subdomain datasegment failedGCS-COM-021Error deleting the subdomain datasegmentGCS-COM-022Authorize call to extended datasegment failedGCS-COM-023Authorize call to subdomain datasegment failed                                                                                                    | GCS-COM-016  | Unexpected error occurred during runtime                                                              |  |
| GCS-COM-018Remove lock failedGCS-COM-019Revert call to extended datasegment failedGCS-COM-020Revert call to subdomain datasegment failedGCS-COM-021Error deleting the subdomain datasegmentGCS-COM-022Authorize call to extended datasegment failedGCS-COM-023Authorize call to subdomain datasegment failed                                                                                                    | GCS-COM-017  | Error deleting the extended datasegment                                                               |  |
| GCS-COM-019Revert call to extended datasegment failedGCS-COM-020Revert call to subdomain datasegment failedGCS-COM-021Error deleting the subdomain datasegmentGCS-COM-022Authorize call to extended datasegment failedGCS-COM-023Authorize call to subdomain datasegment failed                                                                                                    | GCS-COM-018  | Remove lock failed                                                                                    |  |
| GCS-COM-020Revert call to subdomain datasegment failedGCS-COM-021Error deleting the subdomain datasegmentGCS-COM-022Authorize call to extended datasegment failedGCS-COM-023Authorize call to subdomain datasegment failed                                                                                                    | GCS-COM-019  | Revert call to extended datasegment failed                                                            |  |
| GCS-COM-021Error deleting the subdomain datasegmentGCS-COM-022Authorize call to extended datasegment failedGCS-COM-023Authorize call to subdomain datasegment failed                                                                                                    | GCS-COM-020  | Revert call to subdomain datasegment failed                                                           |  |
| GCS-COM-022Authorize call to extended datasegment failedGCS-COM-023Authorize call to subdomain datasegment failed                                                                                                    | GCS-COM-021  | Error deleting the subdomain datasegment                                                              |  |
| GCS-COM-023 Authorize call to subdomain datasegment failed                                                                                                    | GCS-COM-022  | Authorize call to extended datasegment failed                                                         |  |
| · · · · · · · · · · · · · · · · · · ·                                                                                                    | GCS-COM-023  | Authorize call to subdomain datasegment failed                                                        |  |
| GCS-COM-025 Client error occurred during API call                                                                                                    | GCS-COM-025  | Client error occurred during API call                                                                 |  |
| GCS-COM-026 Invalid datasegment code                                                                                                    | GCS-COM-026  | Invalid datasegment code                                                                              |  |
| GCS-DEL-001 Record deleted successfully                                                                                                    | GCS-DEL-001  | Record deleted successfully                                                                           |  |
| GCS-DEL-002 Record(s) deleted successfully                                                                                                    | GCS-DEL-002  | Record(s) deleted successfully                                                                        |  |
| GCS-DEL-003 Modifications didn't match valid unauthorized modifications that can be deleted for this record                                                                                                    | GCS-DEL-003  | Modifications didn't match valid unauthorized modifications that can be deleted for this record       |  |
| GCS-DEL-004 Send all unauthorized modifications to be deleted for record that is not authorized even once.                                                                                                    | GCS-DEL-004  | Send all unauthorized modifications to be deleted for record that is not authorized even once.        |  |
| GCS-DEL-005 Only Maker of first version of record can delete modifications of record that is not once authorized.                                                                                                    | GCS-DEL-005  | Only Maker of first version of record can delete modifications of record that is not once authorized. |  |
| GCS-DEL-006 No valid unauthorized modifications found for deleting                                                                                                    | GCS-DEL-006  | No valid unauthorized modifications found for deleting                                                |  |
| GCS-DEL-007 Failed to delete. Only maker of the modification(s) can delete.                                                                                                    | GCS-DEL-007  | Failed to delete. Only maker of the modification(s) can delete.                                       |  |
| GCS-DEL-008 Failed to Delete the record                                                                                                    | GCS-DEL-008  | Failed to Delete the record                                                                           |  |
| GCS-DEL-009 No valid pre-validated modifications found for deletion                                                                                                    | GCS-DEL-009  | No valid pre-validated modifications found for deletion                                               |  |
| GCS-MOD-001 Closed Record cannot be modified                                                                                                    | GCS-MOD-001  | Closed Record cannot be modified                                                                      |  |
| GCS-MOD-002 Record Successfully Modified                                                                                                    | GCS-MOD-002  | Record Successfully Modified                                                                          |  |
| GCS-MOD-003 Record marked for close, cannot modify.                                                                                                    | GCS-MOD-003  | Record marked for close, cannot modify.                                                               |  |
| GCS-MOD-004 Only maker of the record can modify before once auth                                                                                                    | GCS-MOD-004  | Only maker of the record can modify before once auth                                                  |  |
| GCS-MOD-005 Not amendable field, cannot modify                                                                                                    | GCS-MOD-005  | Not amendable field, cannot modify                                                                    |  |
| GCS-MOD-006 Natural Key cannot be modified                                                                                                    | GCS-MOD-006  | Natural Key cannot be modified                                                                        |  |
| GCS-MOD-007 Only the maker can modify the pending records.                                                                                                    | GCS-MOD-007  | Only the maker can modify the pending records.                                                        |  |
| GCS-MOD-008 Failed to Update the record                                                                                                    | GCS-MOD-008  | Failed to Update the record                                                                           |  |
| GCS-REOP-003 Successfully Reopened                                                                                                    | GCS-REOP-003 | Successfully Reopened                                                                                 |  |
| GCS-REOP-01 Unauthorized Record cannot be Reopened                                                                                                    | GCS-REOP-01  | Unauthorized Record cannot be Reopened                                                                |  |
| GCS-REOP-02 Failed to Reopen the Record, cannot reopen Open records                                                                                                    | GCS-REOP-02  | Failed to Reopen the Record, cannot reopen Open records                                               |  |
| GCS-REOP-03 Successfully Reopened                                                                                                    | GCS-REOP-03  | Successfully Reopened                                                                                 |  |
| GCS-REOP-04 Unauthorized record cannot be reopened, record should be closed and authorized                                                                                                    | GCS-REOP-04  | Unauthorized record cannot be reopened, record should be closed and authorized                        |  |
| GCS-REOP-05 Failed to Reopen the record                                                                                                    | GCS-REOP-05  | Failed to Reopen the record                                                                           |  |
| GCS-REVT-01 Record reverted successfully                                                                                                    | GCS-REVT-01  | Record reverted successfully                                                                          |  |

Table B-1 (Cont.) List of Error Codes and Messages

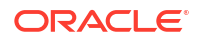

| Error Code      | Error Message                                                                                                    |  |
|-----------------|----------------------------------------------------------------------------------------------------|--|
| GCS-REVT-02     | Failed to Revert the record                                                                                                    |  |
| GCS-SAV-001     | Record already exists                                                                                                    |  |
| GCS-SAV-002     | Record Saved Successfully.                                                                                                    |  |
| GCS-SAV-003     | The record is saved and validated successfully.                                                                                               |  |
| GCS-SAV-004     | Failed to create the record                                                                                                    |  |
| GCS-VAL-001     | The record is successfully validated.                                                                                                    |  |
| GCS-LOCK-01     | Remove dirty lock failed                                                                                                    |  |
| CACG-OVC-VAL-01 | Combination of Exception code \$1 and Source code \$2 has to be unique for an override configuration.                                         |  |
| CACG-OVC-VAL-02 | Minimum one Language record is mandatory for Exception Code \$1                                                                               |  |
| CACG-OVC-VAL-03 | Child Level Source Code cannot be the same as the Origin Source<br>Code or its Parent Source Code.                                            |  |
| PLATO-EVNT-001  | Failed to update                                                                                                    |  |
| PLATO-EVNT-002  | Record already exists                                                                                                    |  |
| IC-INPT-002     | Exceeded accGrp max size 6                                                                                                    |  |
| IC-INPT-003     | AccGrp not sent                                                                                                    |  |
| IC-INPT-004     | Exceeded accGrpDesc max size 2000                                                                                                    |  |
| IC-INPT-005     | AccGrpDesc not sent                                                                                                    |  |
| IC-INPT-006     | Exceeded extAccGrp max size 64                                                                                                    |  |
| IC-INPT-007     | AxtAccGrp not sent                                                                                                    |  |
| IC-INPT-008     | Exceeded extAccGrpDesc max size 2000                                                                                                    |  |
| IC-INPT-009     | ExtAccGrpDesc not sent                                                                                                    |  |
| IC-INPT-010     | Exceeded extAccGrpType max size 1                                                                                                    |  |
| IC-INPT-011     | ExtAccGrpType not sent                                                                                                    |  |
| IC-INPT-012     | Exceeded productCode max size 4                                                                                                    |  |
| IC-INPT-013     | ProductCode not sent                                                                                                    |  |
| IC-INPT-014     | Exceeded ccy max size 3                                                                                                    |  |
| IC-INPT-015     | Ccy not sent                                                                                                    |  |
| IC-INPT-016     | Exceeded open max size 1                                                                                                    |  |
| IC-INPT-017     | Open not sent                                                                                                    |  |
| IC-ACC-08       | Required Parameters for Account Class transfer not maintained                                                                                 |  |
| IC-ACC-09       | Unhandled Exception occurred during Account Class transfer check                                                                              |  |
| IC-SPRM-001     | Service Parameters cannot be empty                                                                                                    |  |
| IC-GRC005       | Booking GL details and accounting details are mandatory if Liquidation mode is Liquidate to GL or Liquidate to Different Account respectively |  |
| IC-BAT-142      | Error Occurred during Service Call to Pre Branch Resolution                                                                                   |  |
| IC-BAT-160      | Failed while getting pending count for Intraday Batch                                                                                         |  |
| IC-BAT-161      | Failed during service call for Intraday Batch                                                                                                 |  |
| IN-HEAR-583     | Period Dates should be within Financial Cycle Start and End Date                                                                              |  |
| GCS-COM-027     | Not a valid Key Id: \$1)                                                                                                    |  |
| IC-PRD120       | Defer liquidation days should not be entered when defer liquidation flag is not selected                                                      |  |
| IC-PRD121       | Defer before month end days should not be entered when defer liquidation flag is not selected                                                 |  |

| Table B-1 | (Cont.) List of Error Codes and Messages |  |
|-----------|------------------------------------------|--|
|           |                                          |  |

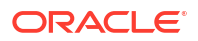

| Table B-1 ( | (Cont.) | List of Error Codes and I | Messages |
|-------------|---------|---------------------------|----------|
|             | 001101  |                           | moodagoo |

| Error Code      | Error Message                                                                                                   |
|-----------------|----------------------------------------------------------------------------------------------------|
| IC-PRD122       | Defer liquidation days or defer before month end days should be entered when defer liquidation flag is selected |
| IC-PRD123       | Both start from account opening and defer liquidation days flags cannot be selected at the same time            |
| IC-PRD124       | Days before month end should not be entered for frequency days                                                  |
| IC-PRD125       | Both defer liquidation days and defer before month end day cannot be entered at the same time                   |
| IC-PRD126       | Accrual cycle should be None when accrual frequency is Daily                                                    |
| IN-HEAR-590     | The entered characters exceed the maximum length allowed for Period Code                                        |
| IN-HEAR-586     | The entered characters exceed the maximum length allowed for<br>Financial Cycle                                 |
| IN-HEAR-587     | The entered characters exceed the maximum length allowed for Description                                        |
| IC-PRD131       | Min Effective Value cannot be greater than Max Effective Value                                                  |
| IC-PRD132       | Minimum Variance cannot be greater than Maximum Variance                                                        |
| DDA-TBS-MAND-08 | Event SerialNo is mandatory                                                                                     |
| DDA-TBS-MAND-09 | Transaction details is missing                                                                                  |
| DDA-TBS-MAND-10 | More than 99 entries/blocks/blockModifications are not allowed in a DDA Transaction                             |
| DDA-TBS-MAND-11 | Account Number is mandatory                                                                                     |
| DDA-TBS-MAND-12 | Account Branch is mandatory                                                                                     |
| DDA-TBS-MAND-13 | Account Currency is mandatory                                                                                   |
| DDA-TBS-MAND-14 | Requested Block Amount \$1 is invalid or less than or equal to Zero                                             |
| DDA-TBS-MAND-15 | Block Expiry Date is mandatory for Lien Block                                                                   |
| DDA-TBS-MAND-16 | Credit Debit Indicator is invalid                                                                               |
| DDA-TBS-MAND-18 | One or more revaluation parameter is missing                                                                    |
| DDA-TBS-DEFA-01 | Error while defaulting Transaction attributes                                                                   |
| DDA-TBS-DEFA-02 | Source Code \$1 does not exists                                                                                 |
| DDA-TBS-DEFA-03 | TransactionCode \$1 does not exists                                                                             |
| DDA-TBS-DEFA-04 | No Transaction Code is defined in source preference \$1                                                         |
| DDA-TBS-DEFA-05 | Branch \$1 does not exist                                                                                       |
| DDA-TBS-DEFA-06 | Error while fetching Branch date for transaction branch \$1                                                     |
| DDA-TBS-BDRQ-01 | Invalid Input                                                                                                   |
| DDA-TBS-BDRQ-02 | Block Type is invalid                                                                                           |
| DDA-TBS-BDRQ-03 | Invalid Action given in the Block modification request                                                          |
| DDA-TBS-BDRQ-05 | AutoRelease \$1 is invalid                                                                                      |
| DDA-TBS-BDRQ-06 | AvailableDays \$1 is invalid                                                                                    |
| DDA-TBS-BDRQ-07 | Availability Info is invalid                                                                                    |
| DDA-TBS-DUP-01  | More than one block cannot be requested on an account \$1, branch \$2, and currency \$3 in a Transaction        |
| DDA-TBS-DUP-02  | Block requested does not exists on account \$1, branch \$2 and currency \$3 under EcaRefNo \$                   |
| DDA-TBS-DUP-03  | Error in Amount Block Duplicate Validation                                                                      |
| DDA-TBS-ACNT-01 | Account Number \$1 does not exist                                                                               |

| Error Code      | Error Message                                                                                                |
|-----------------|----------------------------------------------------------------------------------------------------|
| DDA-TBS-ACNT-02 | Posting into Suspense Entry as Account Number \$1 does not exist                                             |
| DDA-TBS-CUST-01 | Customer \$1 not found of account \$2                                                                        |
| DDA-TBS-EAVL-01 | Error in External Accounting(EA) Validation                                                                  |
| DDA-TBS-EAVL-02 | Local Holiday Check for next working day has Failed. Please check whether Local Holiday has been maintained. |
| DDA-TBS-EAVL-03 | Rounded branchLcyAmount \$1 is different from actual<br>branchLcyAmount \$2                                  |
| DDA-TBS-EAVL-04 | BranchLcyAmt \$1 is invalid or less than or equal to Zero                                                    |
| DDA-TBS-EAVL-05 | Exchange rate \$1 is invalid or Zero                                                                         |
| DDA-TBS-EAVL-06 | accountCcyAmt \$1 is invalid                                                                                 |
| DDA-TBS-EAVL-07 | Rounded accountCcyAmount \$1 is different from actual<br>accountCcyAmount \$2                                |
| DDA-TBS-OVDH-01 | Referral processing is not allowed                                                                           |
| DDA-TBS-OVDH-02 | Error while sending Referral processing request                                                              |
| DDA-TBS-OVDH-04 | Transaction Pending for Referral Approval of accounts \$1                                                    |
| DDA-TBS-OVDH-05 | Referral not allowed for accounts \$1                                                                        |
| DDA-TBS-TXNH-01 | Unexpected Error                                                                                             |
| DDA-TBS-TXNH-02 | Error/Override to be handled                                                                                 |
| DDA-TBS-RSUP-01 | Transaction/Transaction details not found while updating Referral status                                     |
| DDA-TBS-BALP-01 | Insufficient Balance. Need \$1 \$2 to process the accounting / amount block entry                            |
| DDA-TBS-BALP-02 | Requested decrease amount \$1 is more than Outstanding block amount \$2                                      |
| DDA-TBS-BALV-01 | Requested block amount cannot be negative                                                                    |
| DDA-TBS-BALV-02 | Amount Block is not active                                                                                   |
| DDA-TBS-BALV-03 | Requested modification amount is equal to outstanding amount                                                 |
| DDA-TBS-BALV-04 | Invalid ECA Reference Number                                                                                 |
| DDA-TBS-BALV-05 | Invalid Block Reference Number                                                                               |
| DDA-TBS-LMIT-01 | Error(s) \$1 raised from Limit system                                                                        |
| DDA-TBS-RTL-01  | Error(s) \$1 raised from RTL system                                                                          |
| DDA-TBS-EAVL-08 | \$1 \$2 cannot be positive for a reversal transaction                                                        |
| DDA-TBS-UNVL-01 | Error while processing Unauthorized transaction                                                              |
| DDA-TBS-UNVL-02 | Transaction cannot be authorized by maker                                                                    |
| DDA-TBS-UNVL-03 | Transaction has been already deleted by maker                                                                |
| DDA-TBS-UNVL-04 | Transaction can be deleted only by maker                                                                     |
| DDA-TBS-UNVL-05 | Transaction has been already authorized by checker                                                           |
| DDA-TBS-DEFA-07 | Transaction status for Source Code \$1 does not exists                                                       |
| DDA-TBS-PTYV-02 | Customer Whereabouts are unknown.                                                                            |
| DDA-TBS-PTYV-01 | Customer is Frozen                                                                                           |
| DDA-TBS-PTYV-03 | Customer is bankrupt                                                                                         |
| DDA-TBS-CUST-02 | Customer validation failed                                                                                   |
| DDA-TBS-ACNT-03 | Unexpected Error while validating account \$1                                                                |
| DDA-TBS-EAVL-10 | Error while rounding \$1 , Currency \$2 is not maintained for country \$3                                    |

Cheque Block failed

| Table B-1 | (Cont.) List of Error Codes and Messages |
|-----------|------------------------------------------|
|           |                                          |

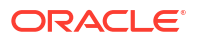

DDA-TBS-CHQE-01

| Error Code      | Error Message                                                                        |
|-----------------|--------------------------------------------------------------------------------------|
| DDA-TBS-CHQE-02 | Cheque Block and Utilization failed                                                  |
| DDA-TBS-CHQE-03 | Cheque Utilization failed                                                            |
| DDA-TBS-CHQE-04 | Cheque Undo failed                                                                   |
| DDA-TBS-CHQE-05 | Instrument code mismatch, should pass the same instrument code that blocked in ECA.  |
| DDA-TBS-BDRQ-08 | Number of transaction in single request should be within the range of 1 and \$1      |
| DDA-TBS-BDRQ-09 | Number of legs in single transaction request should be within the range of 1 and \$1 |
| DDA-TBS-INLM-01 | Temporary Overdraft Limit has been utilized for this transaction                     |
| DDA-TBS-INLM-02 | DayLight Limit has been utilized for this transaction                                |
| DDA-TBS-INLM-03 | AUF Limit has been utilized for this transaction                                     |
| DDA-TBS-BDRQ-04 | TxnInitDate is Invalid                                                               |
| DDA-TBS-BDRQ-10 | BlockExpiryDate is Invalid                                                           |
| DDA-TBS-BDRQ-11 | ValueDate is Invalid                                                                 |
| DDA-TBS-UCOL-01 | Branch \$1 not found                                                                 |
| DDA-TBS-UCOL-02 | Data not found                                                                       |
| DDA-TBS-UCOL-03 | Missing Mandatory Request Parameter(s)                                               |
| DDA-TBS-UCOL-04 | Request Processed Successfully                                                       |
| DDA-TBS-UCOL-05 | PreviousWorkingDay of Branch \$1 not found                                           |
| DDA-TBS-EODP-01 | Branch \$1 not found                                                                 |
| DDA-TBS-EODP-02 | \$1 is not same as previous working day \$2 from core branch                         |
| DDA-TBS-EODP-03 | Either of branch status or eoDdate is only allowed in the request                    |
| DDA-RQS-FAL-001 | Error while Processing request                                                       |
| DDA-RQS-SUC-002 | Request Processed Successfully                                                       |
| DDA-RQS-VAL-003 | Allowed value for listExternalFlag is Y/N                                            |
| DDA-RQS-VAL-004 | Previous level approval is pending                                                   |
| DDA-RQS-VAL-005 | Queue overrides had rejected already                                                 |
| DDA-RQS-VAL-006 | Referral allowed flag is missing                                                     |
| DDA-RQS-VAL-007 | Invalid queue type                                                                   |
| DDA-RQS-VAL-008 | Invalid override code                                                                |
| DDA-RQS-MAN-009 | Override code is missing                                                             |
| DDA-RQS-DUP-010 | Duplicate Override code present in txn leg                                           |
| DDA-RQS-MAN-011 | Either Request or Entry ref no is missing                                            |
| DDA-RQS-VAL-012 | Invalid Request                                                                      |
| DDA-RQS-VAL-013 | Allowed value for approvalStatus is A/R/P/C                                          |
| DDA-RQS-VAL-014 | Invalid external referral                                                            |
| DDA-RQS-VAL-015 | Failed to update status to transaction and balance service                           |
| DDA-RQS-VAL-016 | Account number is mandatory                                                          |
| DDA-RQS-VAL-017 | Operation is mandatory                                                               |
| DDA-RQS-VAL-018 | TransactionType is mandatory                                                         |
| DDA-RQS-VAL-019 | CustomerNo is mandatory                                                              |
| DDA-RQS-VAL-020 | Amount is mandatory                                                                  |
| DDA-RQS-VAL-021 | SourceSystem is mandatory                                                            |

| Table B-1 | (Cont.) List of Error Codes and Messages |  |
|-----------|------------------------------------------|--|
|           |                                          |  |

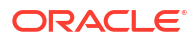

| Error Code      | Error Message                                                                             |
|-----------------|-------------------------------------------------------------------------------------------|
| DDA-RQS-VAL-022 | EntryMasterRefNo is mandatory                                                             |
| DDA-RQS-VAL-023 | Action is mandatory and expected value either A or P                                      |
| DDA-RQS-DUP-024 | Duplicate record found                                                                    |
| DDA-RQS-VAL-025 | Invalid Queue type                                                                        |
| DDA-RQS-VAL-027 | Current user not authorized to approve/reject                                             |
| DDA-RQS-VAL-028 | Current user can approve/reject only one level                                            |
| DDA-RQS-VAL-029 | Override code already posted for this entry                                               |
| DDA-TBS-VALI-01 | Error while field validations                                                             |
| DDA-TBS-VALI-02 | Case/format of the value for the field \$1 is invalid                                     |
| DDA-TBS-VALI-03 | Length of the value for the field \$1 is invalid                                          |
| DDA-TBS-VALI-04 | Invalid Input for \$1                                                                     |
| ACC_PRD-01      | Unhandled Exception occurred                                                              |
| ACC_PRD-02      | Invalid Product Accounting entry setup                                                    |
| ACC_PRD-03      | Product code cannot be null                                                               |
| ACC_PRD-04      | IC Branch Date not available for the current branch                                       |
| BC-00234        | Product End Date cannot be less than today                                                |
| GC-CLS-02       | Record Successfully Closed                                                                |
| GC-REOP-03      | Successfully Reopened                                                                     |
| IC-ACC-01       | Branch Dates could not be resolved                                                        |
| IC-ACC-02       | Failed while fetching user globals                                                        |
| IC-ACC-03       | Could not get account                                                                     |
| IC-ACC-04       | Failed during Lookup                                                                      |
| IC-ACC-05       | Unhandled exception occurred during Lookup                                                |
| IC-ACC-06       | Bombed while converting the amount                                                        |
| IC-ACC-07       | Unhandled Exception occurred                                                              |
| IC-ACC-50       | Exception Occurred while querying Intraday Table for Product Accrual                      |
| IC-ACC-51       | Exception Occurred while posting Liquidation Netting                                      |
| IC-ACC-52       | Failed while populating Product Accrual Entries                                           |
| IC-ACC-53       | Failed while updating final status                                                        |
| IC-ACC-54       | Failed while querying branch parameters                                                   |
| IC-ACC-55       | Lookup failed for product code \$1                                                        |
| IC-ACC-57       | Failed During Currency Conversion for product \$1                                         |
| IC-ACC-58       | Failed while marking entry passed for product \$1                                         |
| IC-ACC-59       | Exception Occurred while preparing Accounting Entries for Product Accrual for product \$1 |
| IC-CHGERR01     | Failed while fetching user globals                                                        |
| IC-CHGERR02     | Branch Dates could not be resolved                                                        |
| IC-CHGERR03     | Could not get account                                                                     |
| IC-CHGERR04     | Could not get account                                                                     |
| IC-CHGERR05     | Error Occurred during Initialization                                                      |
| IC-CHGERR06     | Bombed while converting the amount                                                        |
| IC-CHGERR07     | Failed while deriving charge amount                                                       |
| IC-CHGERR08     | Failed while deriving min/max amount                                                      |

| Table B-1 | (Cont.) List of Error Codes and Messages  |
|-----------|-------------------------------------------|
|           | (Conti) List of Error Couces and Messages |

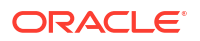

| Error Code  | Error Message                                                                                                    |
|-------------|----------------------------------------------------------------------------------------------------|
| IC-CHGERR09 | Failed during LCY Conversion                                                                                                    |
| IC-CHGERR10 | Failed While Caching Details for Charge Slab                                                                                                    |
| IC-CHGERR11 | Problem as both discount amt and discount percentage maintained                                                                                                |
| IC-CHGERR12 | Failed while fetching Slab Details                                                                                                    |
| IC-CHGERR13 | Failed while fetching Tier Details                                                                                                    |
| IC-CHGERR14 | Failed during amount round                                                                                                    |
| IC-CHGERR17 | Failed while fetching product details                                                                                                    |
| IC-CHGERR19 | Failed during currency conversion                                                                                                    |
| IC-CHGERR23 | Failed while fetching Charge Entries                                                                                                    |
| IC-CHGERR24 | Failed while Processing Charge                                                                                                    |
| IC-CHGERR25 | Failed while updating liqd dates                                                                                                    |
| IC-CHGERR28 | Could not get the book type                                                                                                    |
| IC-PRD054   | Value of Accrual Day should be less than or equal to 31                                                                                                    |
| IC-PRD061   | Frequency is blank in product preferences                                                                                                    |
| IC-PRD201   | Interest liquidation frequency has to be monthly and Liquidation at<br>Month End flag has to be checked if the Split Interest Adj for Prev Year<br>is required |
| IC-RL0007   | Rule Id has invalid characters                                                                                                    |
| IC-RL0008   | Blank characters are not allowed in Rule Id                                                                                                    |
| IC-RL0009   | Rule Id - First character should be an alphabet or underscore                                                                                                  |
| IC-RL0048   | Requires atleast one formula with a valid expression for a rule                                                                                                |
| IC-RL0056   | Required atleast one booked formula to save the rule                                                                                                    |
| IC-RLM060   | Rounding Required should be checked when Book Flag is "Booked" and periodicity is "Daily/Periodic"                                                             |
| IC-RLM061   | Accruals Required should be Unchecked when Book Flag is "Non-<br>Booked" and periodicity is "Daily/Periodic"                                                   |
| IC-RLM069   | Length of Rule Id should be equal to 4 characters                                                                                                    |
| IC-RULE-01  | SDE Id and UDE Id should be different                                                                                                    |
| IC-RULE-02  | Result cannot have logical operator                                                                                                    |
| MM-10051    | Product Code should be 4 characters                                                                                                    |
| IC-BAT-131  | Error Occurred during Service Call to Allocation                                                                                                    |
| IC-BAT-132  | Error Occurred during Service Call to Interest Calc                                                                                                    |
| IC-BAT-133  | Error Occurred during Service Call to Interest Accrual                                                                                                    |
| IC-BAT-134  | Error Occurred during Service Call to Interest Liquidation                                                                                                    |
| IC-BAT-135  | Error Occurred during Service Call to Charge                                                                                                    |
| IC-BAT-136  | Error Occurred during Service Call to Accounting                                                                                                    |
| IC-BAT-137  | Error Occurred during Service Call to Product Accounting                                                                                                    |
| IC-BAT-138  | Error Occurred during Service Call to Resolve Branch                                                                                                    |
| IC-BAT-139  | Error Occurred during Service Call to Resolve Account                                                                                                    |
| IC-BAT-140  | Error Occurred during Service Call to Mark Cutoff                                                                                                    |
| IC-BAT-141  | Error Occurred during Service Call to Release Cutoff                                                                                                    |
| IC-BAT-121  | Failed in verifying pending process for the branch                                                                                                    |
| CS-PRD002   | Product code should be of four characters.                                                                                                    |
| IC-PRCBT003 | Profit calculation exclusion batch not executed for the given period                                                                                           |

#### Table B-1 (Cont.) List of Error Codes and Messages

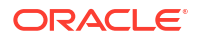

| Error Code      | Error Message                                                                                                    |
|-----------------|----------------------------------------------------------------------------------------------------|
| DDA-STMT-001    | Inserted successfully                                                                                                    |
| DDA-STMT-002    | Failed while inserting into statement                                                                                                    |
| DDA-STMT-003    | From date cannot be greater than To date                                                                                                    |
| DDA-STMT-004    | To date cannot be a future date                                                                                                    |
| DDA-STMT-005    | Successfully Deleted                                                                                                    |
| DDA-STMT-006    | Record doesn't exist                                                                                                    |
| DDA-STMT-007    | Processing Reference Number is Null.                                                                                                    |
| DDA-STMT-008    | Updated successfully                                                                                                    |
| DDA-STMT-009    | Failed while updating last statement generation date                                                                                            |
| DDA-STMT-010    | Customer is not maintained                                                                                                    |
| DDA-STMT-011    | Statement Preference is not maintained for the Account                                                                                          |
| DDA-STMT-012    | Account provided is not available                                                                                                    |
| DDA-STMT-013    | Account number is mandatory                                                                                                    |
| DDA-STMT-015    | Stmt Entries for Account is not maintained properly, please check data in entries table                                                         |
| DDA-STMT-019    | Request Successfully Processed                                                                                                    |
| DDA-STMT-016    | Failed while sending advice                                                                                                    |
| DDA-STMT-017    | Failed To Invoke generate statement                                                                                                    |
| DDA-STMT-018    | Thank you for your request to download the statement. We are preparing your statement now. You can come back and download it after few minutes. |
| DDA-STMT-020    | Unexpected Error occurred during save                                                                                                    |
| PLATO-EVNT-001  | Failed to update                                                                                                    |
| PLATO-EVNT-002  | Record already exists                                                                                                    |
| RACC-ACC-COM-A1 | Not a Valid Limit Type                                                                                                    |
| RACC-ACC-COM-A2 | Start Date can not be greater than End Date                                                                                                    |
| RACC-ACC-COM-A3 | Input either rate code or rate value for a limit category                                                                                       |
| RACC-ACC-COM-A4 | Rate Value cannot be equal to or less than zero                                                                                                 |
| RACC-ACC-COM-A5 | Limit Type can not be null                                                                                                    |
| RACC-ACC-COM-A6 | Linkage Reference can not be null                                                                                                    |
| RACC-ACC-COM-A7 | Linkage Branch can not be null                                                                                                    |
| RACC-ACS-VAL-A1 | Linked Amount can not be null                                                                                                    |
| RACC-ACS-VAL-A2 | Input Either Linked Amount or Linked Percentage for a Limit Category                                                                            |
| RACC-ACS-VAL-A3 | Source can not be null                                                                                                    |
| RACC-ACS-VAL-A4 | Secured OD Details are not allowed when Od Facility required is set to N in Account Class                                                       |
| RACC-ACS-VAL-A5 | Unsecured OD Details are not allowed when Od Facility required is set to N in Account Class                                                     |
| RACC-ACS-VAL-A6 | OD Facility is required indicating atleast one Limit Type or Unsecured/<br>Secured details are required                                         |
| RACC-ACS-VAL-A7 | Courtesy Pay Start Date can not be null                                                                                                    |
| RACC-ACS-VAL-A8 | Courtesy Pay Start Date can not be after Courtesy Pay End Date                                                                                  |
| RACC-ACS-VAL-A9 | Fund Utilization sequence should be BC Since Courtesy Pay Limit is Required                                                                     |
| RACC-ACS-VAL-AA | Courtesy Pay start date can not be before account opening date                                                                                  |

| Table B-1 | (Cont.) List of Error Codes and Messages |  |
|-----------|------------------------------------------|--|
|           |                                          |  |

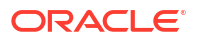

| Table B-1 (Cont.) List of Error Codes and Messages |                 |                                                 |
|----------------------------------------------------|-----------------|-------------------------------------------------|
|                                                    | Error Code      | Error Message                                   |
|                                                    | RACC-ACS-VAL-AB | Linked amount cannot be less than or equal to 0 |

| Table B-1 | (Cont.) List of Error Codes and Messages |
|-----------|------------------------------------------|

| RACC-ACS-VAL-AB | Linked amount cannot be less than or equal to 0                                                                                 |
|-----------------|----------------------------------------------------------------------------------------------------|
| RACC-ACS-VAL-AC | Invalid limit start date for \$1                                                                                                |
| RACC-ACS-VAL-C1 | Account can be closed only if Status is Normal                                                                                  |
| RACC-ACS-VAL-C2 | Account cannot be closed as limit linkages are available                                                                        |
| RACC-ACS-VAL-C3 | Account cannot be closed as TOD Limit is available                                                                              |
| RACC-ACS-VAL-C4 | Account cannot be closed as unauthorised cheque book exists for this account                                                    |
| RACC-ACS-VAL-C5 | Account cannot be closed as active cheque book is linked to this account                                                        |
| RACC-ACS-VAL-C6 | Account cannot be closed as unused check leaves exists for this account                                                         |
| RACC-ACS-VAL-C7 | Account cannot be closed as uncollected funds or unauthorized funds or non-zero balance or amount block exists for this account |
| RACC-AMA-VAL-E0 | Account Auto Modification Web Model cannot be null                                                                              |
| RACC-AMA-VAL-E1 | Unknown Account Modification Type - \$1                                                                                         |
| RACC-AMA-VAL-E2 | No Account Modification Handler present for the given modification type                                                         |
| RACC-AMA-VAL-E3 | New Account Class cannot be null or blank                                                                                       |
| RACC-AMA-VAL-E4 | Invalid Account Basic Details Modification type.                                                                                |
| RACC-AMA-VAL-E5 | Account Status is null/empty                                                                                                    |
| RACC-AUT-ERR-E0 | Unable to fetch state configuration maintenance                                                                                 |
| RACC-AUT-ERR-E1 | State configuration is not available for configKey<br>[accountClass~domain~state~currency] - \$1                                |
| RACC-AUT-ERR-E2 | Unable to fetch permanent address of customer - \$1                                                                             |
| RACC-AUT-ERR-E3 | Permanent address state is not maintained for customer - \$1                                                                    |
| RACC-CMC-VAL-E0 | Unable to fetch customer details                                                                                                |
| RACC-CMC-VAL-E1 | Customer is Frozen                                                                                                    |
| RACC-CMC-VAL-E2 | Address Advice Name is not matching with Configured List                                                                        |
| RACC-PTY-ERR-E1 | Unable to fetch permanent address of customer - \$1                                                                             |
| RACC-PTY-ERR-E2 | Permanent address state is not maintained for customer - \$1                                                                    |
| RACC-STA-ERR-E0 | Unable to fetch state configuration maintenance                                                                                 |
| RACC-STA-ERR-E1 | State configuration is not available for configKey<br>[accountClass~domain~state~currency] - \$1                                |
| RDDA-ACC-GUA-01 | Account Guardian must not be Empty/Null                                                                                         |
| RDDA-ACC-GUA-02 | Guardian CustomerID length is out of limit                                                                                      |
| RDDA-ACC-GUA-03 | Guardian Relationship must not be Empty/Null                                                                                    |
| RDDA-ACC-GUA-04 | Guardian Type must be G/C/S                                                                                                    |
| RDDA-ACC-GUA-05 | Account Guardian Details must not be Empty/Null                                                                                 |
| RDDA-ACC-NOM-01 | Minor Flag does not match with Nominee Date of Birth                                                                            |
| RDDA-ACC-NOM-02 | Guardian details are mandatory when nominee is a minor                                                                          |
| RDDA-ACC-NOM-03 | Nominee relationship cannot be empty                                                                                            |
| RDDA-ACC-NOM-04 | Account Nominee must not be Empty/Null                                                                                          |
| RDDA-ACC-NOM-05 | Nominee Last Name must not be Empty/Null                                                                                        |
| RDDA-ACC-NOM-06 | Nominee CustomerID length is out of limit                                                                                       |
| RDDA-ACC-NOM-07 | Nominee First Name must not be Empty/Null                                                                                       |
|                 |                                                                                                    |

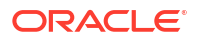

| Error Code      | Error Message                                                                 |
|-----------------|-------------------------------------------------------------------------------|
| RDDA-ACC-NOM-08 | Nominee FirstName length is out of limit                                      |
| RDDA-ACC-NOM-09 | Nominee Relationship length is out of limit                                   |
| RDDA-ACC-NOM-10 | Nominee DOB must not be Empty/Null                                            |
| RDDA-ACC-NOM-11 | Nominee StreetName length is out of limit                                     |
| RDDA-ACC-NOM-12 | Nominee MiddleName length is out of limit                                     |
| RDDA-ACC-NOM-13 | Nominee LastName length is out of limit                                       |
| RDDA-ACC-NOM-14 | Nominee PostCode length is out of limit                                       |
| RDDA-ACC-NOM-15 | Nominee Locality is out of limit                                              |
| RDDA-ACC-NOM-16 | Nominee Country length is out of limit                                        |
| RDDA-ACC-NOM-17 | Nominee BuildingNumber length is out of limit                                 |
| RDDA-ACC-NOM-18 | Nominee City length is out of limit                                           |
| RDDA-ACC-NOM-19 | Nominee State length is out of limit                                          |
| RDDA-ACC-NOM-20 | Nominee Email length is out of limit                                          |
| RDDA-ACC-NOM-21 | Nominee Phone length is out of limit                                          |
| RDDA-ACC-NOM-22 | Nominee Mobile length is out of limit                                         |
| RDDA-ACC-NOM-23 | Account Nominee Details must not be Empty/Null                                |
| RDDA-ACC-NOM-24 | Guardian details should not be sent for non minor                             |
| RDDA-ACC-NOM-25 | Guardian Fname length is out of limit                                         |
| RDDA-ACC-NOM-26 | Guardian Mname length is out of limit                                         |
| RDDA-ACC-NOM-27 | Guardian Lname length is out of limit                                         |
| RDDA-ACC-NOM-28 | Guardian Country length is out of limit                                       |
| RDDA-ACC-NOM-29 | Guardian Relation length is out of limit                                      |
| RDDA-ACC-NOM-30 | Guardian Street length is out of limit                                        |
| RDDA-ACC-NOM-31 | Guardian Building Number length is out of limit                               |
| RDDA-ACC-NOM-32 | Guardian Locality length is out of limit                                      |
| RDDA-ACC-NOM-33 | Guardian City length is out of limit                                          |
| RDDA-ACC-NOM-34 | Guardian State length is out of limit                                         |
| RDDA-ACC-NOM-35 | Guardian Zipcode length is out of limit                                       |
| RDDA-ACC-NOM-36 | Guardian Email length is out of limit                                         |
| RDDA-ACC-NOM-37 | Guardian Phone length is out of limit                                         |
| RDDA-ACC-NOM-38 | Guardian Mobile length is out of limit                                        |
| RDDA-ACC-PRF-01 | Banking Channels cannot be added when Direct Banking Required is false        |
| RDDA-ACC-PRF-02 | Banking Channel details must be provided when Direct Banking Required is true |
| RDDA-ACC-PRF-03 | Invalid Banking Channel: \$1                                                  |
| RDDA-ACC-PRF-04 | Direct Banking Required flag can be Y or N only                               |
| RDDA-ACC-PRF-05 | Auto reorder cannot be enabled if chequebook is not required                  |
| RDDA-ACC-PRF-06 | Chequebook names should not be sent if chequebook is not required             |
| RDDA-ACC-PRF-07 | Reorder details should not be sent if auto reorder is not enabled             |
| RDDA-ACS-VAL-A1 | Joint Holder start date can not be before account open date                   |
| RDDA-ACS-VAL-A2 | Joint Holder details must be sent only when joint account is required         |
| RDDA-ACS-VAL-A3 | Joint Holder details must be sent if joint account is required                |

| Table B-1 | (Cont.) List of Error Codes and Messages |  |
|-----------|------------------------------------------|--|
|           |                                          |  |

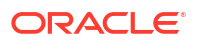

| Error Code      | Error Message                                                                                    |
|-----------------|--------------------------------------------------------------------------------------------------|
| RDDA-ACS-VAL-A4 | Primary customer number and joint holder customer number cant be equal                           |
| RDDA-ACS-VAL-A5 | Mode of operation and Joint account required must match                                          |
| RDDA-ACS-VAL-B1 | Joint Holder must not be Empty/Null                                                              |
| RDDA-ACS-VAL-C1 | Customer ID must not be Empty/Null                                                               |
| RDDA-ACS-VAL-C2 | Relationship type is not given                                                                   |
| RDDA-ACS-VAL-C3 | Joint Holder Type is not given                                                                   |
| RDDA-ACS-VAL-C4 | Start Date must not be Empty/Null                                                                |
| RDDA-ACS-VAL-C5 | Joint Holder Details must not be Empty/Null                                                      |
| RDDA-ACS-VAL-C6 | Joint Holder Type is invalid                                                                     |
| RDDA-ACS-VAL-C7 | Relationship Type is invalid                                                                     |
| RDDA-ACS-VAL-C8 | Joint Holder start date cannot be after end date                                                 |
| RDDA-ACS-VAL-D1 | Customer ID length is out of limit                                                               |
| RDDA-ACS-VAL-D2 | Relationship length is out of limit                                                              |
| RDDA-ACS-VAL-D3 | Joint Holder Type length is out of limit                                                         |
| RACC-ACC-VAL-B1 | Not a valid Limit Type                                                                           |
| RACC-ACC-VAL-B2 | Limit Type cannot have null value                                                                |
| RACC-ACC-VAL-B3 | Rate Value should be between 0 or 100                                                            |
| RACC-ACC-VAL-B4 | Max Rate cannot be a negative value                                                              |
| RACC-ACC-VAL-B5 | Max Rate should be between 0 or 100                                                              |
| RACC-ACC-VAL-B6 | Max Rate cannot have null value                                                                  |
| RACC-ACC-VAL-B7 | Min Rate cannot be a negative value                                                              |
| RACC-ACC-VAL-B8 | Min Rate should be between 0 or 100                                                              |
| RACC-ACC-VAL-B9 | Min Rate cannot have null value                                                                  |
| RACC-ACC-VAL-BA | Maximum Rate should be greater than or equal to Minimum Rate                                     |
| RACC-ACC-VAL-BB | Entered rate outside acceptable range for interest rate                                          |
| RACC-ACC-VAL-BC | Input either rate code or rate value for a limit category                                        |
| RACC-ACC-VAL-BD | Courtesy pay limit required flag value is not valid                                              |
| RACC-ACC-VAL-BE | Courtesy pay limit can only be given if courtesy Pay limit is required                           |
| RACC-ACC-VAL-BF | Courtesy pay limit required flag value cannot be null                                            |
| RACC-ACC-VAL-BG | Courtesy pay limit can not be less than or equal to 0                                            |
| RACC-ACC-VAL-BH | Courtesy pay limit should be given if courtesy pay limit is required                             |
| RACC-ACC-VAL-BI | OD Facility Required can not be selected if Courtesy pay Limit is Required                       |
| RACC-ACC-VAL-BJ | Daylight Limit Required can not be selected if Courtesy pay Limit is Required                    |
| RACC-ACC-VAL-BK | Uncollected fund margin can not be given if Courtesy pay Limit is Required                       |
| RACC-ACC-VAL-BL | Fund utilization sequence at source code level can not be anything else other than BC            |
| RACC-ACC-VAL-BM | Overdue Parameters are not allowed when courtesy pay limit is required                           |
| RACC-ACC-VAL-BN | Courtesy Pay Fee Recieving GL/Account is mandatory if Courtesy Pay<br>Charge Code has been given |
| RACC-ACC-VAL-BO | Courtesy pay limit has to be a number                                                            |

| Table B-1 | (Cont.) List of Error Codes and Messages |  |
|-----------|------------------------------------------|--|
|           |                                          |  |

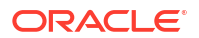

| Error Code      | Error Message                                   |
|-----------------|-------------------------------------------------|
| RDDA-ACC-VAL-01 | Account Type should be of S or U                |
| RDDA-ACC-VAL-02 | Account Class cannot be modified                |
| RDDA-ACS-VAL-B1 | Joint Holder must not be Empty/Null             |
| RDDA-ACS-VAL-C1 | Customer ID must not be Empty/Null              |
| RDDA-ACS-VAL-C2 | Relationship must not be Empty/Null             |
| RDDA-ACS-VAL-C3 | Joint Holder Type must not be Empty/Null        |
| RDDA-ACS-VAL-C4 | Start Date must not be Empty/Null               |
| RDDA-ACS-VAL-C5 | Joint Holder Details must not be Empty/Null     |
| RDDA-ACS-VAL-C6 | Joint Holder Type is invalid                    |
| RDDA-ACS-VAL-C7 | Relationship Type is invalid                    |
| RDDA-ACS-VAL-C8 | Joint Holder Description must not be Empty/Null |
| RDDA-ACS-VAL-C9 | Relationship type must not be Empty/Null        |
| RDDA-ACS-VAL-D1 | CustomerID length is out of limit               |
| RDDA-ACS-VAL-D2 | Relationship length is out of limit             |
| RDDA-ACS-VAL-D3 | Joint Holder Type length is out of limit        |
| RDDA-ACS-VAL-D4 | Relationship Description must not be Empty/Null |
| RDDA-ACS-VAL-D5 | Modification is not allowed after authorization |
| RDDA-ACS-VAL-D6 | Cannot have more than one Garnishment record    |

| Table B-1 | (Cont.) List of Error Codes and Messages |
|-----------|------------------------------------------|
|           |                                          |

# Index

## А

Account 360, *3-16* Account Address Update, *3-28* Account Closure, *3-53* Account Closure Inquiry, *3-129* Account Preferences, *3-49* Account Statement Frequency, *3-69* Account Status Change, *3-75* Account Transactions, *3-125* Activate Dormant Account, *3-73* Ad hoc Account Statement, *3-66* Advance against Uncollected Funds, *3-87* Amount Block, *3-90* 

## В

Bulletin Board Maintenance, 3-60 Business Events in Oracle Banking Retail Accounts, 3-133 Business Product, 1-1

## С

Cheque Book Request, 3-99 Cheque Book Status, 3-101 Cheque Status Inquiry, 3-127 Create Business Process, 2-9 Create Business Product, 1-2, 2-2 Create Joint Holder Type, 1-22 Create Relationship Type, 1-24 Create Service Preferences, 2-17

## D

Dashboard, 3-2

#### F

Functional Activity Codes, A-1

## J

Joint Holder Maintenance, 3-32 Joint Holder Type, 1-21

#### Ν

Nominee Details Update, 3-38

#### R

Relationship Type, 1-23

## S

Stop Cheque Payment, 3-104

#### Т

Temporary Overdraft Limit, 3-84

#### U

Unsecured Overdraft Limits, 3-78

## V

View and Modify Amount Block, 3-93 View and Modify Stop Cheque Payment, 3-111 View Business Process, 2-15 View Business Product, 1-20, 2-6 View Joint Holder Type, 1-22 View Relationship Type, 1-24 View Service Preferences, 2-18

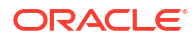